# BT6065 HIOKI BT6075 사용설명서

# 배터리 테스터 PRECISION BATTERY TESTER

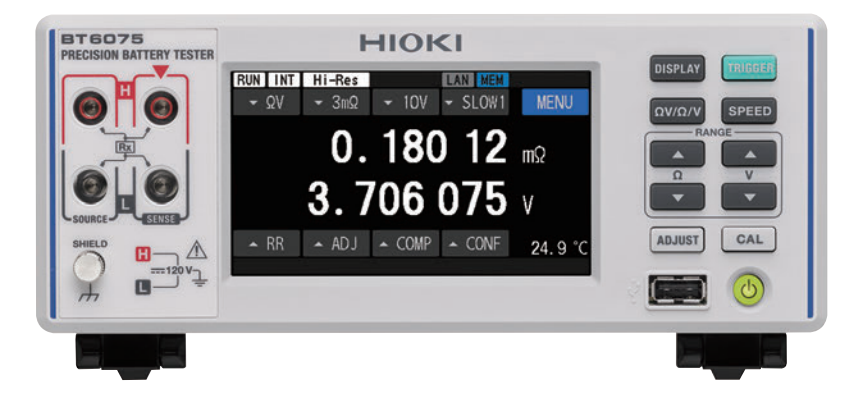

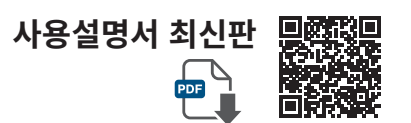

|      | 사용 전에 읽어<br>잘 보관해 주십. | 주십시오 .<br>시오 . |            |         |
|------|-----------------------|----------------|------------|---------|
| 안전0  | 대해서                   | ▶ p.12         | 유지보수 및 서비스 | ▶ p.199 |
| 각부의  | 이 명칭과 기능              | ▶ p.18         | 에러 표시      | ▶ p.206 |
| 측정 병 | 방법                    | ▶ p.43         |            |         |

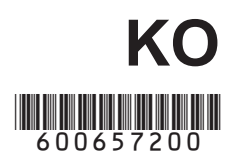

Oct. 2024 Edition 1 BT6065A963-00 (A960-01)

15

| 머리말       | 7  |
|-----------|----|
| 포장 내용물 확인 | 8  |
| 옵션        | 9  |
| 표기에 대해서   | 10 |
| 안전에 대해서   | 12 |
| 사용 시 주의사항 | 12 |
| 본 설명서의 구성 | 14 |
|           |    |

# 1 개요

| 1.1 | 제품 개요        | 15 |
|-----|--------------|----|
| 1.2 | 특장점          | 15 |
| 1.3 | 각부의 명칭과 기능   | 18 |
| 1.4 | 화면 구성        | 21 |
|     | 측정 화면        | 21 |
|     | 설정 화면        | 22 |
|     | 측정 화면의 인디케이터 | 24 |
| 1.5 | 기본적인 조작 방법   | 25 |
| 1.6 | 측정 순서        | 28 |

# **2 측정 전 준비** 29

| 2.1  | 준비 순서           | 29 |
|------|-----------------|----|
| 2.2  | 측정 전 점검         | 30 |
|      | 주변기기의 점검        | 30 |
|      | 본 기기의 점검        | 30 |
| 2.3  | 전원 코드의 연결       | 31 |
| 2.4  | 주전원 스위치의 ON/OFF | 32 |
|      | 주전원 스위치의 ON     | 32 |
|      | 주전원 스위치의 OFF    | 32 |
| 2.5  | 스탠바이와 절전의 전환    | 33 |
|      | 스탠바이 (대기 상태)    | 33 |
|      | 절전 (휴지상태)       | 33 |
|      | 셀프 테스트          | 34 |
| 2.6  | 테스트 리드 연결       | 35 |
|      | 테스트 리드 연결       | 35 |
|      | 테스트 리드의 선단      | 36 |
| 2.7  | 온도 센서 연결        | 37 |
| 2.8  | 날짜와 시각의 설정      | 38 |
| 2.9  | 표준시간대 설정        | 39 |
| 2.10 | 전원 주파수 설정       | 41 |

# **3** 측정 방법

43

| 3.1 | 측정 기능의 설정                | 44 |
|-----|--------------------------|----|
|     | 키에 의한 조작                 | 44 |
|     | 터치패널에 의한 조작              | 44 |
| 3.2 | 측정 레인지의 설정               | 45 |
|     | 저항 측정                    | 45 |
|     | HIGH RESOLUTION          |    |
|     | (고분해능 모드)                | 46 |
|     | 3 mΩ 레인지의 측정 전류          | 47 |
|     | 전압 측정                    | 48 |
|     | 자동 레인지 전환의 역치            | 49 |
| 3.3 | 샘플링 속도의 설정               | 50 |
| 3.4 | 캘리브레이션                   | 51 |
|     | 저항 셀프 캘리브레이션             | 51 |
|     | 직류 전압 셀프 캘리브레이션          |    |
|     | (자동, 수동)                 | 52 |
| 3.5 | 영점 조정                    | 54 |
|     | 영점 조정 실행 대상 맵            | 55 |
|     | 결선 방법                    | 55 |
|     | 영점 조정 시의 측정 환경           | 56 |
|     | 설정 방법                    | 58 |
|     | 실행 방법                    | 59 |
|     | 적용 방법 (취득 완료 조정의 확인 방법). | 61 |
| 3.6 | 리퍼렌셜 조정                  | 63 |
|     | 리퍼렌셜 조정 전체의 흐름           | 64 |
|     | 리퍼렌셜 조정 실행 대상 맵          | 65 |
|     | 설정 방법                    | 66 |
|     | 실행 방법                    | 67 |
| . – | 적용 방법 (취득 완료 조정의 확인 방법). | 72 |
| 3.7 | 테스트 리드를 즉정 대상(배터리)       |    |
|     | 에 연결                     | 73 |
| 3.8 | 측정 결과의 표시                | 74 |
|     | 컨택 체크 (단선 검출)            | 75 |
|     | 오버 레인지 표시                | 76 |
| 3.9 | 경로 저항 모니터                | 77 |
|     | 경로 저항 측정 에러              | 79 |
|     | 경로 저항 측정값 표시             |    |
|     | 영역의 표시 내용                | 80 |

# 4 응용 측정

85

105

| 4.1 | 트리거           | 85 |
|-----|---------------|----|
|     | 내부 트리거에서의 측정  |    |
|     | 외부 트리거에서의 측정  |    |
|     | 트리거 시스템       | 87 |
| 4.2 | 트리거 딜레이       |    |
| 4.3 | 애버리지          | 89 |
| 4.4 | 저항 측정의 MIR 모드 |    |
|     | (상호 간섭 저감)    | 90 |
| 4.5 | 제로 표시         | 92 |
| 4.6 | 직류 전압의 절대값 변환 |    |
| 4.7 | 직류 입력 저항의 전환  |    |

# **5 콤퍼레이터 기능** 95

| 5.1 | 저항 측정값과 직류 전압 측정값   |    |
|-----|---------------------|----|
|     | 의 판정                | 95 |
| 5.2 | 콤퍼레이터 기능의 상하한값 설정   | 96 |
| 5.3 | 버저음 설정              | 98 |
| 5.4 | 경로 저항 모니터의 콤퍼레이터    |    |
|     | 설정                  | 99 |
|     | 판정 역치의 설정           | 99 |
| 5.5 | 판정 결과의 확인           | 01 |
|     | 판정 동작 (저항 측정값,      |    |
|     | 전압 측정값)             | 01 |
|     | 판정 동작 (경로 저항 측정값) 2 | 02 |
|     | PASS/FAIL 판정 출력 1   | 03 |
|     |                     |    |

# 6 시스템 설정

| 6.1 | 버저음 (조작)          | 105 |
|-----|-------------------|-----|
| 6.2 | 백라이트 밝기 조정        | 106 |
| 6.3 | 스크린 세이버           | 107 |
| 6.4 | 키 록               | 108 |
| 6.5 | 터치패널의 위치 조정       | 109 |
| 6.6 | 화면의 측정값 색상과 배경색   | 110 |
| 6.7 | ROM과 RAM의 동작 확인   | 111 |
| 6.8 | 측정 대상과 배선 레이아웃의 리 |     |
|     | 액턴스(X)를 확인        | 112 |
| 6.9 | 설정 초기화            | 113 |
|     | 초기 설정과 초기화 항목 일람  | 114 |

# 7 측정 조건의 저장과 읽어오 기 (패널 세이브, 로드) 117

| 7.1 | 측정 조건 저장 (패널 세이브)11  | 8 |
|-----|----------------------|---|
| 7.2 | 측정 조건 읽어오기 (패널 로드)11 | 9 |
| 7.3 | 패널명 변경12             | 0 |
| 7.4 | 저장한 측정 조건 삭제 12      | 1 |

# **8 외부 제어 (EXT. I/O)** 123

| 8.1 | 외부 입출력 단자와 신호          | 125 |
|-----|------------------------|-----|
|     | 전류 싱크(NPN)/전류 소스(PNP)의 |     |
|     | 전환                     | 125 |
|     | 사용 커넥터와 신호의 배치         | 125 |
|     | 각 신호의 기능               | 126 |
| 8.2 | 타이밍 차트                 | 129 |
|     | ERR 신호의 출력 타이밍이        |     |
|     | Asynchronous 설정 시      | 129 |
|     | 측정 시작부터 판정 결과 취득까지     | 130 |
|     | 영점 조정의 타이밍             | 133 |
|     | 셀프 캘리브레이션의 타이밍         | 134 |
|     | 패널 로드의 타이밍             | 135 |
|     | 전원을 켰을 때의 출력 신호 상태     | 136 |
|     | 외부 트리거에서의 판정 결과        |     |
|     | 가져오기                   | 137 |
| 8.3 | 내부 회로 구성               | 138 |
|     | NPN 설정                 | 138 |
|     | PNP 설정                 | 139 |
|     | 전기적 사양                 | 140 |
|     | 연결 예                   | 140 |
| 8.4 | 외부 입출력 설정              | 142 |
|     | TRIG 신호의 입력 필터         | 142 |
|     | EOM 신호의 출력 형식          | 143 |
|     | ERR 신호의 출력 타이밍         | 144 |
| 8.5 | 외부 입출력 테스트             |     |
|     | (EXT. I/O 테스트 기능)      | 145 |
|     | · · · · - /            |     |

# 9 통신 제어 (LAN, RS-232C, USB) 147

| 9.1 | 인터페이스의 개요와 특장점      | 148 |
|-----|---------------------|-----|
|     | 리모트 상태, 로컬 상태       | 149 |
| 9.2 | LAN 인터페이스           | 149 |
| 9.3 | RS-232C 인터페이스       | 154 |
| 9.4 | USB (COM 모드)        | 156 |
| 9.5 | 통신 시의 설정            | 160 |
|     | 통신 모니터 (통신 커맨드의 표시) | 160 |
|     | 측정값 포맷 설정           | 161 |
|     | 커맨드 호환 설정           | 162 |

# **10 측정값 출력 (LAN, RS-232C, USB)** 163

| 10.1 | 인터페이스 설정        | 163 |
|------|-----------------|-----|
| 10.2 | 출력 방법           | 164 |
| 10.3 | 측정값 출력 설정       | 165 |
| 10.4 | 측정값 일괄 송신 (메모리) | 166 |

# 11 표시 화면의 저장 (스크린 복사)

| 11.1 | 표시 화면의 저장    |   |
|------|--------------|---|
|      | (USB 메모리)169 | 9 |

169

# **12** 사양 173

| 12.1 | 일반 사양                  | 173 |
|------|------------------------|-----|
| 12.2 | 입력 사양/출력 사양/측정 사양      | 174 |
|      | 기본 사양                  | 174 |
|      | 정확도 사양                 | 177 |
| 12.3 | 기능 사양                  | 181 |
| 12.4 | 인터페이스 사양               | 193 |
| 12.5 | 키 입력 사양                | 196 |
| 12.6 | 초기 설정과 초기화 항목          | 196 |
| 12.7 | 옵션 사양                  | 197 |
|      | L2120 핀형 리드 (4 단자 측정용) | 197 |
|      | L2121 클립형 리드 (4단자 측정용) | 198 |
|      |                        |     |

# **13 유지보수 및 서비스** 199

| 13.1 | 각종 정보의 표시   | 199 |
|------|-------------|-----|
| 13.2 | 수리, 점검, 클리닝 | 200 |
|      | 교정          | 200 |
|      | 교체부품과 수명    | 200 |
|      | 클리닝         | 201 |
| 13.3 | 문제가 발생했을 경우 | 202 |
|      | 수리를 의뢰하기 전에 | 202 |
| 13.4 | 에러 표시       | 206 |
| 13.5 | 본 기기의 폐기    | 209 |
|      | 리튬 전지 분리 방법 | 209 |
|      |             |     |

# **14 부록** 211

| 14.1  | 테스트 리드를 자체 제작할 경우 | 211   |
|-------|-------------------|-------|
| 14.2  | 교류 4 단자법          | . 215 |
| 14.3  | 동기 검파             | . 216 |
| 14.4  | 테스트 리드에 의한 측정값의   |       |
|       | 차이                | . 217 |
| 14.5  | 테스트 리드의 연장        | . 218 |
| 14.6  | 전자 유도 및 와전류의 영향   | . 219 |
|       | 전자 유도의 영향         | . 219 |
|       | 와전류의 영향           | . 219 |
|       | 전자 유도 및 와전류의 영향에  |       |
|       | 대한 대책             | . 220 |
| 14.7  | 상호 간섭의 영향         | . 222 |
|       | 상호 간섭의 영향에 대한 대책  | . 223 |
| 14.8  | MIR 모드를 사용한 상호    |       |
|       | 간섭 대책             | . 224 |
| 14.9  | 본 기기의 교정          | . 226 |
|       | 저항 측정의 교정         | . 226 |
|       | 직류 전압 측정의 교정      | . 227 |
|       | 경로 저항 측정의 교정      | . 228 |
|       | 온도 측정의 교정         | . 229 |
| 14.10 | 영점 조정             | . 230 |
| 14.11 | 테스트 리드 (옵션)       | . 235 |
| 14.12 | 랙 마운트             | . 238 |
| 14.13 | 외관도               | . 240 |
| 14.14 | 라이선스 정보           | . 241 |
|       |                   |       |
|       |                   |       |

| 색인 | 243  |
|----|------|
|    | = 10 |

목 차

# 머리말

저희 HIOKI BT6065, BT6075 배터리 테스터를 구매해 주셔서 대단히 감사합니다. 이 제품을 충분히 활 용하여 오래 사용할 수 있도록 사용설명서는 조심스럽게 다루고 소중하게 보관해 주십시오.

### BT6065와 BT6075의 차이는 다음과 같습니다.

|              | BT6065 | BT6075 |
|--------------|--------|--------|
| 직류 전압 측정 분해능 | 10 µV  | 1 µV   |

### 제품 사용자 등록 요청

제품에 관한 중요한 정보를 보내드리기 위해 제품 사용자 등록을 부탁드립니다. <u>https://www.hiokikorea.com/mypage/registration.html</u>

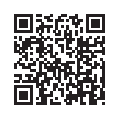

다음의 사용설명서가 있습니다. 용도에 맞춰 참조해 주십시오.

| 사용설명서의 명칭     | 내용                                                                     | 제공 형태          |
|---------------|------------------------------------------------------------------------|----------------|
| 사용설명서 (본 설명서) | 본 기기의 제품 개요, 조작 방법, 기능 설명, 사양                                          | PDF<br>(다운로드판) |
| 스타트업 가이드      | 본 기기를 안전하게 사용하시기 위한 정보와 기본적인 조작<br>방법, 사양 (발췌)                         | 인쇄             |
| 통신 커맨드 사용설명서  | 본 기기를 제어하는 통신 커맨드                                                      | PDF<br>(다운로드판) |
| 사용 시 주의사항     | 본 기기를 안전하게 사용하시기 위한 정보<br>본 기기를 사용하기 전에 별지 "사용 시 주의사항"을 잘 읽<br>어 주십시오. | 인쇄             |

### 사용설명서의 대상 독자

이 사용설명서는 제품을 사용하시는 분과 제품 사용법을 지도하는 분을 대상으로 합니다. 전기에 관한 지식이 있다는 것(공업고교의 전기계 학과 졸업 정도)을 전제로 제품 사용법을 설명합니다.

### 상표

Microsoft 및 Windows는 마이크로소프트 그룹 기업의 상표입니다.

# 포장 내용물 확인

본 기기를 받으시면 이상이나 손상이 발생하지 않았는지 점검한 후에 사용해 주십시오. 만일 파손된 경우 또는 사양대로 작동하지 않는 경우에는 당사 또는 대리점으로 연락해 주십시오.

포장 내용물이 맞는지 확인해 주십시오.

### 본체

□ BT6065, BT6075 배터리 테스터

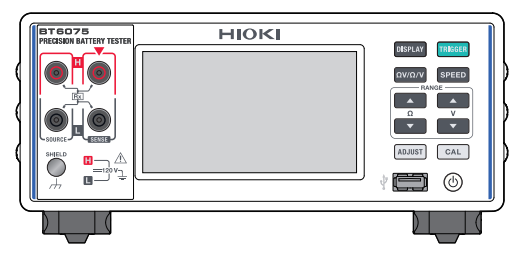

### 부속품

□ 전원 코드

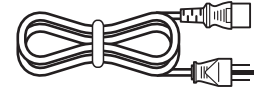

- □ 스타트업 가이드
- □ 사용 시 주의사항 (0990A903)

# 옵션

본 기기에는 다음과 같은 옵션이 있습니다. 구매하실 때는 당사 또는 대리점으로 연락 주십시오. 옵션은 예고 없이 변경될 수 있습니다. 당사 웹사이트에서 최신 정보를 확인해 주십시오.

| 제품명                                        |                                                                                                    | 정격 전압     | 정격 전류  | 전체 길이   |
|--------------------------------------------|----------------------------------------------------------------------------------------------------|-----------|--------|---------|
| Z2005<br>온도 센서                             |                                                                                                    | -         | -      | 약 1 m   |
| L2100<br>핀형 리드                             |                                                                                                    | DC 1000 V | DC 2 A | 약 1.4 m |
| L2120<br>핀형 리드                             | A A A A A A A A A A A A A A A A A A A                                                                                                    | DC 1000 V | DC 2 A | 약 1.4 m |
| L2121<br>클립형 리드                            | Contraction of the second second seco | DC 60 V   | DC 2 A | 약 1.2 m |
| 9772-90<br>선단 핀 (L2100, L2120 선<br>단 교체용)  |                                                                                                    | -         | -      | -       |
| Z5038<br>영점조정보드<br>(L2100, L2120용)         | No. of Concession, Name                                                                                                    | -         | -      | -       |
| Z4006<br>USB 메모리                           |                                                                                                    | -         | -      | -       |
| L9510<br>USB 케이블<br>(TYPE A – C)           |                                                                                                    | -         | -      | 약 1 m   |
| 9642<br>LAN 케이블                            |                                                                                                    | -         | -      | 약 5 m   |
| L9637<br>RS-232C 케이블<br>(9pin – 9pin, 크로스) |                                                                                                    | -         | -      | 약 3 m   |

# 표기에 대해서

# 안전에 관한 표기

본 설명서에서는 위험의 정도를 아래와 같이 구분하여 표기합니다.

| ▲ 위 험      | 회피하지 않으면 사망 또는 심각한 상해를 입을 수 있는 절박한 위험 상황을 나타냅니다.                                      |
|------------|---------------------------------------------------------------------------------------|
| ∄경 고       | 회피하지 않으면 사망 또는 심각한 상해를 입을 수 있는 잠재적인 위험 상황을 나타냅니다.                                     |
| ⚠주 의       | 회피하지 않으면 경도 또는 중도의 상해를 입을 수 있는 잠재적인 위험 상황 또는 대상 제품<br>(또는 기타 재산)이 파손될 잠재적인 위험을 나타냅니다. |
| 중 요        | 조작 및 유지보수 작업상 특별히 알아 두어야 할 정보나 내용을 나타냅니다.                                             |
| $\Diamond$ | 금지된 행위를 나타냅니다.                                                                        |
|            | 반드시 실시해야 하는 행위를 나타냅니다.                                                                |

기기상의 기호

| Ŵ             | 잠재적인 위험요소가 있음을 나타냅니다. 사용설명서의 "사용 시 주의사항" (p.12) 및 각 사<br>용 설명 서두에 기재된 경고 메시지, 그리고 부속된 "사용 시 주의사항"을 참조해 주십시오. |
|---------------|----------------------------------------------------------------------------------------------------|
|               | 전원 스위치의 ON 측을 나타냅니다.                                                                                         |
| 0             | 전원 스위치의 OFF 측을 나타냅니다.                                                                                        |
| Ċ             | 전원의 ON/OFF를 할 수 있는 버튼 스위치를 나타냅니다.                                                                            |
| <u> </u>      | 접지 단자를 나타냅니다.                                                                                                |
| $\mathcal{H}$ | 섀시 단자를 나타냅니다. 본 기기의 케이스에 연결되어 있습니다.                                                                          |
|               | 직류(DC)를 나타냅니다.                                                                                               |
| $\sim$        | 교류(AC)를 나타냅니다.                                                                                               |

규격에 관한 기호

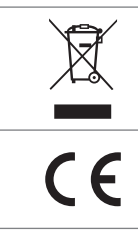

EU 가맹국의 전기전자기기 폐기물 지령 (WEEE 지령)의 대상 제품임을 나타냅니다. 지역에서 정한 규칙에 따라 처분해 주십시오.

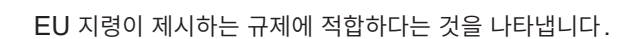

기타 표기

| Tips                    | 알고 있으면 편리한 기능이나 조언을 나타냅니다.                                          |
|-------------------------|---------------------------------------------------------------------|
| *                       | 하부에 설명이 기재되어 있음을 나타냅니다.                                             |
| V                       | 설정 항목의 초기 설정값을 나타냅니다. 초기화하면 이 값으로 되돌아갑니다.                           |
| (p. )                   | 참조 페이지 번호를 나타냅니다.                                                   |
| <b>TRIGGER</b><br>(굵은체) | 화면상의 명칭 및 키를 나타냅니다.                                                 |
| []]                     | 화면상의 사용자 인터페이스 명칭을 나타냅니다.                                           |
| Windows                 | 특별히 단서가 붙어 있지 않은 경우 Windows 10, Windows 11은 "Windows"로 표기하<br>였습니다. |

# 정확도 표기

측정기의 정확도는 아래 형식을 병용하여 나타냅니다.

- 측정값과 같은 단위를 사용하여 오차 한계값을 규정하고 있습니다.
- 리딩 (reading)에 대한 비율 및 디지트 (digits)로 오차 한계값을 규정하고 있습니다.

| 리딩    | 측정값이 표시하고 있는 값을 나타냅니다. 리딩 오차의 한계값은 "% of reading (% rdg)" |
|-------|-----------------------------------------------------------|
| (표시값) | 을 이용하여 표시됩니다.                                             |
| 디지트   | 디지털 측정기의 최소 표시 단위, 즉 최소 자릿수인 1을 나타냅니다. 디지트 오차의 한계값은       |
| (분해능) | "digits"를 이용하여 표시됩니다.                                     |

# 안전에 대해서

본 기기는 국제 규격 IEC 61010에 따라 설계되었으며 안전성은 출하 전 검사에서 확인되었습니다. 단, 이 사용설명서의 기재 사항을 따르지 않을 경우 본 기기의 안전성이 저해될 수 있습니다. 본 기기를 사용하기 전에 다음의 안전에 관한 주의사항을 잘 읽어 주십시오.

# 🗚 위 험

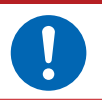

■ **사용설명서의 내용을 잘 이해한 후에 본 기기를 사용한다.** 잘못 사용하면 중대한 인신사고 또는 본 기기의 파손을 일으킬 수 있습니다.

# ▲경 고

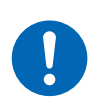

전기 계측기를 처음 사용하는 경우는 경험자의 감독 하에 계측한다. 사용자가 감전될 우려가 있습니다. 또한, 발열, 화재, 단락에 의한 아크방전 등을 일으킬 수 있습니다.

# 사용 시 주의사항

본 기기를 안전하게 사용하고, 기능을 충분히 활용하기 위해 다음 주의사항을 지켜 주십시오. 본 기기의 사양뿐 아니라 사용하는 부속품 및 옵션의 사양 범위 내에서 본 기기를 사용하십시오.

# 본 기기의 설치

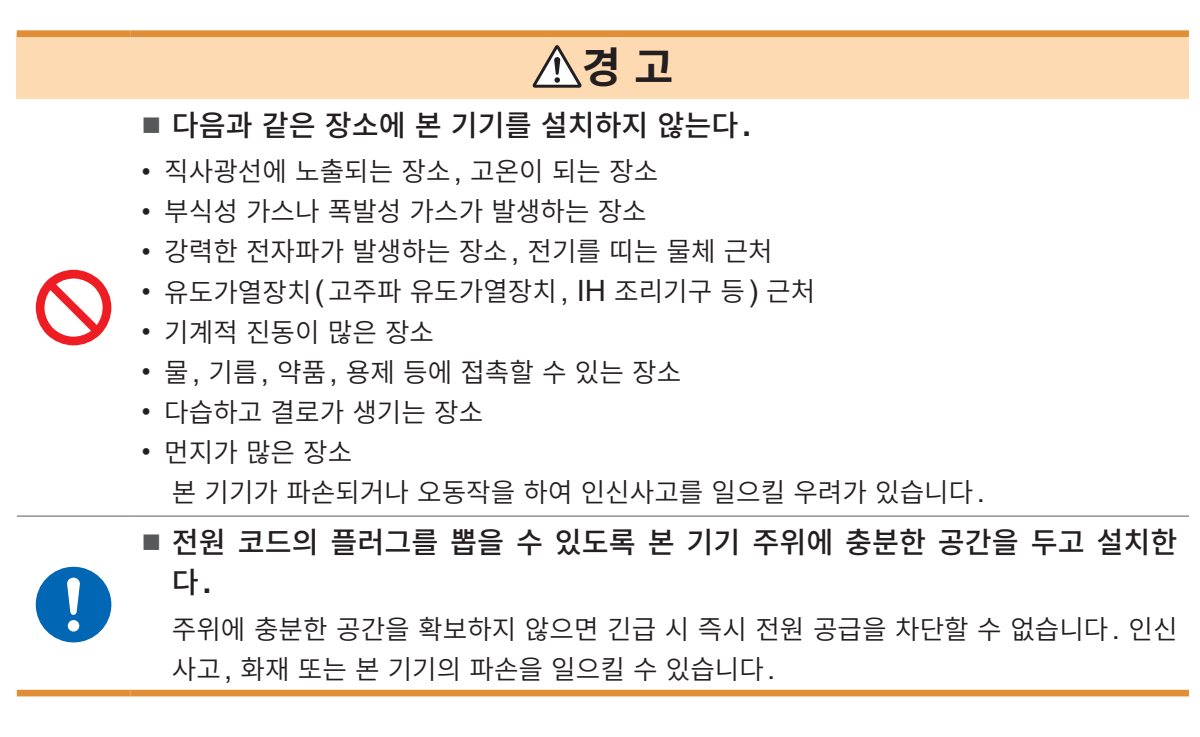

▲ 주 의
■ 불안정한 받침대 위나 기울어진 장소에 본 기기를 두지 않는다.
본 기기가 떨어지거나 쓰러지면 인신사고를 일으키거나 본 기기가 파손될 수 있습니다.
본 기기의 온도 상승을 방지하기 위해 주위에서 지정 거리 이상 간격을 두고 설치해 주십시오.
바닥면을 아래로 가게 하여 설치한다.
통풍구를 막지 않는다.

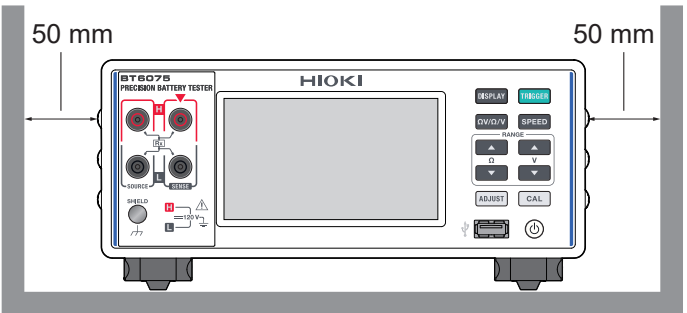

# 본 기기의 취급

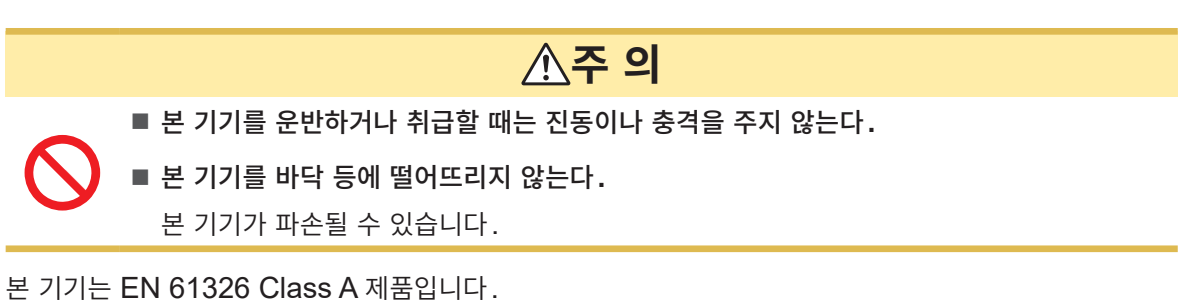

주택지 등의 가정환경에서 사용하면 라디오 및 텔레비전 방송 수신을 방해할 수 있습니다. 그런 경우에는 사용자가 적절한 대책을 세워 주십시오.

# 테스트 리드류의 취급

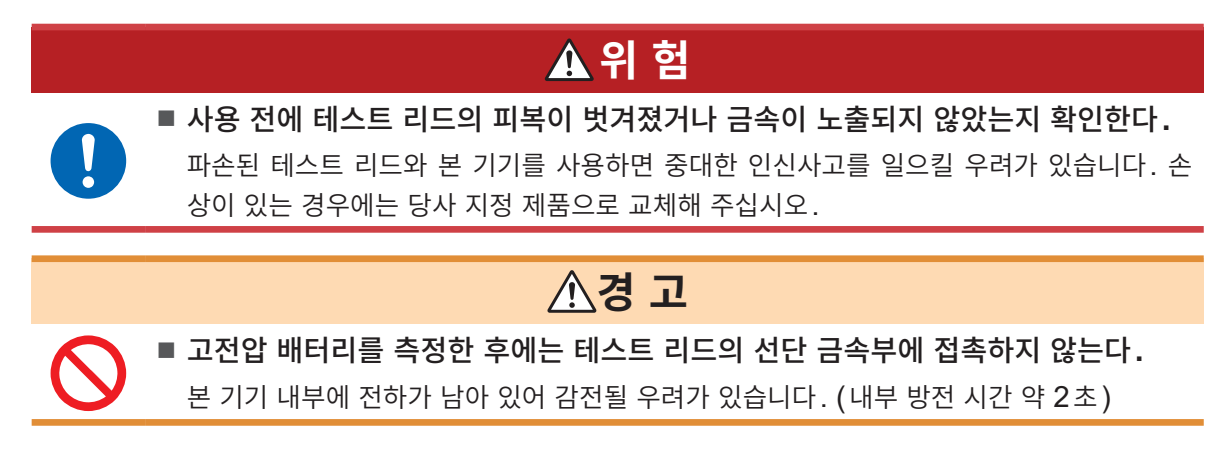

### 수송 시의 주의

포장을 풀고 난 후에는 포장재를 보관하십시오. 본 기기를 수송할 때는 배송 시의 포장재를 사용해 주십시 오.

# 본 설명서의 구성

본 설명서에서는 각종 설정화면을 표시하는 순서를 다음의 점선 테두리 안과 같이 설명합니다.

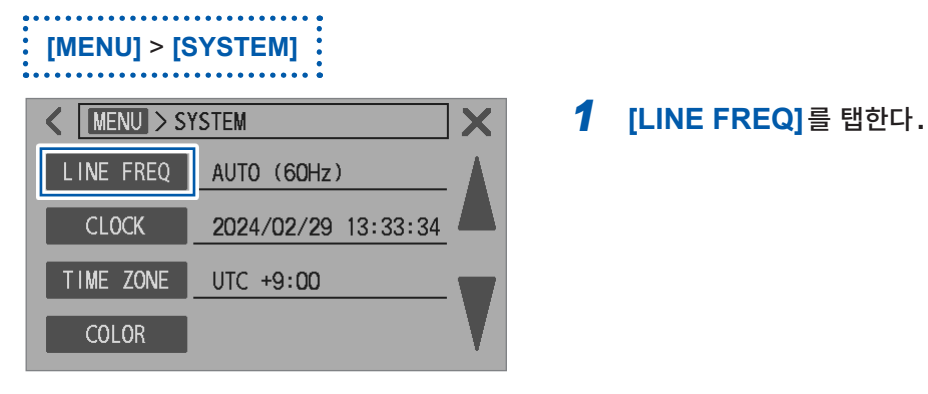

상기 설명의 경우 다음과 같이 조작해 주십시오.

| RUN IN      | T Hi-Res      | ADI    | LAN MEM |         |
|-------------|---------------|--------|---------|---------|
| <b>~</b> ΩV | AUTO<br>▼ 3mΩ | TOV    | ✓ SLOW1 | MENU    |
|             | 2.            | 992    | 2 82    | mΩ      |
|             | 4.0           | )96    | 360     | ۷       |
| 🔺 RR        | ▲ ADJ         | ▲ COMP | ▲ CONF  | 24.7 °C |
|             |               |        |         |         |

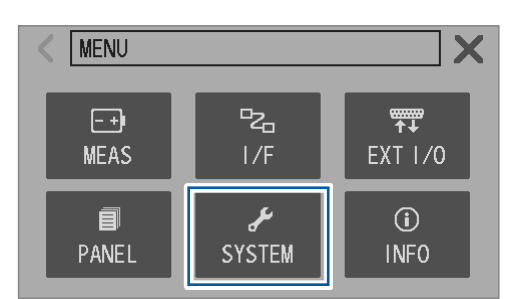

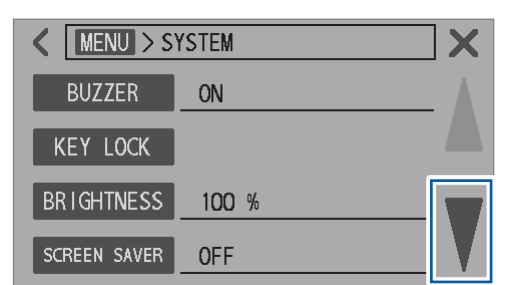

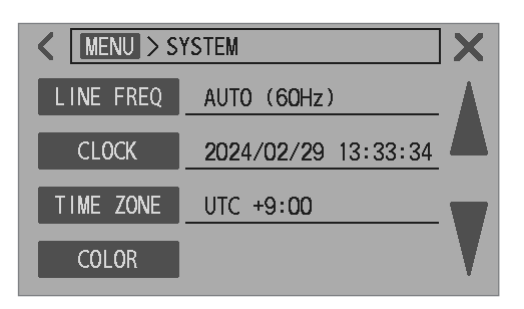

1 측정화면에서 [MENU]를 탭한다.

2 [SYSTEM]을 탭한다. 설정 화면이 됩니다.

3 설정할 항목이 표시될 때까지 [▼]를 탭한다.

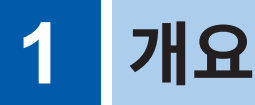

# 1.1 제품 개요

본 기기는 교류 4단자법(1 kHz)으로 배터리의 내부 저항을 측정합니다. 동시에 직류전압(배터리의 기전 력)도 측정할 수 있습니다. 고정밀도에 고속으로 측정이 가능하며, 인터페이스도 충실해서 배터리 생산의 검사 라인에 설치하기 가장 적합한 측정기입니다.

# 1.2 특장점

### 💿 고분해능, 고정확도 측정

저항, 직류 전압 모두 업계 최고 수준의 고정확도 측정을 실현하였습니다. 배터리 셀의 선별에 가장 적합한 측정기입니다.

|                                                | BT6065             | BT6075              |
|------------------------------------------------|--------------------|---------------------|
| 저항 측정 분해능 (HIGH RESOLUTION <sup>*1</sup> ON 시) | 0.01               | Ι μΩ                |
| 직류 전압 측정 분해능                                   | 10 µV              | 1 µV                |
| 저항 측정 정확도                                      | ±0.08              | % rdg               |
| 직류 전압 측정 정확도                                   | ±0.002% of reading | ±0.0012% of reading |
|                                                |                    |                     |

\*1. 참조: "HIGH RESOLUTION (고분해능 모드)" (p.46)

### 🌑 배터리의 내부 저항, 전압 및 경로 저항을 동시에 고속 측정

최고속도 약 12 ms로 측정할 수 있습니다. 응답 시간 (약 8 ms) + 샘플링 시간 (4 ms) 개 요

### 경로 저항 모니터 (p.77)

4 단자 접속 시 각 단자의 경로 저항값을 측정할 수 있습니다. 경로 저항은 본 기기의 측정 단자부터 앞쪽의 모든 저항 성분의 합계값입니다. 측정 대상(배터리)의 내부 저항값은 포함되지 않습니다.

경로 저항의 예를 아래에 나타냅니다.

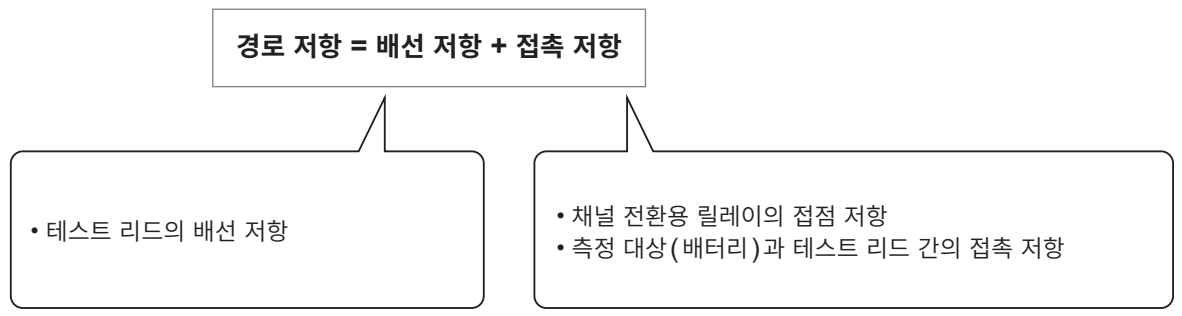

경로 저항 측정은 배터리의 내부 저항 측정과 동시에 실시합니다. 상시, 경로 저항을 감시함으로써 측정 시스템의 보전 관리가 가능해집니다. 또한, 경로 저항에 역치를 설정하여, 3단계 (PASS, WARNING, FAIL)로 양부 판정을 할 수 있습니다.

### 경로 저항의 내역 (예)

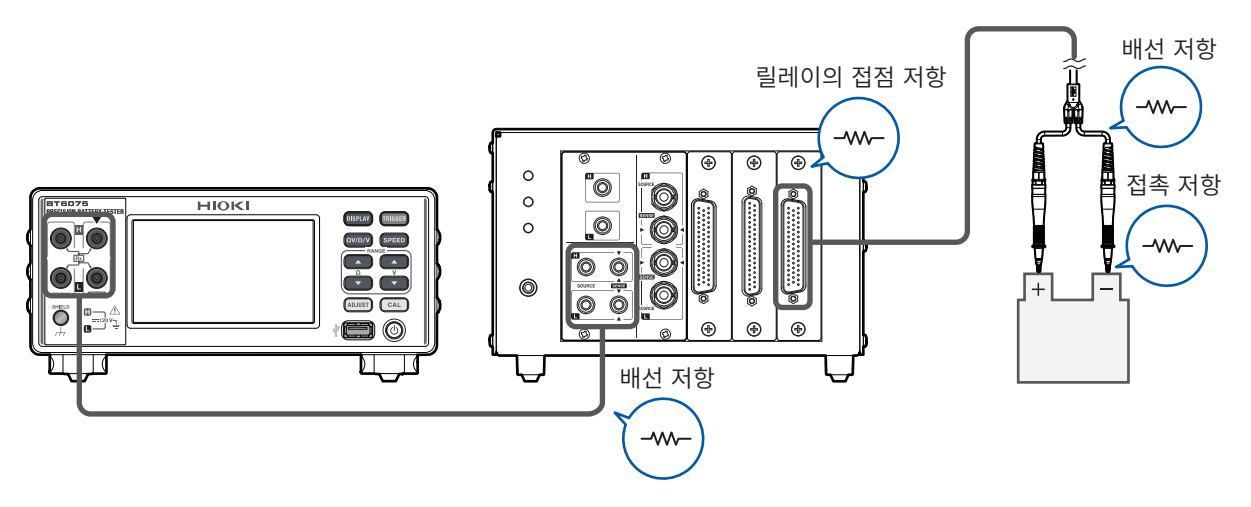

### 저항 측정 MIR 모드 (p.90)

MIR: Mutual Interference Reduction (상호 간섭 저감) 본 기기 2대를 동시에 근접시켜 사용할 경우, 저항 측정을 안정시킬 수 있습니다.

### 🔮 영점 조정 (p.54)

최대 528채널분의 영점 조정 데이터를 저장합니다.

영점 조정의 실행으로 취득한 영점 조정 값을 측정값에서 뺀 후, 측정 환경에 기인하는 오프셋\*<sup>1</sup>을 취소합 니다.

오프셋은 영점 조정 값으로서, 각 채널의 측정 환경\*2과 연관 지어서 본 기기의 내부 메모리에 저장합니다.

1

개 요

### 리퍼렌셜 조정 (배터리의 내부 저항) (p.63)

리퍼렌셜 조정을 통해 검사 트레이 상의 배터리 위치에 따른 오프셋 값<sup>\*1</sup>을 측정값에서 취소할 수 있습니 다.

검사 트레이 상의 위치에 따라 측정 환경\*<sup>2</sup>이 다르므로 각 위치는 고유의 오프셋 값을 가집니다. 이 오프셋 값을 트레이 상의 위치(채널)와 연관 지어서 리퍼렌셜 조정 값\*<sup>3</sup>으로서 본 기기의 내부 메모리에 저장합니 다.

실제 측정값에서, 대응한 채널의 리퍼렌셜 조정 값을 제함으로써 측정 환경에 기인하는 오프셋 값을 취소 합니다.

최대 528 채널의 리퍼렌셜 조정 값을 저장할 수 있습니다.

### 컨택체크 (p.75)

테스트 리드가 측정 대상(배터리)에 올바르게 접촉하고 있는지 여부를 판정합니다.

### 인터페이스 (p.148)

LAN, RS-232C, USB 및 EXT. I/O가 탑재되어 있습니다.

### 홈퍼레이터 기능 (p.96)

저항, 직류 전압의 측정값을 각각 3단계(Hi, In, Lo)로 판정한 후 판정 결과를 표시합니다.

- \*1. 참조: "14.6 전자 유도 및 와전류의 영향" (p.219)
- \*2. 측정 환경:
  - 테스트 리드의 형상, 배치
  - 측정 대상(배터리) 주변의 금속 유무, 배치
  - 측정 대상(배터리) 주변에 존재하는 배터리의 유무, 배치

\*3. 리퍼렌셜 조정 값: 기준값과 실측값의 차분

# 1.3 각부의 명칭과 기능

# 정면 (일러스트는 BT6075)

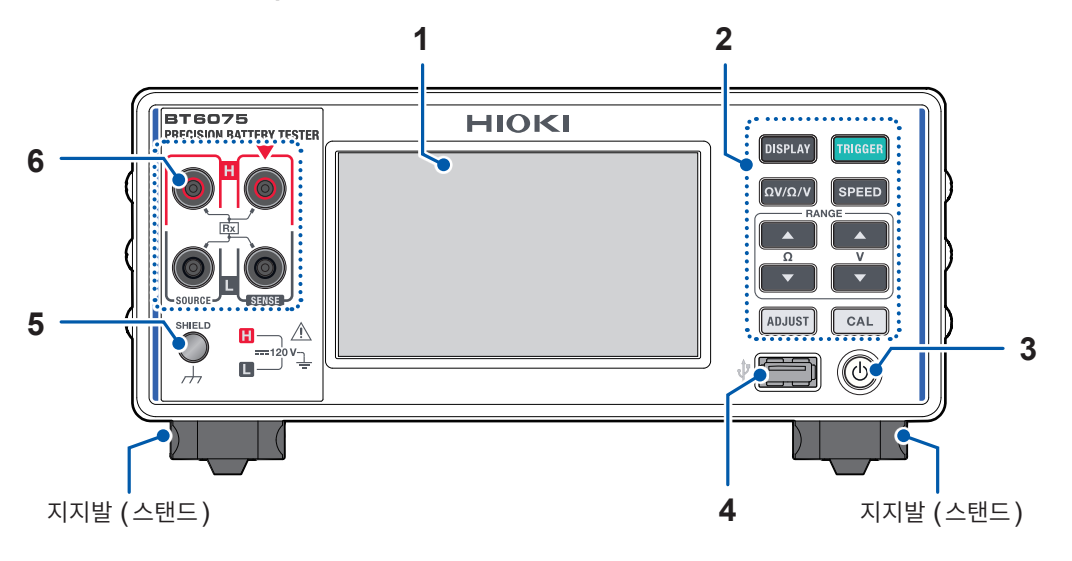

| 1  | 표시부             | 측정값을 표시한다                             | 각종 설정을 수행한다.                                  | p.21  |
|----|-----------------|---------------------------------------|-----------------------------------------------|-------|
| 2  | 키 조작부           | DISPLAY                               | 표시 화면을 전환한다.                                  | p.27  |
|    |                 |                                       | 표시 화면을 USB 메모리에 저장한다(2초 누르기).                 | p.169 |
|    |                 | TRIGGER                               | 측정을 시작 또는 정지한다(외부 트리거).                       | p.27  |
|    |                 | ΩV/Ω/V                                | 측정 기능을 전환한다.                                  | p.44  |
|    |                 | SPEED                                 | 샘플링 속도를 전환한다.                                 | p.50  |
|    |                 | <b>▲▼</b> (RANGE Ω)                   | 저항 레인지를 올리거나 낮춘다.                             | p.45  |
|    |                 | ▲▼ (RANGE V)                          | 직류 전압 레인지를 올리거나 낮춘다.                          | p.48  |
|    |                 | ADJUST                                | 영점 조정을 실행한다.                                  | p.54  |
|    |                 |                                       | 리퍼렌셜 조정을 실행한다.                                | p.63  |
|    |                 | CAL                                   | 저항 셀프 캘리브레이션을 실행한다.<br>직류 전압 셀프 캘리브레이션을 실행한다. | p.51  |
| 3  | 기동 키            | 휴지상태를 전환한다                            |                                               |       |
|    |                 | 소등                                    | 전원이 꺼져 있는 상태 (전원 공급 안 함)                      |       |
|    |                 | 점등 (적색)                               | 본 기기가 휴지상태 (전원 공급함)                           | p.33  |
|    |                 | 점등 (녹색)                               | 전원이 들어가 있는 상태                                 |       |
| 4  | USB 커넥터<br>타입 A | Z4006 USB 메모리                         | 를 연결한다. 표시 화면 데이터를 출력한다.                      | p.169 |
| 5  | SHIELD 단자       | 자체 제작한 테스트 리<br>케이스 전위 (전원 인<br>M4 나사 | 리드의 실드선을 연결한다. (노이즈 제거)<br> 렛 접지 단자에 연결)      | p.211 |
| 6  | 측정 단자           | 테스트 리드를 연결한                           | 년다.                                           | p.35  |
| 보기 | 기느 래에 석치한       | 수 있습니다 보 기기                           | 에서 부리하 브푸으 다시 사요한 경우를 의해 소격                   |       |

본 기기는 랙에 설치할 수 있습니다. 본 기기에서 분리한 부품은 다시 사용할 경우를 위해 소중히 보관해 주십시오.

참조: "14.12 랙 마운트" (p.238), "14.13 외관도" (p.240)

뒷면

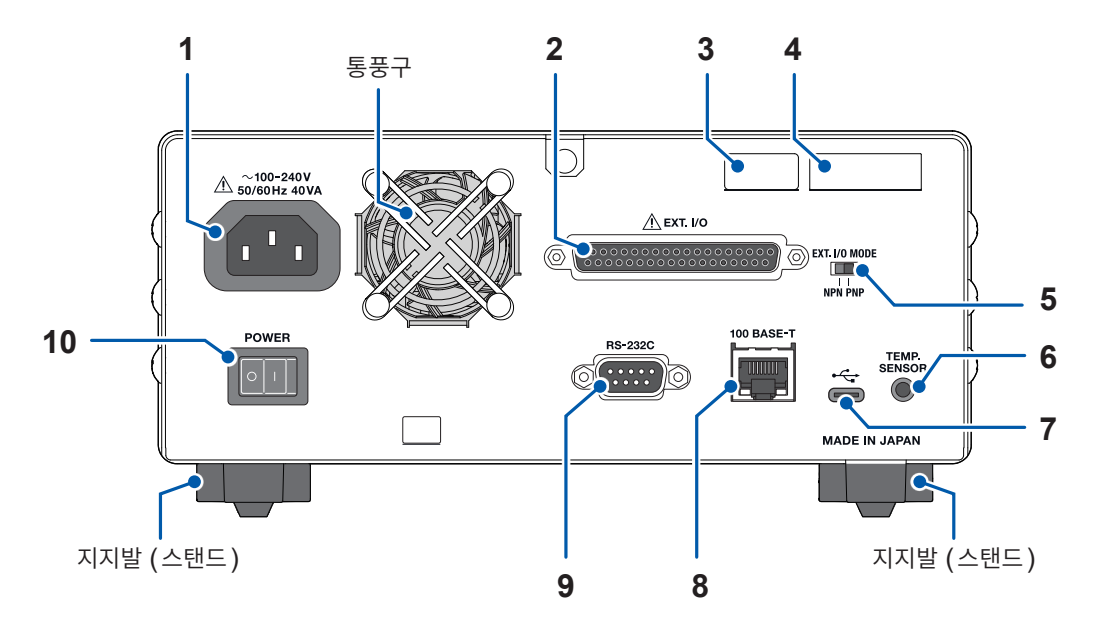

| 1  | 전원 인렛                          | 본 기기에 부속된 전원 코드를 연결한다.                                                                               | p.31  |
|----|--------------------------------|----------------------------------------------------------------------------------------------------|-------|
| 2  | EXT. I/O 커넥터                   | 본 기기를 외부 제어한다.                                                                                       | p.123 |
| 3  | MAC 주소                         | 본 기기에 할당된 MAC 주소<br>관리상 필요하므로 떼어내지 마십시오.                                                             | -     |
| 4  | 제조번호                           | 9자리의 숫자로 구성되어 있습니다. 이 중 왼쪽에서 2자리가 제조년도<br>(서력의 뒤 2자리), 다음 2자리가 제조월을 나타냅니다. 관리상 필요<br>하므로 떼어내지 마십시오.  | p.199 |
| 5  | <b>EXT. I/O MODE</b><br>전환 스위치 | PLC(프로그래머블 로직 컨트롤러)의 종류에 따라 모드를 전환한다.                                                                | p.125 |
| 6  | <b>TEMP. SENSOR</b><br>단자      | Z2005 온도 센서를 연결한다.                                                                                   | p.37  |
| 7  | USB 커넥터<br>타입 C                | L9510 USB 케이블을 연결한다. USB 통신(가상 COM 포트)으로<br>PC에서 본 기기를 제어한다. 측정 데이터를 PC에 전송한다.                       | p.156 |
| 8  | LAN 커넥터                        | 9642 LAN 케이블(권장)을 연결한다.<br>LAN 통신(소켓 통신)으로 PC나 PLC에서 본 기기를 제어한다.<br>측정 데이터를 PC나 PLC에 전송한다.           | p.149 |
| 9  | RS-232C 커넥터                    | L9637 RS-232C 케이블을 연결한다.<br>RS-232C 통신(시리얼 통신)으로 PC나 PLC에서 본 기기를 제어한<br>다.<br>측정 데이터를 PC나 PLC에 전송한다. | p.154 |
| 10 | 주전원 스위치                        | 본 기기의 주전원을 ON/OFF 한다.                                                                                | p.32  |

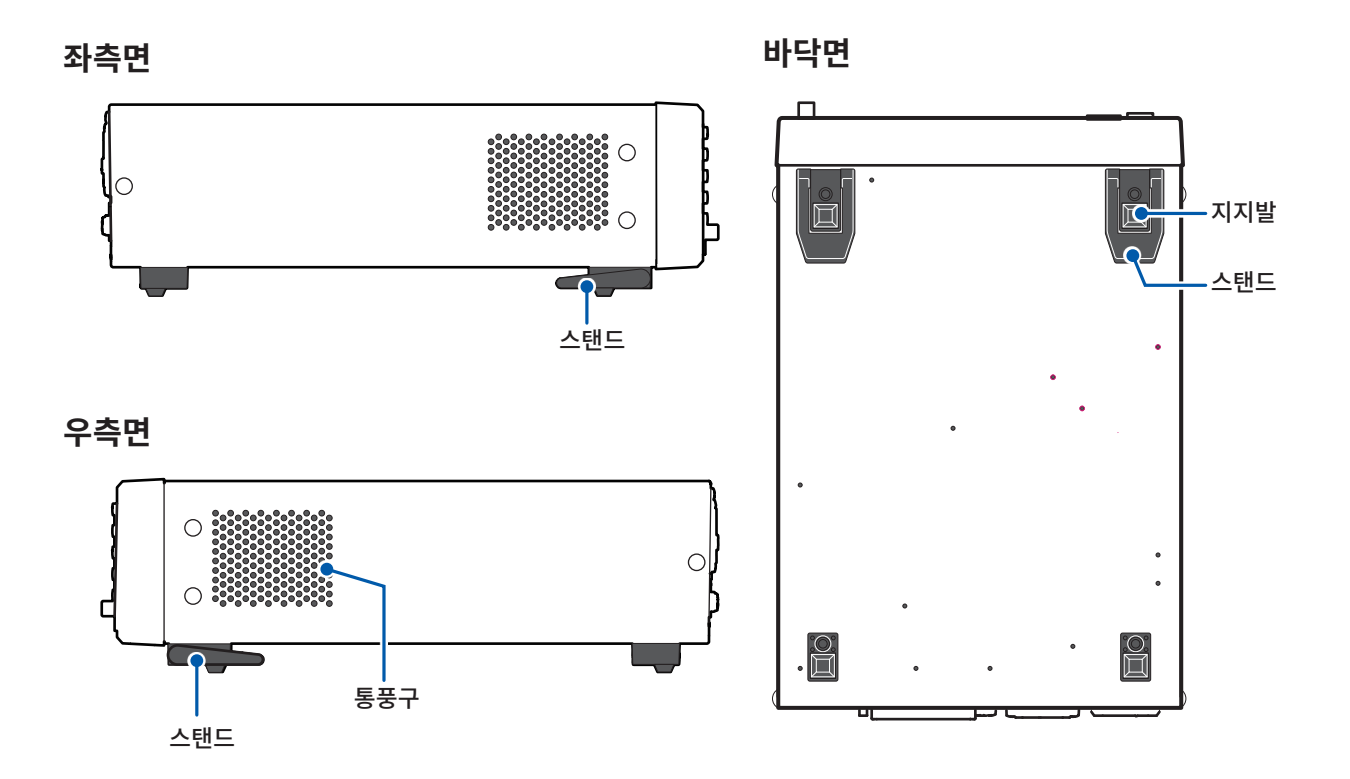

스탠드

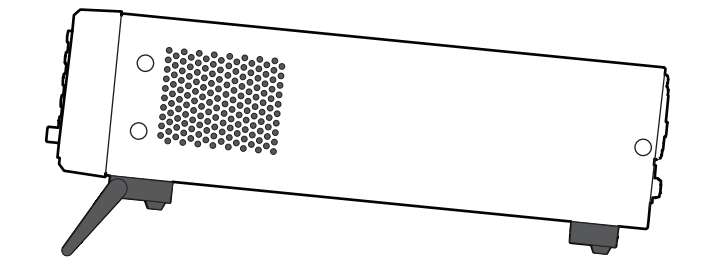

### 스탠드를 세울 때

도중에 멈추지 말고 끝까지 열어 주십시오. 양쪽 스탠드를 세워 주십시오.

### 스탠드를 닫을 때

도중에 멈추지 말고 끝까지 닫아 주십시오.

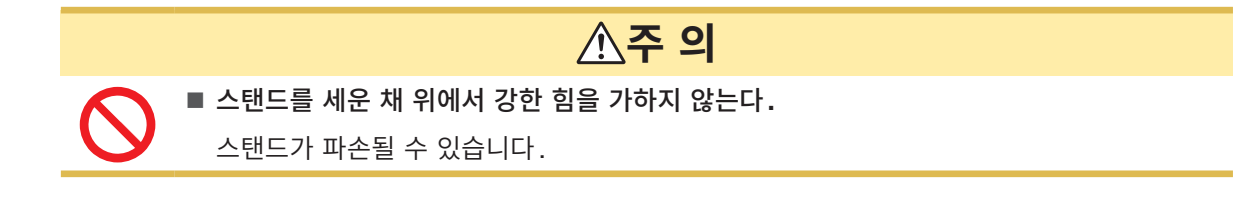

# 1.4 화면 구성

본 기기의 화면은 측정 화면과 각 설정 화면으로 구성되어 있습니다.

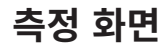

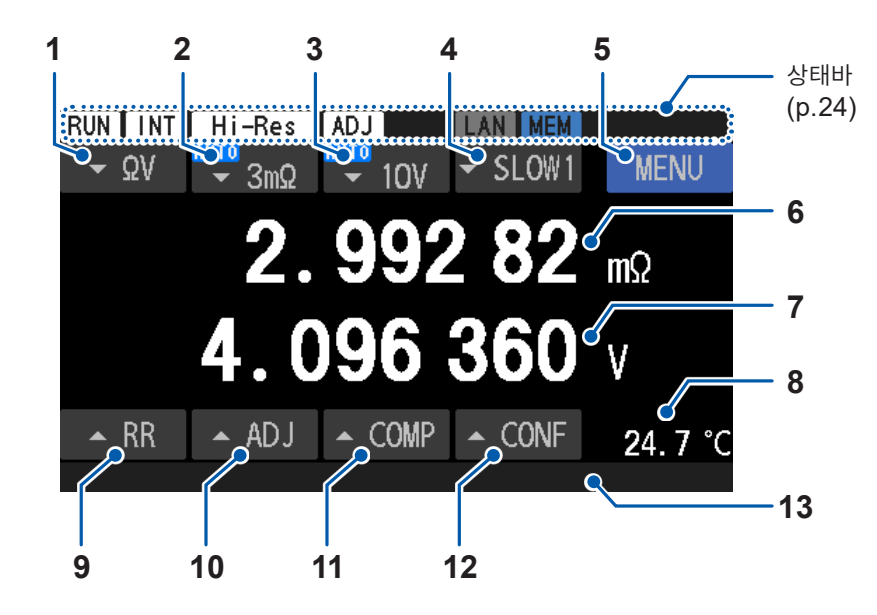

| 1  | 측정 기능     | "3.1 측정 기능의 설정" (p.44)                                          |
|----|-----------|-----------------------------------------------------------------|
| 2  | 저항 레인지    | "저항 측정" (p.45)                                                  |
| 3  | 직류 전압 레인지 | "전압 측정" (p.48)                                                  |
| 4  | 샘플링 속도    | "3.3 샘플링 속도의 설정" (p.50)                                         |
| 5  | 메뉴        | "설정 화면" (p.22)                                                  |
| 6  | 저항 측정값    | 저항 측정값을 표시합니다.                                                  |
| 7  | 전압 측정값    | 전압 측정값을 표시합니다.                                                  |
| 8  | 온도        | "온도를 확인하려면" (p.37)                                              |
| 9  | 경로 저항 모니터 | "3.9 경로 저항 모니터" (p.77)                                          |
| 10 | 조정 설정     | 조정에 대한 설정을 표시합니다.<br>"3.5 영점 조정" (p.54)<br>"3.6 리퍼렌셜 조정" (p.63) |
| 11 | 콤퍼레이터 설정  | "5 콤퍼레이터 기능" (p.95)                                             |
| 12 | 측정 설정     | 측정에 대한 주요 설정을 일람으로 표시합니다.<br>"측정 설정 화면" (p.27)                  |
| 12 | 메시지 바     | "13.4 에러 표시" (p.206)                                            |
| 13 | 진행표시 바    | 측정 시간이나 처리 시간이 길 경우에 진척 상황을 표시합니다.                              |

1

# [MENU] > [I/F] 화면

| MENU > M    | EAS  | X |
|-------------|------|---|
| CV SELF CAL | AUTO |   |
| DCV ABS     | OFF  |   |
| MIR         | OFF  |   |
|             |      |   |
| MENU > M    | EAS  | × |
| OMPARATOR   | OFF  | A |

X

| COMPARATOR | p.96 |
|------------|------|
| ROUTE R    | p.99 |
| ZERO DISP  | p.92 |

| DCV SELF CAL | p.52 |
|--------------|------|
| DCV ABS      | p.93 |
| MIR          | p.90 |

| TRIG SOURCE | p.85 |
|-------------|------|
| DELAY       | p.88 |
| AVERAGE     | p.89 |
| ADJ SELECT  | p.58 |

# [MENU] > [MEAS] 화면

K MENU > MEAS

INT

OFF

OFF

ZERO ADJ

TRIG SOURCE

AVERAGE

ADJ SELECT

<

D

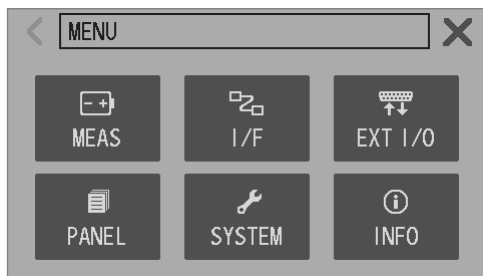

### MEAS 측정 설정 I/F 통신 설정 EXT I/O 외부 제어 설정 PANEL 패널 설정 **SYSTEM** 시스템 설정 **INFO** 인포메이션

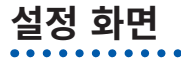

[MENU] 화면

|            |     | V |
|------------|-----|---|
| K MENU > M | EAS |   |
| COMPARATOR | OFF | _ |
| ROUTE R    | ON  |   |
| ZERO DISP  | OFF |   |
|            |     |   |

| COMPARATOR | p.9 | 96 |
|------------|-----|----|
|            |     |    |

| K MENU > I/F |           |     |
|--------------|-----------|-----|
| I/F SELECT   | USB : MEM | _ / |
| DATA OUT     | OFF       |     |
| FORMAT       | RANGE FIX | _   |
| CMD MONITOR  |           |     |

| I/F SELECT  | p.148 |
|-------------|-------|
| DATA OUT    | p.165 |
| FORMAT      | p.161 |
| CMD MONITOR | p.160 |

p.117

### [MENU] > [EXT I/O] 화면

| < MENU > E>  | (T 1/0 | X |
|--------------|--------|---|
| TRIG FILTER  | OFF    |   |
| EOM MODE     | HOLD   |   |
| ERR MODE     | ASYNC  |   |
| EXT I/O TEST |        |   |

| TRIGGER FILTER | p.142 |
|----------------|-------|
| EOM MODE       | p.143 |
| ERR MODE       | p.144 |
| EXT I/O TEST   | p.145 |

PANEL

### [MENU] > [PANEL] 화면

|       | IU > PANEL |       |        | X |
|-------|------------|-------|--------|---|
| No. 1 | PANEL1     | No. 4 | PANEL4 |   |
| No. 2 | PANEL2     | No. 5 | PANEL5 |   |
| No. 3 | PANEL3     | No. 6 | PANEL6 |   |

### [MENU] > [SYSTEM] 화면

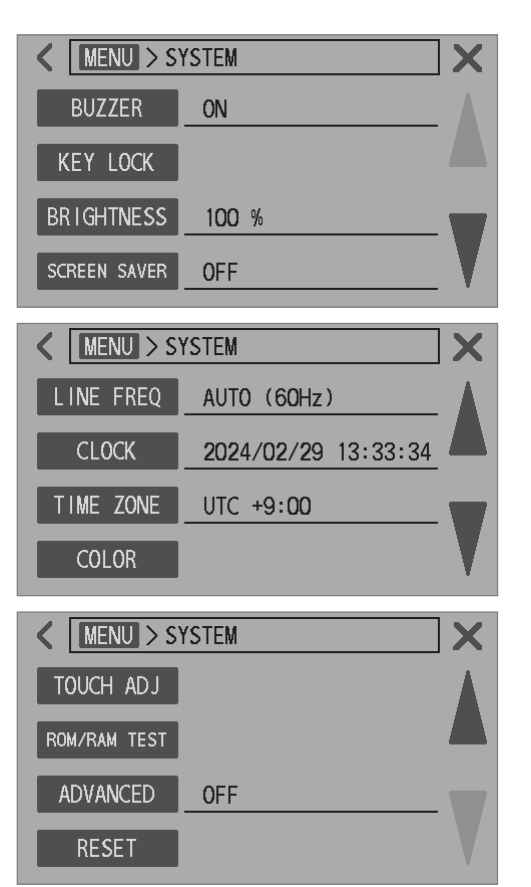

| BUZZER       | p.105 |
|--------------|-------|
| KEY LOCK     | p.108 |
| BRIGHTNESS   | p.106 |
| SCREEN SAVER | p.107 |

| LINE FREQ | p.41  |
|-----------|-------|
| CLOCK     | p.38  |
| TIME ZONE | p.39  |
| COLOR     | p.110 |

| TOUCH ADJ    | p.109 |
|--------------|-------|
| ROM/RAM TEST | p.111 |
| ADVANCED     | p.112 |
| RESET        | p.113 |

# [MENU] > [INFO] 화면

| K MENU > INFO         |   | INFORMATION | p.199 |
|-----------------------|---|-------------|-------|
| INFORMATION Ver. 1.00 |   |             |       |
|                       |   |             |       |
|                       | - |             |       |
|                       |   |             |       |

....

# 측정 화면의 인디케이터

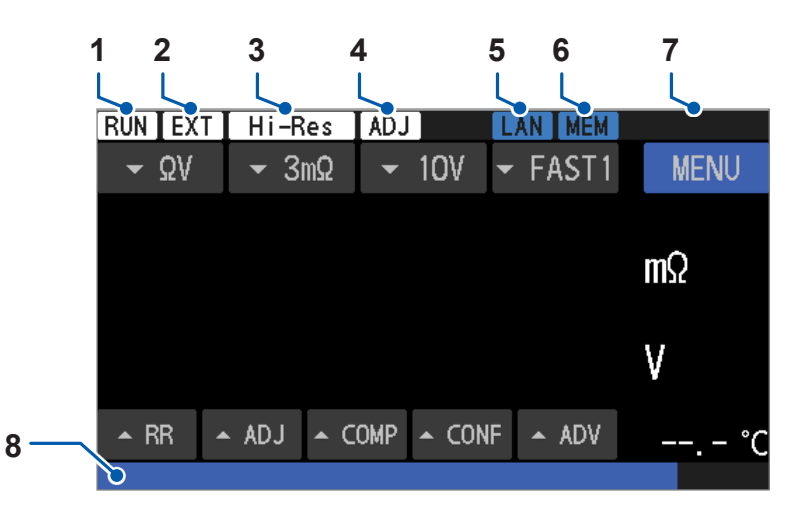

| 1        | 측정 상태           | RUN     | 측정 중          | -      |
|----------|-----------------|---------|---------------|--------|
| 2        | 트리기 소소          | INT     | 내부 트리거        | p 95   |
| 2        | 드디가 조스          | EXT     | 외부 트리거        | p.65   |
| 2        | HIGH RESOLUTION |         | 무효            | n 46   |
| 3        | (고분해능 모드)       | Hi-Res  | 유효            | p.40   |
| Λ        | ㅈ저              |         | 무효            | p.61   |
|          | ±0              | ADJ     | 유효            | p.72   |
|          |                 | LAN     | LAN 통신 (무효)   |        |
|          |                 | LAN     | LAN 통신 (링크)   | p.149  |
| 5        | 5 통신 인터페이스      | LAN     | LAN 통신 (유효)   |        |
| 5        |                 | RS      | RS-232C 통신    | p.154  |
|          |                 | USB-COM | USB 통신 (미연결)  | n 156  |
|          |                 | USB-COM | USB 통신 (연결)   | p. 100 |
|          |                 |         | 무효            |        |
| 6        | USB메모리          | MEM     | 언마운트 상태       | p.169  |
|          | MEM             | 마운트 상태  |               |        |
|          |                 | KEYLOCK | 키 록 상태        | p.108  |
| 7 키 록 상타 | 키 록 상태, 통신 상태   |         | 로컬 상태         | n 149  |
|          |                 | REMOTE  | 리모트 상태        | p. 140 |
| 8        | 메시지 바           | _       | 에러 등의 메시지를 표시 | p.206  |
| 0        | 진행표시 바          |         | 진척 상황         | -      |

# 1.5 기본적인 조작 방법

본 기기는 키, 터치패널 또는 커맨드로 조작합니다. 커맨드를 통한 조작은 통신 커맨드 사용설명서를 참조해 주십시오.

### 각종 설정의 변경 (MENU 화면)

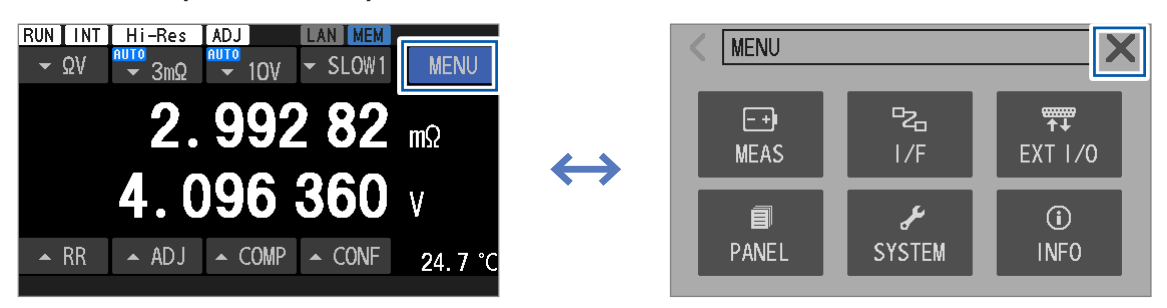

[MENU] 화면에서 각 설정 항목을 탭하여 표시된 화면에서 설정을 변경한다.

### 측정 기능의 전환

참조: "3.1 측정 기능의 설정" (p.44)

| 키 조작                                                                                            | 터치패널                                                                                                    |
|-------------------------------------------------------------------------------------------------|----------------------------------------------------------------------------------------------------|
| $\Omega V / \Omega / V$                                                                         | 터치패널로 측정 기능을 선택한다.                                                                                         |
| 키를 눌러 측정 기능을 전환한다.                                                                              | RIIN INT Hi-Res ADJ LAN MEM<br>$\Delta \Omega V$ $U$ $3m\Omega$ $\rightarrow$ 10V $\rightarrow$ SLOW1 MENU |
| 전환 방법                                                                                           |                                                                                                    |
| $ \begin{array}{c} [\Omega V] \rightarrow [\Omega] \rightarrow [V] \\ \uparrow \\ \end{array} $ | Ων Ω ν 2                                                                                                   |
|                                                                                                 | 2.993 31 mΩ 4.096 355 V                                                                                    |
|                                                                                                 | ▲ RR ▲ ADJ ▲ COMP ▲ CONF 24.7 °C                                                                           |
|                                                                                                 |                                                                                                    |
|                                                                                                 |                                                                                                    |

### 레인지 변경

참조: "3.2 측정 레인지의 설정" (p.45)

| ΩV/Ω/V   1   기능을 전환한다.   터치패널로 레인지를 선택한다.     2   레인지를 선택한다.   INT Hi-Reg   Δ     2   레인지를 선택한다.   INT Hi-Reg   Δ                                                                                                    |  |
|----------------------------------------------------------------------------------------------------|--|
|                                                                                                    |  |
| $\frac{1}{1000} = \frac{1}{1000} + \frac{1}{1000} + \frac{1}{1000} + \frac{1}{1000} + \frac{1}{1000} + \frac{1}{1000} + \frac{1}{1000} + \frac{1}{1000} + \frac{1}{10000} + \frac{1}{10000} + \frac{1}{100000} + \frac{1}{10000000} + \frac{1}{10000000000000000000000000000000000$ |  |

•

# 샘플링 속도 변경

참조: "3.3 샘플링 속도의 설정" (p.50)

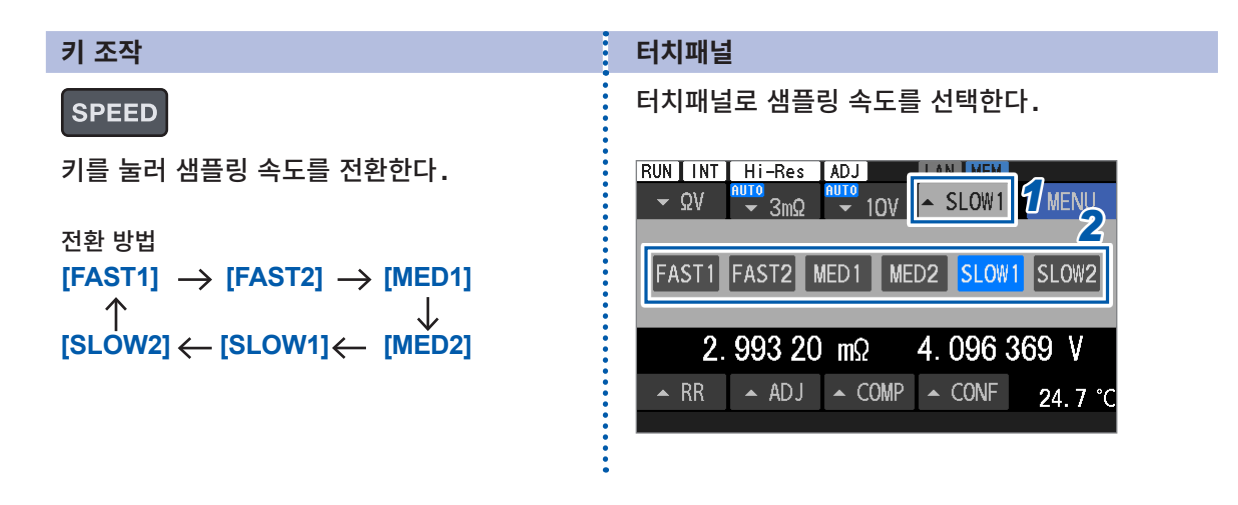

### 측정 시작과 정지

참조: "4.1 트리거" (p.85)

### 연속으로 측정하기

트리거 소스**[TRIG SOURCE]**를 내부**[INT]**로 설정하면 연속으로 측정을 합니다. 참조: "4.1 트리거" (p.85)

### 임의의 타이밍에서 측정하기

트리거 소스[TRIG SOURCE]를 외부[EXT]로 설정하면 트리거 입력 시에만 측정을 합니다. 참조: "4.1 트리거" (p.85)

### 다음 중 어느 한 조작으로 측정이 시작됩니다.

| 키 조작                                       | 외부 제어 (EXT. I/O)                                   |
|--------------------------------------------|----------------------------------------------------|
| TRIGGER<br>측정이 정지된 상태에서<br>TRIGGER 키를 누른다. | 트리거 소스가 외부 [EXT] 인 상태에서 외부기기로부터 TRIG 신호<br>를 송신한다. |

설정한 평균 측정 횟수만큼(초기 설정: 1회) 측정한 후, 자동으로 측정이 정지됩니다. 참조: "4.3 애버리지" (p.89)

커맨드로도 트리거 입력을 할 수 있습니다. 상세는 당사 홈페이지에서 통신 커맨드 사용설명서를 다운로드하여 참조해 주십시오.

### DISPLAY 키에 의한 화면 전환

### DISPLAY

측정 화면에서 **DISPLAY** 키를 누를 때마다 다음과 같이 화면이 전환됩니다.

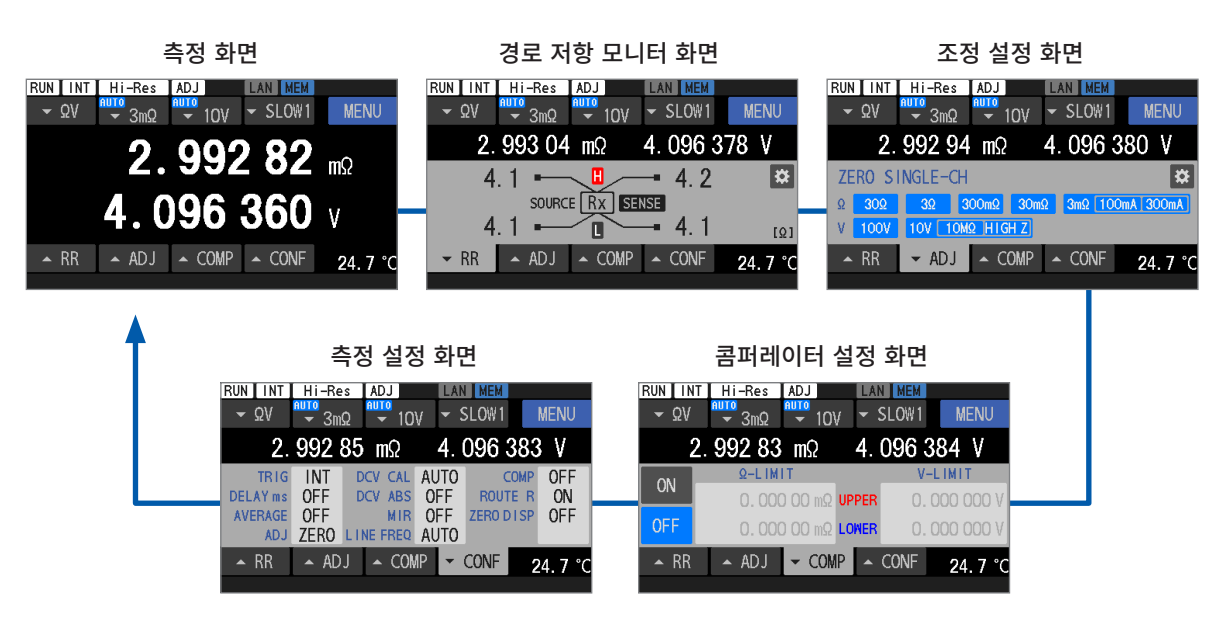

R

# 1.6 측정 순서

사용 전에 반드시 "사용 시 주의사항" (p.12)를 읽어 주십시오.

## 1 이상이 없는지 점검한다.

참조: "2.2 측정 전 점검" (p.30)

2 시험을 시작하기 위한 준비를 한다.

참조: "2 측정 전 준비" (p.29)

# 3 측정 조건을 설정한다.

| 항목           | 내용                                                                                                    | 참조   |
|--------------|----------------------------------------------------------------------------------------------------|------|
| 측정 기능        | 측정 기능(ΩV, Ω, V)을 선택합니다.                                                                                            | p.44 |
| 저항 레인지       | 수동 레인지 (3 mΩ, 30 mΩ, 300 mΩ, 3 Ω, 30 Ω) 또는 자동 레인<br>지를 선택합니다.<br>3 mΩ 레인지 사용 시는 측정 전류 (300 mA, 100 mA)를 선택합니<br>다. | p.45 |
| 직류 전압 레인지    | 수동 레인지 (10 V, 100 V) 또는 자동 레인지를 선택합니다.                                                                             | p.48 |
| 샘플링 속도       | FAST1에서 SLOW2까지의 범위에서 임의로 설정합니다.                                                                                   | p.50 |
| 응용 설정        | 트리거, 트리거 딜레이, 애버리지 등을 설정합니다.                                                                                       | p.85 |
| 콤퍼레이터 (상하한값) | 판정 상하한값을 설정합니다.                                                                                                    | p.96 |
| 콤퍼레이터 (버저음)  | 판정 결과를 버저음으로 알리는 조건을 설정합니다.                                                                                        | p.98 |

4 측정을 시작한다.

5 측정을 종료한다.

6 전원을 끈다.

# 2.1 준비 순서

이 장에서는 측정을 시작하기 전의 준비에 관해 설명합니다.

| 1 | 보관이나 수송에 의한 고장이 없는지 점검한다.                                                                                             |
|---|----------------------------------------------------------------------------------------------------|
| ▼ | "2.2 측정 전 점검" (p.30)                                                                                                  |
| 2 | 전원 코드를 연결한다.                                                                                                    |
| ▼ | "2.3 전원 코드의 연결" (p.31)                                                                                                |
| 3 | 주전원 스위치를 ON으로 한다.                                                                                                    |
| ▼ | "2.4 주전원 스위치의 ON/OFF" (p.32)                                                                                          |
| 4 | 테스트 리드를 본 기기의 측정 단자에 연결한다.                                                                                            |
| ▼ | "2.6 테스트 리드 연결" (p.35)                                                                                                |
| 5 | 온도 센서를 본 기기의 TEMP. SENSOR 단자(뒷면)에 연결한다.                                                                               |
| ▼ | "2.7 온도 센서 연결" (p.37)                                                                                                 |
| 6 | 외부기기를 본 기기에 연결한다.                                                                                                    |
| ▼ | "8 외부 제어 (EXT. I/O)" (p.123)<br>"9.2 LAN 인터페이스" (p.149)<br>"9.3 RS-232C 인터페이스" (p.154)<br>"9.4 USB (COM 모드 )" (p.156) |
| 7 | 기동 키로 본 기기의 전원을 켠다.                                                                                                   |
| ▼ | "2.5 스탠바이와 절전의 전환" (p.33)                                                                                             |
| 8 | 메뉴 화면에서 날짜와 시각을 설정한다.                                                                                                 |
| ▼ | "2.8 날짜와 시각의 설정" (p.38)                                                                                               |
| 9 | 메뉴 화면에서 전원 주파수를 설정한다.                                                                                                 |
|   |                                                                                                    |

"2.10 전원 주파수 설정" (p.41)

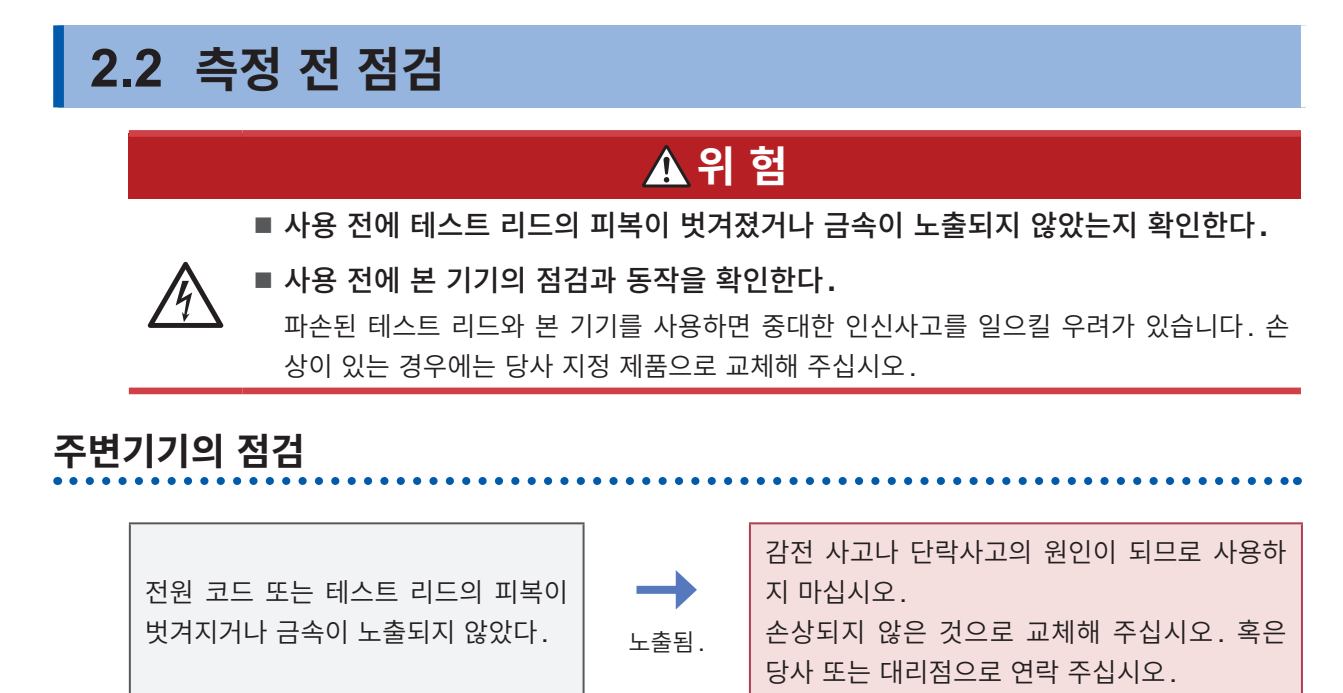

🚽 노출되지 않음.

# 본 기기의 점검

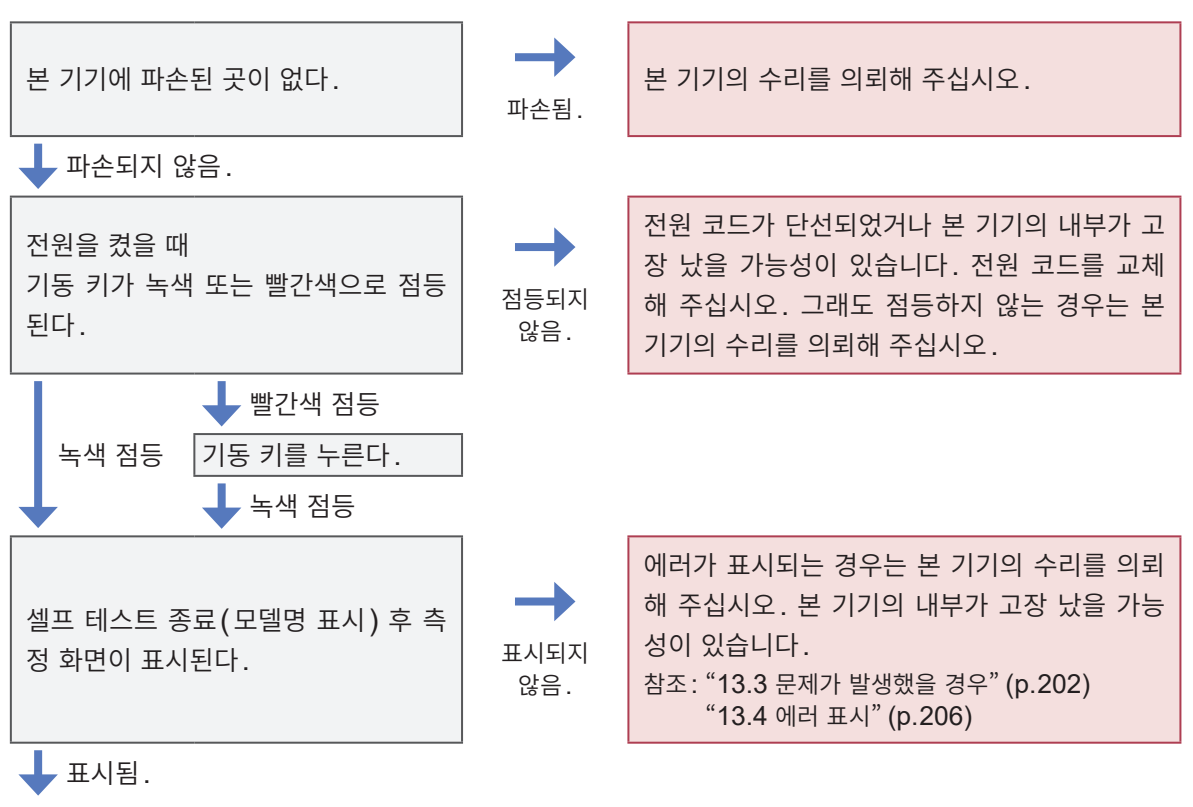

점검 완료

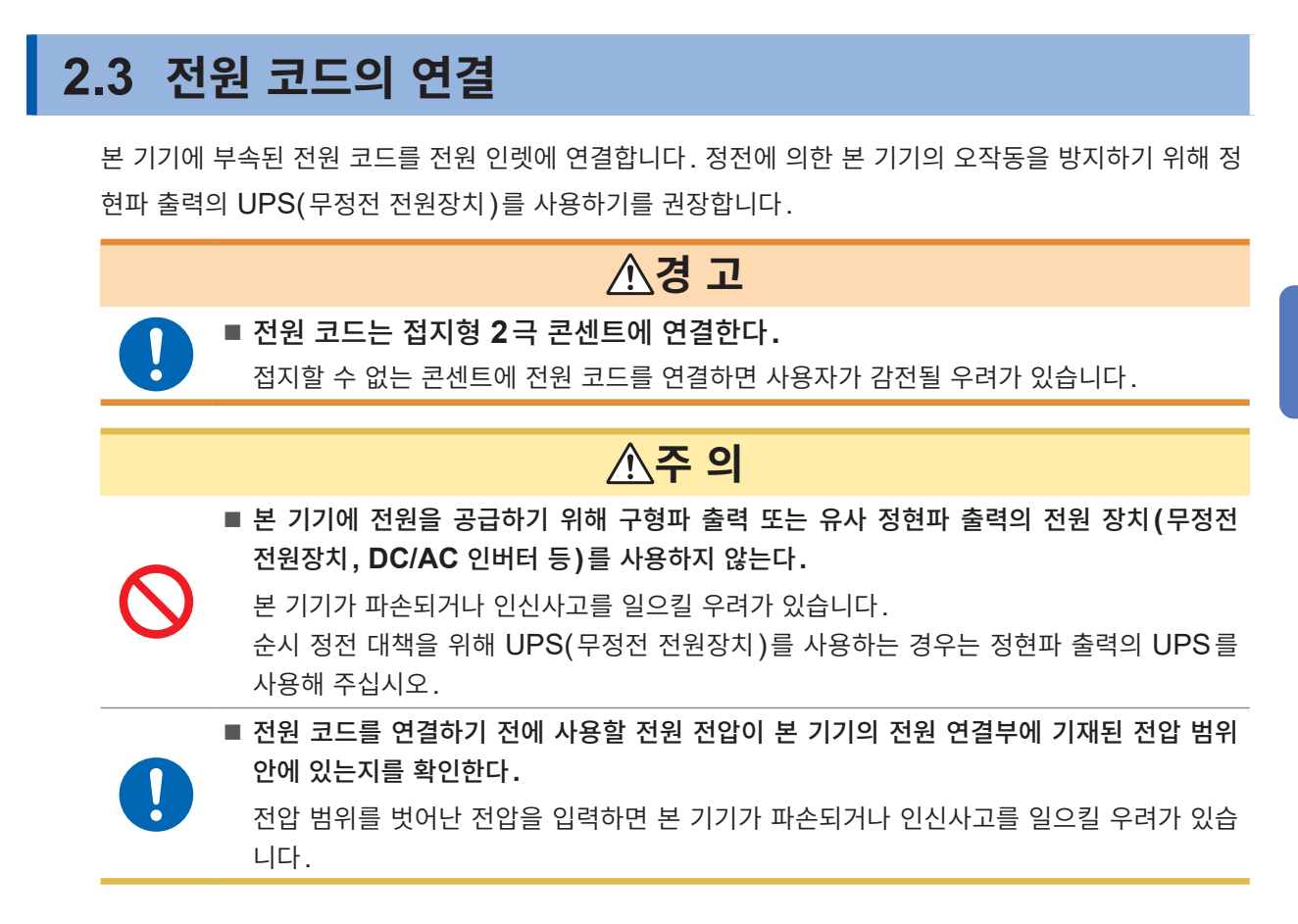

- 1 본 기기의 주전원 스위치(뒷면)가 OFF 로 되어 있는 것을 확인한다.
- 2 사용할 전원 전압이 정격 전원 전압 내에 있는지를 확인한다.
- 3 전원 코드를 전원 인렛에 연결한다.
- 4 전원 코드의 플러그를 콘센트에 연결한다.

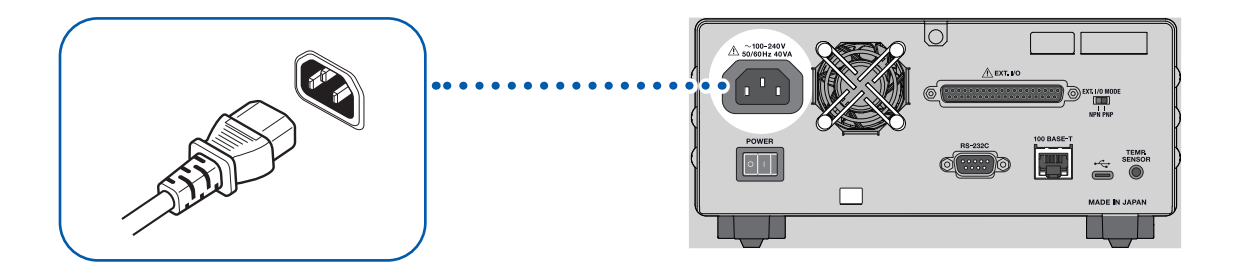

주전원 스위치가 ON인 상태에서 전원 공급이 차단된(브레이커 차단 등) 경우에는 다음에 전원을 공급했 을 때 자동으로 기동합니다.

# 2.4 주전원 스위치의 ON/OFF

본 기기 뒷면의 주전원 스위치를 ON으로 합니다. 주전원 스위치를 ON으로 해두면 정면의 기동 키로 전 원을 ON/OFF 할 수 있습니다. 자동기기나 라인에 탑재할 때 편리합니다.

휴지상태에서 주전원 스위치를 OFF로 한 경우 다시 주전원 스위치를 ON으로 하면 휴지상태에서 기동합니다.

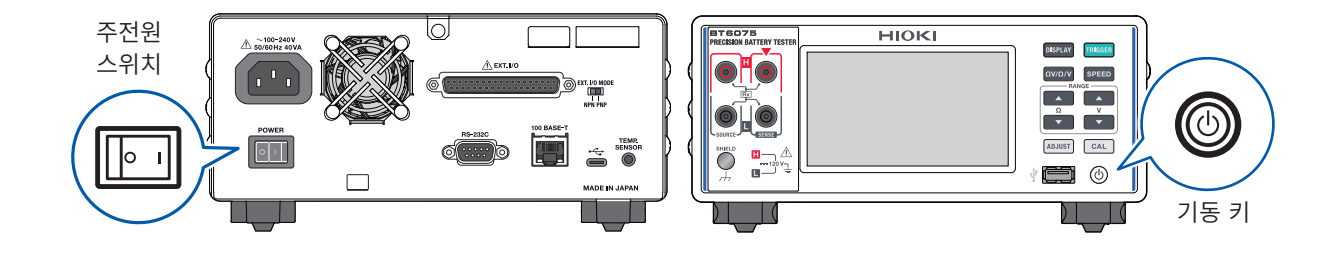

# 주전원 스위치의 ON

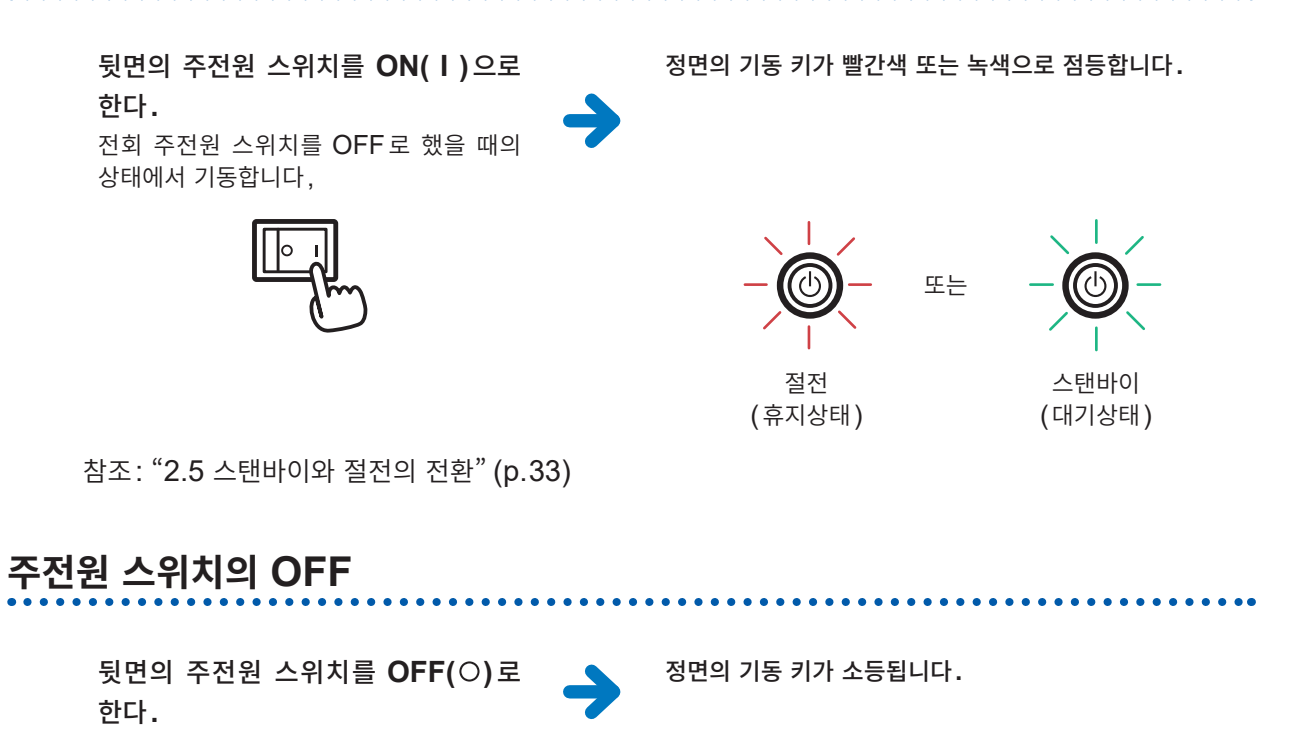

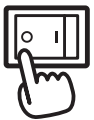

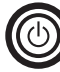

# 2.5 스탠바이와 절전의 전환

뒷면의 주전원 스위치가 ON인 상태에서 정면의 기동 키로 스탠바이와 절전을 전환할 수 있습니다.

### 중요

본 기기에서는 전원 주파수에 기인하는 노이즈를 제거하기 위해 전원 주파수 설정의 전환이 필요합니다. 사용 중인 상용 전원의 주파수에 맞춘 후 측정해 주십시오. 전원 주파수를 올바르게 전환하면 측정값이 안정됩니다.

참조: "2.10 전원 주파수 설정" (p.41)

# 스탠바이 (대기 상태)

본 기기가 절전(휴지상태)일 때에 정면의 기동 키를 누른다. →

정면의 기동 키가 녹색으로 점등하며 스탠바이(대기 상태)가 됩니다.

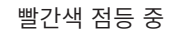

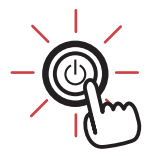

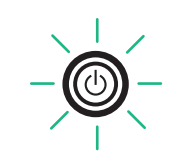

주전원 스위치를 ON으로 한 후 및 휴지상태를 해제한 후에는 자동으로 셀프 테스트(기기의 자가진단)가 시작됩니다.

# 절전 (휴지상태)

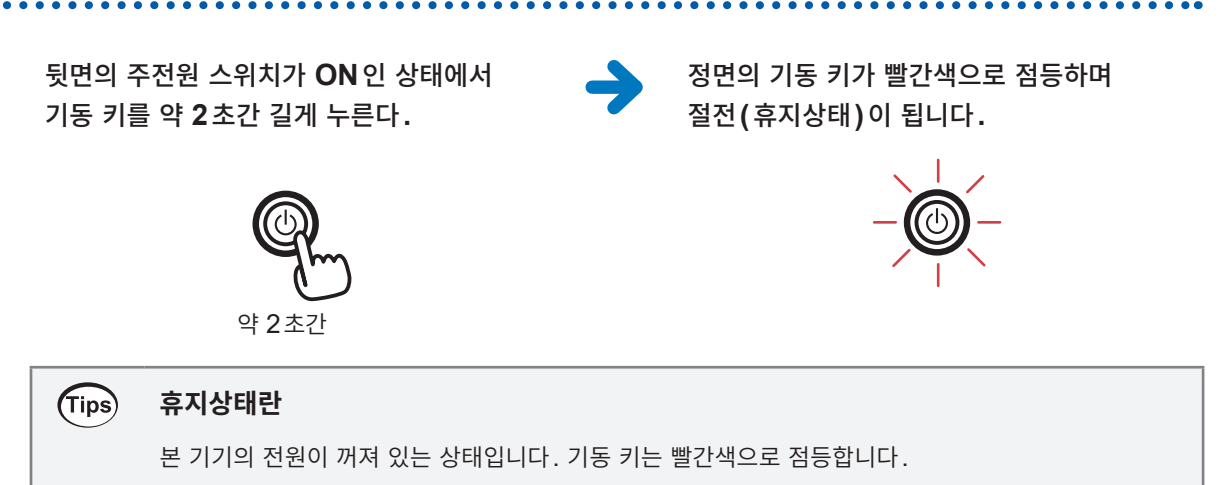

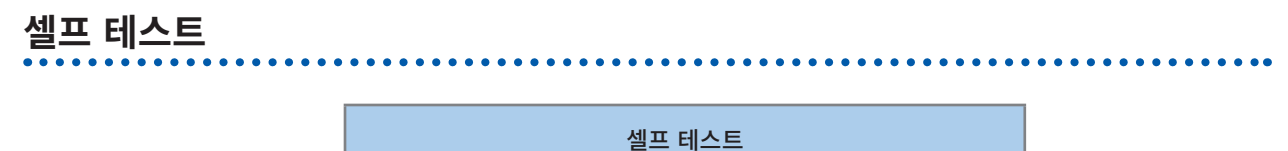

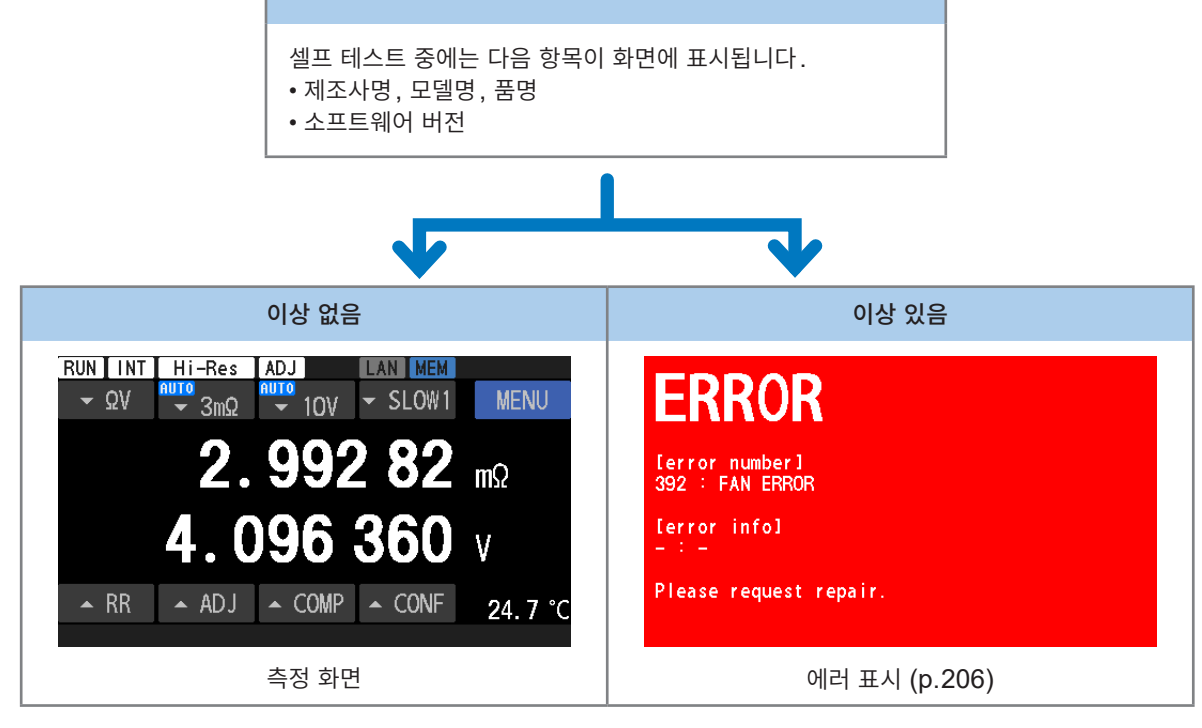

전원 주파수는 공급 전원의 주파수로 자동 설정됩니다. 수동으로 변경할 수도 있습니다. 참조: "2.10 전원 주파수 설정" (p.41)

| 중요                                                         |  |
|------------------------------------------------------------|--|
| • 전원을 켜고 나서 60분 이상 경과한 후(웜업) 저항 셀프 캘리브레이션 및 직류 전압 셀프 캘리브레이 |  |
| 션을 하고 나서 측정을 시작해 주십시오.                                     |  |
| 참조 : "저항 셀프 캘리브레이션" (p.51)                                 |  |
| "직류 전압 셀프 캘리브레이션 (자동, 수동)" (p.52)                          |  |
| • 주전원 스위치를 OFF로 해도 본 기기의 설정은 저장됩니다(설정 자동 백업).              |  |

# 2.6 테스트 리드 연결

# 테스트 리드 연결

측정 단자에 테스트 리드를 연결합니다.

### 중요

본 기기에는 테스트 리드가 부속되어 있지 않습니다. 고객이 사용하는 상황에 맞춰 옵션인 테스트 리드 를 구매하거나 고객이 테스트 리드를 제작해 주십시오. 본 기기는 저항 측정용 단자로써 4단자가 분리된 소켓 단자가 장착되어 있습니다. 참조: "옵션" (p.9), "14.1 테스트 리드를 자체 제작할 경우" (p.211)

- 1 테스트 리드의 선단에 아무것도 연결되어 있지 않음을 확인한다.
- 2 테스트 리드 커넥터의 보호 캡을 분리한다.

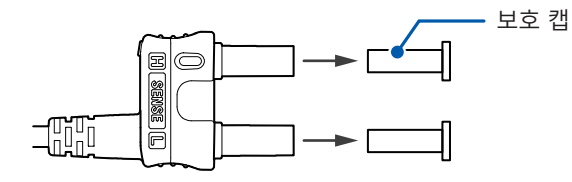

3 테스트 리드의 커넥터를 측정 단자에 연결한다.
본 기기 측정 단자의 빨간색 ▼ 마크와 테스트 리드 커넥터의 ▲ 마크를 맞춰서 연결해 주십시오.

L2120 핀형 리드의 경우 L2121 클립형 리드의 경우

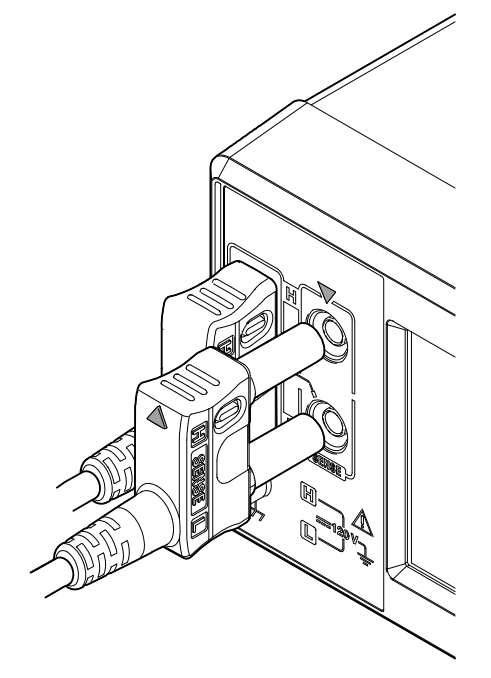

L2100 핀형 리드의 경우

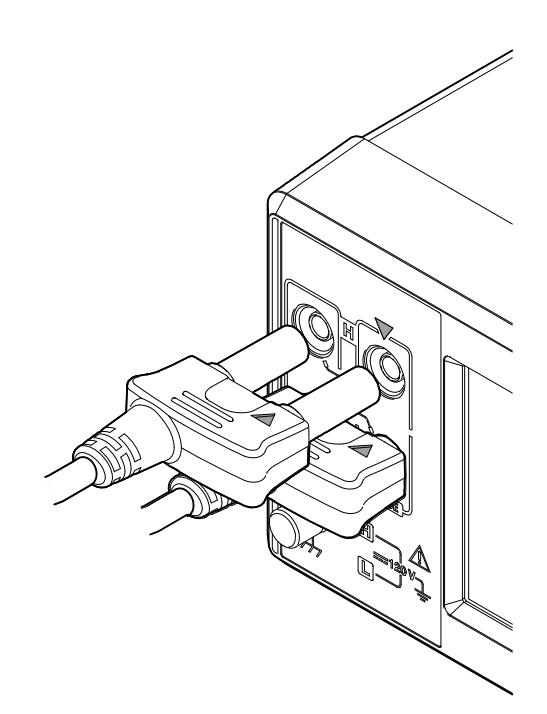

# 테스트 리드의 선단

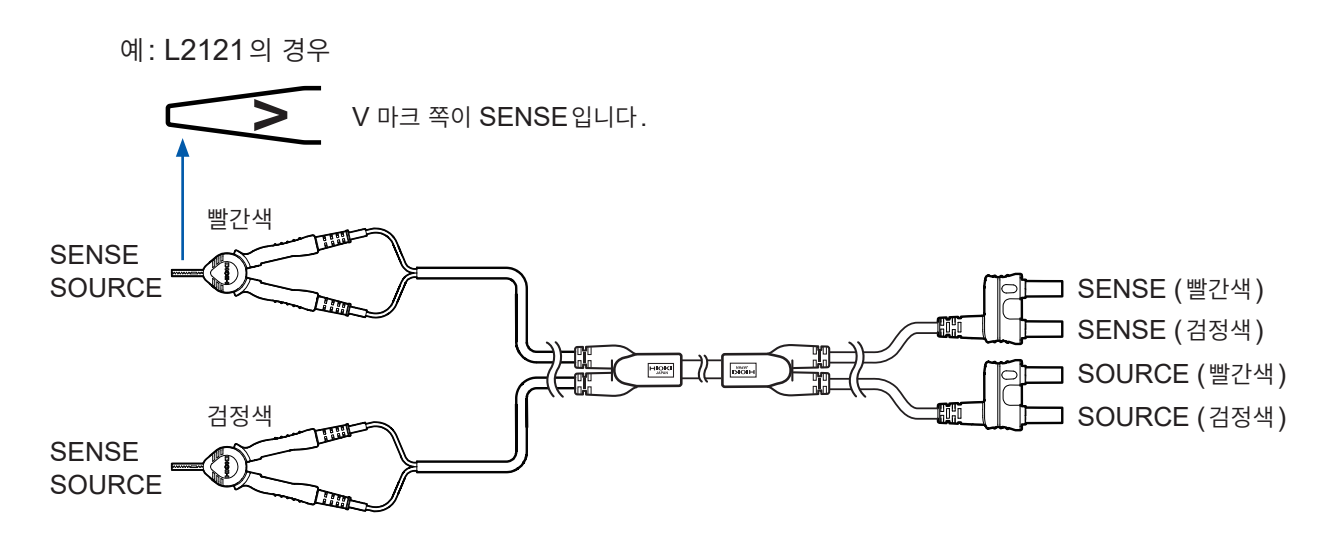

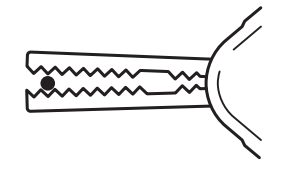

# 가는 선을 클립할 때

선단부로 클립해 주십시오.

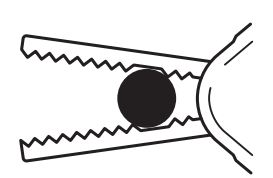

### 굵은 선을 클립할 때

이빨이 없는 안쪽 부분으로 클립해 주십시오.
# 2.7 온도 센서 연결

온도를 측정하려는 경우는 본 기기의 TEMP. SENSOR 단자(뒷면)에 Z2005 온도 센서를 연결합니다.

### 준비물

Z2005 온도 센서 (옵션)

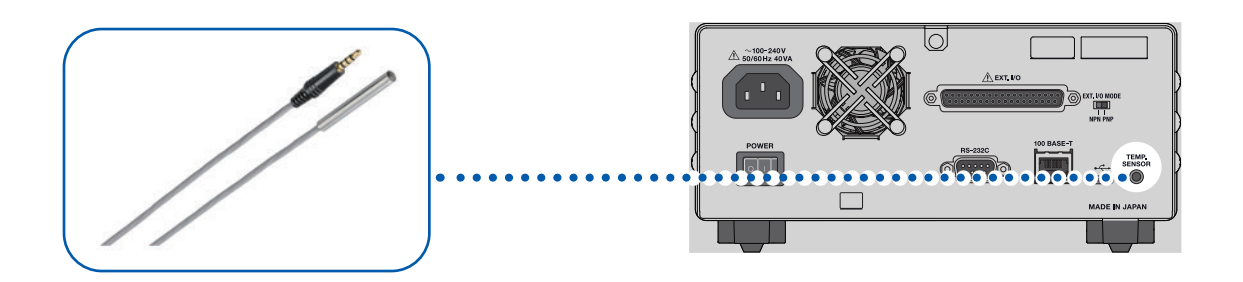

 추정 전 준비

- 1 본 기기의 주전원 스위치(뒷면)가 OFF 로 되어 있는 것을 확인한다.
- 2 본 기기의 TEMP. SENSOR 단자에 온도 센서를 연결한다.
- **3** 주전원 스위치를 **ON**으로 한다.
- 4 온도 센서의 선단을 측정 대상(배터리) 가까이에 배치한다.

# 온도를 확인하려면

전원을 켠 후 온도 측정값이 올바른지 확인해 주십시오. 온도 표시는 약 2.2초마다 갱신됩니다.

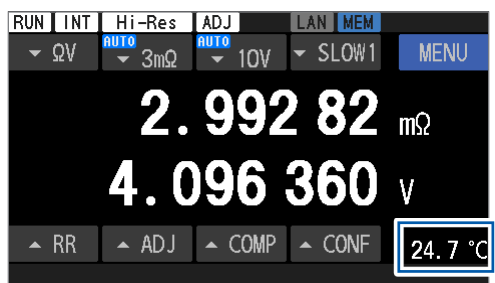

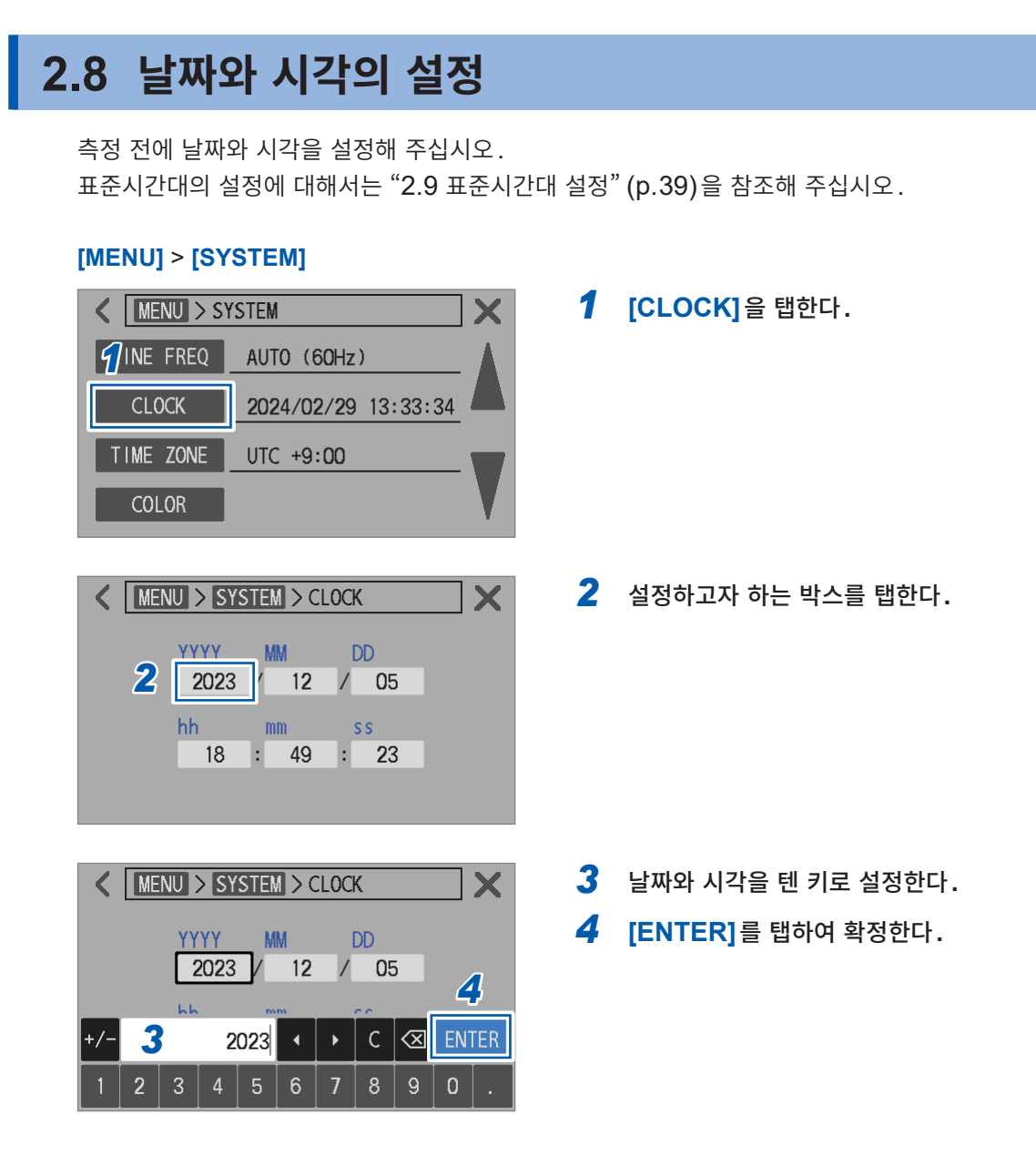

백업용 내장 리튬전지의 수명은 약 10년입니다. 전지의 수명이 다 되면 본 기기의 날짜 시각 설정은 초기화됩니다.

# 2.9 표준시간대 설정

본 기기를 사용할 지역에 맞춰 표준시간대를 설정할 수 있습니다. 날짜와 시각의 설정에 대해서는 "2.8 날짜와 시각의 설정" (p.38)을 참조해 주십시오.

### [MENU] > [SYSTEM]

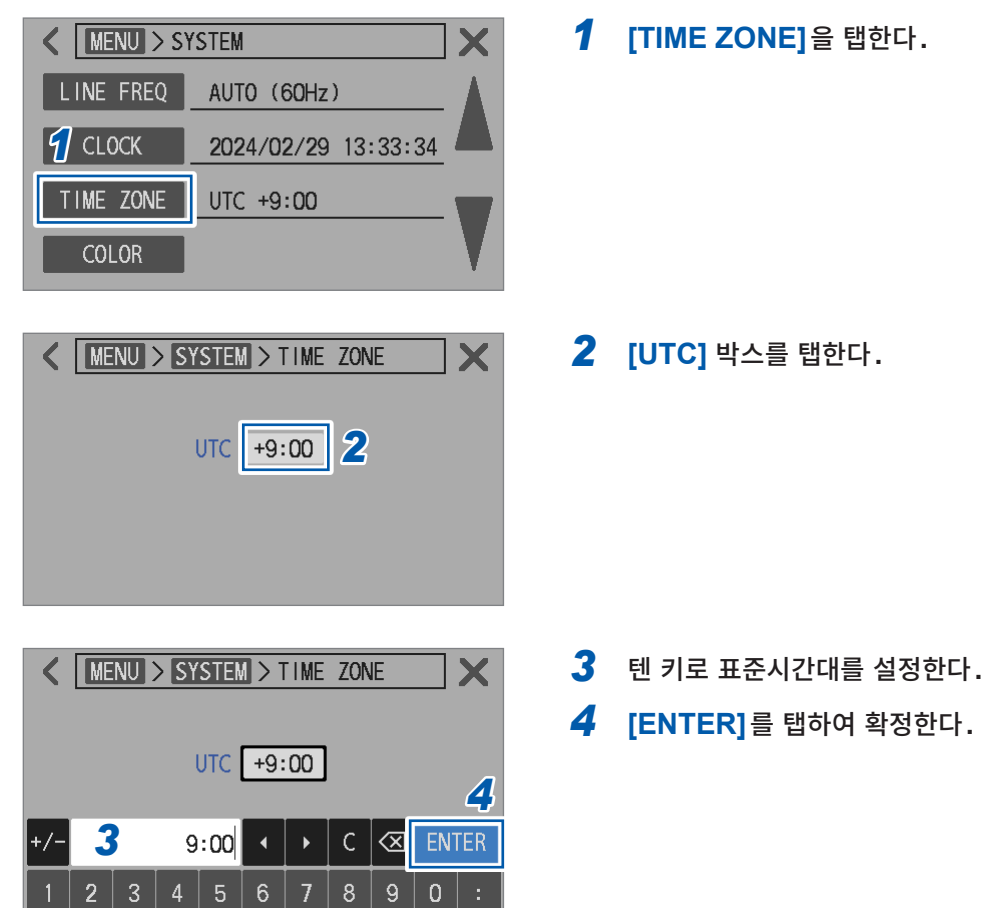

 추정 전 준비

# (Tips) 표준시간대

본 기기를 사용할 지역의 표준시간대 (UTC와의 차이)에 맞춰 주십시오. UTC: Coordinated Universal Time (협정세계시)

| 주요 도시                              | UTC 와의 차이 | 주요 도시                             | UTC 와의 차이   |
|------------------------------------|-----------|-----------------------------------|-------------|
| 키리티마티 섬                            | UTC+14:00 | 테헤란                               | UTC+03:30   |
| 사모아, 누쿠알로파                         | UTC+13:00 | 모스크바, 민스크, 바그다드, 쿠웨이트, 이<br>스타부   | UTC+03:00   |
| 채텀 제도                              | UTC+12:45 | <br>헬싱키, 키이우, 카이로, 아테네            | UTC+02:00   |
| 피지, 오클랜드, 아나디리                     | UTC+12:00 | 파리, 로마, 마드리드, 베오그라드, 베를린          | UTC+01:00   |
| 사할린,뉴칼레도니아                         | UTC+11:00 | 협정세계시, 런던, 상투메                    | UTC+00:00   |
| 로드하우 섬                             | UTC+10:30 | 아조레스제도, 카보베르데제도                   | UTC-01:00   |
| 괌,시드니,블라디보스토크                      | UTC+10:00 | 협정세계시 -2                          | UTC-02:00   |
| 다윈,애들레이드                           | UTC+09:30 | 부에노스아이레스, 브라질리아, 그린란드             | UTC-03:00   |
| 도쿄, 오사카, 삿포로, 서울, 치타, 야쿠츠<br>크, 평양 | UTC+09:00 | 뉴펀들랜드                             | UTC-03:30   |
| 유클라                                | UTC+08:45 | 대서양 표준시: 캐나다                      | UTC-04:00   |
| 북경,홍콩,타이페이,싱가포르,이르쿠츠크              | UTC+08:00 | 동부 표준시: 미국 및 캐나다, 리마, 아이티         | UTC-05:00   |
| 방콕, 자카르타                           | UTC+07:00 | 중부 표준시:미국 및 캐나다, 멕시코 시티,<br>이스터 섬 | UTC-06:00   |
| 양곤                                 | UTC+06:30 | 산악 표준시: 미국 및 캐나다, 애리조나, 치<br>와와   | UTC-07:00   |
| 다카, 옴스크, 아스타나                      | UTC+06:00 | 바하칼리포르니아                          | UTC-08:00   |
| 카트만두                               | UTC+05:45 | 알래스카                              | UTC-09:00   |
| 뉴델리, 스리자야와르데네푸라코테                  | UTC+05:30 | 마르키즈제도                            | UTC-09:30   |
| 이슬라마바드, 타슈켄트                       | UTC+05:00 | 하와이, 알류샨 열도                       | UTC-10:00   |
| 카블                                 | UTC+04:30 | 협정세계시 -11                         | UTC-11:00   |
| 아부다비, 바쿠, 포트루이스                    | UTC+04:00 | 베이커 섬, 하울랜드 섬, 국제날짜변경선 서<br>쪽     | UTC-12:00   |
|                                    |           | 20                                | )23년 12월 조사 |

# 2.10 전원 주파수 설정

전원 주파수 노이즈를 제거하여 안정된 측정을 하기 위해 전원 주파수를 설정할 필요가 있습니다. 초기 상태에서는 전원 주파수를 자동으로 인식하는 설정(AUTO)으로 되어 있지만, 수동으로 설정할 수도 있습니다. 전원 주파수가 바르게 설정되어 있지 않은 경우 측정값이 안정되지 않습니다.

다음의 경우는 반드시 전원 주파수를 설정해 주십시오.

- 본 기기를 처음 사용할 때
- 본 기기를 초기화했을 때
- 본 기기를 수리 또는 교정했을 때

### [MENU] > [SYSTEM]

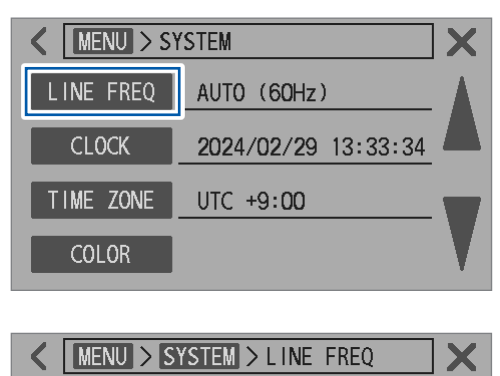

50Hz

**1** [LINE FREQ]를 탭한다.

2 전원 주파수를 설정한다.

| AUTO <sup>⊠</sup> | 50 Hz/60 Hz를 자동으로 설정<br>전원을 켰을 때와 설정을 초기화했을 때에<br>검출 |
|-------------------|------------------------------------------------------|
| 50Hz              | 공급 전원 주파수를 50 Hz 로 설정                                |
| 60Hz              | 공급 전원 주파수를 60 Hz로 설정                                 |

### 중요

측정값을 안정시키기 위해 전원 주파수를 바르게 설정해 주십시오.

60Hz

**[AUTO]**의 경우

AUTO

60Hz

- 전원을 켰을 때와 설정을 초기화했을 때 이외에 공급 전원 주파수가 변동해도 설정은 변경되지 않습니다.
- 50 Hz/60 Hz에서 주파수가 어긋난 경우는 가까운 주파수로 설정됩니다.
  - 예:

공급 전원 주파수 50.8 Hz → 본 기기의 설정 50 Hz

공급 전원 주파수 59.3 Hz → 본 기기의 설정 60 Hz

• 검출 에러가 된 경우에는 50 Hz로 설정됩니다.

전원 주파수 설정

# 3 측정 방법

이 장에서는 본 기기를 사용하기 위한 기본적인 설정 내용에 관해 설명합니다. 측정을 시작하기 전에 점검을 실시해 주십시오.

# \Lambda 위 험

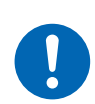

사용 전에 본 기기를 점검하여 본 기기가 정상적으로 동작하는지 확인한다. 본 기기가 고장난 채로 사용하면 중대한 인신사고를 일으킬 우려가 있습니다. 고장이 확인된 경우에는 당사 또는 대리점으로 연락 주십시오.

# ▲경 고

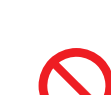

■ 본 기기와 테스트 리드의 정격 범위 외 또는 사양 범위 외에서 사용하지 않는다. 본 기기가 파손되거나 발열하여 중대한 인신사고를 일으킬 우려가 있습니다.

고전압 배터리를 측정한 후에는 테스트 리드의 선단 금속부에 접촉하지 않는다.
 본 기기 내부에 전하가 남아 있어 감전될 우려가 있습니다. (내부 방전 시간 약 2초)

| 1 | 측정 기능을 설정한다.                       |
|---|------------------------------------|
| ▼ | "3.1 측정 기능의 설정" (p.44)             |
| 2 | 측정 레인지를 설정한다.                      |
| ▼ | "3.2 측정 레인지의 설정" (p.45)            |
| 3 | 샘플링 속도를 설정한다.                      |
| ▼ | "3.3 샘플링 속도의 설정" (p.50)            |
| 4 | 캘리브레이션을 실행한다.                      |
| ▼ | "3.4 캘리브레이션" (p.51)                |
| 5 | 영점 조정을 실행한다.                       |
| ▼ | "3.5 영점 조정" (p.54)                 |
| 6 | 리퍼렌셜 조정을 실행한다.                     |
| ▼ | "3.6 리퍼렌셜 조정" (p.63)               |
| 7 | 테스트 리드를 측정 대상(배터리)에 연결한다.          |
| ▼ | "3.7 테스트 리드를 측정 대상(배터리)에 연결"(p.73) |
| 8 | 측정 결과를 확인한다.                       |
|   |                                    |

"3.8 측정 결과의 표시" (p.74) "3.9 경로 저항 모니터" (p.77)

# 3.1 측정 기능의 설정 ΩV/Ω/V 키 또는 터치패널로 측정 기능을 설정합니다. 전압 측정 기능을 선택하면 경로 저항 모니터 기능 은 무효가 됩니다.

# 키에 의한 조작

**1**  $\Omega V / \Omega / V$  키를 누른다.

### ΩV/Ω/V

키를 누를 때마다 측정 기능이 전환됩니다.

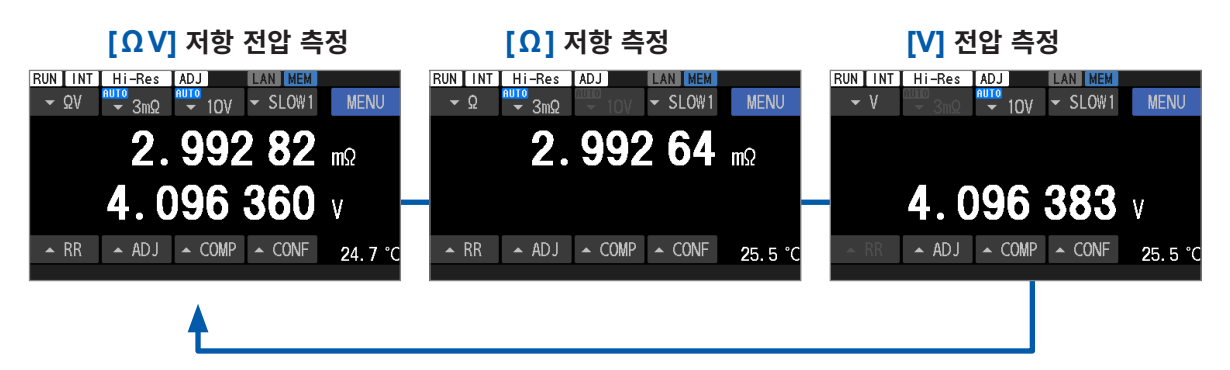

# 터치패널에 의한 조작

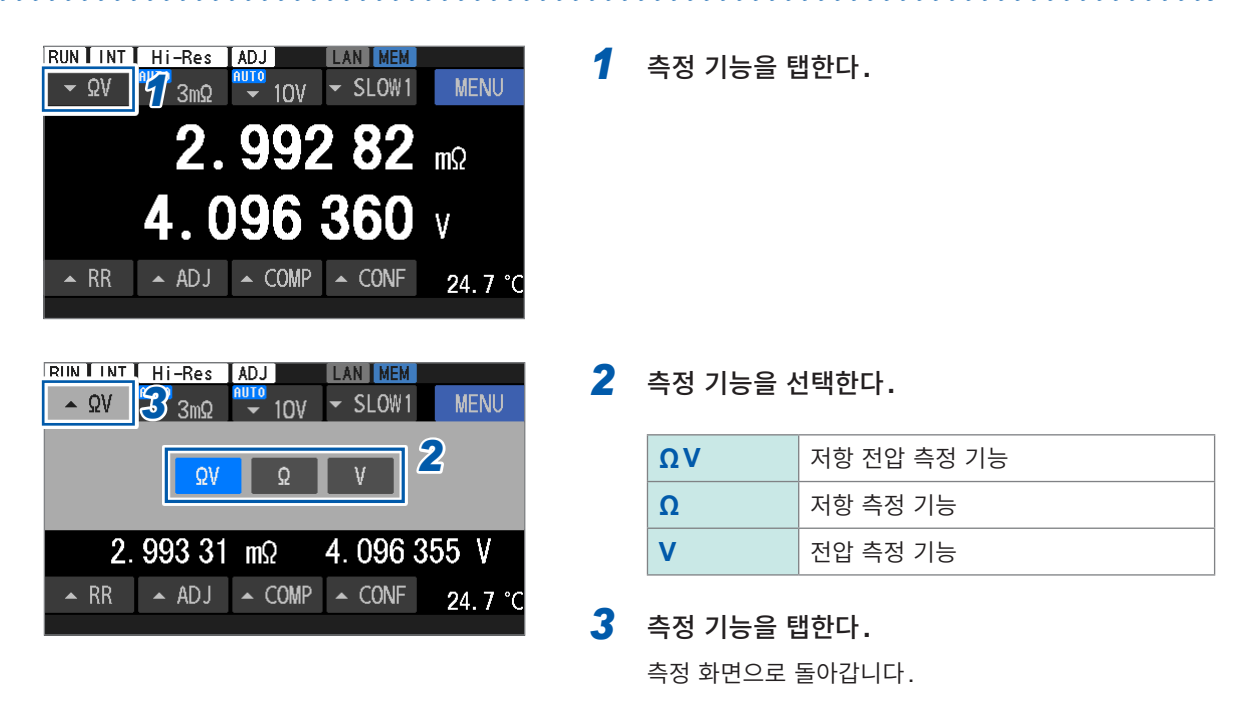

# 온도 측정

측정 기능에서 어떤 것을 선택해도 온도는 항상 측정하고 있습니다. (Z2005 온도 센서 연결 시) 온도 센서를 연결하지 않았을 때에는 컨택체크가 단선 판정을 하여 화면 우측 하단에 [--.-°C]가 표시됩니 다.

참조: "2.7 온도 센서 연결" (p.37)

# 3.2 측정 레인지의 설정

저항 측정 또는 전압 측정의 측정 레인지를 설정합니다.

온도 측정과 경로 저항 측정의 레인지는 고정되어 있기 때문에 레인지의 설정은 필요 없습니다.

# 저항 측정

저항 전압 측정 기능 ([ΩV])의 경우, [AUTO]를 선택하면 저항과 전압 모두 자동 레인지로 설정됩니다.

# 키에 의한 조작

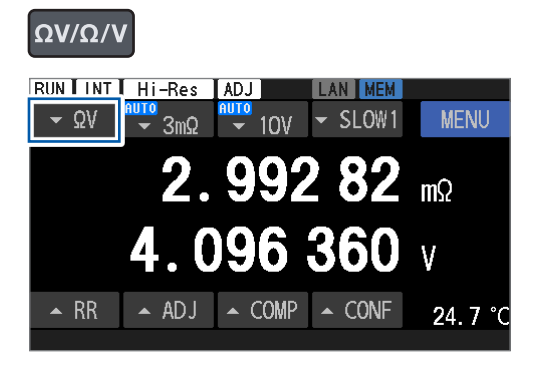

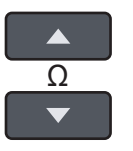

# ΩV/Ω/V 키를 눌러 저항 전압 측정 기능([ΩV]) 또는 저항 측정 기능([Ω])을 선택한다.

2 ▲ 키 또는 ▼ 키를 눌러 레인지를 선택한다.

AUTO<sup> $\square$ </sup>, 30  $\Omega$ , 3  $\Omega$ , 300m  $\Omega$ , 30m  $\Omega$ , 3m  $\Omega$ 

3 mΩ 레인지의 측정 전류 (100 mA 또는 300 mA)는 키 로 설정할 수 없습니다. 터치패널로 설정해 주십시오. (p.47)

RIIN I INT Hi-Res ADJ

터치패널에 의한 조작

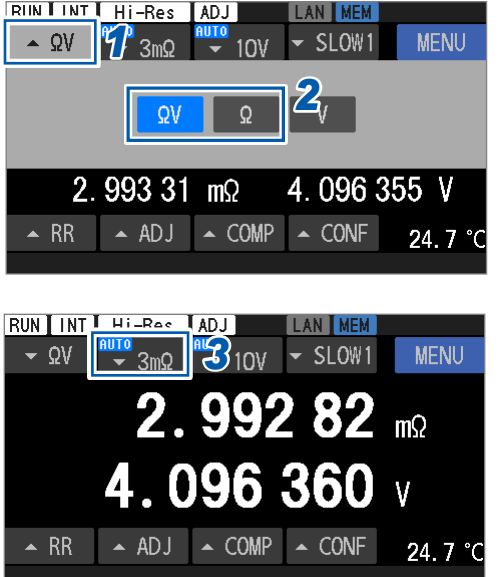

- 측정 기능을 탭한다.
- 2 저항 전압 측정 기능([ΩV]) 또는 저항 측정 기능 ([Ω])을 선택한다.
- 3 저항 레인지를 탭한다.

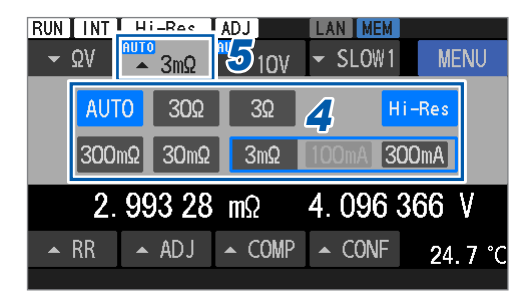

4 레인지를 선택한다.

AUTO<sup> $\square$ </sup>, 30  $\Omega$ , 3  $\Omega$ , 300m  $\Omega$ , 30m  $\Omega$ , 3m  $\Omega$ 

3 mΩ 레인지에서는 측정 전류 (100 mA 또는 300 mA) 를 선택해 주십시오.

5 저항 레인지를 탭한다.

측정 화면으로 돌아갑니다.

# HIGH RESOLUTION (고분해능 모드)

저항 측정의 분해능을 고분해능 모드로 전환할 수 있습니다. 고분해능 모드를 유효로 하면 유효 자릿수가 1자리 많은, 보다 고분해능 측정을 할 수 있습니다.

# 터치패널에 의한 조작

| $\begin{array}{ c c c c c c c c c c c c c c c c c c c$                                                                                      |
|----------------------------------------------------------------------------------------------------|
| ΩνΩ                                                                                                    |
| 2.993 31 mΩ 4.096 355 V                                                                                                    |
| ▲ RR ▲ ADJ ▲ COMP ▲ CONF 24.7 °C                                                                                                    |
|                                                                                                    |
| RUN INT HI-Rac ADJ LAN MEM<br>$\Rightarrow \Omega V$ $3m\Omega$ $3m\Omega$ $10V$ $\Rightarrow$ SLOW1 MENU                                   |
| <b>2.992 82</b> mΩ                                                                                                    |
| 4.096 360 v                                                                                                    |
| ▲ RR ▲ ADJ ▲ COMP ▲ CONF 24.7 °C                                                                                                    |
|                                                                                                    |
| $\begin{array}{c c} RUN & TNT & ADJ & LAN & MEM \\ \hline & \Omega V & A & 3m\Omega & 5 \\ \hline 10V & SLOW1 & MENU \\ \hline \end{array}$ |
| AUTO 30Ω 3Ω Hi-Res 4                                                                                                    |
| 300mΩ 30mΩ 3mΩ 100mA 300mA                                                                                                    |
| 2.992 4 mΩ 4.096 384 V                                                                                                    |
| ▲ RR ▲ ADJ ▲ COMP ▲ CONF 25.5 °C                                                                                                    |

- 측정 기능을 탭한다.
- 2 저항 전압 측정 기능([ΩV]) 또는 저항 측정 기능 ([Ω])을 선택한다.
- 3 저항 레인지를 탭한다.

- 4 [Hi-Res]를 탭하여 고분해능 모드로 전환한다.
- **5** 저항 레인지를 탭한다. 측정 화면으로 돌아갑니다.

# 3 m $\Omega$ 레인지의 측정 전류

저항 측정의 측정 전류를 전환할 수 있습니다. (100 mA, 300 mA) 초기 설정은 300 mA입니다. 300 mA로 전환하면 보다 높은 정확도의 측정을 할 수 있습니다.

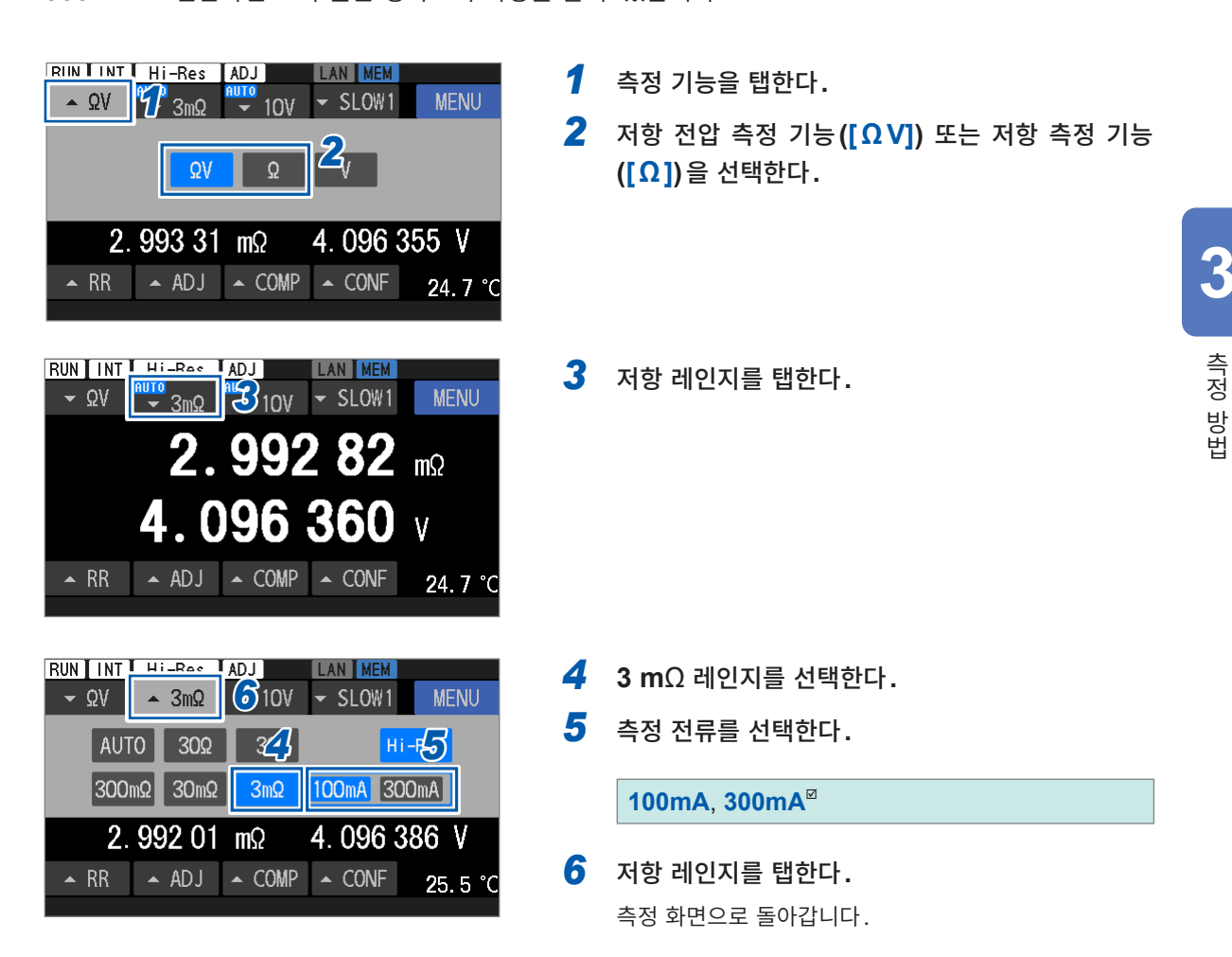

# 전압 측정

저항 전압 측정 기능 ([ΩV])의 경우, [AUTO]를 선택하면 저항과 전압 모두 자동 레인지로 설정됩니다.

# 키에 의한 조작

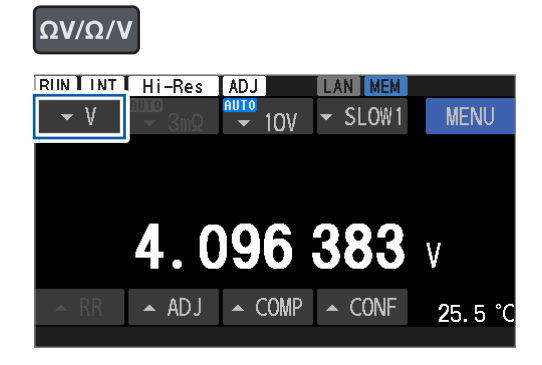

ΩV/Ω/V 키를 눌러 저항 전압 측정 기능([ΩV])
 또는 전압 측정 기능([V])을 선택한다.

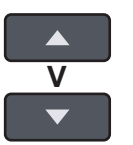

2 ▲ 키 또는 ▼ 키를 눌러 레인지를 선택한다.

AUTO<sup>III</sup>, 100V, 10V

10 V 레인지의 직류 입력 저항(10 MΩ 또는 HIGH Z)은 키로 설정할 수 없습니다. 터치패널로 설정해 주십시오.

# 터치패널에 의한 조작

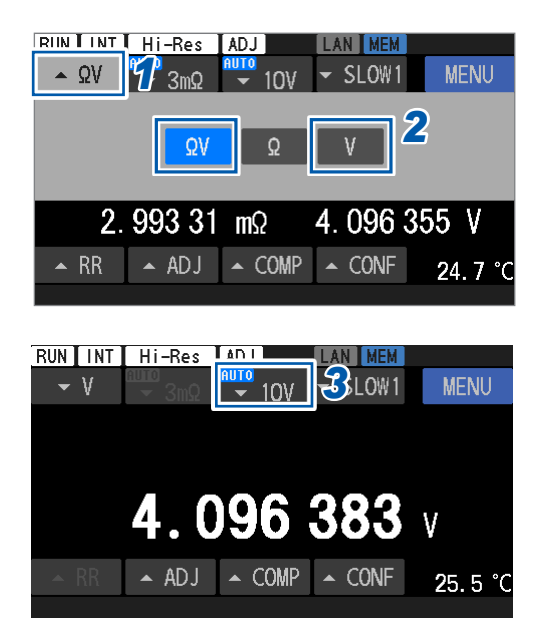

- 1 측정 기능을 탭한다.
- 2 저항 전압 측정 기능([ΩV]) 또는 전압 측정 기능 ([V])을 선택한다.
- 3 직류 전압 레인지를 탭한다.

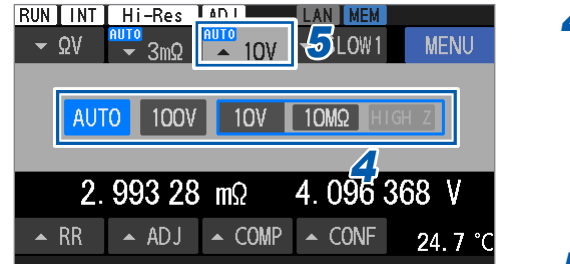

4 레인지를 선택한다.

AUTO<sup>Ø</sup>, 100V, 10V

10 V 레인지에서는 직류 입력 저항(10 MΩ 또는 HIGH Z)을 선택해 주십시오.

**5** 직류 전압 레인지를 탭한다. 측정 화면으로 돌아갑니다.

# 자동 레인지 전환의 역치

참조: "자동 레인지" (p.182)

# (Tips) 자동 레인지에서 레인지가 고정되지 않을 때

측정 대상(배터리)에 따라서는 자동 레인지로 설정하면 레인지가 고정되지 않는 경우가 있습니다. 이때 는 수동으로 레인지를 지정해 주십시오.

정확도, 최대 표시값, 분해능 및 저항 측정 전류에 대해서는 "12 사양" (p.173)을 참조해 주십시오.

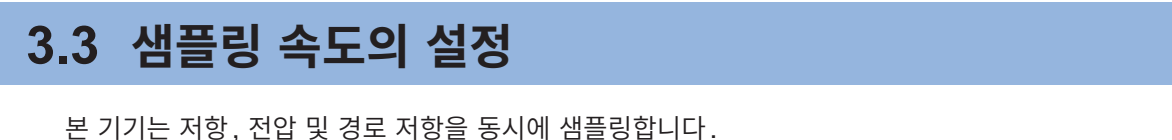

샘플링 속도는 6단계로 설정할 수 있습니다. 샘플링 속도가 느릴수록 측정 정확도는 향상됩니다. 온도 측정의 샘플링 속도는 설정할 수 없습니다(2초로 고정).

### 키에 의한 조작

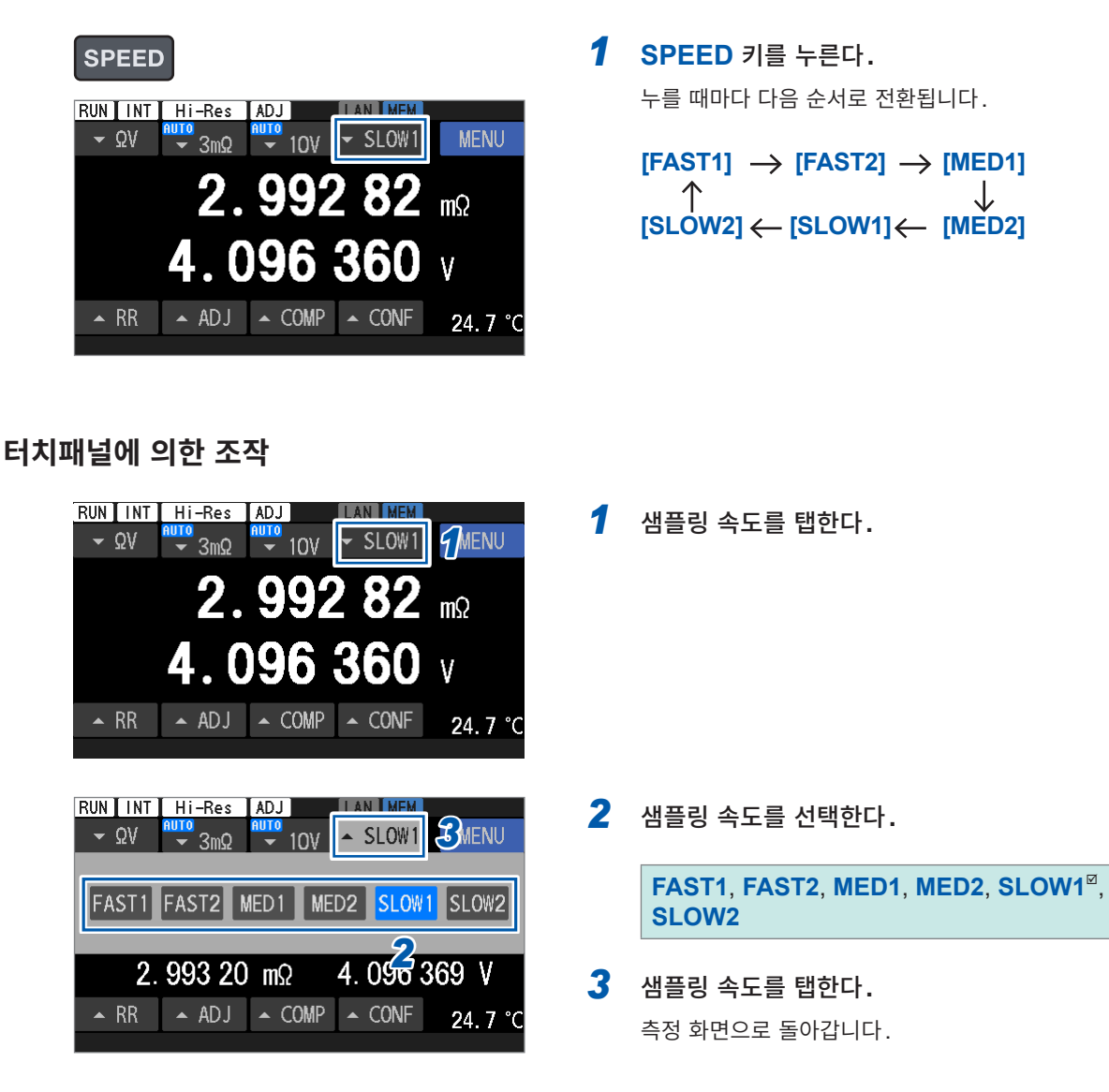

중요

- [FAST1] 또는 [FAST2]를 선택한 경우, 샘플링 시간이 짧아지고 측정값이 외부 환경이나 전원 주파 수 노이즈의 영향을 받기 쉽습니다. 측정 대상(배터리) 주변, 테스트 리드 및 케이블에는 실드, 트위 스트 등의 대책을 실시해 주십시오. 참조: "14.1 테스트 리드를 자체 제작할 경우" (p.211)
  샘플링 시간의 상세는 사양을 참조해 주십시오.
- 참조: "샘플링 시간" (p.176)

# 3.4 캘리브레이션

# 저항 셀프 캘리브레이션

본 기기 내부의 측정 회로 변동을 보정하여 측정 정밀도를 향상시킵니다.

### 중요

본 기기의 저항 측정 정확도는 저항 셀프 캘리브레이션의 실행 후에 한하여 보장됩니다. 다음의 경우는 반드시 저항 셀프 캘리브레이션을 실행해 주십시오.

- 본 기기를 기동하여 웜업(60분 이상)이 종료된 후
- 주위 온도가 2°C 이상 변화했을 때

## 실행 방법

- CAL 키를 누른 후 터치패널을 조작한다.
- CALIB2 단자를 ISO\_COM 단자에 단락한다. (EXT. I/O의 CALIB2 입력 신호)
- 통신 커맨드를 송신한다.

저항 셀프 캘리브레이션의 실행 중에는 측정 처리가 정지됩니다. (약 45초)

# CAL 키와 터치패널에 의한 조작

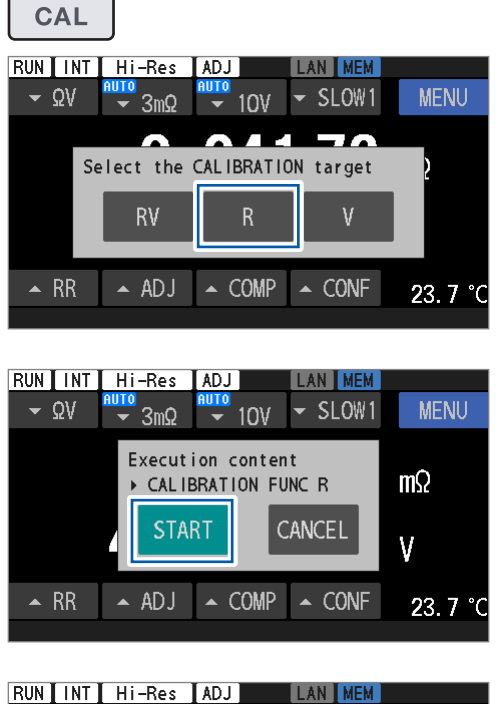

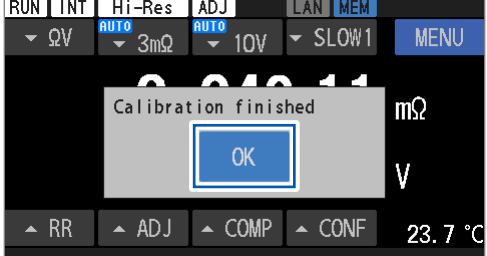

CAL 키를 누른다.

# **2** [R]을 탭한다.

**[RV]**를 탭한 경우는 저항 셀프 캘리브레이션과 직류 전 압 셀프 캘리브레이션 모두가 실행됩니다.

**3** [START]를 탭한다.

캘리브레이션이 시작됩니다.

4 캘리브레이션이 완료되면 [OK]를 탭한다. 측정 화면으로 돌아갑니다.

# 직류 전압 셀프 캘리브레이션 (자동, 수동)

본 기기 내부의 측정 회로 변동을 보정하여 전압 측정 정확도를 향상시킵니다.

### 중요

본 기기의 전압 측정 정확도는 직류 전압 셀프 캘리브레이션의 실행 후에 한하여 보장됩니다. 다음의 경 우는 반드시 직류 전압 셀프 캘리브레이션을 실행해 주십시오.

- 본 기기를 기동하여 웜업(60분 이상)이 종료된 후
- 주위 온도가 0.1°C 이상 변화했을 때

# 실행 방법

- 본 기기 내부에서 자동으로 실시되도록 한다.
- CALIB 단자를 ISO\_COM 단자에 단락한다. (EXT. I/O의 CALIB 입력 신호)
- 통신 커맨드를 송신한다.
- CAL 키를 누른 후 터치패널을 조작한다.

직류 전압 셀프 캘리브레이션 실행 중에는 측정 처리가 정지됩니다.

|                                       | AUTO                           | MANUAL 설정 시                  |                              |
|---------------------------------------|--------------------------------|------------------------------|------------------------------|
|                                       | 본 기기 내부에서 자동<br>으로 실시          | 통신 커맨드나 키 조작 등<br>으로 수동으로 실시 | 통신 커맨드나 키 조작 등<br>으로 수동으로 실시 |
| 캘리브레이션의 실행 시간<br>(측정 처리가 정지되는 시<br>간) | 30 ms (50 Hz)<br>27 ms (60 Hz) | 약 10 s (50 Hz/60 Hz)         | 약 10 s (50 Hz/60 Hz)         |

# 수동, 자동의 전환

### [MENU] > [MEAS]

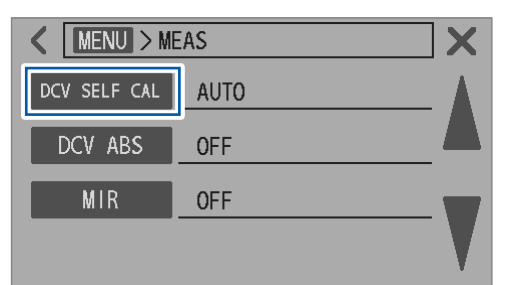

1 [DCV SELF CAL]을 탭한다.

2 실행 방법을 전환한다.

| AUTO <sup>ℤ</sup> | 본 기기 내부에서 자동으로 캘리브레이<br>션을 실시                                                                             |
|-------------------|----------------------------------------------------------------------------------------------------|
| MANUAL            | CAL 키와 터치패널을 조작하여 캘리브<br>레이션을 실시<br>통신 커맨드를 송신하여 캘리브레이션<br>을 실시<br>EXT. I/O의 CALIB 신호를 입력하여<br>캘리브레이션을 실시 |

[AUTO]를 선택한 상태에서도 CAL 키와 터치패널을 조작하여 실행할 수도 있습니다.

[AUTO]를 선택한 상태에서도 통신 커맨드 또는 EXT.!/ O에 의한 셀프 캘리브레이션이 가능합니다. 캘리브레이 션 실행 후, 본 기기 내부의 자동 동작으로 되돌아갑니다.

# CAL 키와 터치패널에 의한 조작

<

MENU > MEAS > DCV SELF CAL

AUTO

MANUAL

X

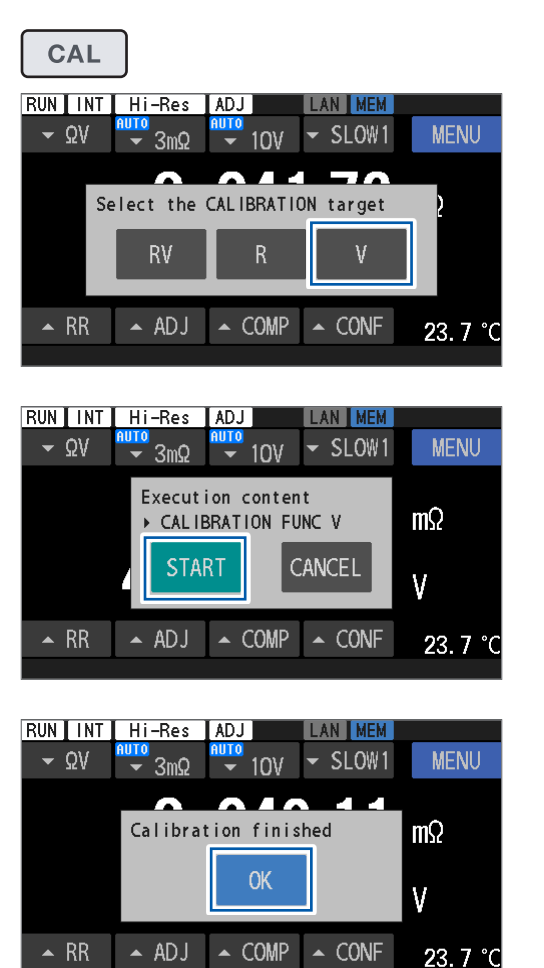

**1** CAL 키를 누른다.

# **2** [V]를 탭한다.

**[RV]**를 탭한 경우는 저항 셀프 캘리브레이션과 직류 전 압 셀프 캘리브레이션 모두가 실행됩니다.

**3** [START]를 탭한다. 캘리브레이션이 시작됩니다.

4 캘리브레이션이 완료되면 [OK]를 탭한다. 측정 화면으로 돌아갑니다.

# 3.5 영점 조정

본 기기의 오프셋 전압이나 측정 환경\*<sup>1</sup>의 변화에 기인하는 측정값 오프셋 오차를 제거하기 위해 측정 전에 영점 조정을 실행해 주십시오.

본 기기는 각 채널의 측정 환경과 연관 지어서 영점 조정 값을 본 기기 내부 메모리에 저장합니다. 저항 측정의 영점 조정 값과 직류 전압 측정의 영점 조정 값 모두 본 기기 내부 메모리에 저장됩니다. 영점 조정 값은 본 기기의 전원을 꺼도 저장됩니다.

영점 조정에는 싱글 채널 모드와 멀티 채널 모드가 있습니다. 어느 한쪽을 선택해 주십시오. 싱글 채널 모드에서는 1채널분의 영점 조정 값이 저장됩니다. 선택한 측정 레인지 또는 모든 측정 레인지 의 영점 조정 값을 저장할 수 있습니다.

멀티 채널 모드에서는 전환기를 사용한 복수의 측정 대상을 가지는 경우에 각 측정 환경의 영점 조정 값을 저장할 수 있습니다. 멀티 채널 모드에는 제약\*<sup>2</sup>이 있기 때문에 채널 전환이 불필요한 경우에는 싱글 채널 모드를 사용해 주십시오.

\*1. 측정 환경에 포함되는 것: 테스트 리드의 형상, 배치 측정 대상(배터리) 주변의 금속 유무, 배치 [측정 대상(배터리) 주변에 존재하는 배터리의 유무, 배치]

\*2. 선택한 1가지의 측정 기능과 레인지 설정만을 저장할 수 있습니다. 레인지를 변경한 후에 영점 조 정을 다시 실시한 경우, 오래된 멀티 채널의 조정값은 삭제됩니다. 상세는 "영점 조정 실행 대상 맵" (p.55)을 참조해 주십시오.

|                | 채널 모드                   |                        |  |  |
|----------------|-------------------------|------------------------|--|--|
| 조정 조건          | 싱글 채널                   | 멀티 채널<br>(CH1 ~ CH528) |  |  |
| 측정 기능          | 선택한 기능 * <sup>3</sup>   | 선택한 기능                 |  |  |
| 저항 레인지         | 선택한 레인지 *4              | 선택한 레인지                |  |  |
| 직류 전압 레인지      | 선택한 레인지 * <sup>4</sup>  | 선택한 레인지                |  |  |
| 3 mΩ 레인지 측정 전류 | 선택한 전류 설정* <sup>4</sup> | 선택한 전류 설정              |  |  |
| 직류 입력 저항       | 선택한 저항 설정* <sup>4</sup> | 선택한 저항 설정              |  |  |

\*3. 조정값은 ΩV, Ω 및 V 기능에 공유됩니다.

예: ΩV 기능에서 영점 조정을 한 경우, Ω 기능과 V 기능에도 조정값이 적용됩니다. \*4. AUTO 레인지 설정의 경우는 모든 레인지에서 영점 조정이 실행됩니다.

3

측정 방법

# 영점 조정 실행 대상 맵

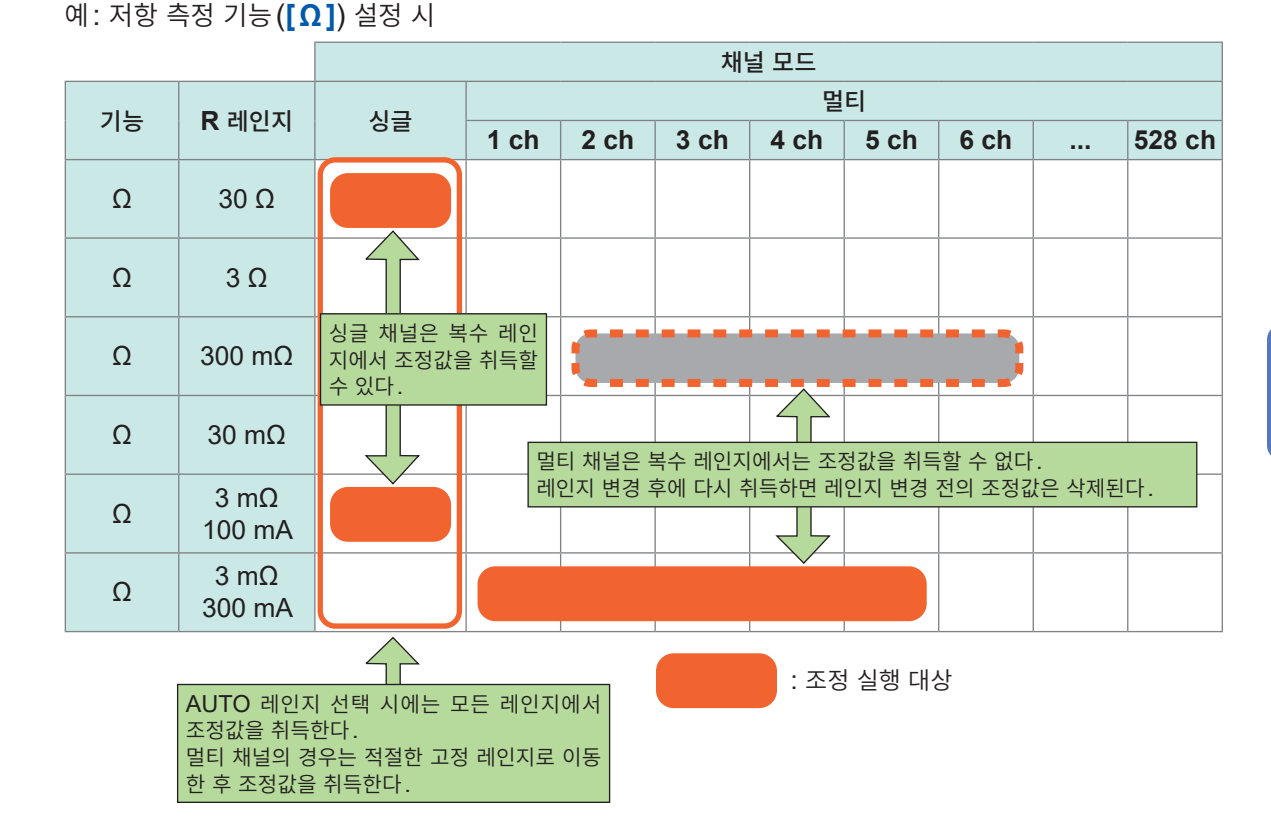

저항과 직류 전압의 측정 정확도는 영점 조정 완료를 조건으로 규정되어 있습니다. 싱글 채널 모드의 영점 조정은 EXT. I/O의 0ADJ 단자에서도 실행할 수 있습니다. 참조: "핀 배치:" (p.195)

# 결선 방법

영점 조정을 실행하기 전에 테스트 리드를 다음과 같이 결선해 주십시오.

- **1** SENSE HI와 SENSE LO를 연결한다.
- **2** SOURCE HI와 SOURCE LO를 연결한다.
- 3
   순서 1에서 연결한 테스트 리드의 1점과 순서 2에서 연결한 테스트 리드의 1점을 연결한다.

   SOURCE HI
   SENSE HI

   SENSE LO
   SOURCE LO

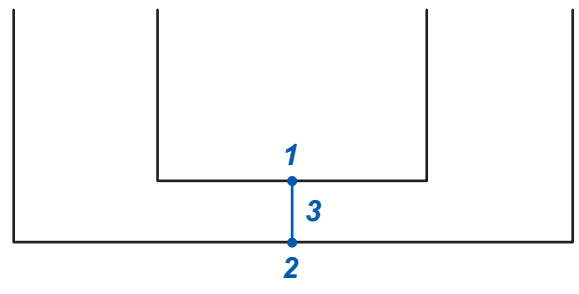

# 영점 조정 시의 측정 환경

테스트 리드를 실제 검사 시스템의 측정 환경에 배치합니다.

테스트 리드의 배치 상태(길이, 형상, 배치 장소 등)에 따라 제로 잔류량이 다르므로 영점 조정을 실행하 기 전에 테스트 리드를 실제 측정하는 상태에 맞춰 배치합니다.

### 1 테스트 리드를 실제 측정 환경에 배치한다.

테스트 리드의 길이, 형상, 배치 장소 등의 상태나, 측정 대상(배터리) 주변의 금속(배터리) 유무 및 배치에 따라 측 정값의 오프셋 오차가 달라집니다. 영점 조정을 실행하기 전에 실제 측정하는 검사 시스템의 환경에 맞춰 테스트 리드 를 배치해 주십시오.

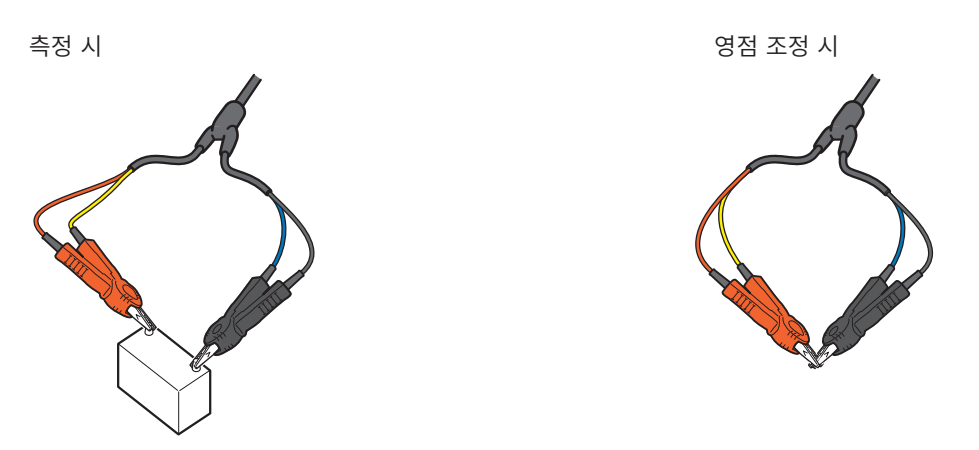

중요

3 mΩ 및 30 mΩ 레인지에서는 측정 환경의 변화에 기인하는 측정값의 오프셋 오차가 특히 크게 변하는 경우가 있습니다. 반드시 실제 측정 환경에 맞춰 주십시오. 측정 시의 정확도 보증 조건은 다음과 같습니다. • 측정 중에 테스트 리드의 형상에 변화가 없을 것 • 영점 조정 실시 시와 동일한 측정 환경에서 측정할 것

측정 환경: 테스트 리드의 형상, 배치 측정 대상 배터리 주변에 존재하는 금속의 유무, 배치 (측정 대상 배터리 주변에 존재하는 배터리의 유무, 배치)

# 2 테스트 리드를 올바른 방법으로 단락한다.

올바른 방법으로 영점 조정을 실행하면 올바른 측정값을 얻을 수 있습니다.

### 예: L2100, L2120 핀형 리드(옵션)를 사용한 경우

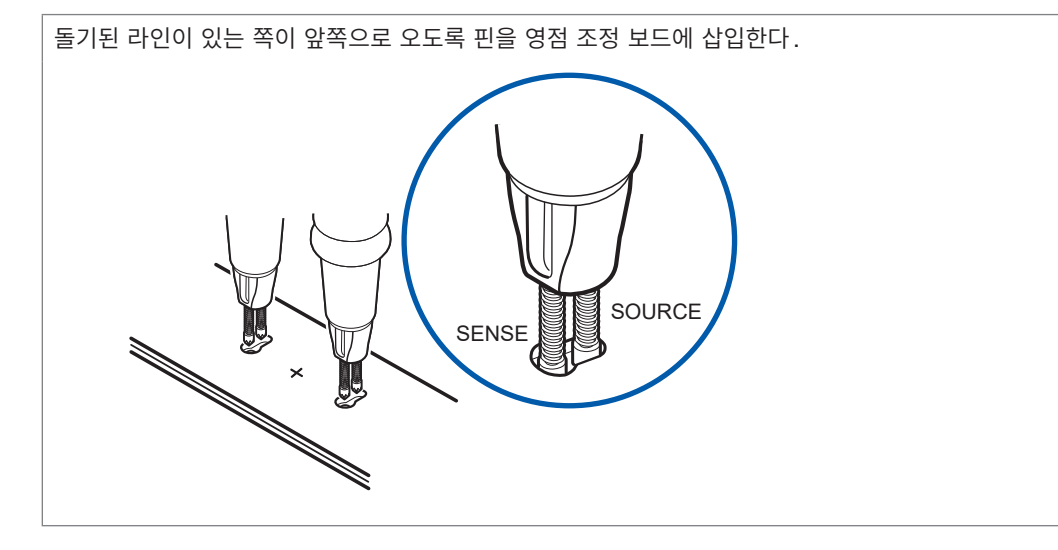

SENSE 측의 핀 베이스 부분에는 돌기된 라인이 달려 있습니다. 영점 조정을 할 때는 이 라인을 같은 방 향으로 맞춰 주십시오. 측정할 배터리의 단자 간 거리와 거의 같은 간격으로 영점 조정 보드 중앙의 +에 대 해 선대칭으로 배치된 2개의 구멍을 골라 핀을 이들 구멍에 바짝 대주십시오. 각각의 긴 구멍의 큰 지름 측에 SENSE 측(라인이 있는 쪽) 핀을 삽입해 주십시오.

예: L2121 클립형 리드(옵션)를 사용한 경우

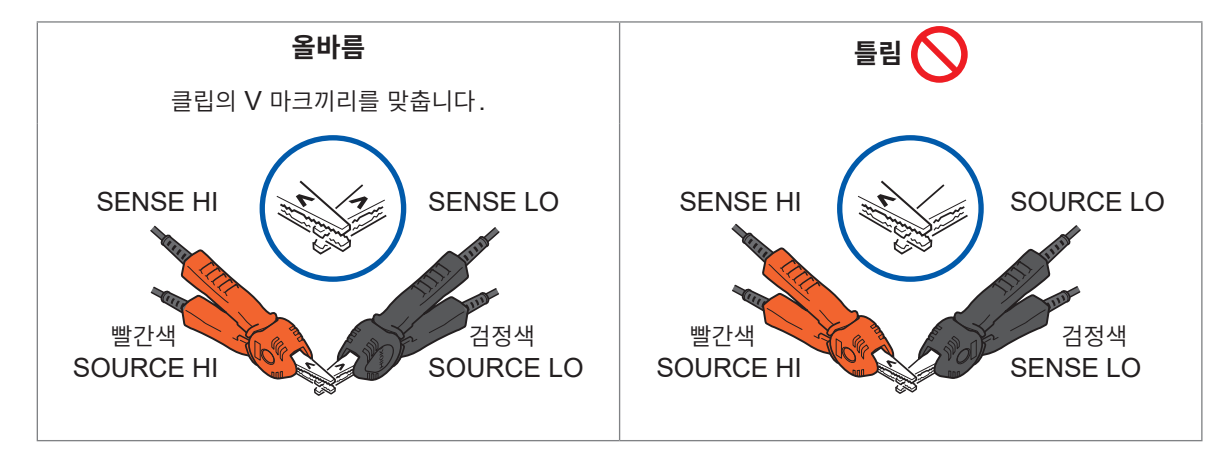

# 설정 방법

영점 조정을 실행하기 전에 조정의 종류를 제로로 설정하고, 싱글 채널 모드인지 멀티 채널 모드인지를 선 택해 주십시오. 멀티 채널 모드인 경우는 시작 채널과 종료 채널을 지정할 필요가 있습니다. 이 설정에 따라 영점 조정의 종류와 그것을 측정값에 적용할 채널이 정해집니다.

# 싱글 채널 모드

### [MENU] > [MEAS]

| K MENU > ME | EAS      | <b>X</b> |
|-------------|----------|----------|
| TRIG SOURCE | INT      |          |
| DELAY       | OFF      |          |
| AVERAGE     | OFF      |          |
| ADJ SELECT  | ZERO ADJ |          |

| 2 MENU > MEAS > ADJ SELECT |        |          |  |  |
|----------------------------|--------|----------|--|--|
| ZERO                       |        | OFF      |  |  |
| Channel mode               | SINGLE | MULTIPLE |  |  |
| Start-End CH               | 1      | - 1      |  |  |

**1** [ADJ SELECT]를 탭한다.

- **2** [ZERO]를 탭한다.
- **3** [SINGLE]을 탭한다.

# 멀티 채널 모드

# Image: Menu > Meas TRIG SOURCE INT DELAY OFF AVERAGE OFF ADJ SELECT

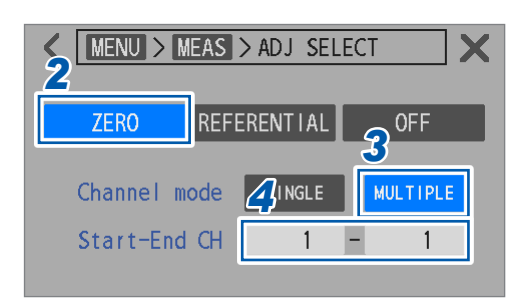

1 [ADJ SELECT]를 탭한다.

- **2** [ZERO]를 탭한다.
- **3** [MULTIPLE]을 탭한다.
- **4** [Start-End CH] 박스를 탭한다.

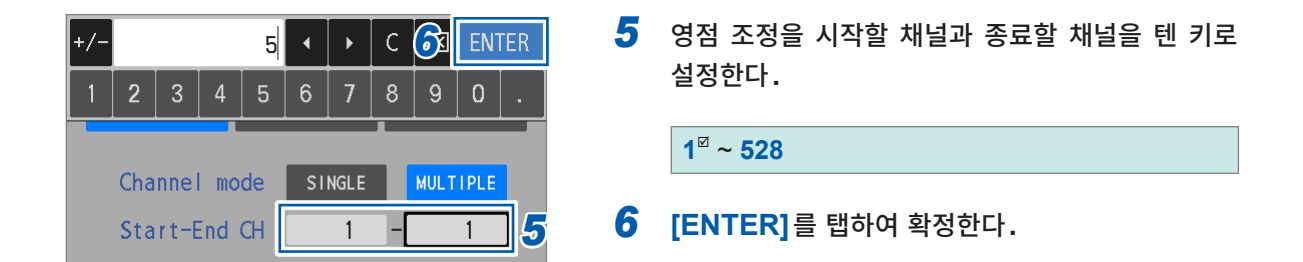

# 실행 방법

조정을 실행하기 전에 조정의 종류를 선택해 주십시오. 참조: "설정 방법" (p.58)

# 싱글 채널 모드

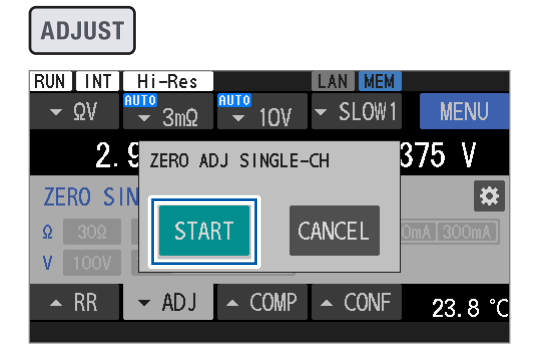

| RUN INT       | Hi-Res     |      | AN MEM    |           |
|---------------|------------|------|-----------|-----------|
| <b>-</b> ΩV   | - 30Ω      | 101  | SLOW1     | MENU      |
|               | (          | )    |           | V         |
| ZERO SI       | Adjust fai | led  |           | ×         |
| Ω 30Ω         | RETRY      | E    | ХІТ       | mA]300mA] |
| <b>V</b> 100V |            |      |           |           |
| 🔺 RR          | → ADJ ▲    | COMP | CONF      | 23.8 °C   |
|               |            | 33   | 35 : Adiu | st failed |

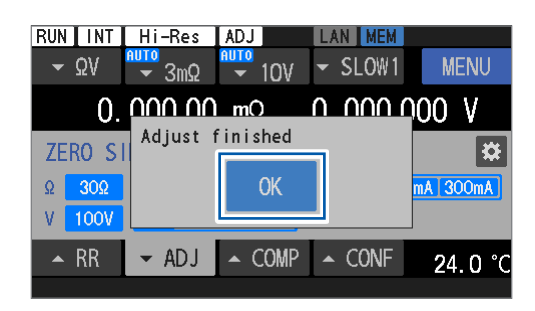

**1** ADJUST 키를 누른다.

# 2 [START]를 탭한다.

조정값을 취득하기 위한 대기 상태가 됩니다. 메시지 바에 **[ZERO ADJUST WAITING]**이 표시됩 니다.

3 메시지 바에 [ZERO ADJUST WAITING] 이 표 시되고 있는 동안에 테스트 리드를 단락한다.

조정이 실행됩니다.

참조: "2 테스트 리드를 올바른 방법으로 단락한다." (p.57)

대기 상태 동안(약 10초)에 테스트 리드를 단락하지 않으면 조정 실패가 됩니다.

조정에 실패한 경우, 왼쪽의 대화 상자가 표시됩니다.

조정을 재실행할 경우는 **[RETRY]**를 탭해 주십시오. 조정을 중지할 경우는 **[EXIT]**를 탭해 주십시오.

**4** [OK]를 탭하여 종료한다.

방법

# 멀티 채널 모드

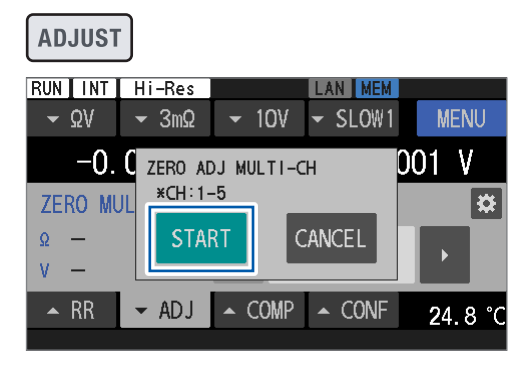

| RUN             | Hi-Res       | ADJ       | LAN MEM |         |
|-----------------|--------------|-----------|---------|---------|
| <del>-</del> ΩV | <b>→</b> 3mΩ |           | ✓ SLOW1 | MENU    |
| -0.             |              | m() –     |         | 01 V    |
| ZERO MU         | Next CH      | : 2 (1-5) |         | *       |
| Ω 3mΩ           | [ NEX        | Т         | EXIT    |         |
| V 10V           |              |           |         |         |
| ▲ RR            | ▼ AD J       | ▲ COMP    | ▲ CONF  | 24.8 °C |
|                 |              |           |         |         |

| RUN INT         | Hi-Res       |              | LAN MEM     |          |
|-----------------|--------------|--------------|-------------|----------|
| <del>-</del> ΩV | <b>→</b> 3mΩ | <b>-</b> 10∀ | - SLOW1     | MENU     |
|                 |              | - mO         |             | V        |
| ZERO AC         | ljust fail   | ed CH:2(     | 1-5)        |          |
| Ω 3n            | RETRY        | SKIP         | EXIT        |          |
| V 10            |              |              |             |          |
| 🔺 RR            | ← ADJ        | ▲ COMP       | ▲ CONF      | 24.8 °C  |
|                 |              |              | 335 : Adjus | t failed |

•

**1** ADJUST 키를 누른다.

조정의 종류와 실행 예정인 채널 번호가 표시됩니다.

### 2 [START]를 탭한다.

조정값을 취득하기 위한 대기 상태가 됩니다. 메시지 바에 **[ZERO ADJUST WAITING]**이 표시됩 니다.

2번째 채널 이후도 동일합니다.

# 3 메시지 바에 [ZERO ADJUST WAITING] 이 표 시되고 있는 동안에 테스트 리드를 단락한다.

선두 채널의 조정이 실행됩니다. 참조: "2 테스트 리드를 올바른 방법으로 단락한다." (p.57) 대기 상태 동안(약 10초)에 테스트 리드를 단락하지 않 으면 조정 실패가 됩니다. 2번째 채널 이후도 동일합니다.

다음 채널 번호와 실행 예정인 채널이 표시됩니다.

# **4** [NEXT]를 탭한다.

조정이 실행됩니다.

# (조정을 종료할 경우)

[EXIT]를 탭한다.

지금까지 취득한 채널의 조정값이 저장됩니다.

조정에 실패한 경우, 왼쪽의 대화 상자가 표시됩니다.

(실패한 채널에서 조정을 재실행할 경우) [RETRY]를 탭한다.

(실패한 채널에서 조정을 실행하는 것을 관두고 다음 채널 에서 실행할 경우)

[SKIP]을 탭한다.

(조정을 중지할 경우) [EXIT]를 탭한다.

# 5 [NEXT]를 탭한다.

최종 채널의 영점 조정이 실행됩니다.

6 [OK]를 탭하여 종료한다.

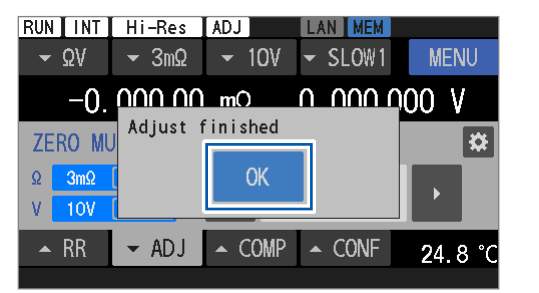

 Tips
 한번 종료된 멀티 채널 모드의 영점 조정을 다음 채널부터 재개하려는 경우는 "설정 방법" (p.58)의

 순서 5에서 영점 조정을 재개하려는 채널을 설정해 주십시오.

## 중요

측정 기능, 저항 레인지 또는 직류 전압 레인지의 설정이 전회의 멀티 채널 모드 영점 조정 시의 설정에 서 변경되어 있으면, 전회의 멀티 채널 모드 영점 조정 값이 모두 삭제됩니다. 조정 설정 화면에서 조정 정보를 확인한 후 영점 조정을 실행해 주십시오.

# 적용 방법 (취득 완료 조정의 확인 방법)

측정값에 적용할 조정의 종류는 "설정 방법" (p.58)을 참조하여 설정해 주십시오.

## 싱글 채널 모드

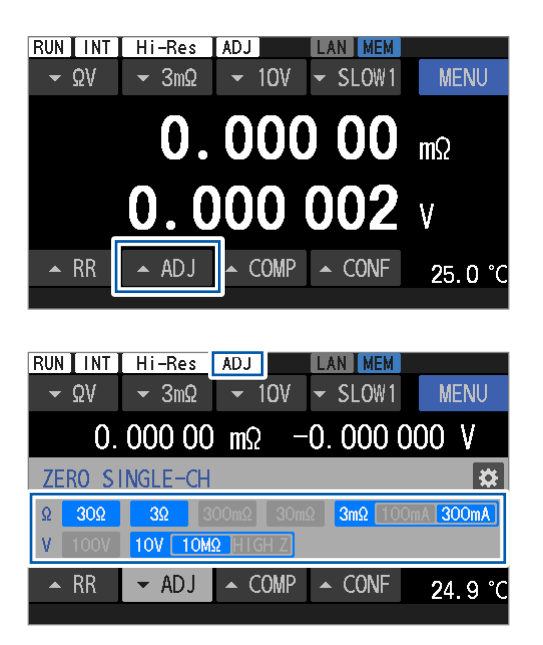

**1** [▲ADJ]를 탭한다.

조정 설정 화면이 표시됩니다.

조정값이 취득 완료된 레인지는 파란색으로 표시되고, 미 취득 레인지는 회색으로 표시됩니다. 취득 완료된 레인지에 레인지 설정을 맞추면 측정값에 조 정값이 적용됩니다. 조정값이 적용되면 화면 상부의 상태바에 **[ADJ]**가 표시 됩니다.

ΩV 기능의 경우는 Ω 레인지와 V 레인지 모두가 조정 완 료된 레인지 설정으로 되어 있으면 조정값이 적용됩니다.

# 멀티 채널 모드

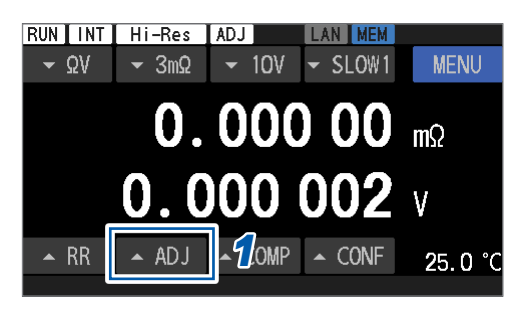

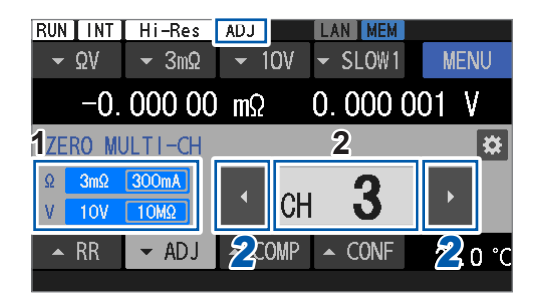

**1** [▲ADJ]를 탭한다.

조정 설정 화면이 표시됩니다.

- 1 조정값을 취득 완료한 레인지가 표시됩니다. 멀 티 채널 모드에서는 복수 레인지에서 조정값을 저장할 수 없습니다.
- 2 채널 번호 박스 현재의 채널 번호가 표시됩니다. 표시된 채널 번호의 조정값이 "실행 방법" (p.59)으로 취득되어 있으면 측정값에 조정 값이 적용됩니다. 지정한 채널에 조정값이 존재하지 않으면 채널 번호가 회색으로 표시됩니다. 조정값이 적용되면 화면 상부의 상태바에 [ADJ]가 표시됩니다.
- 2 좌우 버튼 ([◀] 또는 [▶])을 탭하여 채널 번호를 변 경한다.

채널 번호 박스를 탭한 후 채널 번호를 직접 입력하여 변 경할 수도 있습니다.

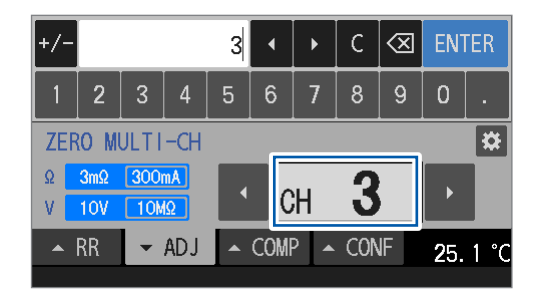

| RUN           | Hi-Res        |              | LAN MEM    |                  |  |
|---------------|---------------|--------------|------------|------------------|--|
| <b>-</b> ΩV   | <b>-</b> 30mΩ | <b>-</b> 10∀ | ✓ SLOW1    | MENU             |  |
| -(            | ). 000 1      | mΩ           | 0.000(     | 002 V            |  |
| ZERO MULTI-CH |               |              |            |                  |  |
| Ω 3mΩ         | 300mA         |              |            | EVE              |  |
| V 10V         | 10MΩ          | Refle        | ct config: |                  |  |
| 🔺 RR          | ← ADJ         | ▲ COMP       | ▲ CONF     | <b>2</b> 5. 1 °C |  |
|               |               |              |            |                  |  |

조정값 취득 시의 측정 기능 또는 레인지 설정과 현재의 설정이 다른 경우, 조정값은 적용되지 않습니다. 조정 설 정 화면은 왼쪽 그림과 같이 표시됩니다.

(설정을 조정값 취득 시의 설정으로 바꿀 경우) [EXE]를 탭한다.

# 3.6 리퍼렌셜 조정

본 기기의 오프셋 전압이나 측정 환경\*<sup>1</sup>의 변화에 기인하는 측정값 오프셋 오차를 제거하기 위해 저항 측정 전에 영점 조정 또는 리퍼렌셜 조정을 실행해 주십시오.

리퍼렌셜 조정은 측정 대상의 위치 차이에 따른 저항 측정값의 오프셋을 취소하는 기능입니다. 0 Ω을 측 정하여 오프셋 오차를 제거하는 영점 조정과는 달리, 검사 대상(배터리)의 내부 저항을 측정하여 오프셋 오차를 제거합니다. 검사 대상 배터리(Base)의 기준값과, Base를 검사 트레이 상의 각 위치에 두고 측 정하여 얻어진 실측값으로부터 오프셋을 구합니다.

본 기기는 각 채널의 측정 환경과 연관 지어서 저항 측정의 리퍼렌셜 조정 값을 본 기기 내부 메모리에 저장 합니다.

리퍼렌셜 조정 값은 본 기기의 전원을 꺼도 저장됩니다.

리퍼렌셜 조정은 멀티 채널 모드만 해당합니다.

전환기를 사용한 복수의 측정 대상을 가지는 경우에 각 측정 환경의 리퍼렌셜 조정 값을 저장할 수 있습니다.

선택한 1가지의 측정 기능, 저항 레인지 설정만을 저장할 수 있습니다. 측정 기능 또는 레인지를 변경한 후 에 리퍼렌셜 조정을 다시 실시한 경우, 오래된 리퍼렌셜 조정 값은 삭제됩니다. 상세는 "리퍼렌셜 조정 실행 대상 맵" (p.65)을 참조해 주십시오.

\*1. 측정 환경에 포함되는 것:

테스트 리드의 형상, 배치

측정 대상(배터리) 주변의 금속 유무, 배치 [측정 대상(배터리) 주변에 존재하는 배터리의 유무, 배 치]

| 조정 조건          | 멀티 채널<br>(CH1 ~ CH528)       |
|----------------|------------------------------|
| 측정 기능          | 선택한 기능 (ΩV, Ω)* <sup>2</sup> |
| 저항 레인지         | 선택한 레인지                      |
| 3 mΩ 레인지 측정 전류 | 선택한 전류 설정                    |
| 직류 입력 저항       | 선택한 저항 설정                    |

\*2. ΩV 선택 시의 직류 전압은 기준값 영점 조정으로 설정

### 대략적인 순서

- 기준으로 삼을 측정 대상(배터리)의 저항값을 단일체로 측정한다. 이 값을 기준값(Base 값)으로 하여 본 기기 가 저장한다.
- 순서 1에서 사용한 측정 대상(배터리)의 저항값을 트레이 상의 각 위치에서 측정한다. 이 값을 실측값으로 하여 본 기기가 저장한다.
- 3. 기준값과 실측값의 차분\*<sup>3</sup>을 본 기기가 저장한다.
   \*3. 측정 환경에 기인하는 오프셋 (리퍼렌셜 조정 값)

#### 실제 배터리 검사

- 검사 트레이 상의 배터리 저항을 측정한다. 측정 대상의 위치 정보(채널)를 본 기기의 화면 조작 또는 통신 커맨 드로 지시한다.
- 순서 1에서 얻어진 저항값에서 "대략적인 순서"의 순서 3에서 저장한 차분을 제하여 최종적인 측정값으로 삼는 다.

3

# 리퍼렌셜 조정 전체의 흐름

STEP1 검사 대상 배터리의 내부 저항값(Base 값)의 취득 (Base 전용의 영점 조정을 포함)

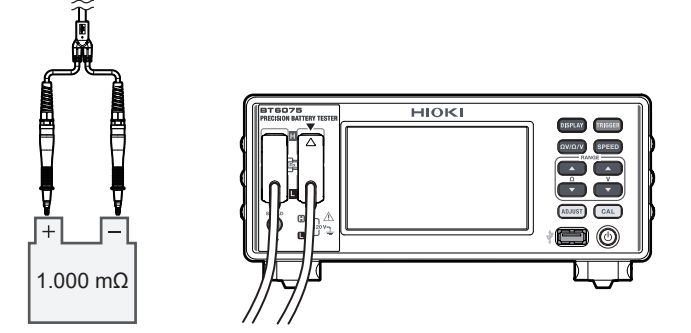

# STEP2 채널(포지션)별 조정값의 취득

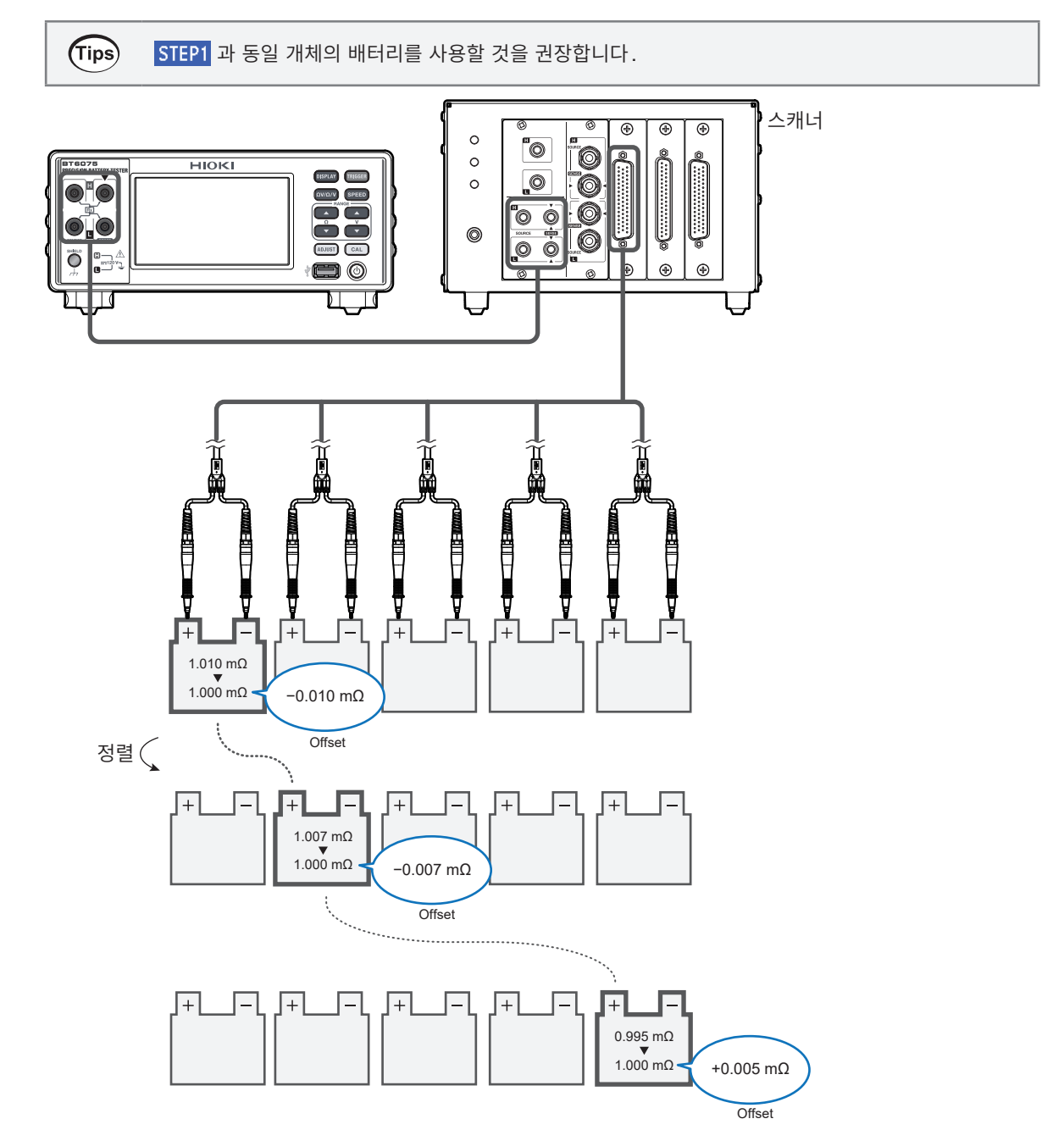

. . . . . . . . . . . .

# 리퍼렌셜 조정 실행 대상 맵

### 예: 저항 측정 기능([Ω]) 설정 시

전압 측정 기능([**V]**) 설정 시에는 리퍼렌셜 조정을 실행할 수 없습니다.

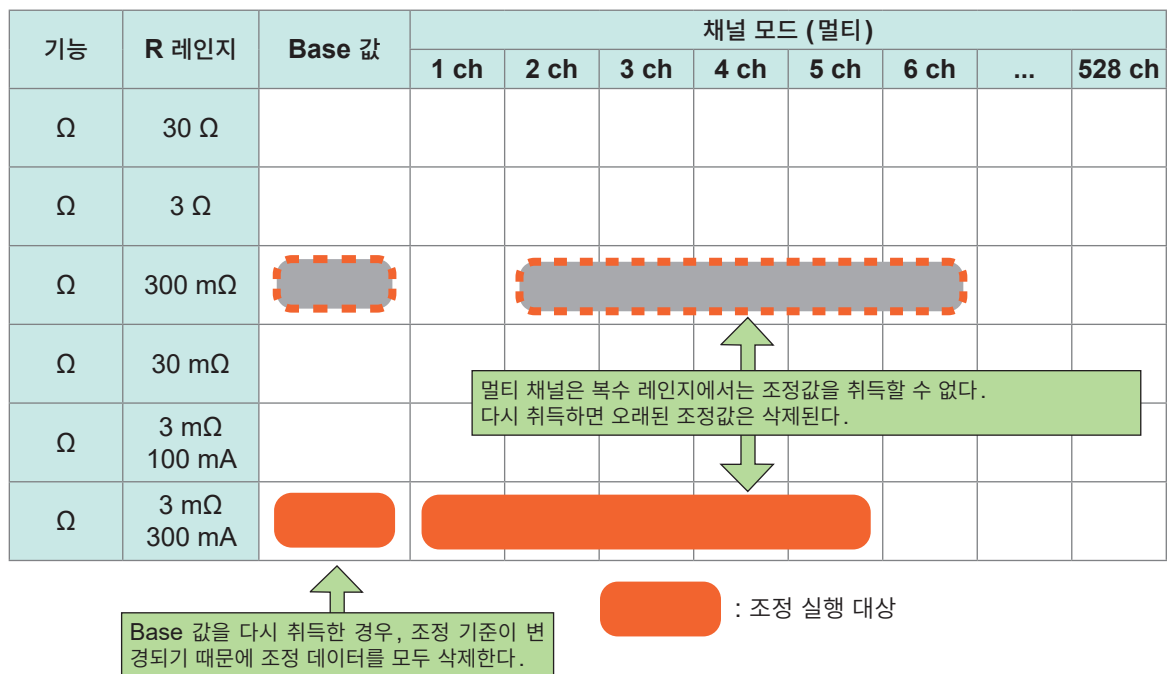

# 설정 방법

리퍼렌셜 조정을 실행하기 전에 조정의 종류를 리퍼렌셜로 설정하고 시작 채널과 종료 채널을 지정할 필요 가 있습니다.

[MENU] > [MEAS]

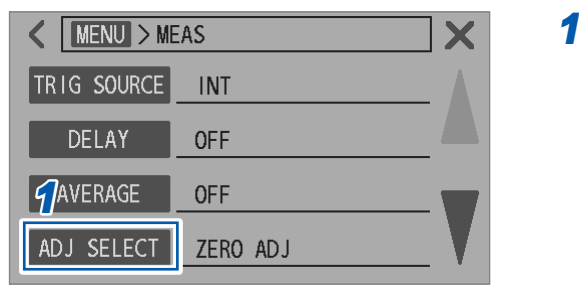

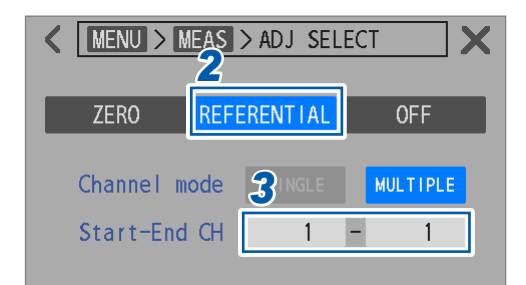

| +/-          |   |   |    | 5  | •    | ×   | С    | 5    | ENT | FER |
|--------------|---|---|----|----|------|-----|------|------|-----|-----|
| 1            | 2 | 3 | 4  | 5  | 6    | 7   | 8    | 9    | 0   |     |
|              |   |   |    |    |      |     |      |      |     |     |
| Channel mode |   |   | de | SI | NGLE |     | MULT | IPLE |     |     |
| Start-End CH |   |   | СН |    | 1    | ]-[ |      | 1    | ]4  |     |
|              |   |   |    |    |      |     |      |      |     | _   |

**1** [ADJ SELECT]를 탭한다.

- **2** [REFERENTIAL]을 탭한다.
- **3** [Start-End CH] 박스를 탭한다.
- 4 리퍼렌셜 조정을 시작할 채널과 종료할 채널을 텐 키로 설정한다.

1<sup>⊠</sup> ~ 528

**5** [ENTER]를 탭하여 확정한다.

# 실행 방법

조정을 실행하기 전에 조정의 종류를 선택해 주십시오. 참조: "설정 방법" (p.66)

# STEP1 검사 대상 배터리의 내부 저항값(Base 값) 취득 실행

### STEP1-1 Base 전용 영점 조정

Base 값을 취득하기 전에 영점 조정을 실시합니다.

 (Tips)
 영점 조정 전에 Base를 측정하여 적절한 저항 레인지를 확정한 후 그 레인지를 사용하여 영점 조정을 시작해 주십시오.

 Base 측정 시에 Base 값이 레인지 범위 외로 될 우려가 있습니다.

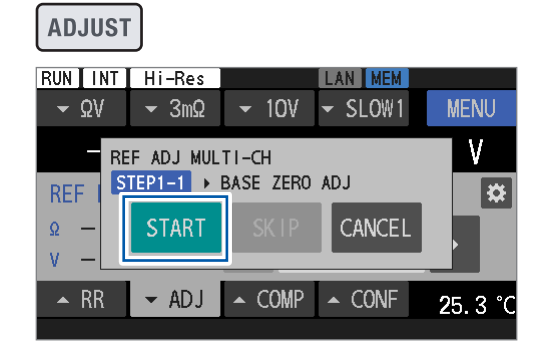

# **1** ADJUST 키를 누른다.

**2** [START]를 탭한다.

Base 전용 영점 조정의 대기 상태가 됩니다. 메시지 바에 [BASE ZERO ADJUST WAITING]이 표시됩니다.

(Tips) 이미 Base 값을 취득한 경우, 이 Base 전용 영점 조정과 STEP1-2에서 실시하는 Base 값 취득을 생 략할 수 있습니다.

생략할 경우는 [SKIP]을 탭해 주십시오. STEP2 의 실행으로 이동합니다. Base 값이 취득 완료되었어도 ADJUST 키를 누른 시점에서의 측정 기능 또는 레인지 설정과 Base 값 취득 시의 설정이 다른 경우는 Base 값의 재취득이 필요하므로 스킵할 수 없습니다.

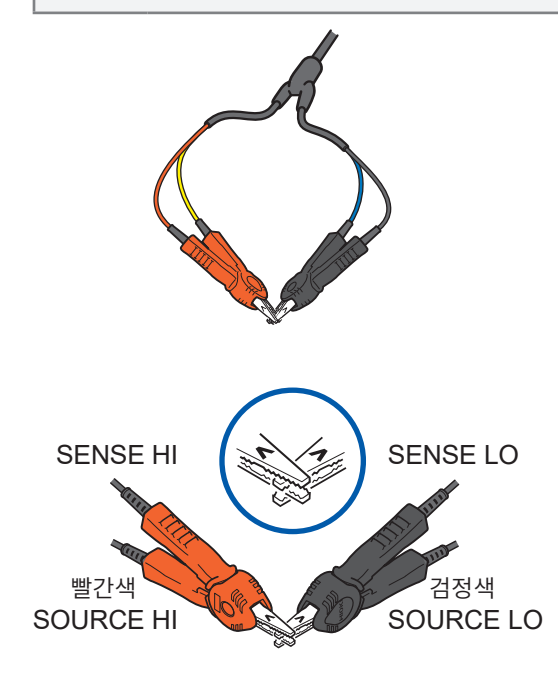

# 메시지 바에 [BASE ZERO ADJUST WAITING] 이 표시되고 있는 동안에 테스트 리드 를 단락한다.

Base 전용 영점 조정이 실행됩니다. \*<sup>1</sup> 참조: "2 테스트 리드를 올바른 방법으로 단락한다." (p.57) 대기 상태 동안(약 10초)에 테스트 리드를 단락하지 않

내기 상태 동안(약 10초)에 테스트 리드들 난탁하지 않으면 조정 실패가 됩니다.

\*1. ΩV 기능 선택 시에는 직류 전압의 영점 조정도 동시 에 실행됩니다.

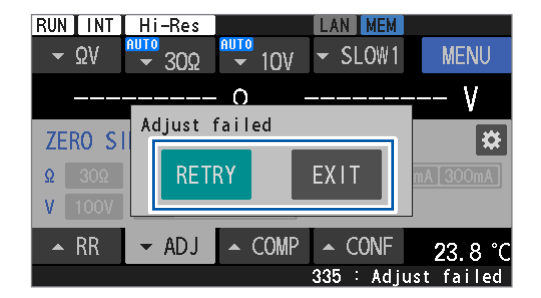

# STEP1-2 Base 값 취득

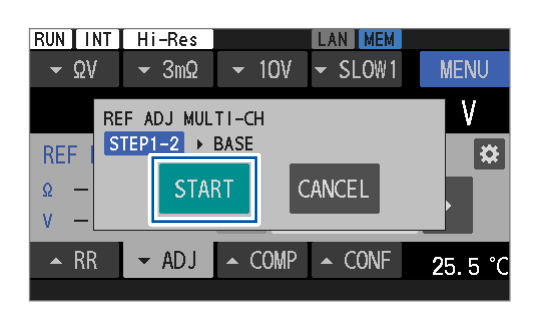

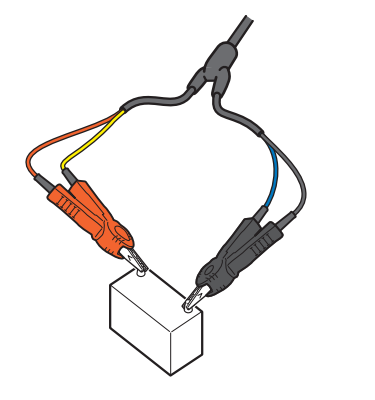

| RUNIINT     | Hi-Res       |        | LAN MEM    |                 |
|-------------|--------------|--------|------------|-----------------|
| <b>→</b> ΩV | <b>-</b> 3mΩ | ▼ 10V  | ✓ SLOW1    | MENU            |
|             |              | mO     |            | V               |
| REF MUL     | Adjust 1     | failed |            | *               |
| Ω —         | RET          | RY     | EXIT       |                 |
| V —         |              | _      |            |                 |
| 🔺 RR        | ← ADJ        | ▲ COMP | ▲ CONF     | <b>2</b> 5.5 °C |
|             |              |        | 335 : Adju | st failed       |

조정에 실패한 경우, 왼쪽의 대화 상자가 표시됩니다.

(조정을 재실행할 경우) [RETRY]를 탭한다.

(조정을 중지할 경우) [EXIT]를 탭한다.

# 4 [START]를 탭한다.

Base 값을 취득하기 위한 대기 상태가 됩니다. 메시지 바에 [BASE OBTAINMENT WAITING]이 표시됩니다.

여기에서 [CANCEL]을 탭하면 Base 값 취득의 실행을 중지합니다. STEP1-1 에서 취득한 Base 전용 영점 조정 값은 파기됩 니다.

# 5 메시지 바에 [BASE OBTAINMENT

WAITING]이 표시되고 있는 동안에 테스트 리드 를 Base에 연결한다.

Base 값 취득이 실행됩니다. 대기 상태 동안(약 10초)에 테스트 리드를 Base에 연 결하지 않으면 조정 실패가 됩니다.

Base 값 취득에 실패한 경우, 왼쪽의 대화 상자가 표시 됩니다.

# (재실행할 경우)

[RETRY]를 탭한다.

(중지할 경우)

# [EXIT]를 탭한다.

Base 값 취득을 중지할 경우, Base 전용 영점 조정 값 은 파기됩니다.

# STEP2 채널(포지션)별 조정값의 취득

# 6 측정 환경을 준비한다.

실제 검사 시스템의 측정 환경에서 실행 예정인 선두 채널에 Base, 그 밖의 채널에 측정 대상과 동등품을 설치 해 주십시오.

테스트 리드의 배치 상태나 Base 주변의 배터리 유무에 따라 측정값 오프셋 오차가 달라지므로 리퍼렌셜 조정 을 실행하기 전에 실제 검사 라인의 상태에 맞춰 Base를 배치해 주십시오.

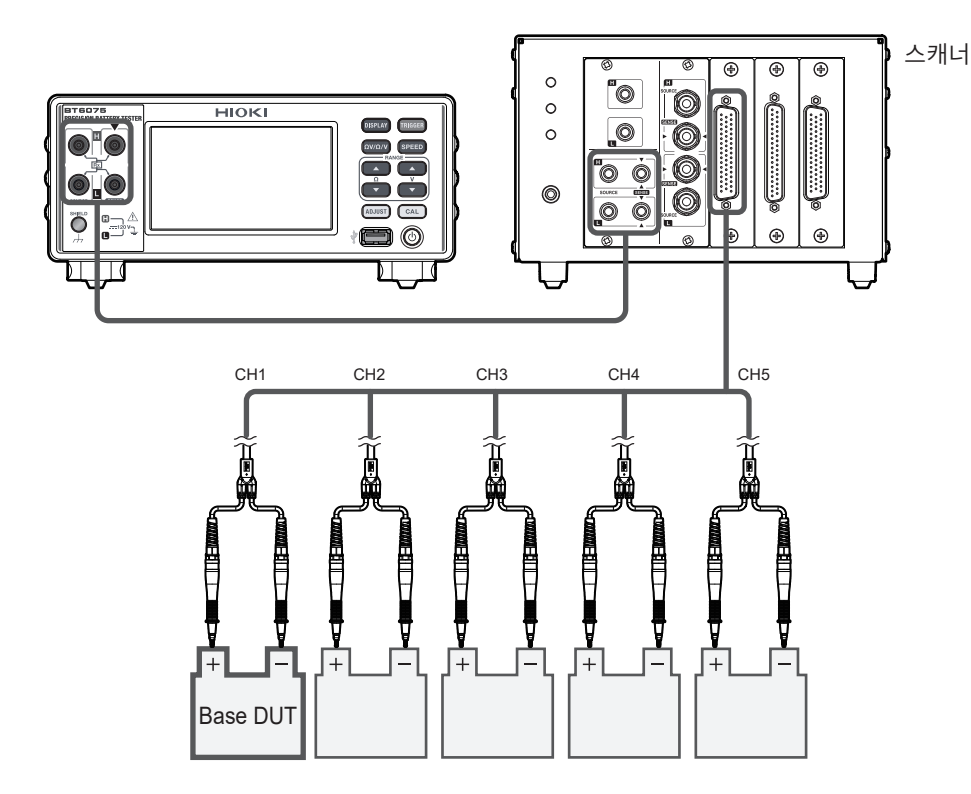

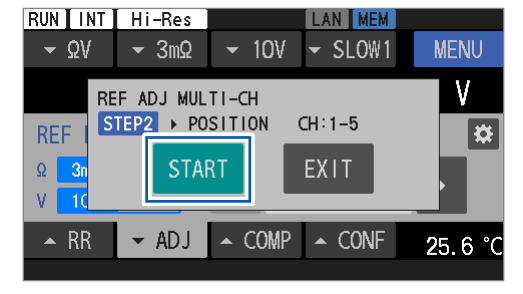

# 7 [START]를 탭한다.

테스트 리드가 Base에 미연결일 때, 조정값을 취득하기 위한 대기 상태가 됩니다.

메시지 바에 [REFERENTIAL ADJUST WAITING] 이 표시됩니다. 2번째 채널 이후도 마찬가지로 조정값을 취득하기 위한

2 번째 재일 이후도 마찬가지도 조정값을 취득하기 위한 대기 상태가 됩니다.

### (조정을 종료할 경우)

### [EXIT]를 탭한다.

Base 값은 저장됩니다. 재차 리퍼렌셜 조정을 할 때에 STEP1 Base 값의 취득을 스킵할 수 있습니다.

### 8 메시지 바에 [REFERENTIAL ADJUST

WAITING]이 표시되고 있는 동안에 본 기기와 측 정 대상을 연결한다.

선두 채널의 조정이 실행됩니다.

대기 상태 동안(약 10초)에 본 기기와 측정 대상을 연결 하지 않으면 조정 실패가 됩니다. 2번째 이후의 채널도 마찬가지로 본 기기와 측정 대상을 연결하여 조정을 실행해 주십시오.

# 9 측정 환경을 준비한다.

다음 채널에 Base, 그 밖의 채널에 측정 대상과 동등품을 설치해 주십시오.

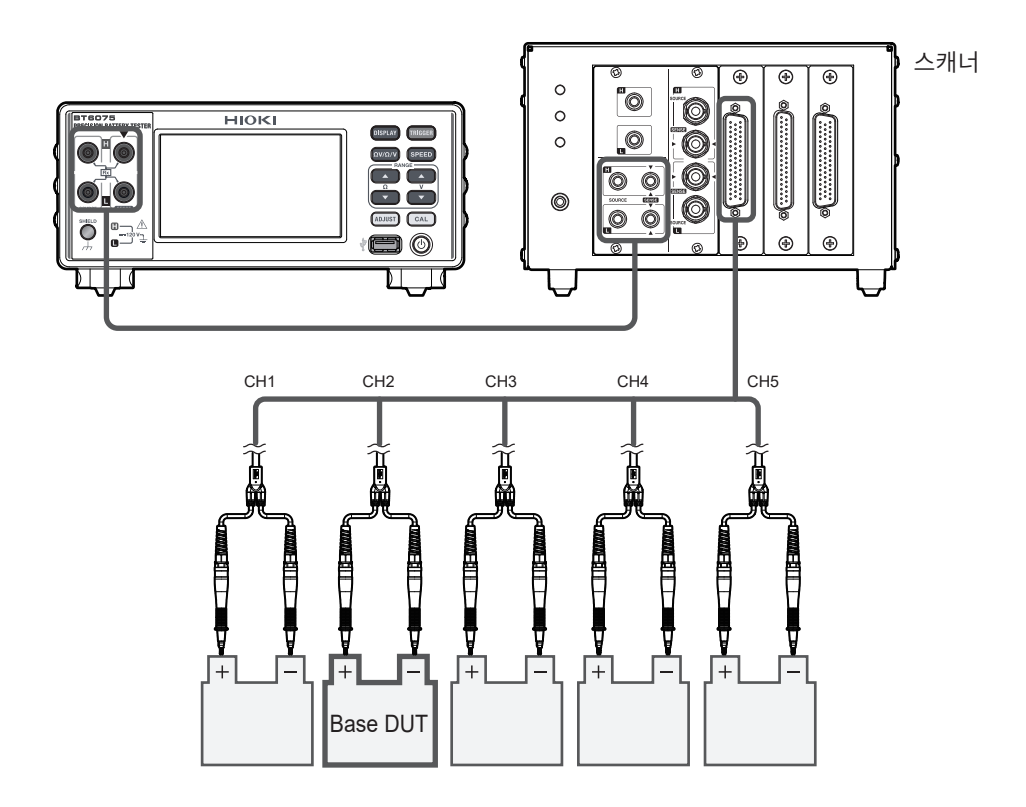

| RUN INT         | Hi-Res       | ADJ       | LAN MEM |                 |
|-----------------|--------------|-----------|---------|-----------------|
| <del>~</del> ΩV | <b>→</b> 3mΩ |           | ✓ SLOW1 | MENU            |
| 2.              | 993 44       | mO        | 4 096 3 | 42 V            |
| REF MUL         | Next CH      | : 2 (1-5) | )       | *               |
| Ω 3mΩ           | [ NEX        | Т         | EXIT    |                 |
| V 10V           |              |           |         |                 |
| 🔺 RR            | → ADJ        | ▲ COMP    | ▲ CONF  | <b>2</b> 5.6 °C |
|                 |              |           |         |                 |

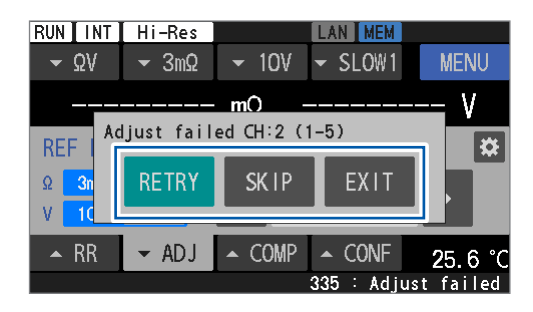

•

다음 채널 번호와 실행 예정인 채널이 표시됩니다.

### **10** [NEXT]를 탭한다.

### (조정을 종료할 경우)

[EXIT]를 탭한다.

Base 값과 지금까지 취득한 채널의 조정값은 저장됩니다.

조정에 실패한 경우, 왼쪽의 대화 상자가 표시됩니다.

(실패한 채널에서 조정을 재실행할 경우) [RETRY]를 탭한다.

(실패한 채널에서 조정을 실행하는 것을 관두고 다음 채널 에서 실행할 경우) [SKIP]을 탭한다.

(조정을 중지할 경우)

[EXIT]를 탭한다.

지금까지 취득한 채널의 조정값이 저장됩니다.

11 최종 채널의 조정을 실행한다.

12 [OK]를 탭하여 종료한다.

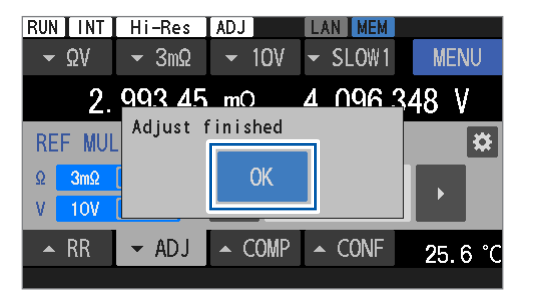

한번 종료된 리퍼렌셜 조정을 다음 채널부터 재개하려는 경우는 "설정 방법" (p.66)의 순서 4에서 리 퍼렌셜 조정을 재개하려는 채널을 설정해 주십시오.

# 중요

(Tips)

측정 기능, 저항 레인지 또는 직류 전압 레인지의 설정이 전회의 리퍼렌셜 조정 시 설정으로부터 변경된 상태에서 리퍼렌셜 조정을 실시하면, 전회의 리퍼렌셜 조정 값이 모두 삭제됩니다. 조정 설정 화면에서 조정 정보를 확인한 후 리퍼렌셜 조정을 실행해 주십시오.

# 적용 방법 (취득 완료 조정의 확인 방법)

적용할 조정의 종류는 "설정 방법" (p.66)을 참조하여 설정해 주십시오.

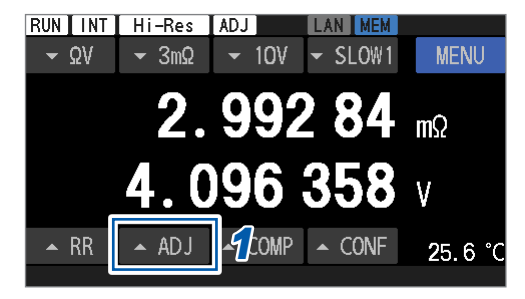

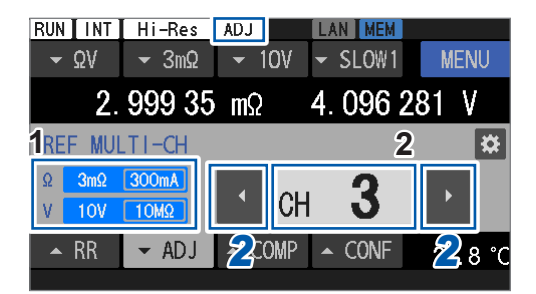

| +/-    |            |            |          | 3 | •   |     | С   | $\bigotimes$ | ENT | FER  |
|--------|------------|------------|----------|---|-----|-----|-----|--------------|-----|------|
| 1      | 2          | 3          | 4        | 5 | 6   | 7   | 8   | 9            | 0   |      |
| REF    | MUI        | LTI-       | CH       |   |     |     |     |              |     | *    |
| Ω<br>V | 3mΩ<br>10V | 300<br>10M | nA<br>IΩ | • | C   | H   | 3   | }            | ·   |      |
|        | RR         | -          | ADJ      | • | COM | P 🔺 | CON | lF           | 24. | 8 °C |

| RUN         | INT   | Hi-Res        |        | LAN MEM    |      |    |
|-------------|-------|---------------|--------|------------|------|----|
| <b>→</b> ΩV |       | <b>-</b> 30mΩ |        | - SLOW1    | MENU |    |
|             | 2     | 2. 999 4      | mΩ     | 4. 096 2   | 77 V |    |
| REF         | : MUI | LTI-CH        |        | _          | ×    | *  |
| Ω           | 3mΩ   | 300mA         |        |            | EXE  |    |
| V           | 10V   | 10MΩ          | Refle  | ct config: |      |    |
| •           | RR    | ← ADJ         | ▲ COMP | ▲ CONF     | 24.9 | °C |
|             |       |               |        |            |      |    |

# **1** [▲ADJ]를 탭한다.

조정 설정 화면이 표시됩니다.

- **1** 조정값을 취득 완료한 레인지가 표시됩니다. 복 수 레인지에서 조정값을 저장할 수 없습니다.
- Xi널 번호 박스 현재의 채널 번호가 표시됩니다. 표시된 채널 번호의 조정값이 "실행 방법" (p.67)으로 취득되어 있으면 측정값에 조정 값이 적용됩니다. 지정한 채널에 조정값이 존재하지 않으면 채널 번호가 회색으로 표시됩니다. 조정값이 적용되면 화면 상부의 상태바에 [ADJ]가 표시됩니다.
- 2 좌우 버튼 ([◀] 또는 [▶])을 탭하여 채널 번호를 변 경한다.

채널 번호 박스를 탭한 후 채널 번호를 직접 입력하여 변 경할 수도 있습니다.

조정값 취득 시의 측정 기능 또는 레인지 설정과 현재의 설정이 다른 경우, 조정값은 적용되지 않습니다. 조정 설 정 화면은 왼쪽 그림과 같이 표시됩니다.

### (현재의 설정을 조정값 취득 시의 설정으로 할 경우) [EXE]를 탭한다.
# 3.7 테스트 리드를 측정 대상(배터리)에 연결

테스트 리드의 측정 대상에 대한 컨택 위치가 일정하지 않으면 전위 구배의 영향을 받기 쉽습니다. 이 영향 을 경감하기 위해 L2120 핀형 리드와 같은 평행 2핀 타입의 테스트 리드 사용을 권장합니다. 클립형이나 동축형의 테스트 리드를 사용하면 컨택 위치의 편차가 크기 때문에 측정값의 반복 정밀도가 악화됩니다.

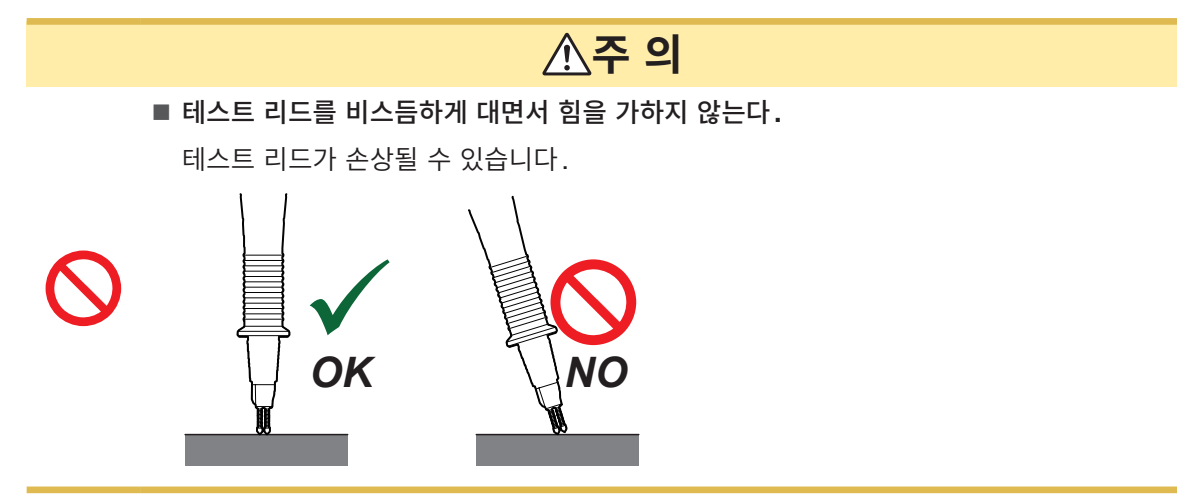

### 배터리 종류별 이미지도

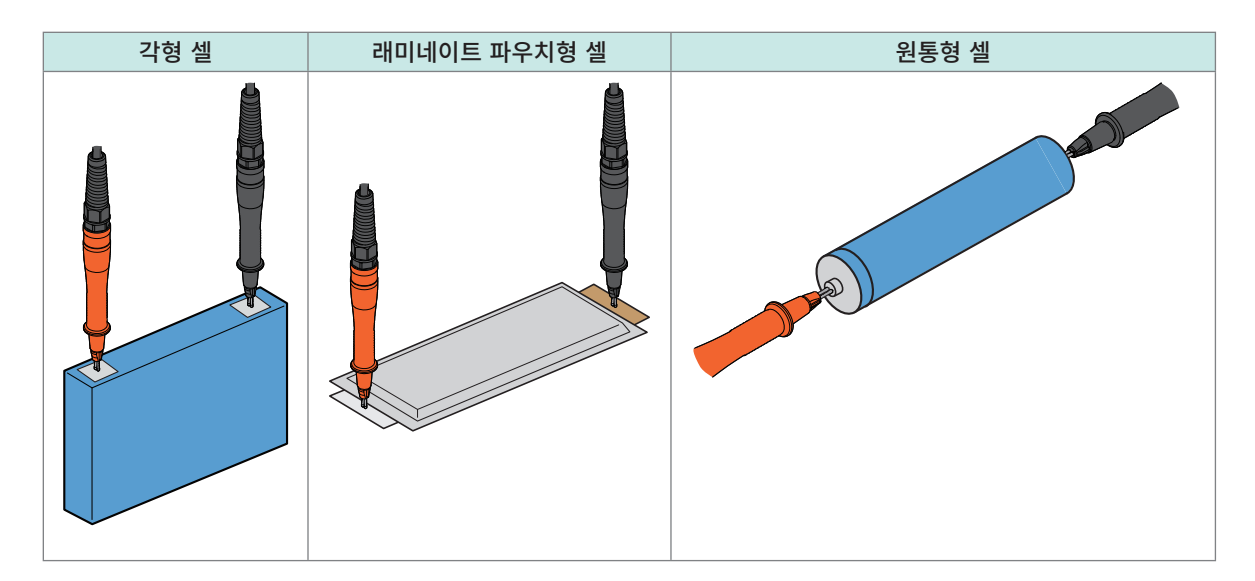

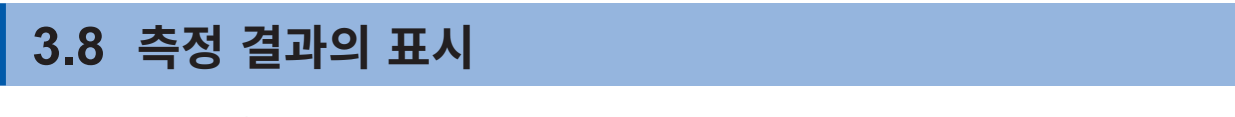

선택한 기능의 측정 결과가 화면에 표시됩니다.

Z2005 온도 센서가 연결되어 있을 때는 기능에 관계 없이 화면 우측 하단에 온도 측정값이 표시됩니다. 레 인지, 기능 등의 측정값과 관련된 설정을 변경하면 표시되고 있는 측정값은 사라집니다.

### Ω<mark>V 기능</mark> 선택 시

화면 상단에 저항 측정값, 하단에 전압 측정값이 표시됩니다.

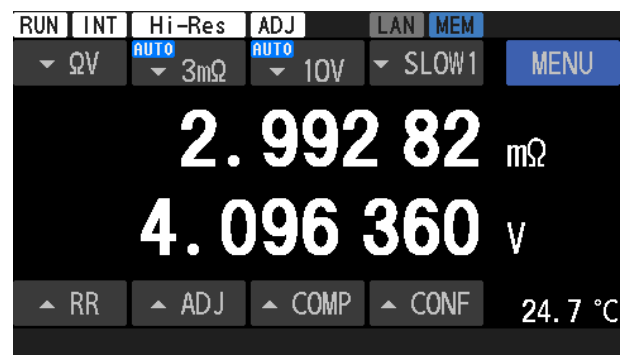

Ω 기능 선택 시

화면 상단에 저항 측정값이 표시됩니다.

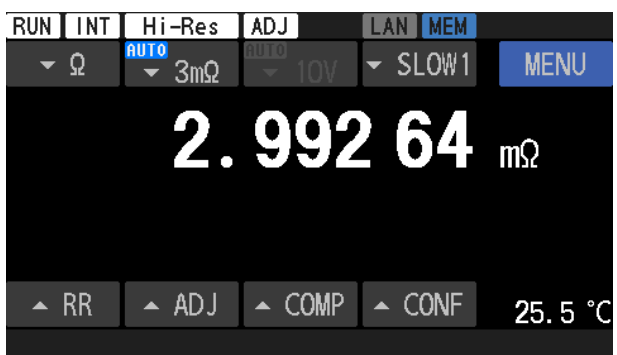

### V 기능 선택 시

화면 하단에 전압 측정값이 표시됩니다.

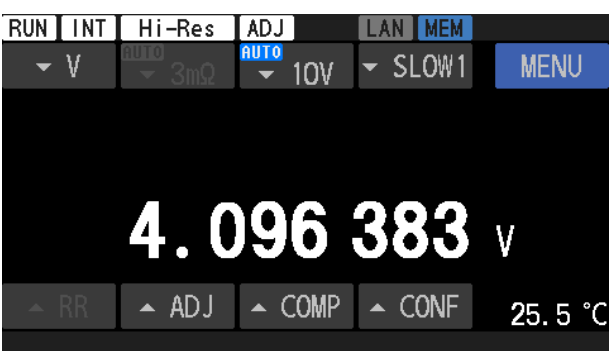

#### 중요

측정값이 안정되지 않을 때는 "13.3 문제가 발생했을 경우"의 "측정값이 안정되지 않는다." (p.203) 를 참조해 주십시오.

### 컨택 체크 (단선 검출)

테스트 리드가 측정 대상(배터리)에 올바르게 접촉하고 있는지 여부를 판정합니다.

(1) SOURCE HI - SOURCE LO 간의 단선 검출, 표시

대응 측정 기능: ΩV, Ω (V는 비대응)

#### (2) SENSE HI - SENSE LO 간의 단선 검출, 표시

대응 측정 기능: ΩV, Ω, V SENSE 측의 단선 판정 시, SOURCE 측의 단선 검출 불가

단선 판정 시는 EXT. I/O 단자로부터 측정 이상 신호(ERR)가 출력됩니다. 참조: "ERR" (p.127)

예를 들어, 다음의 경우에 단선으로 판정합니다.

- 테스트 리드가 측정 대상(배터리)에 연결되지 않았다.
- 테스트 리드가 단선되었다
- 테스트 리드의 마모, 오염 등의 원인으로 접촉 저항이 크다.
- 테스트 리드의 배선 저항이 크다.
   참조: "단선 판정의 역치" (p.75)
- 회로 보호용 퓨즈가 단선되었다. 참조: "13.3 문제가 발생했을 경우" (p.202)
- 측정 대상(배터리)의 저항이 레인지에 비해 크다.
   예: 300 mΩ 레인지에서 100 Ω을 측정한 경우

| 저항 레인지  | 저항 측정 전류 | SOURCE HI –<br>SOURCE LO 간 | SENSE HI –<br>SENSE LO 간 |
|---------|----------|----------------------------|--------------------------|
| 3       | 300 mA   | <b>11 Ω</b> 이상             | <b>110 Ω</b> 이상          |
| 5 11122 | 100 mA   | <b>52</b> Ω 이상             | <b>110 Ω</b> 이상          |
| 30 mΩ   | 100 mA   | <b>52</b> Ω 이상             | <b>110 Ω</b> 이상          |
| 300 mΩ  | 10 mA    | 600 Ω 이상                   | <b>110 Ω</b> 이상          |
| 3 Ω     | 1 mA     | 6 kΩ 이상                    | <b>110 Ω</b> 이상          |
| 30 Ω    | 100 µA   | 60 kΩ 이상                   | 1100 Ω 이상                |
| 측정 기능   |          | 직류 전압 레인지                  | SENSE HI –<br>SENSE LO 간 |
| V       |          | 10 V                       | <b>110 Ω</b> 이상          |
|         |          | 100 V                      | <b>110</b> Ω 이상          |

### 단선 판정의 역치

테스트 리드의 정전 용량이 1 nF 이상인 경우 측정 이상을 검출할 수 없는 경우가 있습니다.

온도 측정 Z2005 온도 센서의 연결 이상 검출, 표시 표시 내용: "--.-°C"

### 오버 레인지 표시

화면에 **[+OVER]** 또는 **[-OVER]**가 표시된 경우는 측정값이 표시 카운트 범위 외입니다. 적절한 측정 레인지로 설정해 주십시오.

### 🗚 위 험

■ 테스트 리드의 선단으로 전압이 인가되고 있는 2선 사이를 단락하지 않는다. 단락에 의해 중대한 인신사고를 일으킬 우려가 있습니다.

### 3.9 경로 저항 모니터

저항 측정 기능([ΩV] 또는 [Ω])에서 4단자 측정 시 각 단자의 경로 저항값을 확인할 수 있는 기능입니 다. 전압 측정 기능([V])에서는 경로 저항 모니터 기능이 무효입니다.

경로 저항이란, 본 기기의 측정 단자로부터 테스트 리드와 측정 대상(배터리) 접촉부까지 사이의 저항값입 니다.

참조: "1.3 각부의 명칭과 기능" (p.18)

그림과 같이 배선 저항, 릴레이의 접점 저항 및 테스트 리드와 측정 대상 간의 접촉 저항이 경로 저항에 포 함됩니다.

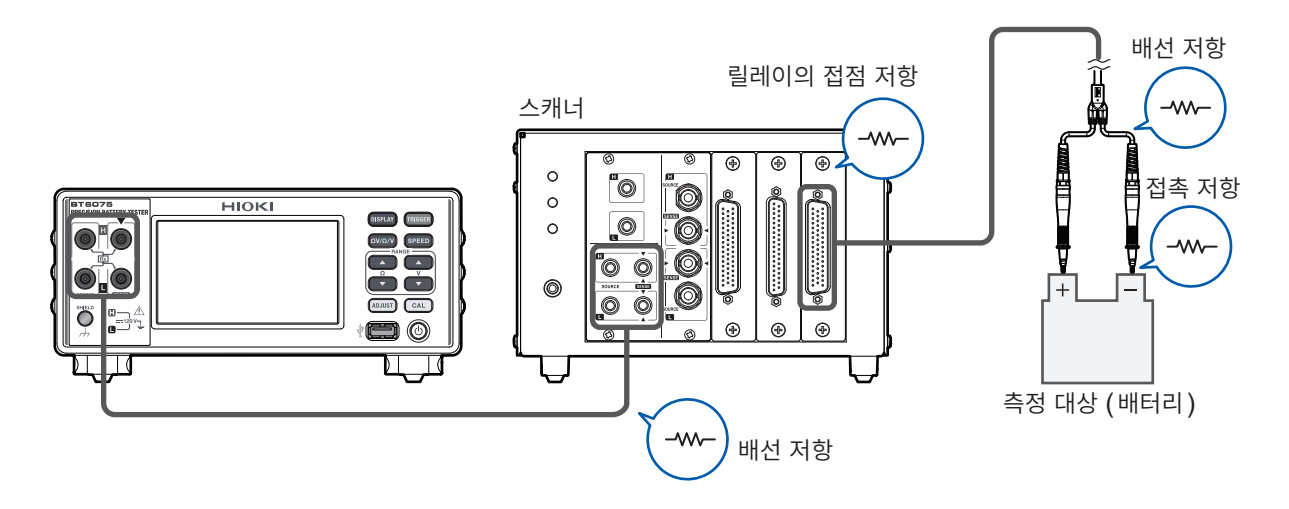

본 기기에서는 4 단자의 경로 저항 (R<sub>SOURCE HI</sub>, R<sub>SOURCE LO</sub>, R<sub>SENSE HI</sub>, R<sub>SENSE LO</sub>)을 다음과 같이 정의합니 다.

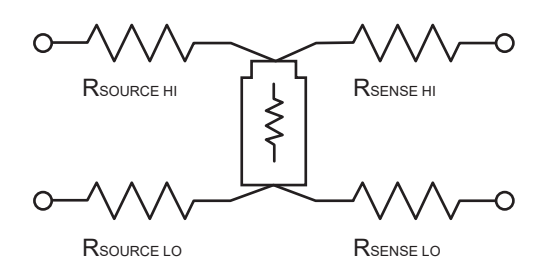

| R <sub>SOURCE HI</sub> | SOURCE HI 단자와 측정 대상(배터리) 간의 저항 |
|------------------------|--------------------------------|
| R <sub>SOURCE LO</sub> | SOURCE LO 단자와 측정 대상(배터리) 간의 저항 |
| R <sub>SENSE HI</sub>  | SENSE HI 단자와 측정 대상(배터리) 간의 저항  |
| R <sub>SENSE LO</sub>  | SENSE LO 단자와 측정 대상(배터리) 간의 저항  |

측정 대상(배터리)의 내부 저항값은 포함되지 않습니다.

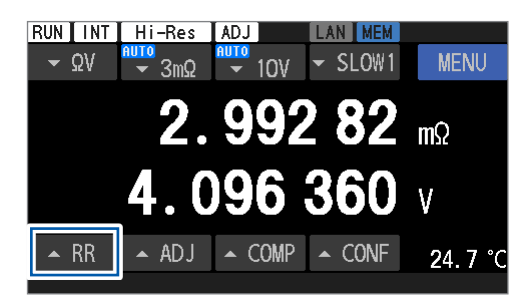

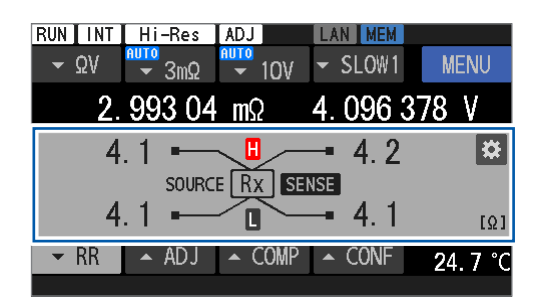

| RUN INT | Hi-Res |        | LAN MEM        | MENIL        |
|---------|--------|--------|----------------|--------------|
| 2.      | 993 04 | TUV mΩ | 4. 096 3       | 78 V         |
| 1 4     | .1 🛏   |        | - 4.2          | 3 🌣          |
| 2 4     | . 1 ■  |        | nse<br>─• 4. 1 | <b>4</b> [Ω] |
| ▼ RR    | 🔺 ADJ  | ▲ COMP | ▲ CONF         | 24.7 °C      |

 저항 측정 기능([ΩV] 또는 [Ω])에서의 측정 중에 [RR]을 탭하거나 DISPLAY 키를 누른다.

경로 저항 모니터가 표시됩니다.

#### 표시 예

| R <sub>SOURCE HI</sub> 의 측정 결과를 나타냅니다. |
|----------------------------------------|
| R <sub>SOURCE LO</sub> 의 측정 결과를 나타냅니다. |
| R <sub>SENSE HI</sub> 의 측정 결과를 나타냅니다.  |
| $R_{\text{SENSE LO}}$ 의 측정 결과를 나타냅니다.  |
|                                        |

그 밖의 마크가 표시된 경우는 "경로 저항 측정값 표시 영 역의 표시 내용" (p.80)을 참조해 주십시오.

#### 경로 저항에 콤퍼레이터를 설정할 경우

#### 2 설정 버튼을 탭한다.

이후의 순서는 "5.4 경로 저항 모니터의 콤퍼레이터 설 정" (p.99)을 참조해 주십시오.

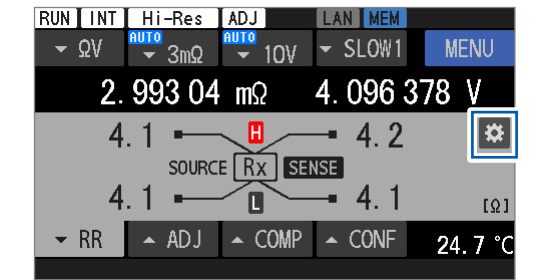

### 경로 저항 측정 에러

### 메시지 바의 에러 내용

(1) SENSE 단자 경로 저항 에러

SENSE HI 단자 또는 SENSE LO 단자의 경로 저항값 이상이 검출되었습니다.

표시: SENSE ROUTE RESISTANCE ERROR

- SENSE HI 단자 또는 SENSE LO 단자의 경로 저항값이 표시 범위\*<sup>1</sup> 초과
- SENSE HI 단자와 SENSE LO 단자의 경로 저항값 총합이 정확도 보증 범위\*<sup>2</sup> 초과 참고 측정값으로서 값은 표시됩니다. 상세는 "경로 저항 측정값 표시 영역의 표시 내용" (p.80)을 참 조해 주십시오.
- SENSE HI 단자 또는 SENSE LO 단자의 경로 저항값이 설정한 FAIL 역치 초과
- (2) SOURCE 단자 경로 저항 에러

SOURCE HI 단자 또는 SOURCE LO 단자의 경로 저항값 이상이 검출되었습니다.

표시: SOURCE ROUTE RESISTANCE ERROR

- SOURCE HI 단자 또는 SOURCE LO 단자의 경로 저항값이 표시 범위\*<sup>1</sup> 초과
- SOURCE HI 단자와 SOURCE LO 단자의 경로 저항값 총합이 정확도 보증 범위\*<sup>2</sup> 초과 참고 측정값으로서 값은 표시됩니다. 상세는 "경로 저항 측정값 표시 영역의 표시 내용" (p.80)을 참 조해 주십시오.
- SOURCE HI 단자 또는 SOURCE LO 단자의 경로 저항값이 설정한 FAIL 역치 초과

(Tips) 에러 판정은 4단자 각각에서 실시합니다.

- 복수의 단자에서 에러가 발생한 경우는 아래와 같은 우선 순위로 1단자의 에러만 표시됩니다.
  - 1. SENSE HI
  - 2. SENSE LO
  - 3. SOURCE HI
  - 4. SOURCE LO

#### 경로 저항의 표시 범위 및 정확도 보증 범위

| 저항 레인지        | * <b>1.</b> 표시 범위 (Ω) | * <b>2.</b> 정확도 보증 상한 (Ω) |  |
|---------------|-----------------------|---------------------------|--|
| 3 mΩ (300 mA) | -1.0 ~ 10.0           | 10.0                      |  |
| 3 mΩ (100 mA) |                       |                           |  |
| 30 mΩ         | 1.0 50.0              | 50.0                      |  |
| 300 mΩ        | -1.0 ~ 50.0           |                           |  |
| 3 Ω           |                       |                           |  |
| 30 Ω          | -10 ~ 500             |                           |  |

방법

# 경로 저항 측정값 표시 영역의 표시 내용

### 표시의 종류

수치는 예시입니다.

| []               | 컨택 체크 에러 (SENSE CONTACT ERROR, SOURCE CONTACT ERROR), 오버플로 (SENSE OVER FLOW) |
|------------------|------------------------------------------------------------------------------|
| [+OVER], [-OVER] | 각 단자의 표시 범위 초과                                                               |
| 1.2              | 참고 측정값으로서 표시                                                                 |
| 1.2              | 사용자 설정의 FAIL 역치 초과                                                           |
| 1.2              | 사용자 설정의 WARNING 역치 초과                                                        |
| 1.2              | 평상시                                                                          |

#### 참고 측정값의 표시

다음의 에러에 해당하지 않는 것을 전제 조건으로, 정확도 보증은 할 수 없지만 참고값으로서 측정값을 표 시하는 경우가 있습니다.

- 센스 컨택 체크 에러
- 소스 컨택 체크 에러
- 센스 오버플로
- 각 단자의 표시 범위 초과

각 단자에 대해 참고값을 표시하는 조건을 아래에 나타냅니다.

SENSE HI

- A SENSE HI 단자와 SENSE LO 단자의 경로 저항값 총합이 정확도 보증 범위 초과
- B SOURCE HI 단자의 경로 저항값이 표시 범위 초과
- C SOURCE HI 단자와 SOURCE LO 단자의 경로 저항값 총합이 정확도 보증 범위 초과

SENSE LO

- D SENSE HI 단자와 SENSE LO 단자의 경로 저항값 총합이 정확도 보증 범위 초과
- E SOURCE LO 단자의 경로 저항값이 표시 범위 초과
- F SOURCE HI 단자와 SOURCE LO 단자의 경로 저항값 총합이 정확도 보증 범위 초과

SOURCE HI

• G SOURCE HI 단자와 SOURCE LO 단자의 경로 저항값 총합이 정확도 보증 범위 초과

SOURCE LO

• H SOURCE HI 단자와 SOURCE LO 단자의 경로 저항값 총합이 정확도 보증 범위 초과

참고 측정값 표시 (구체적인 예)

원인 ↓ ● 한 참고값 표시

SENSE HI

• A SENSE HI 단자와 SENSE LO 단자의 경로 저항값 총합이 정확도 보증 범위 초과

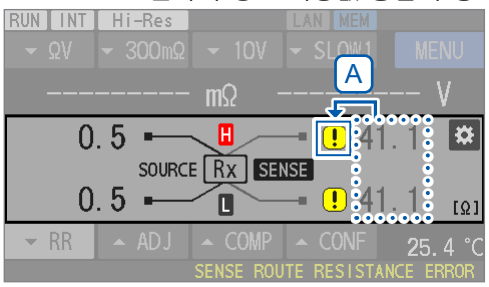

• B SOURCE HI 단자의 경로 저항값이 표시 범위 초과

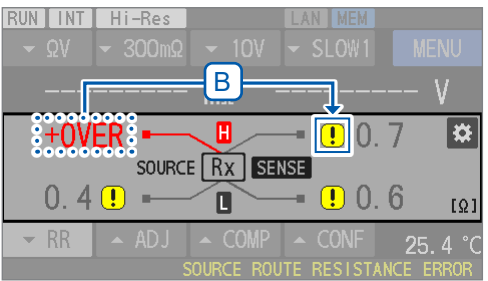

• C SOURCE HI 단자와 SOURCE LO 단자의 경로 저항값 총합이 정확도 보증 범위 초과

| RUN INT | Hi-Res           |               |                |                 |
|---------|------------------|---------------|----------------|-----------------|
|         | - 300mΩ          | <u>- 1</u> 0V |                |                 |
|         |                  | - <u>C</u> )  |                | V               |
| 40.7    | <mark>!</mark> — |               | <b></b> .      | <b>8</b>        |
|         | SOURC            | E RX SE       | NSE            | 7               |
| 4U. 8   | ; <b>!</b>       |               | -• <u>•</u> U. | / [Ω]           |
| 👻 RR    |                  |               |                | <b>2</b> 5.4 °C |
|         |                  | SENSE ROU     | JTE RESISTA    | NCE ERROR       |

### SENSE LO

• D SENSE HI 단자와 SENSE LO 단자의 경로 저항값 총합이 정확도 보증 범위 초과

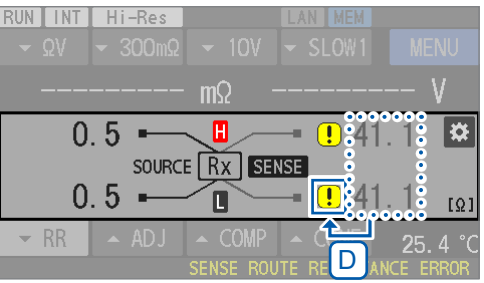

### • E SOURCE LO 단자의 경로 저항값이 표시 범위 초과

• F SOURCE HI 단자와 SOURCE LO 단자의 경로 저항값 총합이 정확도 보증 범위 초과

| RUN INT<br>▼ΩV | <mark>Hi-Res</mark><br>▼ 300mΩ | ✓ 10V | LAN MEM         | MENU    |
|----------------|--------------------------------|-------|-----------------|---------|
|                |                                | mΩ    |                 | V       |
| 40.7           | SOURCE                         |       | ! ().  <br>NSE  | 6 🌣     |
| 40.8           | <mark>!</mark> —               |       | <b> [!</b> 0. ] | 7 [Ω]   |
| ▼ RR           | ▲ ADJ                          |       | JTE RESISTAN    | 25.4 °C |

### SOURCE HI

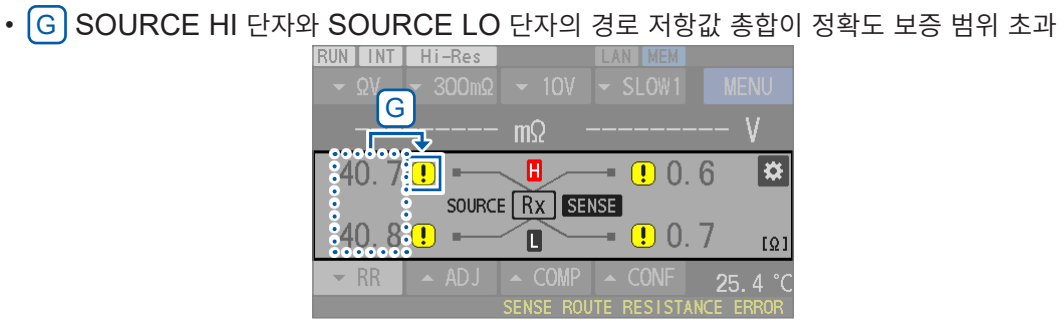

SOURCE LO

Tips

• H SOURCE HI 단자와 SOURCE LO 단자의 경로 저항값 총합이 정확도 보증 범위 초과

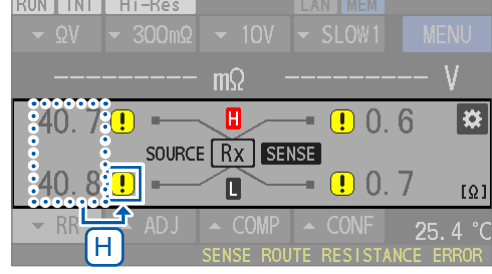

🗜 를 탭하면 그 단자에 참고값이 표시된 원인이 표시됩니다.

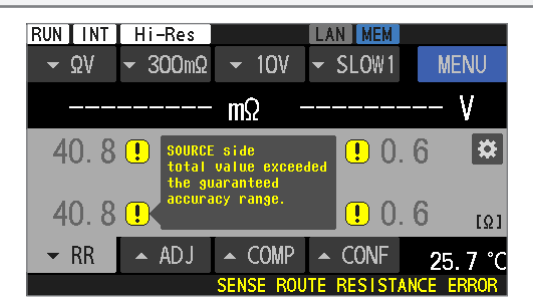

응용 측정 4

# 4.1 트리거

트리거를 입력하면 본 기기는 측정을 시작합니다. 여기서는 트리거 소스의 설정에 대해 설명합니다. 트리거 소스에는 내부 트리거와 외부 트리거의 2종류가 있습니다. 트리거 수신 계속 모드는 초기 설정이 ON입니다. 본 기기의 조작으로는 OFF로 설정할 수 없습니다. 통 신 커맨드에 의한 조작으로만 OFF로 설정할 수 있습니다. 통신 커맨드 사용설명서를 참조해 주십시오. 로컬 상태<sup>\*1</sup>로 되돌아갔을 때나 전원을 다시 켰을 때, 트리거 수신 계속 모드는 ON으로 초기화됩니다. \*1. 통신 제어 중을 의미하는 리모트 상태가 해제되었을 때의 상태

참조: "리모트 상태, 로컬 상태" (p.149)

| 트리거 수신 계속 모드<br>트리거 소스 | ON <sup>ℤ</sup> | OFF                                                                                     |
|------------------------|-----------------|-----------------------------------------------------------------------------------------|
| INT (내부) <sup>∅</sup>  | 연속 측정 (프리런)     | <ol> <li>전용 커맨드로 트리거 수신 상태로</li> <li>1회 측정</li> <li>트리거 비수신 상태로</li> </ol>              |
| <b>EXT</b> (외부)        | 트리거 입력 시 1회 측정  | <ol> <li>전용 커맨드로 트리거 수신 대기 상태로</li> <li>트리거 입력 시에 1회 측정</li> <li>트리거 비수신 상태로</li> </ol> |

### 트리거 소스의 설정

### [MENU] > [MEAS]

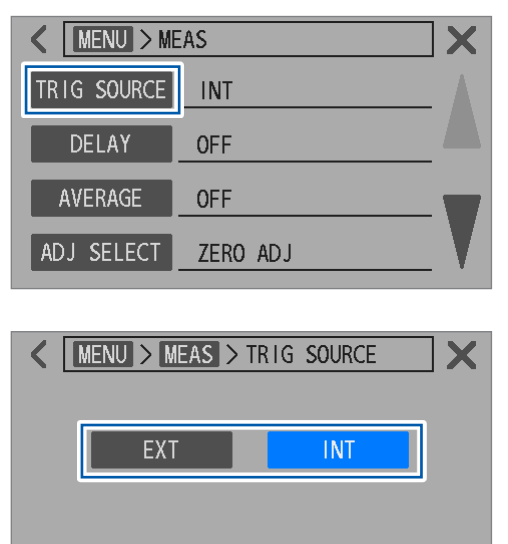

1 [TRIG SOURCE]을 탭한다.

2 트리거 소스를 설정한다.

EXT, INT<sup>™</sup>

### 내부 트리거에서의 측정

본 기기의 내부에서 트리거가 연속으로 발생하여 연속 측정(프리런)상태가 됩니다.

참조: "트리거 시스템" (p.87)

### 외부 트리거에서의 측정

외부 트리거를 입력하기 위해서는 다음의 3가지 방법이 있습니다. 외부 트리거를 입력할 때마다 측정합니다.

. . . . . . . . . . . . . . . .

. . . . . . . . . . . . . . . .

| 조작 키     | TRIGGER 키를 누르면 측정을 1회 실시합니다.<br>측정 중에 TRIGGER 키를 누르면 본 기기는 측정을 정지합니다.                                             |
|----------|----------------------------------------------------------------------------------------------------|
| EXT. I/O | 뒷면 EXT. I/O 커넥터의 TRIG 단자와 ISO_COM 단자를 단락하면 측정을 1회 실시합<br>니다.<br>참조: "입력 신호" (p.126), "측정 시작부터 판정 결과 취득까지" (p.130) |
| 통신 커맨드   | LAN, RS-232C 또는 USB로부터 *TRG 커맨드를 수신하면 측정을 1회 실시합니다.                                                               |

내부 트리거로 설정된 경우는 위의 3가지 방법은 무효입니다.

참조: "트리거 시스템" (p.87)

### 트리거 시스템

측정 순서

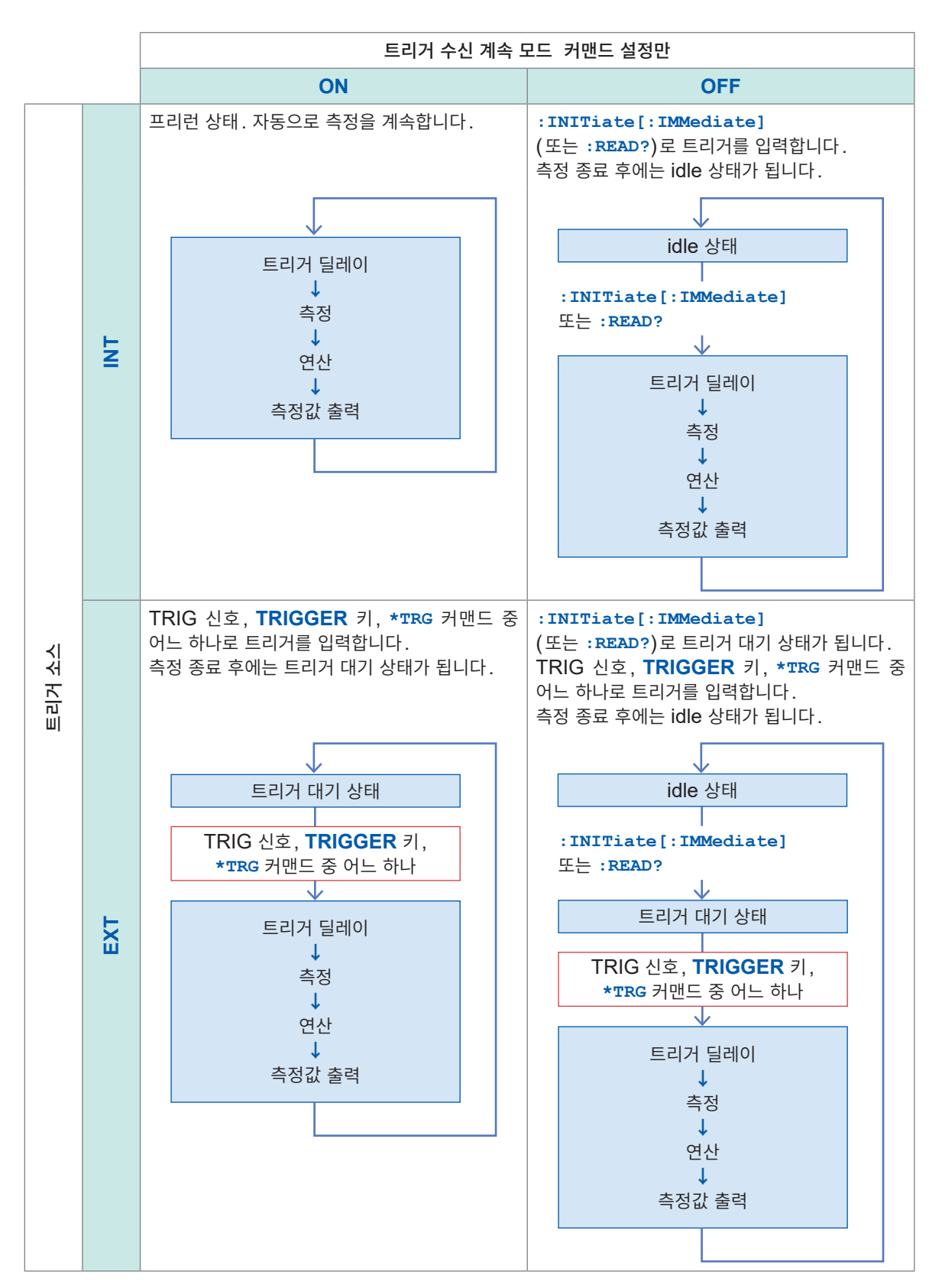

트리거

# 4.2 트리거 딜레이

본 기기에 트리거를 입력하고 나서 본 기기가 샘플링을 개시할 때까지의 지연 시간을 설정합니다. 이 기능 을 사용하면 측정 대상(배터리)을 연결한 직후에 트리거를 입력한 경우라도 측정 신호가 안정된 후 샘플링 을 개시할 수 있습니다.

측정 신호가 안정될 때까지의 응답 시간보다 긴 시간을 설정할 것을 권장합니다. 응답 시간은 측정 대상(배터리)에 따라 달라집니다.

### 중요

딜레이 시간은 5 ms 이상으로 설정해 주십시오.

본 기기는 트리거를 검출한 후 직류 전압 셀프 캘리브레이션의 동작에서 측정 동작으로 내부 회로를 전환 할 때까지 최장 5 ms의 내부 지연 시간이 필요합니다. 또한, 다음 설정 조건이 겹친 경우, 최장 10 ms 의 내부 지연 시간이 필요합니다. 딜레이 시간을 10 ms 이상으로 설정해 주십시오.

트리거 소스: 내부 트리거 수신 계속 모드: OFF

직류 전압 셀프 캘리브레이션: AUTO

#### [MENU] > [MEAS]

| MENU > MEAS       IG SOURCE       INT       DELAY       OFF       AVERAGE       OFF       ADJ SELECT       ZERO ADJ | <b>1</b> [DELAY]를 탭한다.                                                                                                    |
|----------------------------------------------------------------------------------------------------|----------------------------------------------------------------------------------------------------|
| MENU > MEAS > DELAY       ON     2     OFF       Delay time     100 ms     3                                        | <ol> <li>[ON]을 탭한다.</li> <li>[Delay time] 박스를 탭한다.</li> </ol>                                                                      |
| +/- 4 1000                                                                                                    | <ul> <li>4 트리거 딜레이 시간을 텐 키로 설정한다.<br/>1 ms 단위로 설정할 수 있습니다.</li> <li>0<sup>∞</sup> ~ 10000</li> <li>5 [ENTER]를 탭하여 확정한다.</li> </ul> |

### 4.3 애버리지

설정한 측정 횟수의 측정값을 산술 평균하여 표시합니다. 저항 측정, 직류 전압 측정 및 경로 저항 측정의 측정값을 평균합니다. 이 기능을 사용하면 측정값의 편차를 줄일 수 있습니다. 평균할 측정 횟수는 1회부 터 256회까지 설정할 수 있습니다.

내부 트리거로 설정한 경우는 트리거 수신 계속 모드 ON 시는 이동 평균, 트리거 수신 계속 모드 OFF 시 는 단순 평균입니다. 외부 트리거로 설정한 경우는 단순 평균입니다.

#### [MENU] > [MEAS]

| < MENU > MEAS ×<br>TRIG SOURCE INT<br>DELAY OFF                                                                                                    | 1      | [AVERAGE]를 탭한다.                               |           |
|----------------------------------------------------------------------------------------------------|--------|-----------------------------------------------|-----------|
| AVERAGE OFF ADJ SELECT ZERO ADJ                                                                                                    |        |                                               | 4         |
| <pre>   MEAS &gt; AVERAGE   X   MEAS &gt; AVERAGE   X   MEAS &gt; AVERAGE   X   MEAS &gt; AVERAGE   X   MEAS &gt; AVERAGE   X   MEAS &gt; AVERAGE   X   X   MEAS &gt; AVERAGE   X   X   X   X   X   X   X   X   X</pre> | 2<br>3 | [ON]을 탭한다.<br>[Number of times] 박스를 탭한다.      | 이이요이 친구것이 |
| +/- 4 5 < C < ENTER<br>1 2 3 4 5 6 7 8 9 05.<br>ON OFF                                                                                                    | 4      | 평균할 측정 횟수를 텐 키로 설정한다.<br>1 <sup>⊠</sup> ~ 256 |           |
| Number of times 1                                                                                                    | 5      | [ENTER]를 탭하여 확정한다.                            |           |

### 애버리지 동작이 초기화되는 타이밍

- 측정 조건 변경 시에 초기화
   예: 오버 레인지, 레인지 이동
- 측정 에러 시는 정상 복귀 후에 초기화
   예: 단선 검출
   측정 기능 ΩV 시: 저항값과 직류 전압값 모두가 정상으로 복귀한 후에 초기화 참조: "컨택 체크 (단선 검출)" (p.75)

#### 측정값의 표시에 대해서

내부 트리거 시: 트리거 수신 계속 모드 ON 시는 측정 횟수가 설정 횟수에 도달하기 전에도 측정값이 표시 됩니다. 트리거 수신 계속 모드 OFF 시는 측정 횟수가 설정 횟수에 도달했을 때 측정값이 표시됩니다. 외부 트리거 시: 측정 횟수가 설정 횟수에 도달했을 때 측정값이 표시됩니다. 참조: "4.1 트리거" (p.85)

### 4.4 저항 측정의 MIR 모드 (상호 간섭 저감)

MIR 모드를 사용하면 본 기기 2대를 근거리에서 동시에 사용했을 때 발생하는 상호 간섭의 영향을 줄입니다.

MIR: Mutual Interference Reduction (상호 간섭 저감) 참조: "14.7 상호 간섭의 영향" (p.222)

MIR 모드에서는 본 기기 1대째(프라이머리 기기)와 본 기기 2대째(세컨더리 기기)는 설정에 의해 구별 됩니다. 상호 간섭의 영향을 없애기 위해서 세컨더리 기기 측에서는 측정 전류의 위상이 도중에 반전합니 다. 샘플링 속도, 직류 전압 셀프 캘리브레이션 및 전원 주파수의 설정은 본 기기 2대 간에 동일한 설정으 로 할 필요가 있습니다.

MIR 모드로 측정을 할 경우, 한 쪽 본 기기의 측정 중에 다른 쪽 본 기기에서 컨택 상태의 변화(스캐너의 채널 전환 등)가 발생하지 않도록 해주십시오. 상호 간섭의 소멸 효과가 불완전해집니다.

### 터치패널에 의한 조작

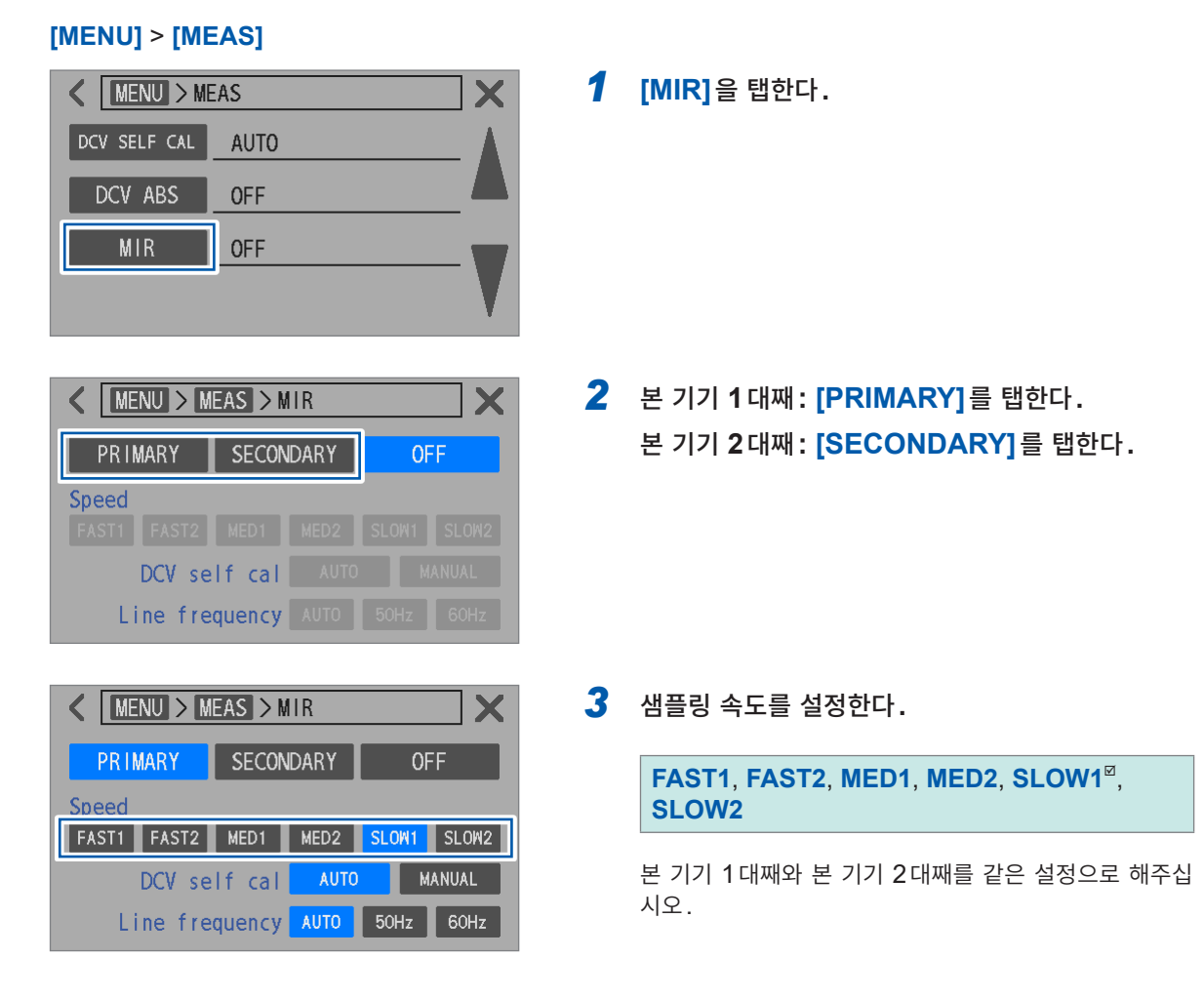

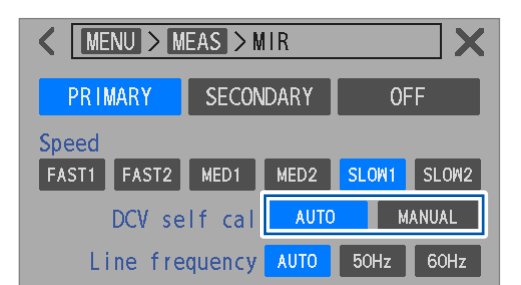

| K MENU > MEAS > MIR  |             |             |  |  |  |  |  |
|----------------------|-------------|-------------|--|--|--|--|--|
| PRIMARY              | SECONDARY   | OFF         |  |  |  |  |  |
| Speed<br>FAST1 FAST2 | MED1 MED2   | SLOW1 SLOW2 |  |  |  |  |  |
| DCV se               | lf cal 🗛    | TO MANUAL   |  |  |  |  |  |
| Line fre             | quency AUTO | 50Hz 60Hz   |  |  |  |  |  |

4 직류 전압 셀프 캘리브레이션을 설정한다.

AUTO<sup>Ø</sup>, MANUAL

본 기기 1대째와 본 기기 2대째를 같은 설정으로 해주십 시오.

### 5 전원 주파수를 설정한다.

AUTO<sup>II</sup>, 50Hz, 60Hz

본 기기 1대째와 본 기기 2대째를 같은 설정으로 해주십 시오.

# 4.5 제로 표시

저항 및 직류 전압의 측정값이 제로 표시 범위 내일 때, 측정값을 강제적으로 제로로 취급할 수 있습니다.

### 제로 표시 범위

저항

| 레이지           | HIGH RESOLUTION |          |  |  |  |
|---------------|-----------------|----------|--|--|--|
| 대한지           | OFF             | ON       |  |  |  |
| 3 mΩ (300 mA) | ±0.1 μΩ         | ±0.08 μΩ |  |  |  |
| 3 mΩ (100 mA) | ±0.5 μΩ         | ±0.50 μΩ |  |  |  |
| 30 mΩ         | ±1 μΩ           | ±0.5 μΩ  |  |  |  |
| 300 mΩ        | ±10 μΩ          | ±5 μΩ    |  |  |  |
| 3 Ω           | ±100 μΩ         | ±50 μΩ   |  |  |  |
| 30 Ω          | ±1 mΩ           | ±0.5 mΩ  |  |  |  |

직류 전압

| 레인지   | BT6065  | BT6075   |  |
|-------|---------|----------|--|
| 10 V  | ±20 μV  | ±11 μV   |  |
| 100 V | ±0.6 mV | ±0.60 mV |  |

제로 표시 범위는 변경할 수 없습니다.

### [MENU] > [MEAS]

| K MENU > ME | EAS | X |
|-------------|-----|---|
| COMPARATOR  | OFF |   |
| ROUTE R     | ON  |   |
| ZERO DISP   | OFF |   |
|             |     |   |

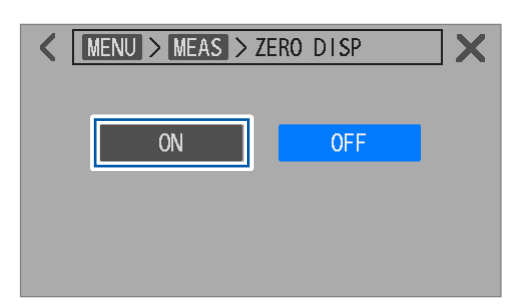

### **1** [ZERO DISP]를 탭한다.

**2** [ON]을 탭한다.

측정값이 제로 표시 범위 내일 때, 제로 표시됩니다.

4

이어요 친구정

### 4.6 직류 전압의 절대값 변환

직류 전압 절대값 변환은 직류 전압의 측정값이 마이너스일 때, 부호를 제외한 값으로 변환하는 기능입니 다.

예: -4.00000 V  $\rightarrow$  4.00000 V

측정 대상(배터리)이 +, -를 반대 방향으로 하여 테스트 리드에 연결된 경우라도 플러스의 측정값으로 취 급하고자 할 때 이 기능을 사용합니다.

#### [MENU] > [MEAS]

| MENU > MEAS       DCV SELF CAL       AUTO       DCV ABS       OFF       MIR       OFF | 1 | [DCV ABS]를 탭한다.                                                |
|---------------------------------------------------------------------------------------|---|----------------------------------------------------------------|
| MENU > MEAS > DCV ABS       ON   OFF                                                  | 2 | [ON]을 탭한다.<br>직류 전압의 측정값이 마이너스일 때, 부호를 제외한 값<br>으로 변환하여 표시됩니다. |

# 4.7 직류 입력 저항의 전환

10 V 레인지의 직류 입력 저항<sup>\*1</sup>을 고 임피던스로 전환할 수 있습니다. 직류 입력 저항을 고 임피던스로 설 정할 경우는 레인지를 10 V 레인지로 설정하고 입력 저항을 **[HIGH Z]**로 해주십시오. 100 V 레인지로 설 정 시는 입력 저항은 10 MΩ으로 고정되어 전환할 수 없습니다.

\*1. SOURCE HI와 SENSE HI가 연결된 상태와 SOURCE LO와 SENSE LO가 연결된 상태 간의 내부 저항

| RIIN INT HI-Res ADJ LAN MEM<br>$\Omega V$ $\Omega$ $\Omega V$ $SLOW1$ MENU<br>$\Omega V$ $\Omega$ $V$ $2$<br>2.993 31 m $\Omega$ 4.096 355 V<br>RR $ADJ$ $COMP$ $CONF$ 24.7 $C$ | 1<br>2 | 측정 기능을 탭한다.<br>저항 전압 측정 기능([ΩV]) 또는 전압 측정 기능<br>([V])을 선택한다. |
|----------------------------------------------------------------------------------------------------|--------|--------------------------------------------------------------|
|                                                                                                    | 3      | 직류 전압 레인지를 탭한다.                                              |
| <b>4.096 383</b> v                                                                                                    |        |                                                              |
|                                                                                                    | 4      | 10 V 레인지를 선택한다.                                              |
|                                                                                                    | 5      | 입력 저항을 선택한다.                                                 |
|                                                                                                    |        | 10MΩ <sup>⊠</sup> , HIGH Z                                   |
| ∠. 992 10 MΩ 4. 090 334 V                                                                                                    | 6      | 직류 전압 레인지를 탭한다.                                              |
| 25.4 C                                                                                                    |        | 측정 화면으로 돌아갑니다.                                               |
| 측정 기능 <b>10 M</b> Ω <sup>⊠</sup>                                                                                                    | HI     | GH Z                                                         |

| 측정 기능 | <b>10 M</b> Ω <sup>⊠</sup> | HIGH Z   |
|-------|----------------------------|----------|
| ΩV, Ω | 10 MΩ ±10%                 | 1 GΩ 이상  |
| V     | 10 MΩ ±10%                 | 10 GΩ 이상 |

입력 저항이 10 MΩ인 경우에는 직류 전압 측정에서 측정 대상(배터리)의 출력 저항(신호원 저항)의 영 향을 받기 쉬워집니다.

예: 입력 저항 10 M $\Omega$  설정, 출력 저항이 1 k $\Omega$ , 개방 전압 3 V의 코인형 배터리

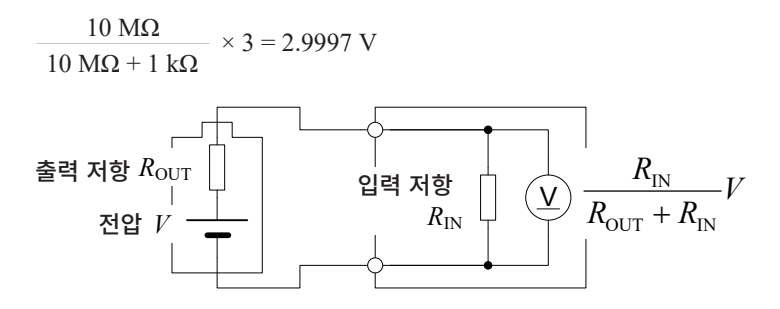

# 5.1 저항 측정값과 직류 전압 측정값의 판정

본 기기는 미리 설정한 상하한값에 대해 측정값이 Hi(상한값 < 측정값), In(하한값 ≦ 측정값 ≦ 상한값), Lo(측정값 < 하한값)인지를 판단합니다.

### 상하한값과 절대값의 설정

### 상하한값

미리 설정한 상하한값에 대해 측정값이 Hi, In 또는 Lo인지를 판단합니다.

예: 상한값이 4.5 V, 하한값이 3 V, 측정값이 2 V인 경우

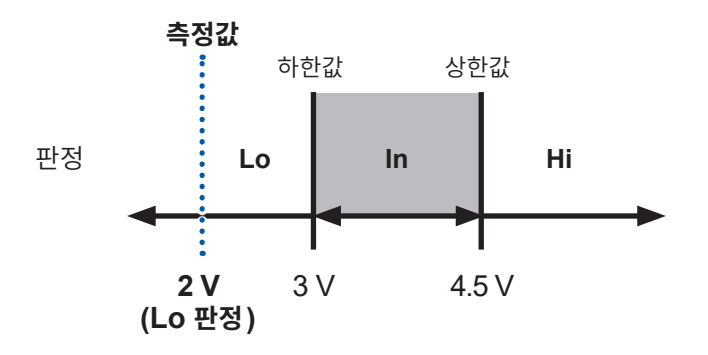

### 절대값 (절대값의 설정은 직류 전압 [V] 만)

미리 설정한 상하한값에 대해 측정값의 절대값이 Hi, In, Lo인지를 판단합니다. +, -를 반대 방향으로 하여 측정 대상(배터리)을 테스트 리드에 연결한 경우라도 올바르게 판정할 수 있습 니다.

예: 상한값이 4.2 V, 하한값이 2.7 V, 측정값이 -3.7 V인 경우

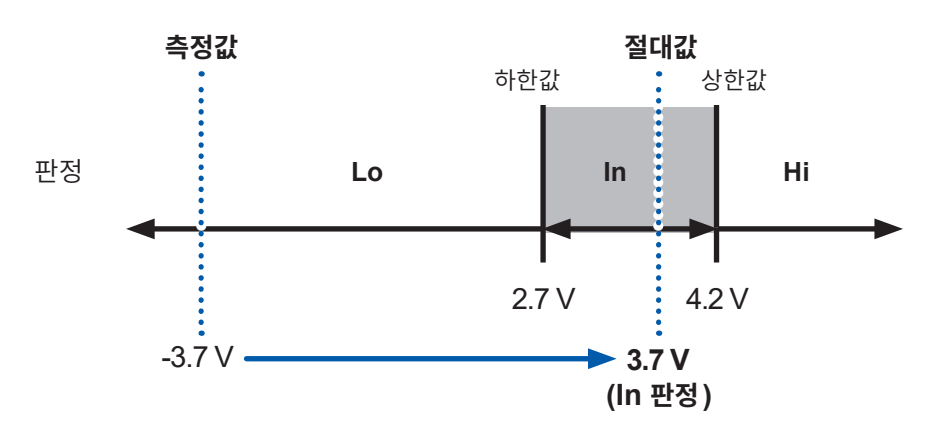

# 5.2 콤퍼레이터 기능의 상하한값 설정

미리 측정 기능 (p.44), 저항 레인지 (p.45) 및 직류 전압 레인지 (p.48)를 선택해 주십시오. 콤퍼레이터 기능을 유효로 한 후 상하한값을 설정해 주십시오.

### 중요

상한값을 하한값보다 작게 설정하려고 한 경우와 하한값을 상한값보다 크게 설정하려고 한 경우는 설정 이 되지 않고 설정 전의 값이 저장됩니다.

#### 설정 예

| Ω | 상한값: | 1 mΩ  | 하한값: | 0.1 mΩ |
|---|------|-------|------|--------|
| V | 상한값: | 4.2 V | 하한값: | 2.7 V  |

#### [MENU] > [MEAS]

| K MENU > MEAS |     |  |  |  |
|---------------|-----|--|--|--|
| COMPARATOR    | OFF |  |  |  |
| ROUTE R       | ON  |  |  |  |
| ZERO DISP     | OFF |  |  |  |
|               |     |  |  |  |

| KINE MEAS > COMPARATOR |     |         |     |   |        |      |  |
|------------------------|-----|---------|-----|---|--------|------|--|
| 2                      | ON  |         | OFF |   | ٩×     |      |  |
|                        | ABS | mode    | ON  | 3 | OFF    |      |  |
|                        | Ω   | limit   |     | ٧ | limit  |      |  |
| Upper                  |     | 0.00000 | mΩ  |   | 0.0000 | V 00 |  |
| Lower                  |     | 0.00000 | mΩ  | I | 0.0000 | V 00 |  |

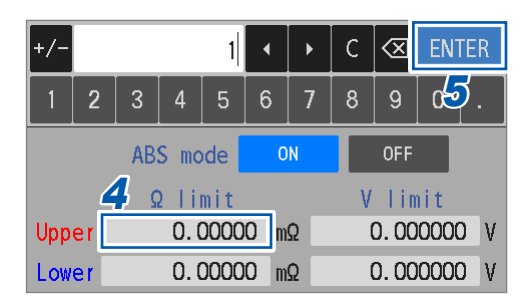

| +/-             |      |          |     | 0. 1 | •   |   | С | $\propto$ | ENTE | ER |
|-----------------|------|----------|-----|------|-----|---|---|-----------|------|----|
| 1               | 2    | 3        | 4   | 5    | 6   | 7 | 8 | 9         | 02/  |    |
| ABS mode ON OFF |      |          |     |      |     |   |   |           |      |    |
| Ωlimit Vlimit   |      |          |     |      |     |   |   |           |      |    |
| Upp             | er 🕻 | <b>j</b> | 1.0 | 0000 | O m | Ω | ( | 0.00      | 0000 | ۷  |
| Low             | er 🗌 |          | 0.0 | 0000 | O m | Ω | ( | D. OC     | 0000 | ۷  |

**1** [COMPARATOR]를 탭한다.

- **2** [ON]을 탭한다.
- 3 (직류 전압값을 절대값으로 판정하려는 경우)

   [ABS mode]의 [ON]을 선택한다.
- [Ω limit]의 [Upper] 박스를 탭하여 저항의 상한 값을 텐 키로 설정한다.
- **5** [ENTER]를 탭하여 확정한다.
- 6 [Ω limit]의 [Lower] 박스를 탭하여 저항의 하한 값을 텐 키로 설정한다.
- **7** [ENTER]를 탭하여 확정한다.

| +/-      |    |   |     | 4.2  | •   | •          | С   | $\propto$ | ENTER   |
|----------|----|---|-----|------|-----|------------|-----|-----------|---------|
| 1        | 2  | 3 | 4   | 5    | 6   | 7          | 8   | 9         | 09.     |
| ABS mode |    |   | de  | 0    | N   | Γ          | OFF |           |         |
| Ω limit  |    |   | mit |      | 8   | <b>)</b> v | lin | nit       |         |
| Upp      | er |   | 1.0 | 0000 | O m | Ω          |     | 0.00      | V 00000 |
| Low      | er |   | 0.  | 1000 | O m | Ω          | l   | 0.00      | V 00000 |

| +/-     |        |      | 2.7    | •   | ×          | С   | $\propto$ | ENTER      |
|---------|--------|------|--------|-----|------------|-----|-----------|------------|
| 1 2     | 3      | 4    | 5      | 6   | 7          | 8   | 9         | <u>1</u> 1 |
| ABS m   |        | S mo | ode ON |     |            | OFF |           |            |
| Ω limit |        |      | mit    |     |            | ۷   | lin       | nit        |
| Upper   | 1.0000 |      |        | O m | <b>£](</b> |     | 4.20      | V 0000     |
| Lower   |        | 0.   | 1000   | O m | Ω          | (   | 0. 00     | V 0000     |

### 설정 가능 범위

| R | -1000.00000 m $\Omega \sim$ 51000.00000 m $\Omega$                         |
|---|----------------------------------------------------------------------------|
| V | BT6065: -120.00000 V ~ 120.00000 V<br>BT6075: -120.000000 V ~ 120.000000 V |
|   | 모든 레인지에서 공통                                                                |

- **8** [V limit]의 [Upper] 박스를 탭하여 전압의 상한 값을 텐 키로 설정한다.
- **9** [ENTER]를 탭하여 확정한다.
- **10** [V limit]의 [Lower] 박스를 탭하여 전압의 하한 값을 텐 키로 설정한다.
- **11** [ENTER]를 탭하여 확정한다.

# 5.3 버저음 설정

측정 결과의 판정음 유무를 선택할 수 있습니다. 참조: "버저음 설정" (p.189)

본 기기를 조작할 때의 버저음 설정은 "6.1 버저음 (조작)" (p.105)을 참조해 주십시오.

#### [MENU] > [MEAS]

| K MENU > MEAS |                        |  |  |  |  |
|---------------|------------------------|--|--|--|--|
| OFF           |                        |  |  |  |  |
| ON            |                        |  |  |  |  |
| OFF           |                        |  |  |  |  |
|               |                        |  |  |  |  |
|               | AS<br>OFF<br>ON<br>OFF |  |  |  |  |

| < 🛛   | ENU > | MEAS  | > COMPAR | RATOR      |
|-------|-------|-------|----------|------------|
| 2     | ON    |       | OFF      | <b>▲</b> 3 |
|       | ABS   | mode  | ON       | OFF        |
|       | Ω     | limit |          | V limit    |
| Upper |       | 0.000 | 000 mΩ   | 0.000000 V |
| Lower |       | 0.000 | 000 mΩ   | 0.000000 V |

| < [ | MENU > ME; | AS > COMP | > BUZZER |  |
|-----|------------|-----------|----------|--|
| 4   | HI/LO      | IN        |          |  |
|     | BOTH1      | BOTH2     | OFF      |  |
|     |            |           |          |  |

**2** [ON]을 탭한다.

4 버저음을 설정한다.

3 버저 아이콘을 탭한다.

**1** [COMPARATOR] 를 탭한다.

| HI/LO            | 저항과 직류 전압의 한 쪽이 [Hi], [Lo] 또<br>는 [](단선 검출 등 판정 불능)일 때에 단<br>속음이 울립니다.                        |
|------------------|-----------------------------------------------------------------------------------------------|
| IN               | 저항과 직류 전압의 양쪽이 <b>[ln]</b> 일 때에 연<br>속음이 울립니다.                                                |
| BOTH1            | 저항과 직류 전압의 양쪽이 [ln]일 때에 연<br>속음, 저항과 직류 전압의 한 쪽이 [Hi],<br>[Lo] 또는 []일 때에 단속음이 울립니다.           |
| BOTH2            | 저항과 직류 전압의 양쪽이 [ln]이 되었을<br>때에 단음(1회), 저항과 직류 전압의 한 쪽<br>이 [Hi], [Lo] 또는 []일 때에 단속음이<br>울립니다. |
| OFF <sup>⊠</sup> | 버저음은 울리지 않습니다.                                                                                |

### 5.4 경로 저항 모니터의 콤퍼레이터 설정

경로 저항의 측정 결과에도 콤퍼레이터를 설정할 수 있습니다. 경로 저항 모니터의 판정 기능을 유효로 하 고 판정 역치를 설정합니다.

역치의 설정에는 WARNING과 FAIL의 2종류가 있습니다. 경로 저항의 측정값이 WARNING 역치를 초과한 경우라도 저항 측정값과 전압 측정값은 통상과 같이 표시됩니다. FAIL 역치를 초과한 경우는 측정 에러가 되며, 저항 측정값과 전압 측정값은 표시되지 않습니다. 측정 에러의 상세에 대해서는 "13.4 에러 표시" (p.206)를 참조해 주십시오.

판정은 4개의 모든 단자에 대해서 실시합니다.

### 역치를 초과한 경우의 표시

| 종류      | 경로 저항   | 저항     | 전압 (ΩV 기능만) |
|---------|---------|--------|-------------|
| WARNING | 오렌지색 표시 | 통상 표시  | 통상 표시       |
| FAIL    | 빨간색 표시  | 에러 ( ) | 에러 ()       |

#### WARNING 역치를 초과한 경우

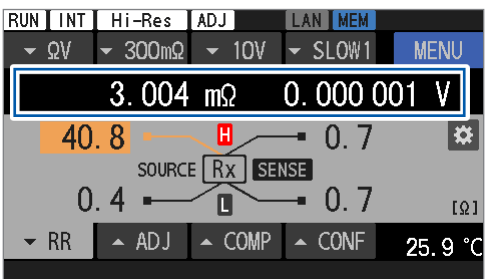

#### FAIL 역치를 초과한 경우

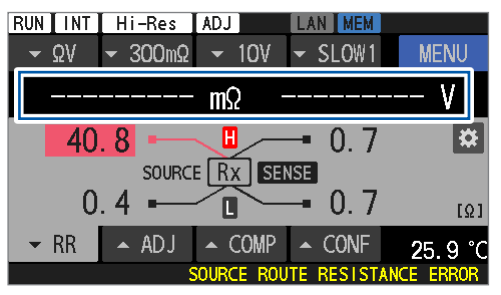

#### 표 러 0 E フ

### 판정 역치의 설정

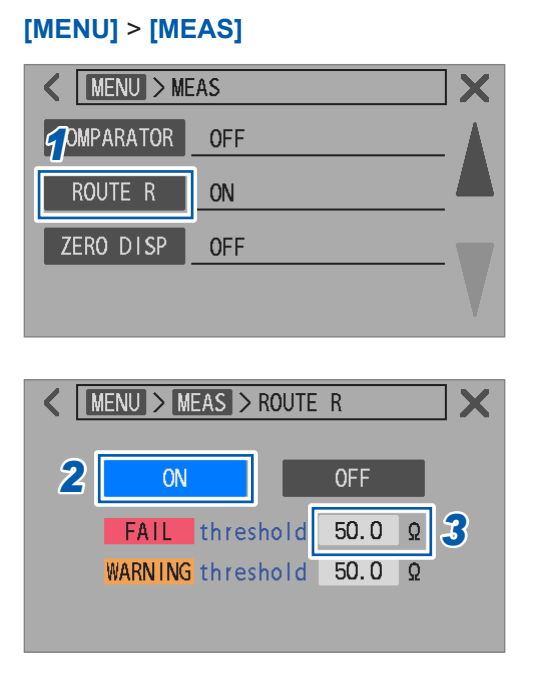

**1** [ROUTE R]을 탭한다.

- 2 [ON]을 탭하여 경로 저항 판정 기능을 유효로 한다.
- **3** [FAIL threshold] 박스를 탭한다.

5

| +/- $4$ 50.0 • C $\propto$ ENTER<br>1 2 3 4 5 6 7 8 9 0 5.<br>FAIL threshold 50.0 $\Omega$<br>WARNING threshold 50.0 $\Omega$ | 4<br>5 | FAIL 역치를 텐 키로 설정한다.<br>참조: "판정 역치의 설정 범위" (p.100)<br>[ENTER]를 탭하여 확정한다.                                                             |
|----------------------------------------------------------------------------------------------------|--------|----------------------------------------------------------------------------------------------------|
| MENU > MEAS > ROUTE R       ON     OFF       FAIL     threshold       50.0 Q       WARNING threshold                          | 6      | [WARNING threshold] 박스를 탭한다.                                                                                                    |
| +/- 7 50.0 $\checkmark$ C $<$ ENTER<br>1 2 3 4 5 6 7 8 9 0 $^{\circ}$ .<br>FAIL threshold 50.0 Ω<br>WARNING threshold 50.0 Ω  | 7<br>8 | WARNING 역치를 텐 키로 설정한다.         참조: "판정 역치의 설정 범위" (p.100)         WARNING 역치가 FAIL 역치 이하가 되도록 설정해 주 십시오.         [ENTER]를 탭하여 확정한다. |

### 판정 역치의 설정 범위

| 저항 레인지                 | 저항 측정<br>전류 | SOURCE HI – 측정 대상(배터리) 간<br>SOURCE LO – 측정 대상(배터리) 간 | SENSE HI – 측정 대상(배터리) 간<br>SENSE LO – 측정 대상(배터리) 간 |  |  |
|------------------------|-------------|------------------------------------------------------|----------------------------------------------------|--|--|
| 3 mΩ                   | 300 mA      | -10.0 Ω ~ 50.0 Ω <sup>⊠</sup><br>(측정은 10.0 Ω까지)      |                                                    |  |  |
|                        | 100 mA      |                                                      |                                                    |  |  |
| 30 mΩ                  | 100 mA      |                                                      |                                                    |  |  |
| 300 mΩ 10 mA -10.0 Ω ~ |             | - 50.0 Ω <sup>⊠</sup>                                |                                                    |  |  |
| 3 Ω                    | 1 mA        |                                                      |                                                    |  |  |
| 30 Ω                   | 100 µA      |                                                      |                                                    |  |  |

### 5.5 판정 결과의 확인

저항 측정과 전압 측정과 경로 저항 측정으로 독립하여 측정값이 어느 범위에 들어있는지가 판정됩니다. 각각의 판정결과가 화면상에 표시됩니다. 단, 경로 저항의 측정값에 따라서는 측정 에러가 되어 저항 측정 값과 전압 측정값이 [-------] 표시가 되는 경우가 있습니다.

### 판정 동작 (저항 측정값, 전압 측정값)

콤퍼레이터는 측정값을 사전에 설정된 상하한값과 비교하여 측정값이 어느 범위에 들어갔는지를 판정합니 다. 저항 측정과 전압 측정으로 각각 독립하여 판정을 실행합니다.

직류 전압에 대해서는 절대값 판정 기능이 ON인 경우는 직류 전압 측정값의 절대값을 상하한값과 비교합니다. 설정 방법은 "5.2 콤퍼레이터 기능의 상하한값 설정" (p.96)을 참조해 주십시오.

| Hi | 측정값이 설정한 상한값보다 클 때           |
|----|------------------------------|
| In | 측정값이 설정한 상한값 이하이면서 하한값 이상일 때 |
| Lo | 측정값이 설정한 하한값보다 작을 때          |

### 절대값 판정 기능이 유효인 경우 (상한값 및 하한값이 플러스인 예)

상하한값

| 사하가   | Hi |
|-------|----|
| 0 U W | In |
| 하한값   | Lo |
| - U   | Lo |
| - 야안값 | In |
| - 상안값 | Hi |

### 판정 결과 표시 예

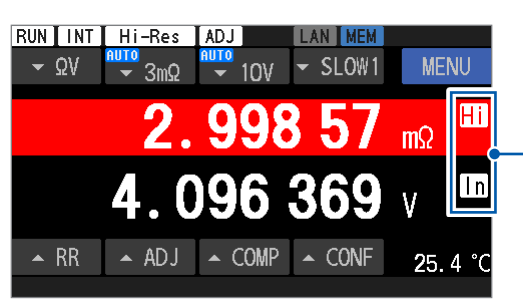

- 판정 결과

Hi 판정인 경우는 배경색이 적색, Lo 판정인 경우는 배 경색이 청색이 됩니다.

측정 이상값은 다음과 같이 판정됩니다. 콤퍼레이터 기능이 OFF인 경우는 판정하지 않습니다.

| 표시    | 판정            |
|-------|---------------|
|       | 판정하지 않음.      |
| +OVER | Hi (측정 범위 초과) |
| -OVER | Lo (측정 범위 미만) |

기

# 판정 동작 (경로 저항 측정값)

측정값을 미리 설정된 FAIL 역치 및 WARNING 역치와 비교하여 측정값이 어느 범위에 들어갔는지를 판 정합니다.

단, PASS 판정의 표시는 하지 않습니다.

| FAIL    | 측정값이 설정한 FAIL 역치보다 클 때                  |
|---------|-----------------------------------------|
| WARNING | 측정값이 설정한 FAIL 역치 이하이면서 WARNING 역치 이상일 때 |
| PASS    | 측정값이 설정한 WARNING 역치보다 작을 때              |

### 판정 결과 표시 예

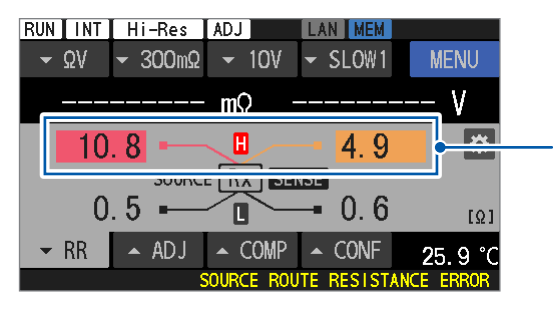

다음 조건에서는 판정하지 않습니다.

- [----] 표시일 때
- [+OVER], [-OVER] 표시일 때
- 경로 저항 판정 기능이 OFF 인 경우

판정 결과

FAIL 판정인 경우는 배경색이 적색, WARNING 판정 인 경우는 배경색이 오렌지색이 됩니다.

### PASS/FAIL 판정 출력

다음의 판정 결과를 EXT. I/O에서 출력할 수 있습니다.

- 저항값 판정 (Hi, In 또는 Lo)
- 전압값 판정 (Hi, In 또는 Lo)
- 경로 저항 판정 (PASS, WARNING 또는 FAIL)
- 종합 판정 1 (PASS 또는 FAIL)
- 종합 판정 2 (PASS 또는 FAIL)

종합 판정 1은 콤퍼레이터 기능이 유효한 경우에 출력됩니다. 종합 판정 1은 저항과 전압 양쪽이 In이 되었을 때 PASS로 판정됩니다. 그 이외의 경우는 FAIL로 판정 됩니다.

종합 판정 2는 콤퍼레이터 기능이 유효하고 경로 저항 판정 기능이 유효한 경우에 출력됩니다. 종합 판정 2는 종합 판정 1이 PASS이고 경로 저항의 판정 결과가 PASS 또는 WARNING일 때 PASS 로 판정됩니다. 그 이외의 경우는 FAIL로 판정됩니다.

참조: "출력 신호" (p.127)

### 종합 판정 1 (저항, 전압)

| Ω <b>V</b> 기능 |       | 전압값 판정 |      |      |      |
|---------------|-------|--------|------|------|------|
|               |       | 판정 없음  | Hi   | In   | Lo   |
|               | 판정 없음 | FAIL   | FAIL | FAIL | FAIL |
| 지하가 파저        | Hi    | FAIL   | FAIL | FAIL | FAIL |
| 시앙없 현영        | In    | FAIL   | FAIL | PASS | FAIL |
|               | Lo    | FAIL   | FAIL | FAIL | FAIL |
| 0 기늘          |       | 판정 결과  |      |      |      |
|               | 판정 없음 | FAIL   |      |      |      |
| ~             | Hi    | FAIL   |      |      |      |
| 서양값 판성        | In    | PASS   |      |      |      |
|               | Lo    | FAIL   |      |      |      |
| V 기능          |       | 판정 결과  |      |      |      |
|               | 판정 없음 | FAIL   |      |      |      |
| 지아가 찌거        | Hi    | FAIL   |      |      |      |
| 신입값 편성        | In    | PASS   |      |      |      |
|               | Lo    | FAIL   |      |      |      |

### 종합 판정 2 (저항, 전압, 경로 저항)

| Ω <b>V</b> , Ω 기능 |      | 경로 저항 판정 |      |         |      |
|-------------------|------|----------|------|---------|------|
|                   |      | 판정 없음    | PASS | WARNING | FAIL |
| 조하 파저 1           | FAIL | FAIL     | FAIL | FAIL    | FAIL |
|                   | PASS | FAIL     | PASS | PASS    | FAIL |
|                   |      | 파저 경고    |      |         |      |
| ♥ 기능              |      | 민영 걸쳐    |      |         |      |
| 조하 파저 1           | FAIL | FAIL     |      |         |      |
| 50 U 0 I          | PASS | PASS     |      |         |      |

기능

판정 결과의 확인

# 6 시스템 설정

각종 설정은 본 기기에 자동으로 저장됩니다 (설정 자동 백업). 전원을 다시 켰을 때 설정을 불러옵니다.

# 6.1 버저음 (조작)

본 기기를 조작할 때의 버저음 유무를 설정할 수 있습니다. 콤퍼레이터 판정음의 설정 방법에 대해서는 "5.3 버저음 설정" (p.98)을 참조해 주십시오.

### [MENU] > [SYSTEM]

| MENU > SYSTEM       BUZZER       ON       KEY LOCK       BR IGHTNESS       100 %       SCREEN SAVER       OFF | <b>1</b> [BUZZER]를 탭한다.                  |  |
|----------------------------------------------------------------------------------------------------|------------------------------------------|--|
| <pre> Key / Touch  Comparator HI/L0 IN BOTH1 BOTH2 OFF </pre>                                                 | 2 조작음 유무를 설정한다.<br>ON <sup>∞</sup> , OFF |  |

6

# 6.2 백라이트 밝기 조정

설치 장소의 밝기에 맞춰 화면 밝기를 조정할 수 있습니다.

### [MENU] > [SYSTEM]

| MENU > SYSTEM       BUZZER       ON       KEY LOCK       BR IGHTNESS       100 %       SCREEN SAVER       OFF          | 1 | [BRIGHTNESS]를 탭한다.        |
|----------------------------------------------------------------------------------------------------|---|---------------------------|
| Kenu > SYSTEM > BRIGHTNESS LCD Brightness 100 % 2                                                                      | 2 | [LCD Brightness] 박스를 탭한다. |
| K MENU > SYSTEM > BRIGHTNESS                                                                                           | 3 | 백라이트의 밝기를 텐 키로 설정한다.      |
| LCD Brightness 100 %                                                                                                   |   | 0 ~ 100 <sup>⊠</sup>      |
| +/-     3     80     ▲     ▶     C     ☑     ENTER       1     2     3     4     5     6     7     8     9     0     . | 4 | [ENTER]를 탭하여 확정한다.        |

# 6.3 스크린 세이버

무조작 상태가 일정 시간 계속되었을 때, 본 기기의 화면 표시를 어둡게 할 수 있습니다.

#### [MENU] > [SYSTEM] K MENU > SYSTEM Х BUZZER ON KEY LOCK **F**RIGHTNESS 100 % SCREEN SAVER **OFF** MENU > SYSTEM > SCREEN SAVER X 2 **OFF** 3 Waiting time 1 min Cancel when communicating ✓ MENU > SYSTEM > SCREEN SAVER X **OFF** 5 min Waiting time 1 $\langle X$ Δ 1 С 9 0 3 6 7 2 MENU > SYSTEM > SCREEN SAVER X < ON **OFF** Waiting time min 1 Cancel when communicating

**1** [SCREEN SAVER]를 탭한다.

2 [ON]을 탭하여 스크린 세이버를 유효로 한다.

ON, OFF<sup>⊠</sup>

- **3** [Waiting time] 박스를 탭한다.
- 4 화면이 어두워질 때까지의 시간을 설정한다.

1<sup>⊠</sup> ~ 60

### 5 [ENTER]를 탭하여 확정한다. 무조작 상태에서 설정한 시간이 경과하면 화면이 어두워 집니다. 복귀하려면 아무 키를 누르거나 화면을 탭해 주 십시오.

 6 (통신 시에 스크린 세이버를 해제하려는 경우)
 [Cancel when communicating] 의 [ON] 을 선택한다.

# 6.4 키록

본 기기의 키 조작과 터치패널의 조작을 무효로 할 수 있습니다. **TRIGGER** 키는 키 록 중에도 조작할 수 있습니다.

#### [MENU] > [SYSTEM]

| MENU > SYSTEM       BUZZER       ON       KEY LOCK       BRIGHTNESS       100 %       SCREEN SAVER       OFF                                                                                            | 1 | [KEY LOCK]을 탭한다.                                           |
|----------------------------------------------------------------------------------------------------|---|------------------------------------------------------------|
| Key lock EXECUTE                                                                                                    | 2 | [EXECUTE]를 탭한다.                                            |
| MENU > SYSTEM > KEY LOCK Enable key lock? How to unlock : Press and hold UNLOCK   OK CANCEL                                                                                                    | 3 | [OK]를 탭한다.<br>[CANCEL]을 탭하면 키 록이 되지 않고 이전 화<br>면으로 되돌아갑니다. |
| ΜΕΜ       (KEYLOCK)         • ΩV       • AUTO Ω       • AUTO V       • SLOW1       UNLOCK         2.4902       mΩ         0.0000004       V         • RR       • ADJ       • COMP       • CONF       °C |   | 키 록 중에는 화면 우측 상단에 <b>[KEYLOCK]</b> 이 표<br>시됩니다.            |

#### 키 록을 해제하고자 할 때는

화면 우측 상단의 [UNLOCK]을 1초 이상 터치한다.

EXT. I/O의 KEY\_LOCK 신호를 ON으로(KEY\_LOCK 단자와 ISO\_COM 단자를 단락) 해도 키 록 을 할 수 있습니다. 이 경우, 터치패널의 [UNLOCK]으로는 해제할 수 없습니다. KEY\_LOCK 단자와 ISO\_COM 단자를 개방하면 키 록을 해제할 수 있습니다.
### 6.5 터치패널의 위치 조정

터치패널의 위치를 조정할 수 있습니다.

#### [MENU] > [SYSTEM]

| K MENU > S   | YSTEM | X |
|--------------|-------|---|
| TOUCH ADJ    |       |   |
| ROM/RAM TEST |       |   |
| ADVANCED     | OFF   |   |
| RESET        |       |   |

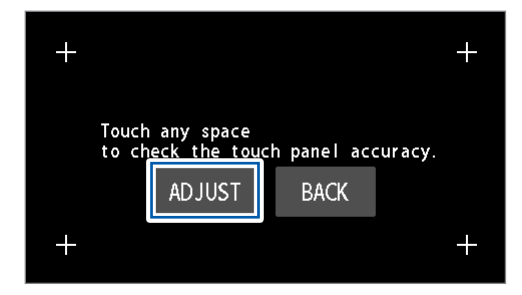

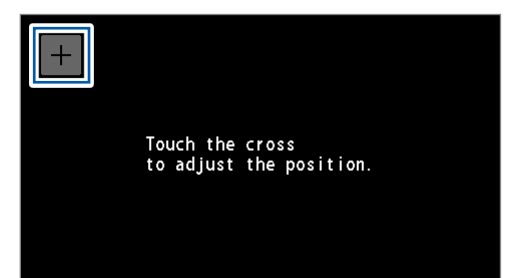

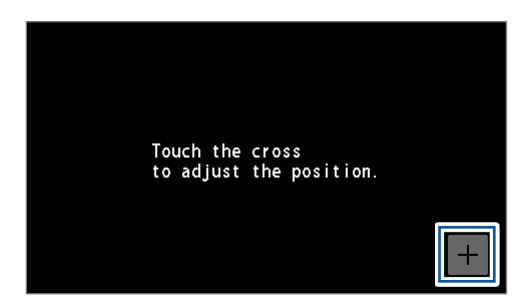

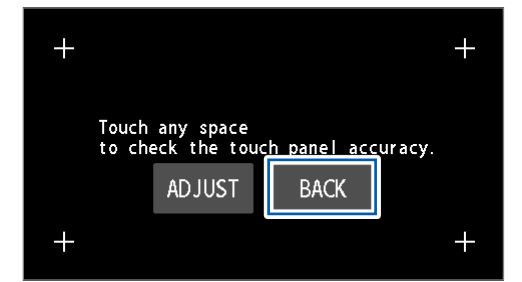

**1** [TOUCH ADJ]를 탭한다.

이 화면에서는 터치가 인식된 부분에 황색의 십자 마크가 표시됩니다. 터치 위치의 오차를 확인할 경우에 사용해 주십시오.

(터치 위치를 조정하려는 경우)

- **2** [ADJUST]를 탭한다.
- 3 좌측 상단의 십자 마크 교차점을 목표로 터치한다.

4 우측 하단의 십자 마크 교차점을 목표로 터치한다.

5 임의의 부분을 터치하여 오차를 확인한다.

### 6 [BACK]을 탭한다.

원래 화면으로 되돌아갑니다.

### 6.6 화면의 측정값 색상과 배경색

화면에 표시되는 저항과 전압의 측정값 색상을 변경할 수 있습니다. 화면의 배경색을 변경할 수 있습니다.

[MENU] > [SYSTEM]

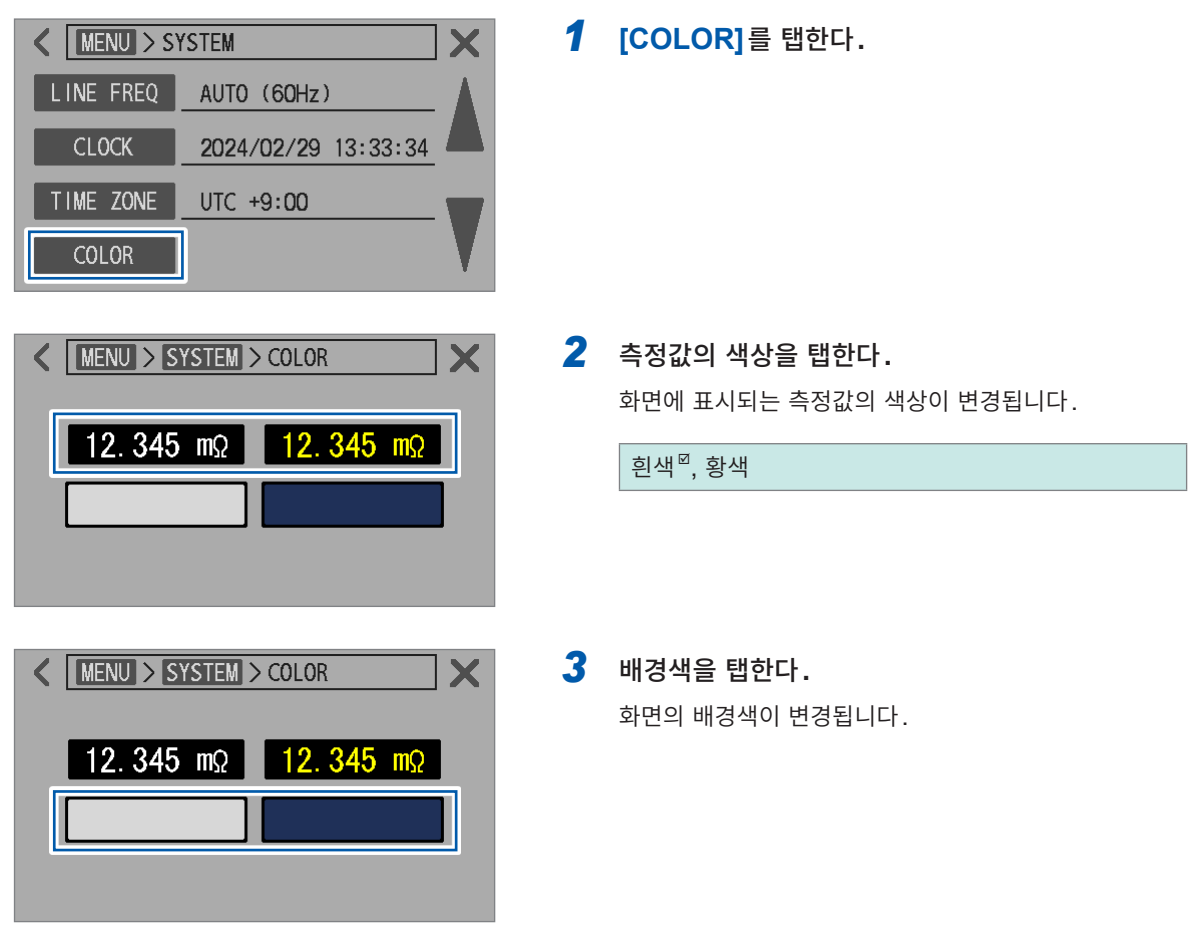

### 6.7 ROM과 RAM의 동작 확인

본 기기에 내장된 메모리 (ROM과 RAM)의 동작을 확인합니다. 테스트 중에는 화면이 깜빡이는 경우가 있는데 이는 고장이 아닙니다. 풀 테스트는 본 기기의 동작이 불안정해졌을 때에 실행해 주십시오(일반적으로 풀 테스트는 필요하지 않습 니다).

#### [MENU] > [SYSTEM]

| KINU > SYSTEM                                               |   |
|-------------------------------------------------------------|---|
| TOUCH ADJ                                                   |   |
| ROM/RAM TEST                                                |   |
| ADVANCED OFF                                                |   |
| RESET                                                       |   |
|                                                             |   |
| MENU > SYSTEM > ROM/RAM TEST                                |   |
|                                                             |   |
| FAST TEST FULL TEST                                         |   |
| INTERNAL -                                                  |   |
| RAM EXTERNAL -                                              |   |
| FRAM -                                                      |   |
| TOTAL –                                                     |   |
|                                                             |   |
| K MENU > SYSTEM > ROM/RAM TEST                              |   |
| Execute the FAST TEST?                                      |   |
| Operations will not be possible<br>for more than 30 seconds |   |
|                                                             |   |
|                                                             |   |
| TOTAL -                                                     |   |
|                                                             | _ |
| <pre>MENU &gt; SYSTEM &gt; ROM/RAM TEST</pre>               |   |
| FAST TEST FULL TEST                                         |   |
| ROM CHECKSUM PASS                                           |   |
| INTERNAL PASS                                               |   |
|                                                             |   |

BOOT BACKUP FAIL FRAM PASS **1** [ROM/RAM TEST]를 탭한다.

2 [FAST TEST]와 [FULL TEST] 중 하나를 탭한 다.

| FAST TEST | 테스트 시간 약 30초 |
|-----------|--------------|
| FULL TEST | 테스트 시간 약 10분 |

### **3** [OK]를 탭한다.

[CANCEL]을 탭하면 실시하지 않고 이전 화면으로 되 돌아갑니다.

테스트가 종료되면 테스트 결과가 표시됩니다.

| PASS | ROM과 RAM의 동작이 정상              |
|------|-------------------------------|
| FAIL | ROM과 RAM 중 어느 하나의 동작<br>이 비정상 |

#### 중요

TOTAL

• ROM/RAM 테스트 중에는 본 기기를 조작할 수 없습니다.

FAIL

- 테스트 결과의 표시가 [FAIL] 인 경우는 수리가 필요합니다. 당사 또는 대리점으로 연락 주십시오.
- 본 기기를 버전업한 경우는 전원을 다시 켠 후 ROM/RAM 테스트를 실시해 주십시오.

### 6.8 측정 대상과 배선 레이아웃의 리액턴스(X)를 확인

어드밴스드 모드를 유효로 하면 각 저항 측정 레인지에서의 리액턴스(X)와 임피던스(Z)가 표시됩니다. 이들 측정값은 측정 대상(배터리)에 기인하는 성분과 테스트 리드의 배선 레이아웃에 기인하는 성분 모두 를 포함합니다.

리액턴스(X)의 값에는 테스트 리드의 루프 면적 크기가 반영됩니다. 테스트 리드의 루프 면적이 클수록 전 자 유도의 영향이나 노이즈의 영향을 받기 쉬워집니다. 또한, 테스트 리드의 루프 면적이 지나치게 큰 경우 에는 오버플로 에러로 측정을 하지 못하게 될 수 있습니다. 리액턴스(X)의 값이 작아지도록 테스트 리드를 배선함으로써 측정할 수 없는 트러블을 미연에 방지함과 동시에 보다 안정적인 검사 시스템을 구축할 수 있습니다. 참조: "14.6 전자 유도 및 와전류의 영향" (p.219)

#### [MENU] > [SYSTEM]

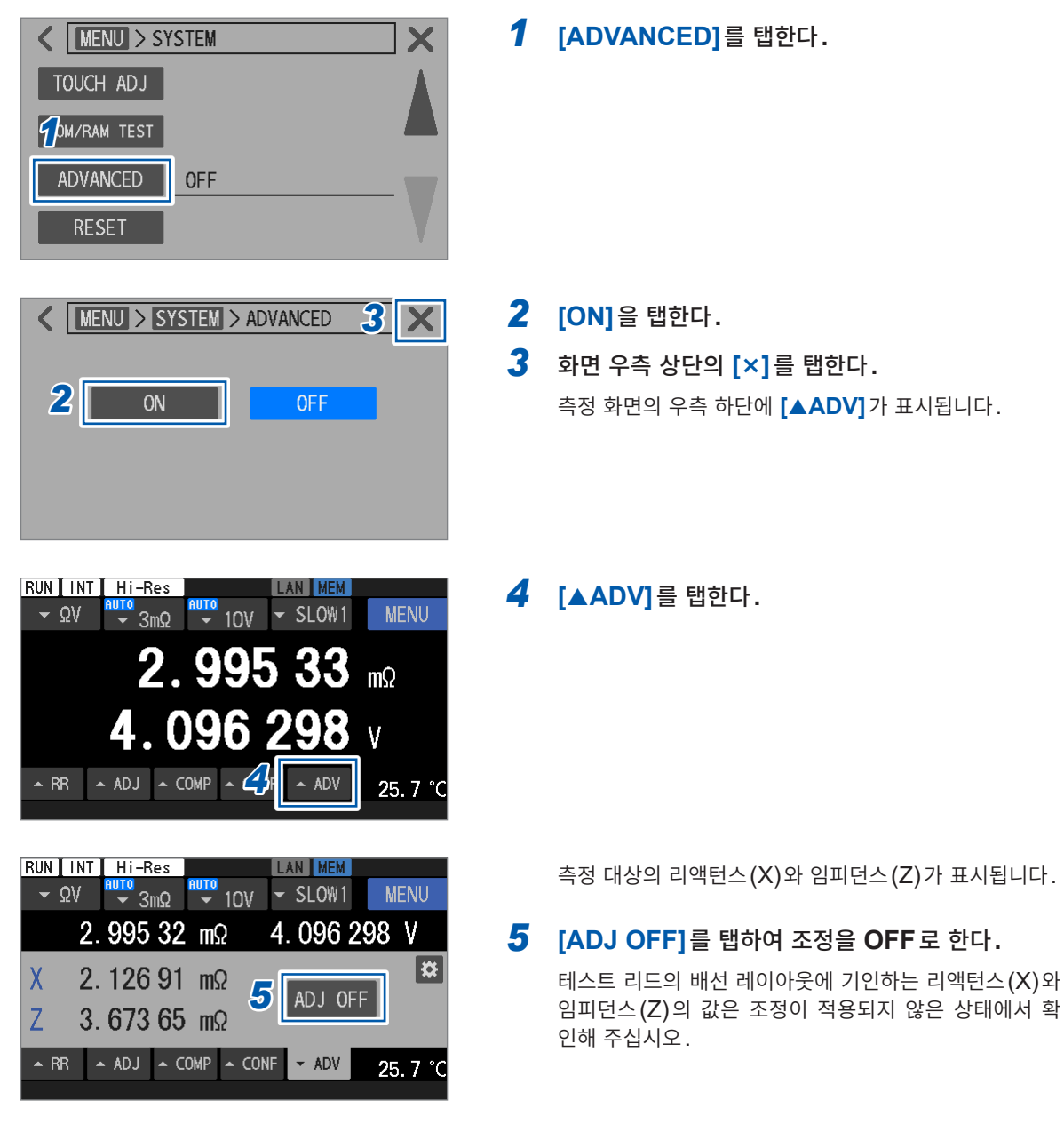

### 6.9 설정 초기화

설정을 초기화하는 방법에는 다음 2종류가 있습니다.

| 노멀 리셋  | 다음 설정을 제외하고 공장 출하 상태로 초기화됩니다.<br>날짜와 시각, 표준시간대, LAN / RS-232C / USB 기능 설정,<br>패널 세이브 데이터, 조정값, 캘리브레이션 값, 온도 단위<br>리셋하는 방법은 다음과 같습니다.<br>• [SYSTEM] 화면에서 리셋한다<br>• 통신 커맨드로 리셋하다 |
|--------|----------------------------------------------------------------------------------------------------|
|        |                                                                                                    |
| 시스템 리셋 | 다음 설정을 제외하고 공장 출하 상태로 초기화됩니다.<br>날짜와 시각, 표준시간대, 캘리브레이션 값, 온도 단위<br>단, 커맨드로 시스템 리셋한 경우 LAN, RS-232C 및 USB의 설정은 초기화되지<br>않습니다.                                                   |
|        | 리셋하는 방법은 다음과 같습니다.<br>• [SYSTEM] 화면에서 시스템 리셋한다                                                                                                    |

통신 커맨드로 설정을 초기화하는 방법에 대해서는 통신 커맨드 사용설명서를 참조해 주십시오. 여기서는 **[SYSTEM]** 화면에서 설정을 초기화하는 방법을 설명합니다.

#### [MENU] > [SYSTEM]

| <pre>   MENU &gt; SYSTEM   X TOUCH ADJ   ROM/RAM TEST   ADVANCED OFF   RESET </pre>       | 1 | [RESET]을 탭한다.                                                                               |
|-------------------------------------------------------------------------------------------|---|---------------------------------------------------------------------------------------------|
| MENU > SYSTEM > RESET     X       Normal reset     EXECUTE       System reset     EXECUTE | 2 | [Normal reset]이나 [System reset]을 선택<br>한 후 어느 한쪽의 [EXCUTE]를 탭한다.                            |
| KENU > SYSTEM > RESET Execute the normal reset?   OK CANCEL                               | 3 | [OK]를 탭한다.<br>리셋이 실행됩니다.<br>완료되면 측정 화면이 표시됩니다.<br>[CANCEL]을 탭하면 실시하지 않고 이전 화면으로 되<br>돌아갑니다. |

6

시스템 설정

## 초기 설정과 초기화 항목 일람

공장 출하 시에는 각 항목이 다음과 같이 설정되어 있습니다.

✔: 초기화함, –: 초기화하지 않음

| 설                           | 정 항목             | 초기 설정                                              | 노멀 리셋    | 시스템 리<br>셋 |
|-----------------------------|------------------|----------------------------------------------------|----------|------------|
| 측정 기능                       |                  | ΩV                                                 | ~        | ~          |
| 레인지 전환                      |                  | AUTO                                               | ~        | ~          |
| 측정 전류 (3 mΩ 레임              | 인지)              | 300 mA                                             | ~        | ~          |
| 직류 입력 저항 (10 V              | / 레인지 설정)        | 10 ΜΩ                                              | ~        | ~          |
| 온도 단위                       |                  | 섭씨 (°C)                                            | -        | -          |
| HIGH RESOLUTIO<br>(고분해능 모드) | ON 설정            | ON                                                 | ~        | ~          |
| 샘플링 속도                      |                  | SLOW1                                              | ~        | ~          |
| 트리거                         | 소스               | 내부                                                 |          |            |
|                             | 수신 계속 모드         | ON<br>(로컬 상태로 되돌아갔을 때 또는 전원을<br>다시 켰을 때에 ON으로 초기화) | ~        | ~          |
|                             | 딜레이 설정           | OFF                                                |          |            |
|                             | 딜레이 시간           | 0 ms                                               |          |            |
| 애버리지                        | 설정               | OFF                                                | ~        | <b>v</b>   |
|                             | 횟수               | 1회                                                 |          |            |
| 직류 전압 셀프 캘리브                | 브레이션             | AUTO                                               | ~        | ✓          |
| 제로 표시                       |                  | OFF                                                | ~        | ~          |
| 직류 전압 절대값 변환                | <u>}</u>         | OFF                                                | ~        | ~          |
| 조정                          | 종류               | 영점 조정                                              | -        | ✓          |
| 영점 조정                       | 채널 모드            | 싱글                                                 |          |            |
|                             | 실행 채널 설정<br>(시작) | 1                                                  | _        | ~          |
|                             | 실행 채널 설정<br>(종료) | 1                                                  |          |            |
| 리퍼렌셜 조정                     | 채널 모드            | 멀티                                                 |          |            |
|                             | 실행 채널 설정<br>(시작) | 1                                                  | -        | ~          |
|                             | 실행 채널 설정<br>(종료) | 1                                                  |          |            |
| 경로 저항 모니터                   | 판정               | ON                                                 |          |            |
|                             | FAIL 판정 역치       | 50.0 Ω                                             | _ ✓      | ~          |
|                             | WARNING 판정 역치    | 50.0 Ω                                             |          |            |
| 저항 측정 MIR 모드                | 설정               | OFF                                                |          |            |
|                             | 종류               | 프라이머리                                              | <b>√</b> | ~          |
| 전원 주파수 설정                   |                  | AUTO                                               | ~        | ~          |
| 측정값 일괄 송신 (메                | 모리)              | OFF                                                | ~        | ~          |

| 설                        | 정 항목               | 초기 설정                                             | 노멀 리셋                 | 시스템 리<br>셋              |
|--------------------------|--------------------|---------------------------------------------------|-----------------------|-------------------------|
| 측정값 출력                   |                    | OFF                                               | -                     | <b>√</b> * <sup>1</sup> |
| 측정값 포맷                   |                    | RANGE FIX                                         | ~                     | ~                       |
| 버저음 (조작)                 |                    | ON                                                | ~                     | ~                       |
| 날짜와 시각                   |                    | 2022/1/1 00:00:00                                 | -                     | -                       |
| 표준시간대                    |                    | UTC+00:00                                         | -                     | -                       |
| 키 록                      |                    | OFF                                               | ~                     | ~                       |
| EXT. I/O 록               |                    | OFF                                               | ~                     | ~                       |
| 콤퍼레이터                    | 설정                 | OFF                                               |                       |                         |
|                          | 저항 상한값, 하한값        | 0 Ω                                               |                       |                         |
|                          | 직류 전압 상한값, 하한<br>값 | 0 V                                               | ✓                     | ~                       |
|                          | 직류 전압 절대값 판정       | OFF                                               |                       |                         |
|                          | 버저음 설정             | OFF<br>참조 : "버저음 설정" (p.189)                      |                       |                         |
| 패널                       | 데이터                | 없음                                                |                       |                         |
|                          | 패널 명칭              | PANEL1, PANEL2, PANEL3,<br>PANEL4, PANEL5, PANEL6 | -                     | ~                       |
| 백라이트 밝기 조정               | ·                  | 100%                                              | ~                     | ~                       |
| 스크린 세이버                  | 설정                 | OFF                                               |                       |                         |
|                          | 시간                 | 1분                                                | ✓                     | ~                       |
|                          | 통신에 의한 해제          | OFF                                               |                       |                         |
| 측정값 색상 변경                |                    | 흰색                                                | ~                     | ~                       |
| EXT. I/O                 | 설정                 | OFF                                               |                       |                         |
| TRIG 신호의 입력<br>필터        | 시간                 | 50 ms                                             | ✓<br>                 | ✓<br>                   |
| EXT. I/O                 | 설정                 | HOLD                                              |                       |                         |
| EOM 신오의 물덕<br>형식         | 펄스 폭               | 5 ms                                              | <b>√</b>              | V                       |
| EXT. I/O<br>ERR 신호의 출력 타 | 이밍                 | Asynchronous (ASYNC)                              | ~                     | ~                       |
| 인터페이스                    |                    | LAN                                               | -                     | <b>√</b> * <sup>1</sup> |
| USB                      | 모드                 | COM 모드                                            | -                     | <b>√</b> * <sup>1</sup> |
| LAN                      | IP 주소              | 192.168.1.1                                       |                       |                         |
|                          | 서브넷 마스크            | 255.255.255.0                                     |                       | <b>*</b> 1              |
|                          | 디폴트 게이트웨이          | 0.0.0.0                                           |                       | Ŧ                       |
|                          | 포트 번호              | 23                                                |                       |                         |
| RS-232C                  | 통신 속도              | 9600 bps                                          | -                     | <b>√</b> * <sup>1</sup> |
| BT3562A 커맨드 호            | 환 모드               | OFF (비상위 호환)                                      | -                     | <b>√</b> * <sup>1</sup> |
| 어드밴스드 모드                 |                    | OFF                                               | <ul> <li>✓</li> </ul> | $\checkmark$            |

\*1. 통신 커맨드로 시스템 리셋한 경우는 초기화하지 않음.

설정 초기화

## 7 측정 조건의 저장과 읽어오기 (패널 세이브, 로드)

측정 조건을 본 기기의 메모리에 저장해 두고 필요에 따라 읽어올 수 있습니다.

| 패널 세이브 기능 | 현재의 측정 조건을 저장할 수 있습니다.<br>측정 조건은 6개(패널 번호 01~06)까지 저장할 수 있고 전원을 꺼도 저장됩니다.                                |  |
|-----------|----------------------------------------------------------------------------------------------------|--|
|           | 패널 세이브로 저장할 수 있는 항목 (p.117)                                                                              |  |
| 패널 로드 기능  | 패널 세이브로 저장한 측정 조건을 다음 조작으로 읽어옵니다.<br>• 터치패널을 조작한다<br>• 외부기기에서 통신 커맨드를 보낸다<br>• 외부기기에서 신호를 보낸다 (EXT. I/O) |  |

#### 패널 세이브로 저장할 수 있는 항목

| 패널 명칭 10문자까지 (터치패널로 문자 입력) | 직류 전압 절대값 변환                    |
|----------------------------|---------------------------------|
| 저장일시                       | 저항 측정 MIR 모드                    |
| 측정 기능                      | 콤퍼레이터                           |
| 자동/수동 레인지                  | 키록                              |
| 측정 전류 설정                   | 측정값 일괄 송신                       |
| HIGH RESOLUTION            | 측정값 출력                          |
| 샘플링 속도                     | 측정값 포맷                          |
| 직류 전압 셀프 캘리브레이션            | 백라이트 밝기 조정                      |
| 직류 입력 저항                   | 스크린 세이버                         |
| 트리거                        | 측정값 색상 변경                       |
| 트리거 딜레이                    | 버저음 (조작)                        |
| 애버리지                       | 커맨드 호환                          |
| 영점 조정                      | EXT. I/O 신호 설정 (TRIG, EOM, ERR) |
| 리퍼렌셜 조정                    | 측정 화면 구성                        |
| 경로 저항 모니터                  | 전원 주파수 설정                       |
| 제로 표시                      | 어드밴스드 모드                        |
|                            |                                 |

### 7.1 측정 조건 저장 (패널 세이브)

현재의 측정 조건을 6개까지 본 기기의 내부 메모리에 저장할 수 있습니다.

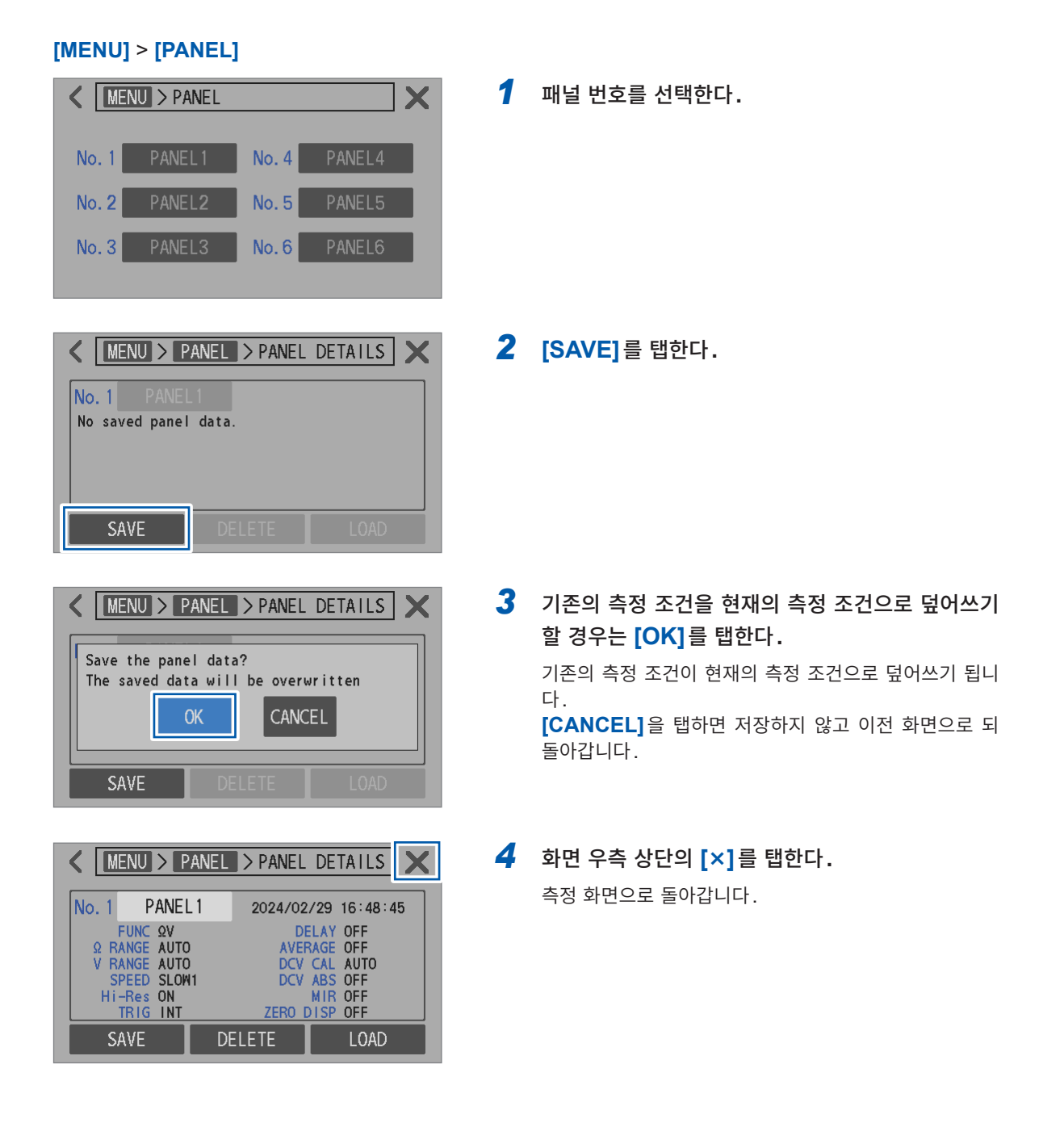

### 7.2 측정 조건 읽어오기 (패널 로드)

본 기기의 내부 메모리에 저장한 패널 데이터를 읽어옵니다.

패널 데이터는 다음 조작으로 읽어올 수 있습니다.

- 터치패널을 조작한다
- 외부기기에서 통신 커맨드를 보낸다 참조: 통신 커맨드 사용설명서 "9 통신 제어 (LAN, RS-232C, USB)" (p.147)
- 외부기기에서 신호를 보낸다 (EXT. I/O) 참조: "8 외부 제어 (EXT. I/O)" (p.123)

여기서는 터치패널 조작으로 패널 로드하는 방법을 설명합니다.

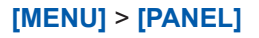

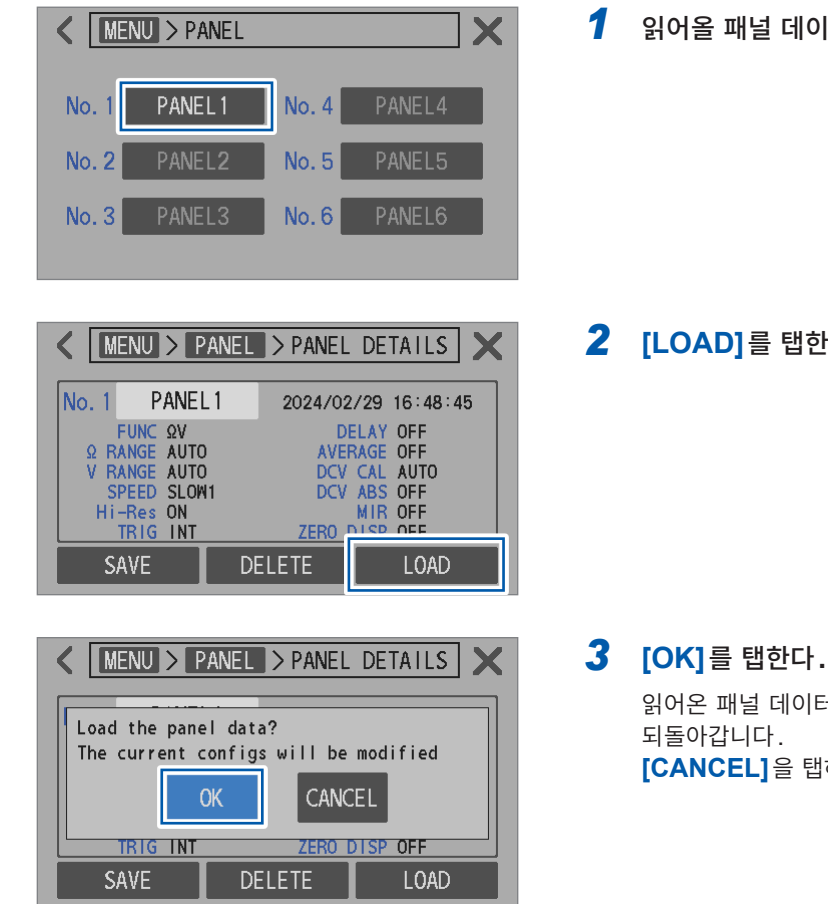

읽어올 패널 데이터를 선택한다.

**2** [LOAD]를 탭한다.

읽어온 패널 데이터의 설정으로 교체된 후 측정 화면으로 [CANCEL]을 탭하면 이전 화면으로 되돌아갑니다.

### 7.3 패널명 변경

저장한 패널 데이터의 이름을 변경할 수 있습니다.

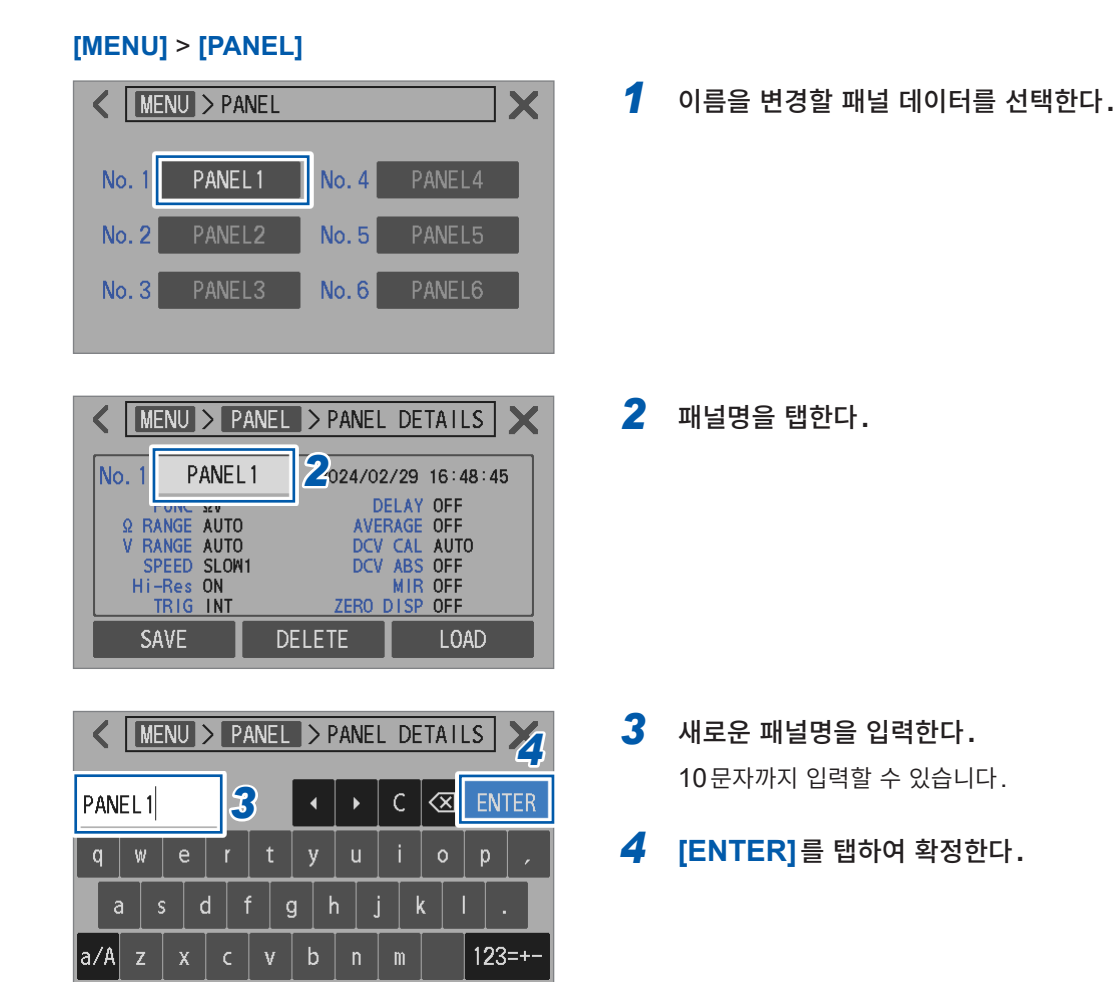

### 7.4 저장한 측정 조건 삭제

패널 세이브로 저장한 측정 조건을 삭제합니다.

#### 중요

삭제한 패널을 원래대로 되돌릴 수 없습니다.

#### [MENU] > [PANEL]

| K MENU > PANEL                                                                                                    | 1 | 삭제할 패널 데이                                              |
|----------------------------------------------------------------------------------------------------|---|--------------------------------------------------------|
| No. 1 PANEL1 No. 4 PANEL4                                                                                                    |   |                                                        |
| No. 2 PANEL2 No. 5 PANEL5                                                                                                    |   |                                                        |
| No. 3 PANEL3 No. 6 PANEL6                                                                                                    |   |                                                        |
|                                                                                                    |   |                                                        |
| K                                                                                                    | 2 | [DELETE]를                                              |
| No. 1     PANEL 1     2024/02/29 16:48:45       FUNC QV     DELAY OFF       Q RANGE AUTO     AVERAGE OFF       V RANGE AUTO     DCV CAL AUTO       SPEED SLOW1     DCV ABS OFF       Hi-Res ON     MIR OFF       TRIG INT     ZERO DISP OFF       SAVE     DELETE                                                                                                    |   |                                                        |
| <pre>   MENU &gt; PANEL &gt; PANEL DETAILS   MENU &gt; PANEL &gt; PANEL DETAILS   MENU &gt; PANEL &gt; PANEL &gt; PANEL DETAILS   MENU &gt; PANEL &gt; PANEL &gt; PANEL DETAILS   MENU &gt; PANEL &gt; PANEL &gt;</pre> | 3 | [OK]를 탭한다<br>선택한 패널 데이<br>니다.<br>[CANCEL]을 팁<br>돌아갑니다. |

SAVE DELETE LOAD

이터를 선택한다.

탭한다.

터가 삭제된 후 이전 화면으로 되돌아갑 탭하면 삭제하지 않고 이전 화면으로 되

7

저장한 측정 조건 삭제

## 8 외부 제어 (EXT. I/O)

본 기기 뒷면의 EXT. I/O 커넥터를 사용하여 측정 종료 신호(EOM 신호), 판정 결과 신호 등의 신호를 출 력시키거나 측정 시작 신호(TRIG 신호) 등의 신호를 입력하여 본 기기를 제어할 수 있습니다.

모든 신호는 측정 회로 및 접지(어스)에서 절연되어 있습니다(입출력 코먼단자는 공통).

본 기기의 입력 회로는 PLC(프로그래머블 로직 컨트롤러)의 전류 싱크 출력(NPN) 또는 전류 소스 출력 (PNP)에 대응하도록 스위치로 전환할 수 있습니다. (p.125)

입출력 정격이나 내부 회로 구성을 확인하고 안전에 관한 주의사항을 이해한 후 제어 시스템과 연결하여 바 르게 사용해 주십시오․

### \Lambda 위 험

■ EXT. I/O 커넥터에 최대 입력 전압/전류를 초과하는 전압/전류를 입력하지 않는 다.

본 기기가 파손되거나 중대한 인신사고를 일으킬 우려가 있습니다.

### ∄경 고

- 본 기기의 EXT. I/O 커넥터에 외부에서 전원을 입력하지 않는다.
  - 본 기기의 EXT. I/O 커넥터에는 외부 전원을 입력할 수 없습니다. 본 기기가 파손될 수 있 습니다.
- 본 기기의 EXT. I/O 커넥터에 기기를 연결할 때는 나사로 커넥터를 확실하게 고정 한다.

동작 중에 커넥터가 분리되어 다른 도전부 등에 접촉하면 감전 사고를 일으킬 우려가 있습 니다.

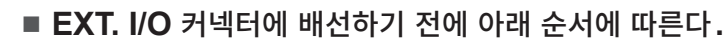

- 1. 본 기기 및 연결할 기기의 전원을 차단한다.
- 2. 몸에 대전된 정전기를 제거한다.
- 3. 신호가 외부 입출력의 정격을 초과하지 않는 것을 확인한다.
- 4. 연결할 기기 및 장치를 적절하게 절연(아이솔레이트)한다.

사용자가 감전되거나 본 기기가 파손될 우려가 있습니다.

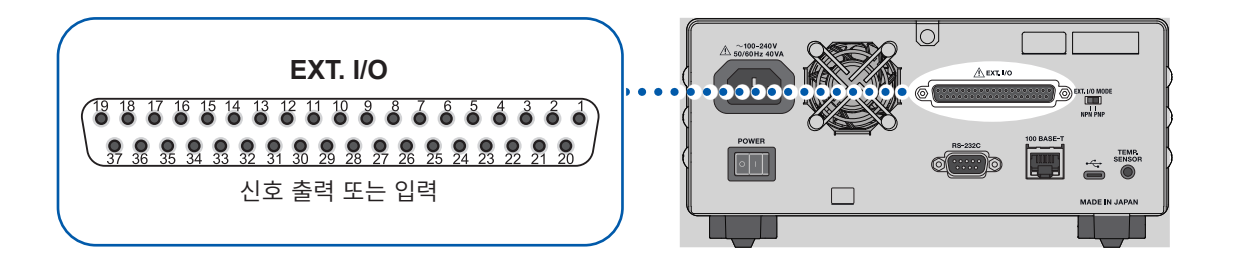

| 준비 | I |
|----|---|
|----|---|

| 1 | 사용할 컨트롤러의 입출력 사양을 확인한다.                                                  |       |
|---|--------------------------------------------------------------------------|-------|
|   | $\blacksquare$                                                           |       |
| 2 | 본 기기의 EXT. I/O MODE 전환 스위치 (NPN/PNP)를 설정한다.<br>(본 기기의 전원을 끈 후에 조작해 주십시오) | p.125 |
|   | ▼                                                                        |       |
| 3 | 본 기기의 EXT. I/O 커넥터와 제어기기 (컨트롤러)를 연결한다.                                   | p.140 |
|   | $\mathbf{\nabla}$                                                        |       |
| 4 | 본 기기를 설정한다.                                                              | p.142 |
|   | $\blacksquare$                                                           |       |
| 5 | 입력 테스트/출력 테스트를 한다.                                                       | p.145 |
|   |                                                                          |       |

### 측정

측정 대상(배터리)을 연결하여 측정한다.

### 8.1 외부 입출력 단자와 신호

### 전류 싱크(NPN)/전류 소스(PNP)의 전환

EXT. I/O MODE 전환 스위치 (NPN/PNP)로 대응 가능한 PLC 출력 신호의 종별을 변경할 수 있습니다. 출하 시에는 NPN 측에 설정되어 있습니다.

## 

■ 본 기기의 전원을 끈 후 EXT. I/O MODE 전환 스위치 (NPN/PNP)를 전환한다.

<sup>■</sup> NPN/PNP의 설정을 외부에 연결하는 기기에 맞춘다. EXT. I/O 커넥터에 연결된 기기가 파손될 수 있습니다.

|               | EXT. I/O MODE 전환 스위치 설정 |                |  |  |  |  |
|---------------|-------------------------|----------------|--|--|--|--|
|               | NPN                     | PNP            |  |  |  |  |
| 입력회로          | PLC의 싱크 출력에 대응          | PLC의 소스 출력에 대응 |  |  |  |  |
| 출력회로          | 무극성                     | 무극성            |  |  |  |  |
| ISO_5 V 전원 출력 | +5 V 출력                 | -5 V 출력        |  |  |  |  |

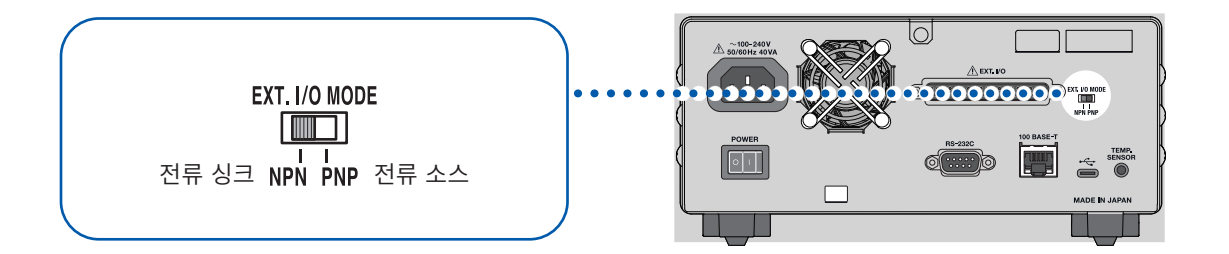

### 사용 커넥터와 신호의 배치

EXT. I/O를 사용하여 본 기기를 제어할 수 있습니다.

#### 중요

커넥터의 프레임은 본 기기 뒷면의 금속부에 연결됨과 동시에 전원 인렛의 보호 접지 단자에 연결(도통) 되어 있습니다. 접지와는 절연되어 있지 않습니다.

| 사용 커넥터 | D-sub 37 핀, 소켓 콘택트 (female)<br>감합 고정대 #4-40 인치 나사                |
|--------|------------------------------------------------------------------|
| 적합 커넥터 | DC-37P-ULR (땜납형)<br>DCSP-JB37PR (압접형)<br>일본항공전자공업주식회사 제품, 기타 상당품 |

참조: "12.4 인터페이스 사양" (p.193), "핀 배치:" (p.195)

# 각 신호의 기능

#### 절연 전원

| 피표승   | 시승며     | EXT. I/O MODE 전환 스위치 (NPN/PNP) 설정 |                      |  |  |  |  |
|-------|---------|-----------------------------------|----------------------|--|--|--|--|
| 핀 번호  | 신오징     | NPN                               | PNP                  |  |  |  |  |
| 8     | ISO_5V  | 절연 전원 출력 +5 V                     | 절연 전원 출력 <b>-5</b> V |  |  |  |  |
| 9, 27 | ISO_COM | 절연 전원 코먼                          |                      |  |  |  |  |

### 입력 신호

| 핀 번호 | 신호명      | 설명                                                                                                    |
|------|----------|----------------------------------------------------------------------------------------------------|
| 1    | TRIG     | TRIG 신호를 OFF에서 ON으로 하면 그 에지에서 측정을 1회 합니다.         트리거 소스의 설정을 외부 [EXT]로 하면 TRIG 신호가 유효해집니다.         다음 기능을 사용하는 경우는 트리거 소스의 설정을 내부 [INT]로 했을 때         도 유효합니다.         • 측정값 출력 기능         • 측정값 일괄 송신(메모리) 기능 |
| 20   | 0ADJ     | OADJ 신호를 OFF에서 ON으로 하면 그 에지에서 싱글 채널 모드의 영<br>점 조정이 1회 실행됩니다. 측정 중에 입력한 경우, 측정을 중단한 후에<br>실행됩니다.                                                                                                    |
| 21   | CALIB    | CALIB 신호를 OFF에서 ON으로 하면 그 에지에서 직류 전압 셀프 캘리<br>브레이션이 시작됩니다. 직류 전압 셀프 캘리브레이션의 설정이 [AUTO]<br>라도 실행됩니다.<br>직류 전압 셀프 캘리브레이션에 걸리는 시간은 약 10 s입니다. 측정 중에<br>입력한 경우, 측정을 중단한 후에 실행됩니다.                                   |
| 2    | CALIB2   | CALIB2 신호를 OFF에서 ON으로 하면 그 에지에서 저항 셀프 캘리브<br>레이션을 시작합니다.<br>저항 셀프 캘리브레이션에 걸리는 시간은 약 45 s입니다. 측정 중에 입력<br>한 경우, 측정을 중단한 후에 실행됩니다.                                                                                |
| 3    | KEY_LOCK | KEY_LOCK 신호가 ON 인 경우는 본 기기의 키 조작(TRIGGER 키는<br>제외)과 터치패널 조작은 모두 무효가 됩니다.<br>EXT. I/O로 키 록한 경우, 키 록을 해제할 때는 KEY_LOCK 신호를<br>OFF로 해주십시오.                                                                          |

| 핀 번호                   | 신호명                                                     | 설명                                                                                                    |       |       |       |  |  |  |  |
|------------------------|---------------------------------------------------------|----------------------------------------------------------------------------------------------------|-------|-------|-------|--|--|--|--|
| 22<br>4<br>23          | LOAD0<br>LOAD1<br>LOAD2                                 | 로드할 패널 번호를 선택한 후 TRIG 신호를 입력하면 선택한 패널 번호의<br>측정 조건을 읽어내어 측정합니다. LOAD0 신호가 LSB, LOAD2 신뢰<br>가 MSB입니다.<br>TRIG 신호 입력 시에 LOAD0 부터 LOAD2까지 신호의 ON/OFF가 7<br>회와 같은 경우 패널 로드는 실행하지 않습니다. 이 경우 외부 트리거일 때<br>는 통상의 TRIG 신호로써 측정을 1회 합니다. |       |       |       |  |  |  |  |
|                        |                                                         | 패널 번호                                                                                                    | LOAD2 | LOAD1 | LOAD0 |  |  |  |  |
|                        |                                                         | *1                                                                                                    | OFF   | OFF   | OFF   |  |  |  |  |
|                        |                                                         | 1                                                                                                    | OFF   | OFF   | ON    |  |  |  |  |
|                        |                                                         | 2                                                                                                    | OFF   | ON    | OFF   |  |  |  |  |
|                        |                                                         | 3                                                                                                    | OFF   | ON    | ON    |  |  |  |  |
|                        |                                                         | 4                                                                                                    | ON    | OFF   | OFF   |  |  |  |  |
|                        |                                                         | 5                                                                                                    | ON    | OFF   | ON    |  |  |  |  |
|                        |                                                         | 6                                                                                                    | ON    | ON    | OFF   |  |  |  |  |
|                        |                                                         | *1                                                                                                    | ON    |       |       |  |  |  |  |
| 5.6.7.24               | 신호를 모두 ON 또<br>패널 로드는 실행히<br>완료 후에 측정을 1<br>완료 후에 측정을 4 | 또는 OFF로 한 후<br>하지 않습니다.<br>회 합니다.<br>실시합니다.                                                                                                    |       |       |       |  |  |  |  |
| 5, 6, 7, 24,<br>25, 26 | (예약)                                                    | 아무것도 연결하지 마십시오.                                                                                                    |       |       |       |  |  |  |  |

### 출력 신호

| 핀 번호 | 신호명    | 설명                                                                                                    |
|------|--------|----------------------------------------------------------------------------------------------------|
| 10   | ERR    | <ul> <li>측정 이상 (p.75, p.99)일 때에 ON 이 됩니다. ERR 신호의 출력<br/>타이밍을 다음 2가지에서 선택합니다.</li> <li>EOM 신호에 동기하는 Synchronous 출력<br/>샘플링 중에 컨택 체크 에러 또는 경로 저항 모니터 판정 에러가 검출된<br/>경우, EOM 신호에 동기해서 ERR 신호가 출력됩니다.<br/>ERR 신호가 ON일 때, 저항, 전압의 각 콤퍼레이터 판정 결과의 출력<br/>은 모두 OFF가 됩니다.</li> <li>EOM 신호에 동기하지 않는 Asynchronous 출력<br/>컨택 체크 에러가 검출되면 실시간으로 ERR 신호가 출력됩니다.</li> <li>측정 이상으로 판정하는 예 (Synchronous 설정 시):</li> <li>· 컨택 체크 에러</li> <li>· 경로 저항 모니터의 판정 결과가 FAIL</li> <li>· 경로 저항 모니터의 측정 범위 외 (오버 레인지)</li> <li>정상으로 측정되었다고 판정하는 예:</li> <li>· 저항 측정 또는 직류 전압 측정의 측정 범위 외 (오버 레인지)</li> </ul> |
| 18   | PASS_1 | 콤퍼레이터 기능이 ON인 설정에서 저항과 전압의 콤퍼레이터 판정 결<br>과가 모두 In일 때에 ON이 됩니다(ΩV 기능).<br>Ω 기능, V 기능에서는 각각 R-IN, V-IN과 동일한 신호가 출력됩니다.                                                                                                    |

| 핀 번호           | 신호명                                 | 설명                                                                                                    |
|----------------|-------------------------------------|----------------------------------------------------------------------------------------------------|
| 17             | PASS_2                              | 콤퍼레이터 기능과 경로 저항 모니터의 판정 기능이 모두 ON인 설정에<br>서 PASS_1 신호가 ON이고, 경로 저항 모니터의 판정 결과가 PASS<br>또는 WARNING일 때에 ON이 됩니다(ΩV 기능, Ω 기능).<br>V 기능에서는 경로 저항 모니터의 판정은 실시하지 않으므로 PASS_1<br>신호와 동일한 신호가 출력됩니다. |
| 37             | FAIL_1                              | 콤퍼레이터 기능이 ON인 설정에서 PASS_1 신호가 OFF일 때에 ON<br>이 됩니다.                                                                                                    |
| 36             | FAIL_2                              | 콤퍼레이터 기능과 경로 저항 모니터의 판정 기능이 모두 ON인 설정에<br>서 PASS_2 신호가 OFF일 때에 ON이 됩니다.                                                                                                    |
| 28             | EOM                                 | 측정이 종료되면 ON이 됩니다. ON이 되었을 때 콤퍼레이터 판정 결과<br>와 ERR 신호 출력(Synchronous 출력 설정 시)은 확정된 상태입니<br>다.                                                                                                  |
| 29             | INDEX                               | 측정에서의 샘플링(A/D 변환)이 종료되면 ON이 됩니다. 이 신호가<br>OFF에서 ON이 되면 측정 대상(배터리)에서 테스트 리드를 분리해도<br>상관없습니다.                                                                                                  |
|                |                                     | 저항의 콤퍼레이터 판정 결과가 다음과 같은 경우에 각각 ON이 됩니다.<br>콤퍼레이터 기능이 OFF 설정인 경우 출력되지 않습니다                                                                                                    |
| 30<br>11<br>12 | R_IN<br>R_HI<br>R_LO                | 저항 판정 결과 ln<br>저항 판정 결과 Hi<br>저항 판정 결과 Lo                                                                                                    |
|                |                                     | 전압의 콤퍼레이터 판정 결과가 다음과 같은 경우에 각각 ON이 됩니다.<br>콤퍼레이터 기능이 OFF 설정인 경우 출력되지 않습니다                                                                                                    |
| 13<br>31<br>32 | V_IN<br>V_HI<br>V_LO                | 전압 판정 결과 ln<br>전압 판정 결과 Hi<br>전압 판정 결과 Lo                                                                                                    |
|                |                                     | 경로 저항 모니터의 판정 결과가 다음과 같은 경우에 각각 ON이 됩니<br>다. 경로 저항 모니터의 판정 기능이 OFF 설정인 경우, 출력되지 않습<br>니다.                                                                                                    |
| 33<br>15<br>34 | R_R_PASS<br>R_R_WARNING<br>R_R_FAIL | 경로 저항 판정 결과 PASS<br>경로 저항 판정 결과 WARNING<br>경로 저항 판정 결과 FAIL                                                                                                    |
| 14, 16, 19, 35 | (예약)                                | 아무것도 연결하지 마십시오.                                                                                                    |

#### 중요

- 본 기기에서 캘리브레이션 중 또는 조정 중에는 EXT. I/O의 입출력 신호를 사용할 수 없습니다.
- 전원을 켰을 때에 INDEX 신호는 ON으로 초기화됩니다. EOM 신호는 HOLD 설정일 때는 ON으 로 초기화되고, PULSE 설정일 때는 OFF로 초기화됩니다.
- 측정 조건을 전환할 필요가 없을 때는 LOAD0 부터 LOAD2까지의 신호를 모두 ON 또는 OFF로 고 정해 주십시오.
- 오판정을 피하기 위해 콤퍼레이터 판정은 PASS 신호, FAIL 신호 양쪽에서 확인해 주십시오.

### 8.2 타이밍 차트

타이밍 차트의 각 신호 레벨은 접점의 ON, OFF 상태를 나타냅니다.

전류 소스(PNP)로 설정하면 EXT. I/O 단자의 전압 레벨은 타이밍 차트의 각 신호 레벨과 같아집니다. 전류 싱크(NPN)로 설정하면 EXT. I/O 단자의 전압 레벨은 타이밍 차트의 각 신호 레벨에 대해서 High 와 Low가 반대가 됩니다.

### ERR 신호의 출력 타이밍이 Asynchronous 설정 시

| 접촉 상태  |    | 척   |    | 개방 |
|--------|----|-----|----|----|
|        |    |     | T0 |    |
| ERR 출력 | ON | OFF |    | ON |

### 측정 시작부터 판정 결과 취득까지

#### (1) 트리거 소스 [EXT], EOM 출력 [HOLD], 직류 전압 셀프 캘리브레이션 [AUTO] 설정인 경우

TRIG 신호를 입력하면 EOM 신호는 OFF가 되어 측정이 시작됩니다. 측정이 종료되면 EOM 신호는 ON이 되고, 다음 TRIG 신호를 입력할 때까지 OFF가 되지 않습니다.

참조: "EOM 신호의 출력 형식" (p.143)

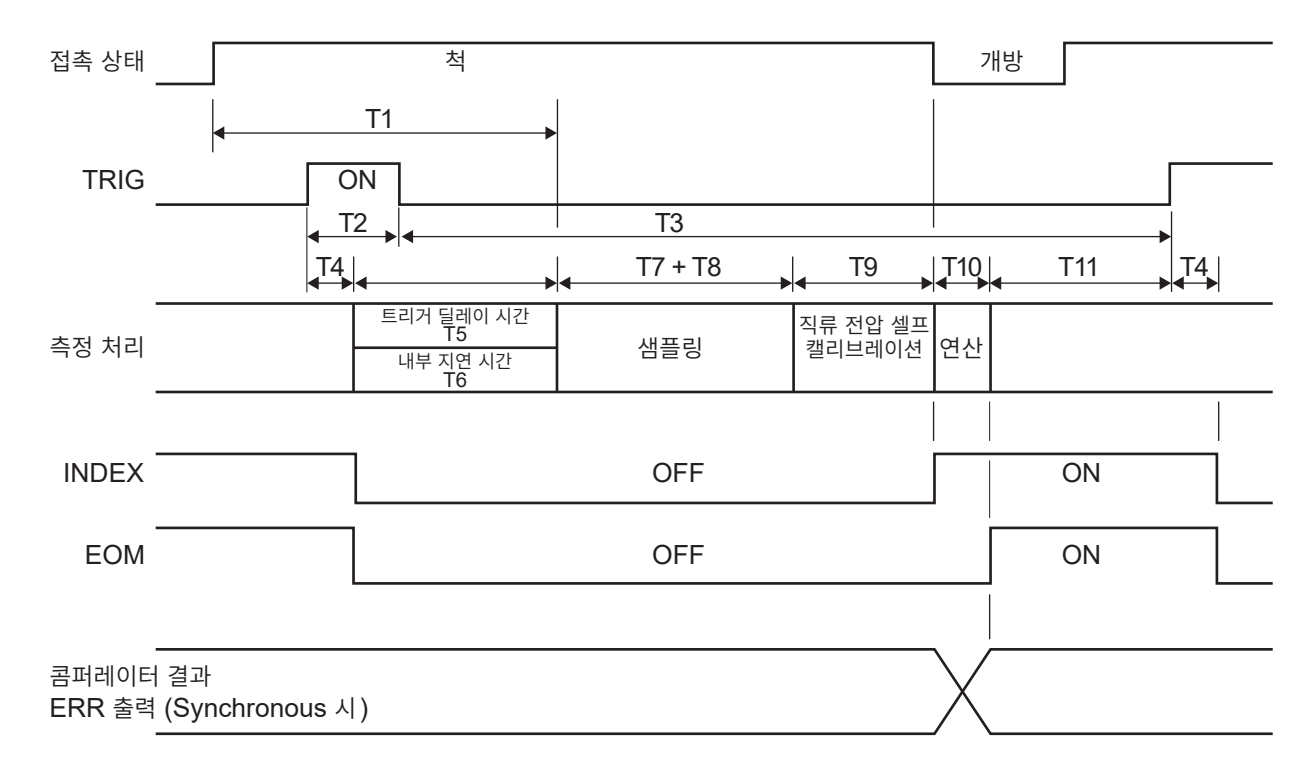

#### 중요

- 측정 대상(배터리)에 접촉 후, 응답 시간(약 8 ms 이상)이 경과하고 나서 측정을 시작하도록 딜레이 시간을 조정해 주십시오. 접촉 후, 측정값이 안정될 때까지 측정 시작을 기다릴 필요가 있습니다. 응답 시간은 측정 대상(배터리)에 따라 다릅니다.
- EOM 신호가 OFF 인 기간, TRIG 신호는 무시됩니다.
- 레인지 전환 등 설정을 변경한 경우는 처리 시간(100 ms)이 지난 후 TRIG 신호를 입력해 주십시오.
- 본 기기는 ERR 또는 콤퍼레이터 결과 (Hi, In, Lo, PASS, FAIL)가 확정되면 바로 EOM 신호를 출 력합니다. 연결하는 외부기기 입력회로의 응답이 느린 경우에는 EOM 신호의 ON을 검출한 후 판정 결과를 가져오기까지 대기 시간이 필요합니다.
- 참조: "외부 트리거에서의 판정 결과 가져오기" (p.137)
- 직류 전압 셀프 캘리브레이션을 [MANUAL] 설정으로 했을 때, T9는 0 ms가 됩니다.

#### (2) 트리거 소스 [EXT], EOM 출력 [PULSE], 직류 전압 셀프 캘리브레이션 [AUTO] 설정인 경우

EOM 신호는 측정 종료 시에 ON이 됩니다. EOM 출력의 펄스 폭(T12)이 경과하면 OFF로 되돌아갑니다. EOM 신호가 ON인 기간에 TRIG 신호를 입력하면 EOM 신호는 OFF가 되어 측정이 시작됩니다. 참조: "EOM 신호의 출력 형식" (p.143)

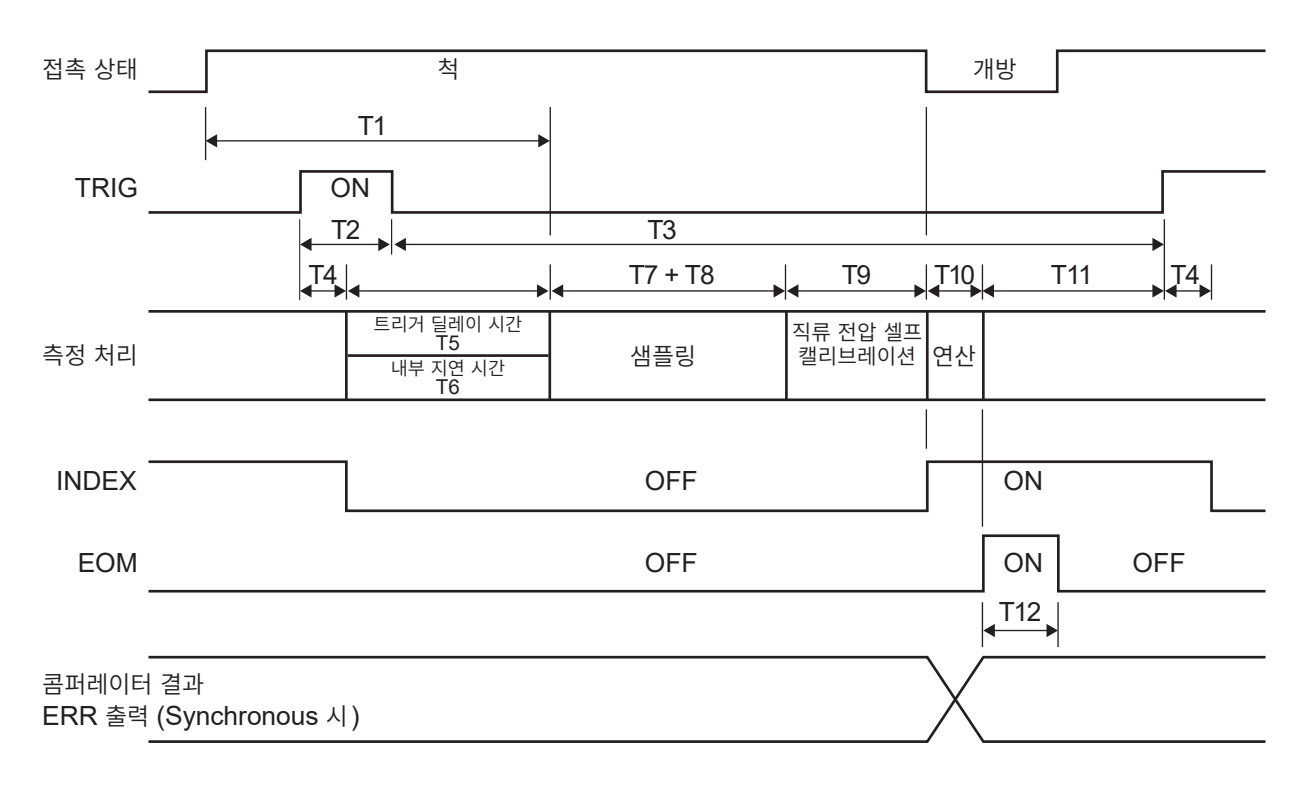

#### (3) 내부 트리거 [INT], 트리거 수신 계속 모드 [ON] 설정, 직류 전압 셀프 캘리브레이션 [AUTO] 설정인 경우 EOM 신호는 연산 종료 후에 ON이 됩니다. ON 직후에 내부 트리거가 걸리므로 EOM 신호는 OFF가 됩니다.

|                             |               | 10                           | •                                  | • | T7 + T8 |   | Т9                | ► T10     |             |  |
|-----------------------------|---------------|------------------------------|------------------------------------|---|---------|---|-------------------|-----------|-------------|--|
| 측정 처리                       | 연             | 산-                           | 트리거 딜레이 시간<br>T5<br>내부 지연 시간<br>T6 |   | 샘플링     | : | 직류 전압 셀<br>캘리브레이( | 프<br>연 연산 | 트리거 딜<br>레이 |  |
|                             |               |                              |                                    |   |         |   |                   |           |             |  |
| INDEX                       | 0             | N                            |                                    |   | OFF     |   |                   | ON        |             |  |
| EOM                         |               |                              | ON                                 |   | OFF     |   |                   |           | ON          |  |
|                             |               |                              |                                    |   |         |   |                   |           |             |  |
| 콤퍼레이터<br>ERR 출력<br>(Synchro | 결과<br>nous 시) | $\left\langle \right\rangle$ |                                    |   |         |   |                   |           |             |  |

### 타이밍 차트 각 시간의 설명

| 항목  | 내용                             |                                                                                                    | 시간                                                                                                    | (약)            |                       |          | 비고                         |                               |                            |
|-----|--------------------------------|----------------------------------------------------------------------------------------------------|----------------------------------------------------------------------------------------------------|----------------|-----------------------|----------|----------------------------|-------------------------------|----------------------------|
| Т0  | ERR 출력 응답 시간                   | 2 ms 이하                                                                                                   | 2 ms 이하                                                                                                    |                |                       |          |                            |                               |                            |
| T1  | 응답 시간                          | 8 ms 이상                                                                                                   |                                                                                                    |                |                       |          |                            | 정 회로의 김<br>확도 사양 대<br>이시간 (아) | 전기 신호가<br>내로 안정될<br>날로그 응답 |
| T2  | TRIG 신호가 ON 인 시간               | 1 ms 이상                                                                                                   |                                                                                                    |                |                       |          | ,                          | -                             |                            |
| T3  | TRIG 신호가 OFF인 시간               | 4 ms 이상                                                                                                   |                                                                                                    |                |                       |          |                            | -                             |                            |
| T4  | 트리거 검출 시간                      | 0.2 ms 이하                                                                                                 |                                                                                                    |                |                       |          |                            | -                             |                            |
| T5  | 트리거 딜레이 시간                     | 0 ms ~ 10000                                                                                              | ms                                                                                                    |                |                       |          | 트리거를                       | 를 검출한 즉                       | 후 샘플링을                     |
| Τ6  | 내부 지연 시간                       | 직류 전압 셀프 콩<br>내부 회로를 전환<br>지연 시간.<br>직류 전압 셀프<br>다음 설정에서는<br>트리거 소스: 내<br>트리거 수신 계속<br>직류 전압 셀프 콩         | 직류 전압 셀프 캘리브레이션의 동작에서 측정 동작으로<br>내부 회로를 전환할 때에 발생하는 최장 5 ms의 내부<br>지연 시간.<br>직류 전압 셀프 캘리브레이션의 동작을 실시하지 않는<br>다음 설정에서는 0 ms.<br>트리거 소스: 내부<br>트리거 수신 계속 모드: ON |                |                       |          |                            |                               | 간<br> 이 시간 또<br>중 큰 쪽      |
| T7  | 샘플링 시간                         | 측정 기능                                                                                                    | FAST1                                                                                                    | FAST2          | MEDIUM1<br>(MED1)     | ME<br>(N | DIUM2<br>IED2)             | SLOW1                         | SLOW2                      |
|     |                                | ΩV (50 Hz)<br>(60 Hz)                                                                                     | 4 ms                                                                                                    | 10 ms          | 20 ms<br>17 ms        | 4        | ,<br>0 ms<br>3 ms          | 100 ms                        | 200 ms                     |
|     |                                | Ω (50 Hz)<br>(60 Hz)                                                                                      | 4 ms                                                                                                    | 10 ms          | 20 ms<br>17 ms        | 4<br>3   | 0 ms<br>3 ms               | 100 ms                        | 200 ms                     |
|     |                                | V (50 Hz)<br>(60 Hz)                                                                                      | V (50 Hz)<br>(60 Hz) 4 ms 10 ms 20 ms 17 ms                                                                                                    |                |                       |          | 0 ms<br>3 ms               | 100 ms                        | 200 ms                     |
|     |                                | 경로 저항도 같<br>괄호 안은 전원                                                                                      | 은 시간으로<br>주파수 설정                                                                                                    | 르 측정<br>정      |                       |          |                            |                               |                            |
| T8  | 저항 측정 MIR 모드 추가 시<br>간         | ON 설정 시 : 6 r                                                                                             | ms ~ 12 r                                                                                                    | ns             |                       |          | 저항 측 <sup>;</sup><br>의 샘플령 | 정 MIR 모<br>링 중에 삽입            | .드 동작 시<br>식되는 시간          |
| Т9  | 직류 전압 셀프 캘리브레이션<br>실행 시간       | AUTO 설정 시:         직류 전압 측정의 정확도를 유           30 Ms (50 Hz), 27 ms (60 Hz)         지하기 위한 셀프 캘리브레이션 실행 시간 |                                                                                                    |                |                       |          |                            | 정확도를 유<br>캘리브레이               |                            |
| T10 | 연산 시간                          | 0.5 ms                                                                                                    |                                                                                                    |                |                       |          |                            | -                             |                            |
| T11 | EOM 신호 출력에서 다음<br>TRIG 신호 입력까지 | 외부 트리거 설정<br>내부 트리거 설정                                                                                    | 외부 트리거 설정 시: 1 ms 이상 -<br>내부 트리거 설정 시: 없음 (EOM 신호 출력 후, 내부<br>트리거를 검출한다)                                                                                      |                |                       |          |                            |                               |                            |
| T12 | EOM 펄스 폭 (외부 트리거)              | HOLD 설정 : 다<br>PULSE 설정 : 실                                                                               | 음 외부 트i<br>a정한 펄스                                                                                                    | 리거 검출<br>폭의 기간 | 시까지의 기간<br>. ON. 외부 트 | 이<br>리가  | Ⅰ.<br>│ 검출 시·              | 는OFF로                         | 전환.                        |

### 영점 조정의 타이밍

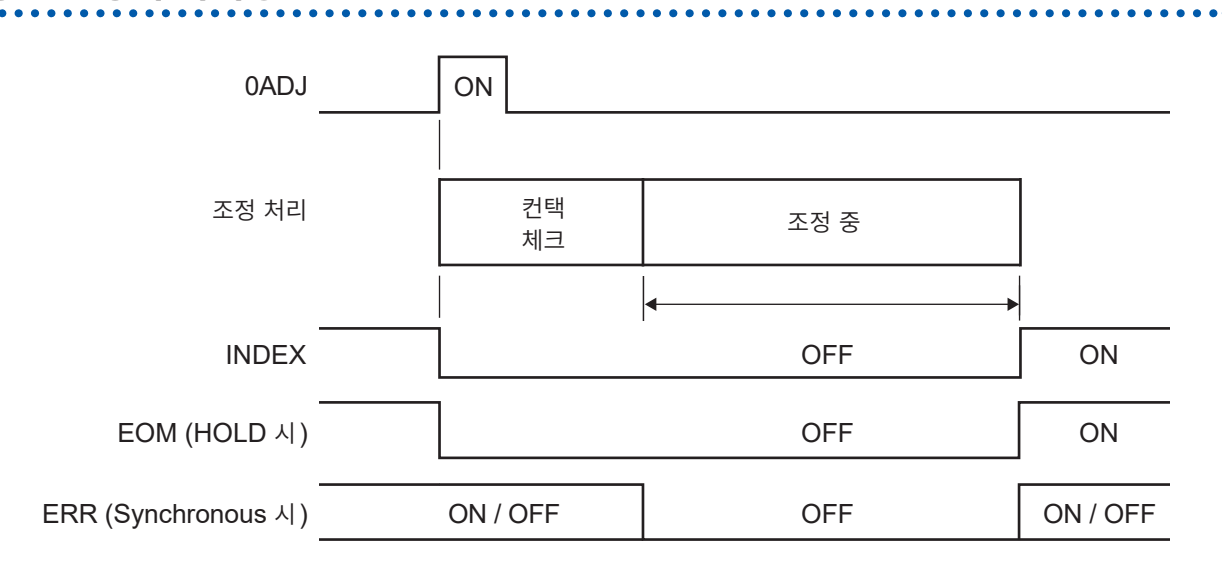

ERR 신호는 영점 조정이 성공한 경우는 OFF, 실패한 경우는 ON 이 됩니다. 측정 중에 0ADJ 신호가 입 력된 경우, 측정을 중단한 후에 영점 조정 싱글 모드를 시작합니다.

**중요** 0ADJ의 신호는 배터리를 측정하지 않은 상태에서 입력해 주십시오.

#### 셀프 캘리브레이션의 타이밍

직류 전압 셀프 캘리브레이션이 **[AUTO]** 설정인 경우, 본 기기는 전압 측정 후에 반드시 직류 전압 셀프 캘리브레이션을 실시합니다.

전압 측정을 실시하지 않는 측정 기능(Ω)에서는 직류 전압 셀프 캘리브레이션이 자동으로는 실시되지 않 습니다.

#### 셀프 캘리브레이션 [MANUAL] 설정에서의 동작

직류 전압 셀프 캘리브레이션은 **[AUTO]**와 **[MANUAL]**에서 선택해 주십시오. 저항 셀프 캘리브레이션은 수동 동작으로 고정이며 설정은 없습니다.

CALIB 신호 또는 CALIB2 신호를 입력하면 바로 셀프 캘리브레이션을 시작합니다. 셀프 캘리브레이션 중에 TRIG 신호가 입력된 경우에도 셀프 캘리브레이션을 속행하고 TRIG 신호는 무시 됩니다. 측정 중에 CALIB 신호 또는 CALIB2 신호가 입력된 경우, 측정을 중단한 후에 셀프 캘리브레이 션을 시작합니다.

CALIB 신호는 직류 전압, CALIB2 신호는 저항의 셀프 캘리브레이션을 시작하는 신호입니다. 직류 전압과 저항을 개별로 셀프 캘리브레이션할 수 있습니다. 2개의 신호를 동시에 입력하여 2개 동시에 셀프 캘리브레이션할 수도 있습니다 동시에 셀프 캘리브레이션할 타이밍 차트를 나타냅니다.

| CALIB, CALIB2 |                    | ON                |        |
|---------------|--------------------|-------------------|--------|
| TRIG          | ON                 |                   | ON     |
|               |                    | 1 min (ΩV, SLOW2) |        |
| 측정 처리         | 측정 중               | 셀프 캘리브레이션         | 측정 중   |
| EOM (HOLD 시)  | OFF                | ON                | OFF ON |
| ·             | <u> 후르 이려</u> 하 거이 |                   |        |

#### 일반적인 사용 방법

#### 측정 중에 CAL 신호를 입력한 경우

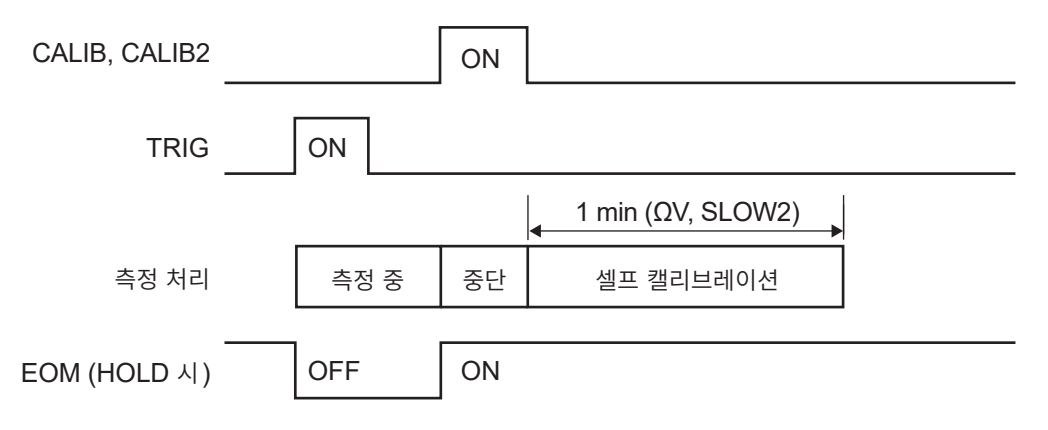

### 패널 로드의 타이밍

### TRIG 신호를 이용하는 경우

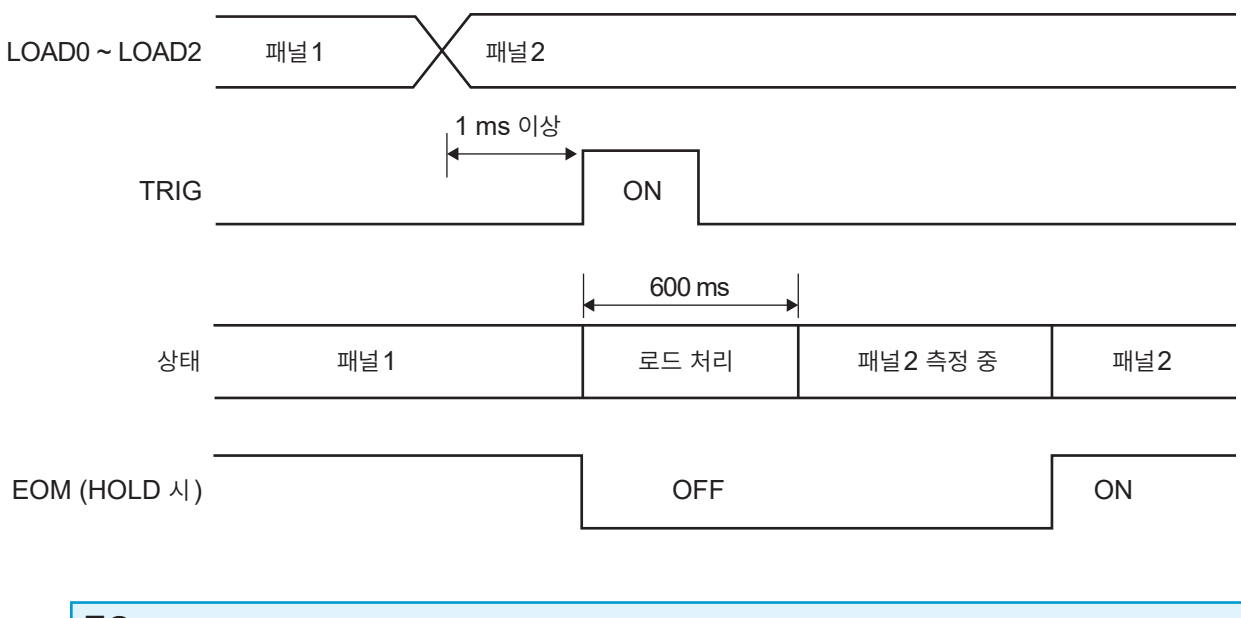

#### 중요

로드하는 패널 번호는 트리거 입력 시(TRIG: ON)에 LOAD 신호로 선택한 번호입니다. 트리거 입력 시(TRIG: ON)까지는 LOAD 신호를 확정해 주십시오.

### 전원을 켰을 때의 출력 신호 상태

전원을 켠 후, 기동 화면에서 측정 화면으로 이동하면 INDEX 신호는 ON이 됩니다. EOM 신호는 HOLD 설정 시에는 ON, PULSE 설정 시에는 OFF가 됩니다.

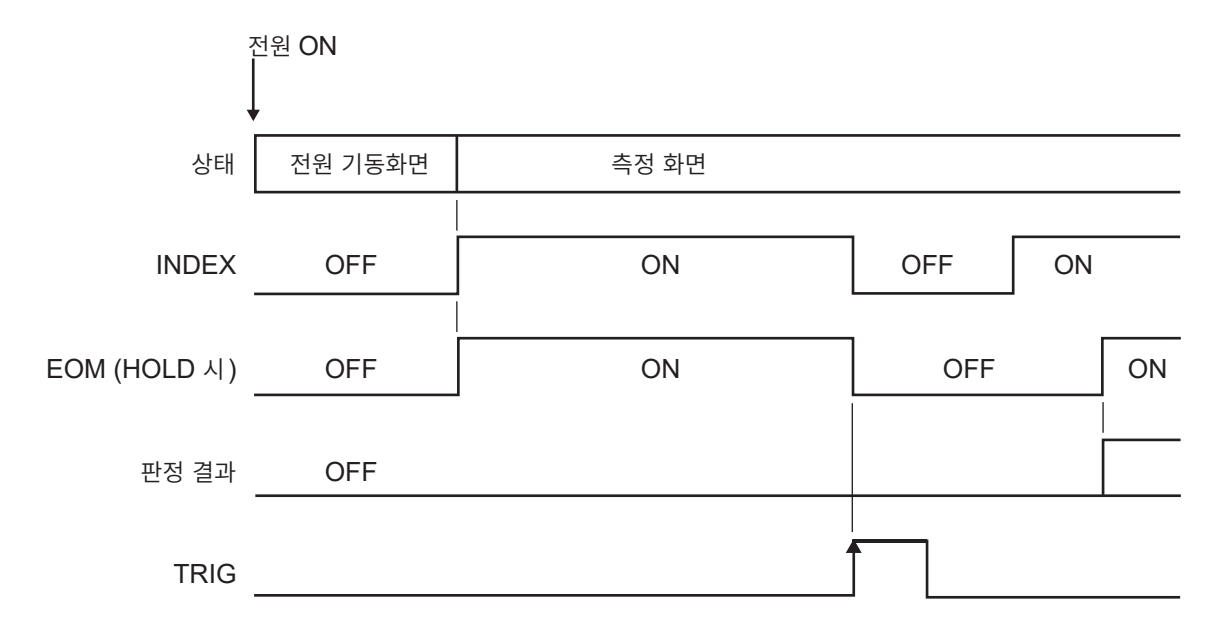

판정 결과: R\_HI, R\_IN, R\_LO, V\_HI, V\_IN, V\_LO, R\_R\_PASS, R\_R\_WARNING, R\_R\_FAIL, PASS1, FAIL1, PASS2, FAIL2, ERR 트리거 소스가 EXT로 설정되었을 때의 동작을 나타냅니다.

### 외부 트리거에서의 판정 결과 가져오기

외부 트리거로 사용하는 경우의 측정 시작부터 판정 결과 또는 측정값을 취득하기까지의 흐름을 나타냅니 다. 본 기기는 판정 결과\*<sup>1</sup>가 확정되면 바로 EOM 신호를 출력합니다. 컨트롤러 입력 회로의 응답이 느린 경우에는 EOM 신호의 ON을 검출한 후 판정 결과를 가져오기까지 대기 시간이 필요합니다.

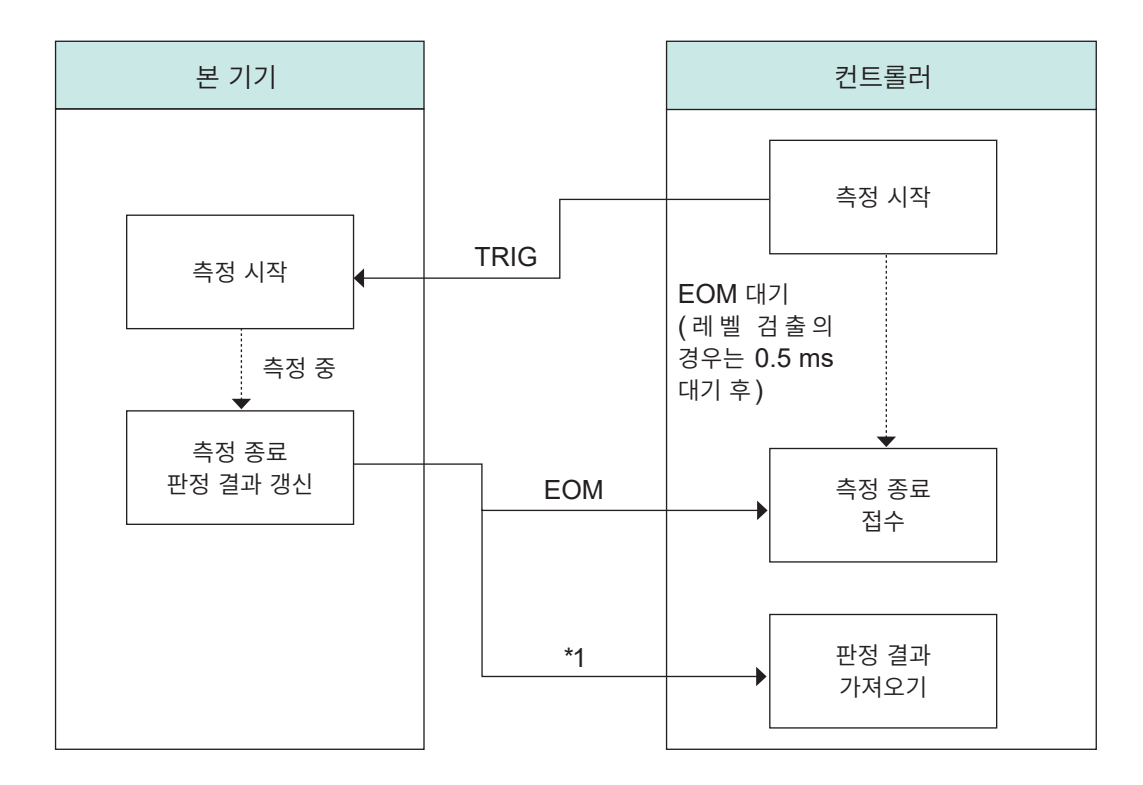

\*1. R\_HI, R\_IN, R\_LO, V\_HI, V\_IN, V\_LO, R\_R\_PASS, R\_R\_WARNING, R\_R\_FAIL, PASS1, FAIL1, PASS2, FAIL2, ERR

### 8.3 내부 회로 구성

### NPN 설정

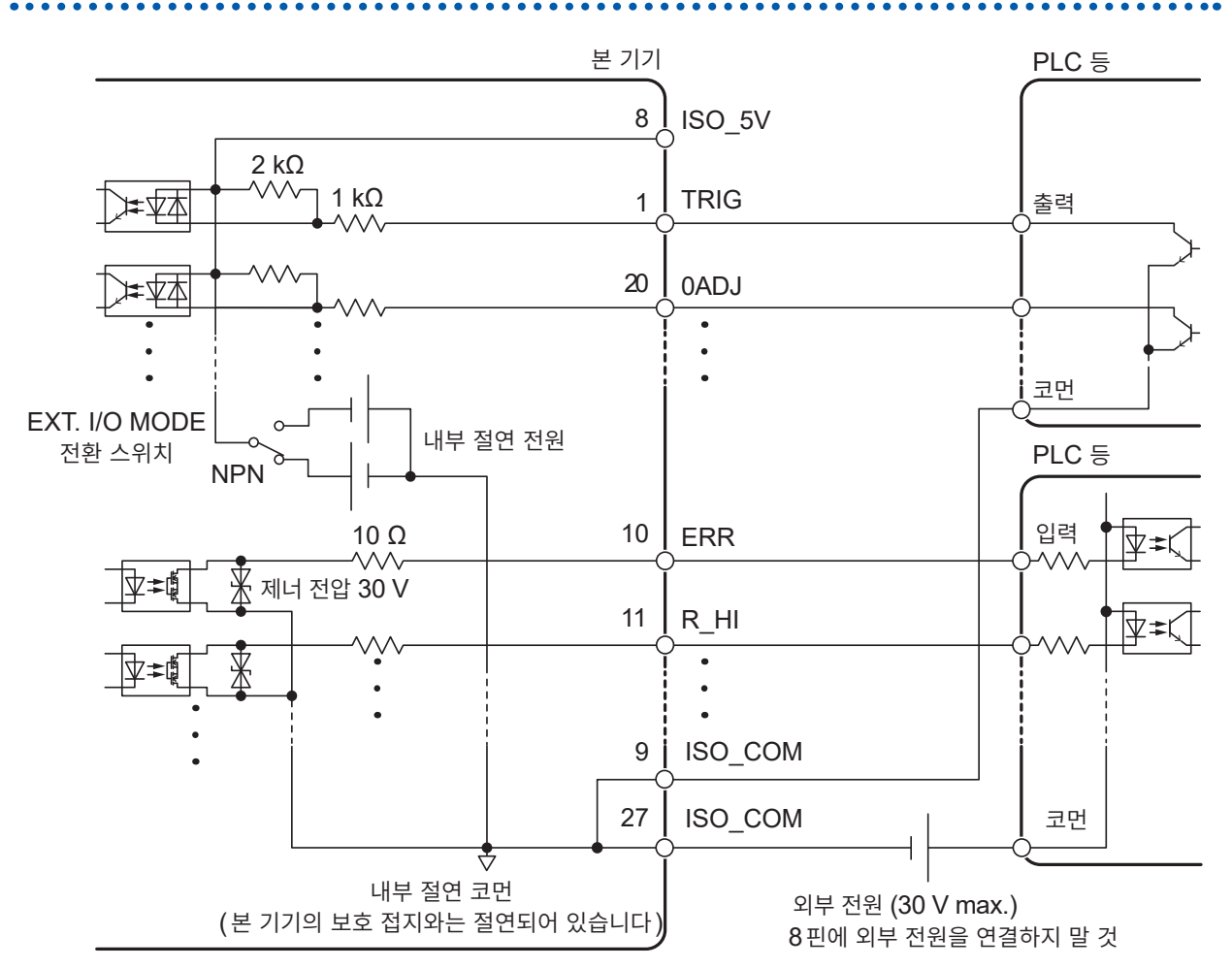

- 입력 신호와 출력 신호의 코먼단자는 모두 ISO\_COM 단자를 사용해 주십시오.
- 코먼배선에 대전류가 흐르는 경우에는 출력 신호의 코먼배선과 입력 신호의 코먼배선을 ISO\_COM 단 자 부근에서 분기해 주십시오.
- 외부 기기에서 전원을 공급하는 경우 위 그림의 외부 전원 부분에 전원을 공급해 주십시오.

### PNP 설정

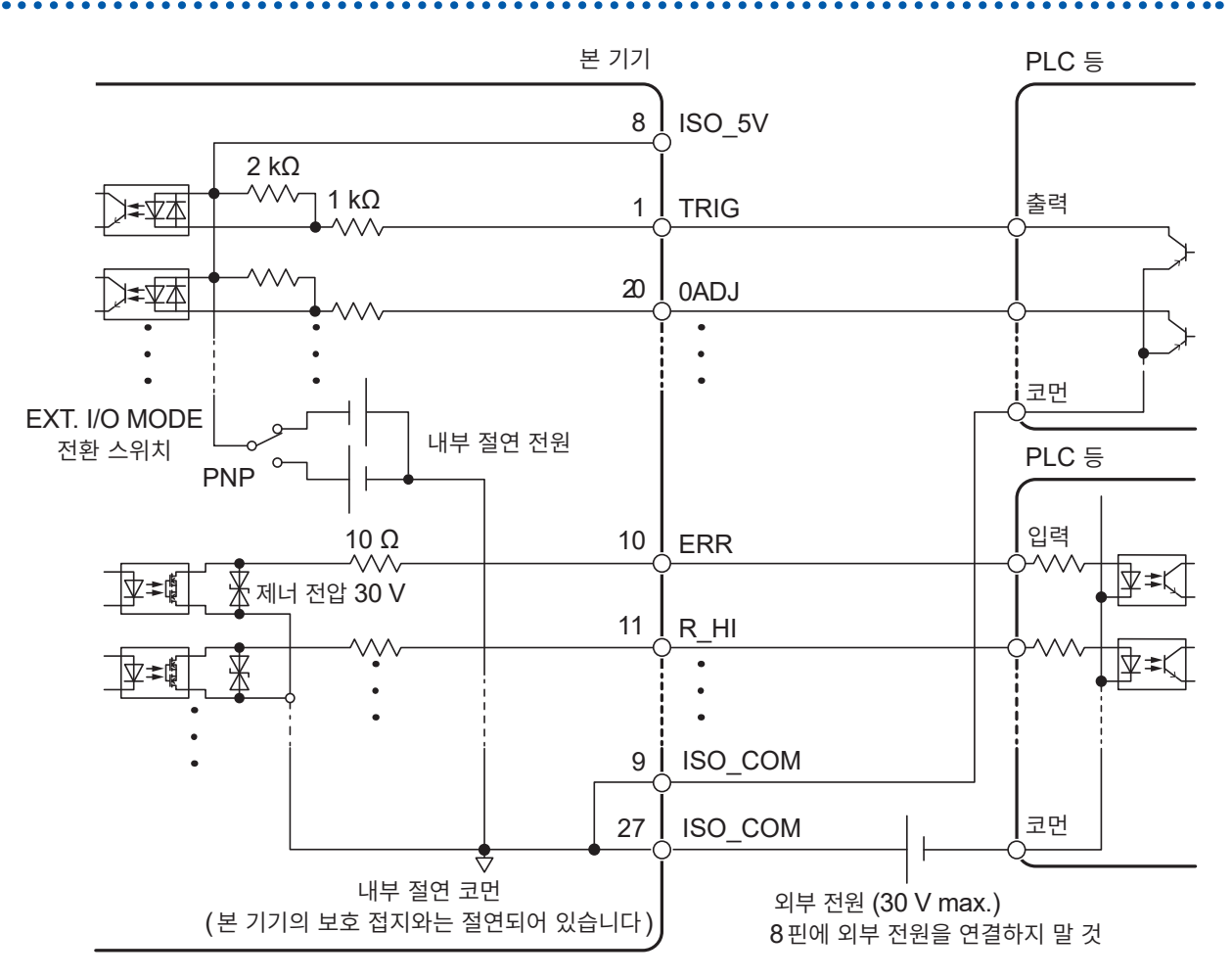

• 입력 신호와 출력 신호의 코먼단자는 모두 ISO\_COM 단자를 사용해 주십시오.

• 외부 기기에서 전원을 공급하는 경우 위 그림의 외부 전원 부분에 전원을 공급해 주십시오.

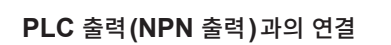

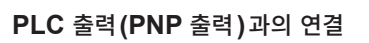

ISO\_COM

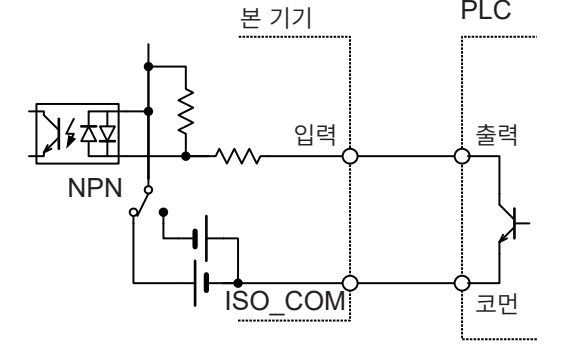

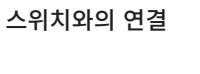

PLC

که∢ڑ

PNP

ISO COM

본 기기

입력

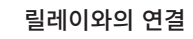

본 기기

입력

PLC

출력

코먼

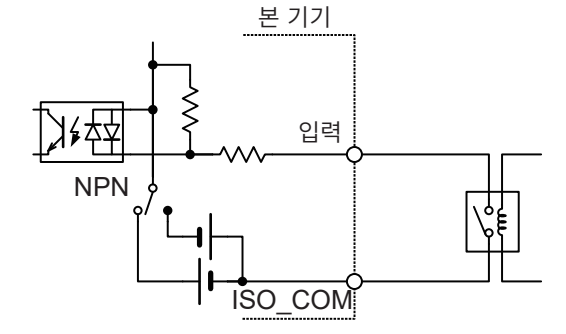

### 입력회로의 연결 예

]⊮⊉

NPN

### 연결 예

| 입력 신호  | 입력 형식  | 포토커플러 절연 무전압 접점 입력 (전류 싱크/소스 출력에 대응)               |
|--------|--------|----------------------------------------------------|
|        | 입력 ON  | 잔류 전압 1 V 이하, 입력 ON 전류 4 mA/채널 (참고값)               |
|        | 입력 OFF | OPEN (차단 전류 100 μΑ/채널 이하)                          |
| 출력 신호  | 출력 형식  | 포토커플러 절연 오픈 드레인 출력 (무극성)                           |
|        | 최대부하전압 | DC 30 V                                            |
|        | 최대출력전류 | 50 mA / 채널                                         |
|        | 잔류전압   | 1 V 이하 (부하 전류 50 mA), 0.5 V 이하 (부하 전류 10 mA)       |
| 서비스 전원 | 출력 전압  | 싱크 출력 대응: +5.0 V ±0.5 V<br>소스 출력 대응: -5.0 V ±0.5 V |
|        | 최대출력전류 | 100 mA                                             |
|        | 절연     | 보호 접지 전위 및 측정 회로에서 플로팅                             |
|        | 절연 정격  | 대지간 전압 DC 50 V, AC 30 V rms, AC 42.4 V peak 이하     |

#### 출력회로의 연결 예

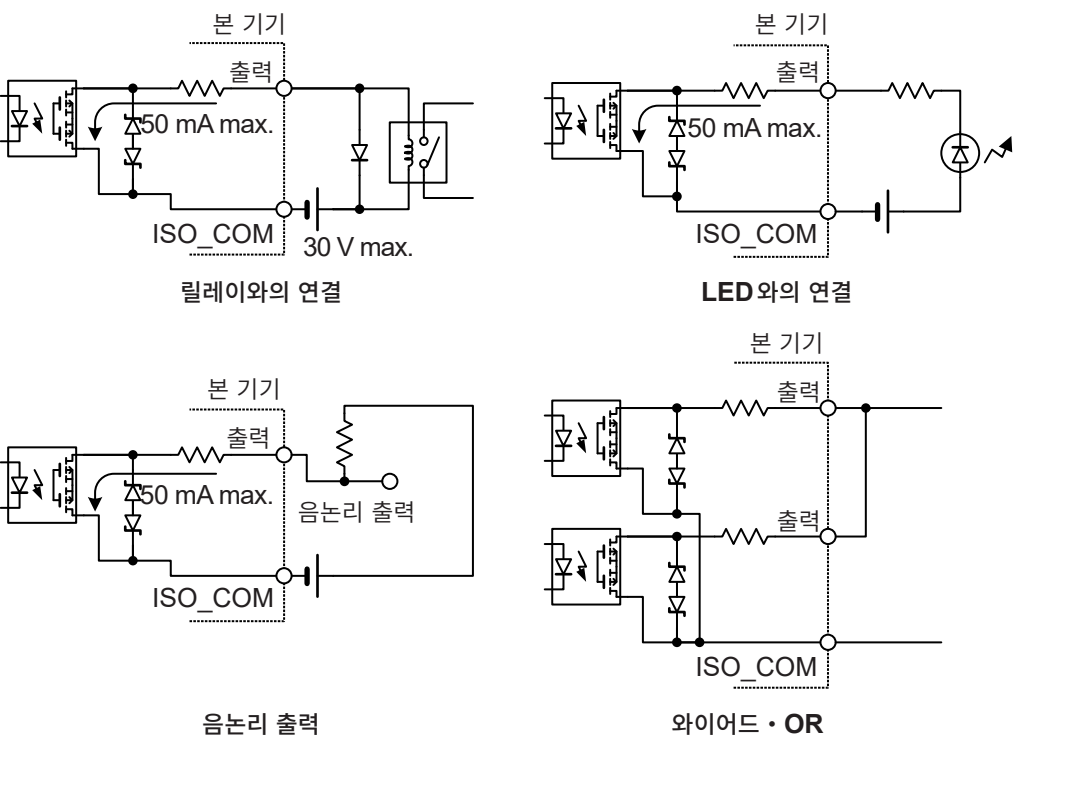

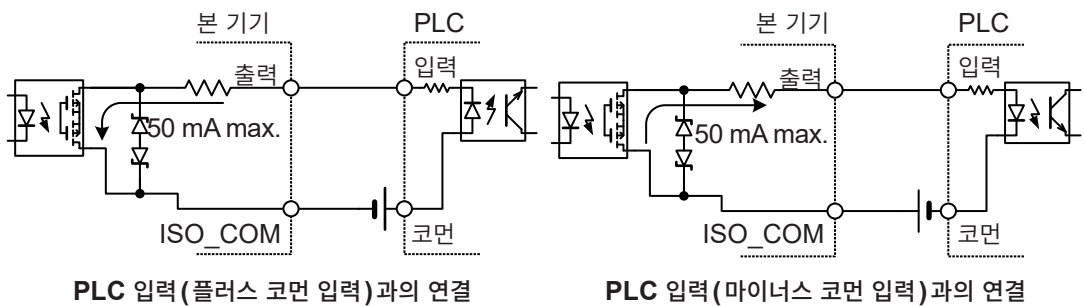

141

### 8.4 외부 입출력 설정

외부 입출력에 관한 설정을 합니다.

| 입력에 관한 설정 | 트리거 소스: <b>EXT</b> (외부)<br>참조: "4.1 트리거" (p.85)<br>TRIG 신호의 입력 필터<br>참조: "TRIG 신호의 입력 필터" (p.142)                                        |
|-----------|----------------------------------------------------------------------------------------------------|
| 출력에 관한 설정 | 참조:<br>• "5.2 콤퍼레이터 기능의 상하한값 설정" (p.96)<br>• "5.4 경로 저항 모니터의 콤퍼레이터 설정" (p.99)<br>• "EOM 신호의 출력 형식" (p.143)<br>• "ERR 신호의 출력 타이밍" (p.144) |

### TRIG 신호의 입력 필터

TRIG 신호의 단자에 풋 스위치 등의 기계식 접점을 연결하는 경우는 채터링을 제거하는 필터 기능이 유효 합니다.

#### [MENU] > [EXT I/O]

| MENU > EXT 1/0       TRIG FILTER       OFF       EOM MODE       HOLD       ERR MODE       ASYNC       EXT 1/0 TEST | 1 | [TRIG FILTER]를 탭한다.                                              |
|----------------------------------------------------------------------------------------------------|---|------------------------------------------------------------------|
| <pre>   MENU &gt; EXT I/O &gt; TRIG FILTER   X   2   ON     OFF     Filter time     50 ms   3 </pre>               | 2 | [ON]을 탭하여 TRIG 신호의 입력 필터 기능을 유<br>효로 한다․<br>ON, OFF <sup>∞</sup> |
|                                                                                                    | 3 | [Filter time] 박스를 탭한다.                                           |
| +/- <b>4</b> 50 <b> </b>                                                                                           | 4 | 텐 키로 응답 시간을 설정한다.                                                |
| 1 2 3 4 5 6 7 8 9 0 €.<br>ON OFF                                                                                   |   | 50 ms <sup>⊠</sup> ~ 500 ms                                      |
| Filter time 50 ms                                                                                                  | 5 | [ENTER]를 탭하여 확정한다.                                               |

## **입력 필터 ON 시의 측정 시작 타이밍** TRIG \_\_\_\_\_\_ON OFF \_\_\_\_\_ 측정 처리 \_\_\_\_\_ 측정 중

### EOM 신호의 출력 형식

본 기기는 측정 종료 후에 EOM 신호를 출력합니다. 다음 트리거가 들어갈 때까지 출력을 유지할지, 설정 한 기간 펄스를 출력할지를 선택할 수 있습니다.

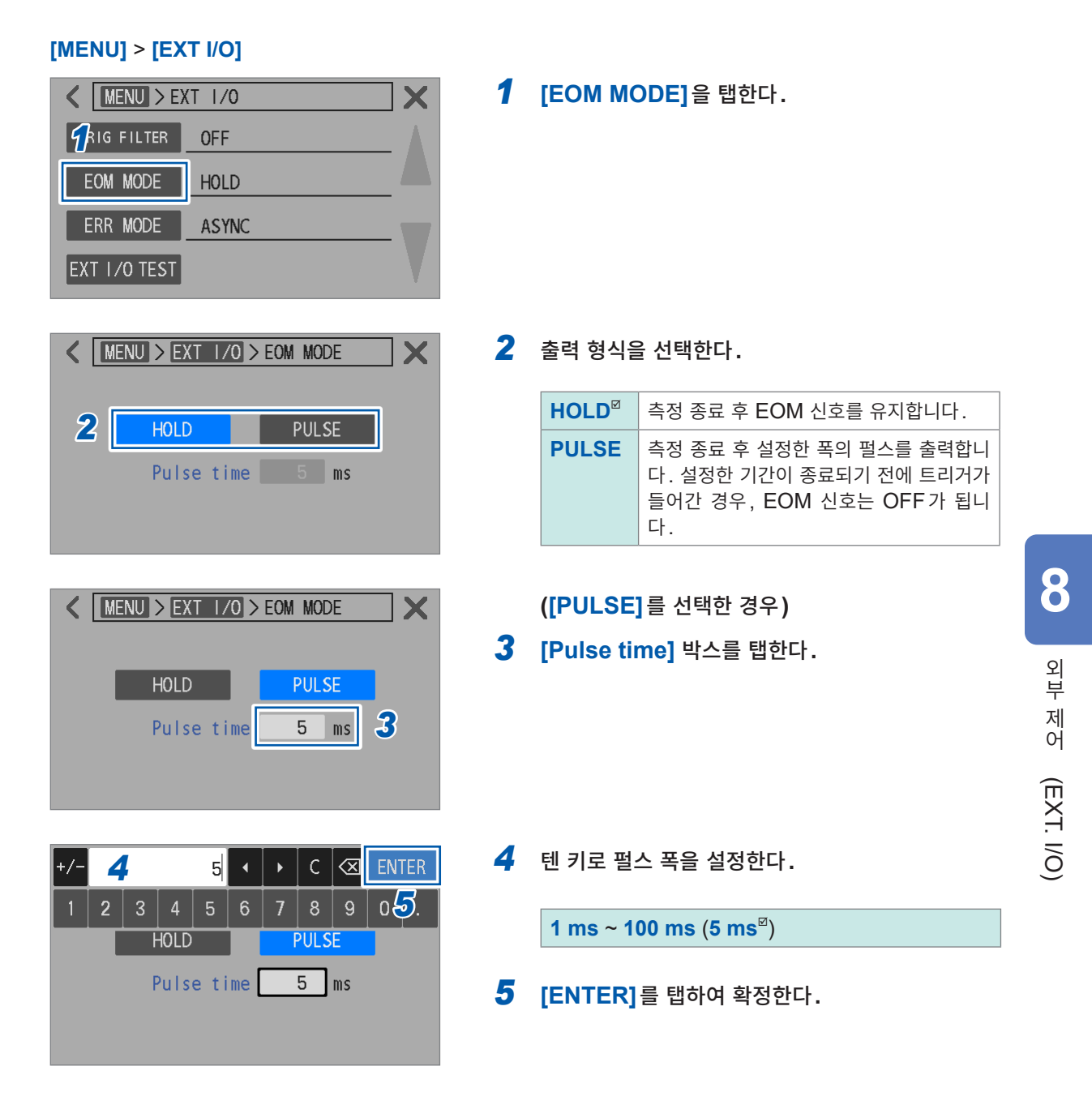

### ERR 신호의 출력 타이밍

ERR 신호는 측정 이상 상태(측정 리드 개방, 접촉 불량, 경로 저항 판정 FAIL 등)가 검출된 경우에 출력 됩니다. ERR 신호가 출력되는 타이밍에는 2종류가 있습니다.

. . . . . . . . . . . . . .

| EOM 신호의 출력에<br>동기 (SYNC)   | <ul> <li>샘플링 중에 컨택 체크 에러 또는 경로 저항 모니터 판정 에러가 검출된 경우, EOM 신호<br/>에 동기해서 출력됩니다.</li> <li>ERR 신호가 ON일 때, 저항, 전압의 각 콤퍼레이터 판정 결과의 출력은 모두 OFF가 됩니다.</li> </ul> |  |  |
|----------------------------|----------------------------------------------------------------------------------------------------|--|--|
|                            | 측정 이상으로 판정하는 예:<br>• 컨택 체크 에러<br>• 경로 저항 모니터의 판정 결과가 FAIL<br>• 경로 저항 모니터의 측정 범위 외 (오버 레인지)                                                               |  |  |
|                            | 정상으로 측정되었다고 판정하는 예:<br>• 저항 측정 또는 직류 전압 측정의 측정 범위 외 (오버 레인지)                                                                                             |  |  |
| EOM 신호의 출력에<br>비동기 (ASYNC) | 컨택 체크 에러가 검출되면 실시간으로 출력됩니다.<br>측정 이상으로 판정하는 예:<br>• 컨택 체크 에러                                                                                             |  |  |
|                            | 정상으로 측정되었다고 판정하는 예:<br>• 저항 측정 또는 직류 전압 측정의 측정 범위 외 (오버 레인지)                                                                                             |  |  |

#### [MENU] > [EXT I/O]

| K MENU > EXT I/0 |       |  |  |  |
|------------------|-------|--|--|--|
| TRIG FILTER      | OFF   |  |  |  |
| COM MODE         | HOLD  |  |  |  |
| ERR MODE         | ASYNC |  |  |  |
| EXT I/O TEST     | •     |  |  |  |

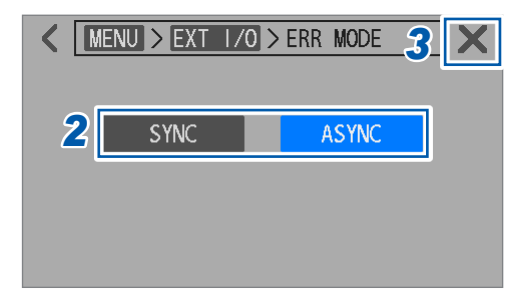

**1** [ERR MODE]를 탭한다.

2 출력 방법을 선택한다.

SYNC, ASYNC<sup>™</sup>

**3** 화면 우측 상단의 [×]를 탭한다. 측정 화면으로 돌아갑니다.
# 8.5 외부 입출력 테스트 (EXT. I/O 테스트 기능)

출력 신호의 ON, OFF 를 수동으로 전환하거나 입력 신호의 상태를 화면에서 확인할 수 있습니다.

# [MENU] > [EXT I/O]

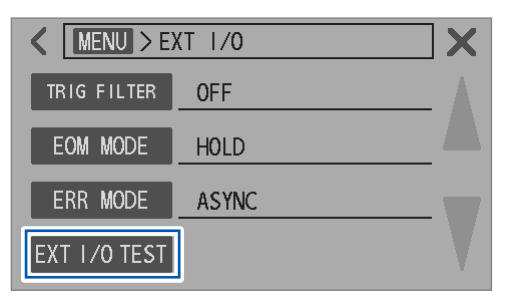

| INDEX | EOM               | E  | RR  | RRPA | SS | RRWARN | RRFAIL |  |
|-------|-------------------|----|-----|------|----|--------|--------|--|
| RHI   | RIN               | R  | LO  | VH   | 11 | V IN   | V LO   |  |
| PASS1 | PASS2             | FA | IL1 | FAI  | L2 |        |        |  |
| INPUT |                   |    |     |      |    |        |        |  |
| TRIG  | OAD.              | J  | CAI | LIB  | CA | ALIB2  | KLOCK  |  |
| LOADO | LOADO LOAD1 LOAD2 |    |     |      |    |        |        |  |

| <pre> MENU &gt; EXT I/O &gt; EXT I/O TEST X </pre> |       |         |          |         |        |  |  |
|----------------------------------------------------|-------|---------|----------|---------|--------|--|--|
| OUTPUT                                             |       |         |          |         |        |  |  |
| INDEX                                              | EOM   | ERR     | RRPASS   | RRWARN  | RRFAIL |  |  |
| RHI                                                | RIN   | R LO    | V HI     | V IN    | V LO   |  |  |
| PASS1                                              | PASS2 | FAIL1   | FAIL2    |         |        |  |  |
| INPUT                                              |       |         |          |         |        |  |  |
| TRIG                                               | OAD.  | J 🛛 CAI | LIB   CA | AL I B2 | KLOCK  |  |  |
| LOADO                                              | LOAD  | 1 L0/   | AD2      |         |        |  |  |

# **1** [EXT I/O TEST]를 탭한다.

- 2 출력하고자 하는 신호를 탭한다.
  본 기기에서 신호가 출력됩니다. 연결 대상 기기에서 그 신호가 출력된 것을 확인해 주십시오.
- 3 연결 대상 기기에서 신호를 입력한다.
   본 기기에 입력된 신호에 맞춰 해당 부분이 파란색으로 점 등합니다.

외부 입출력 테스트 (EXT. I/O 테스트 기능)

# 9 통신 제어 (LAN, RS-232C, USB) 소주의

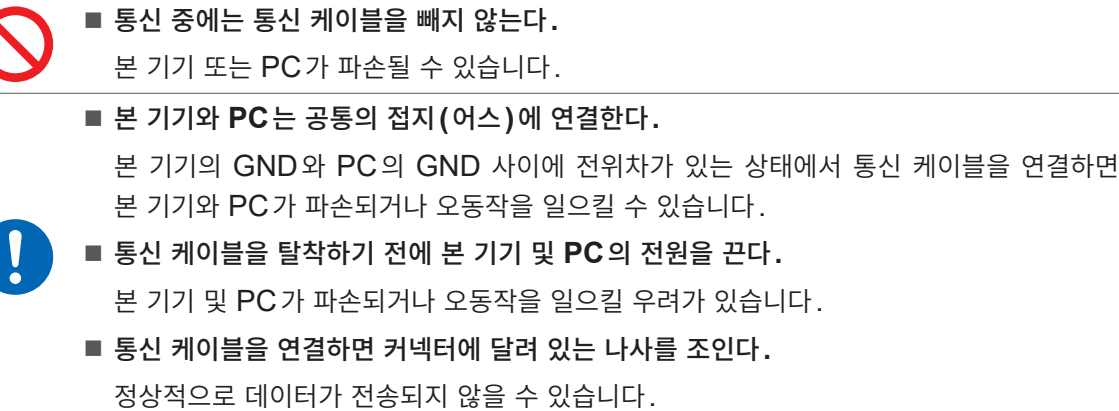

# 9.1 인터페이스의 개요와 특장점

LAN 인터페이스, RS-232C 인터페이스 또는 USB(COM 모드)를 사용하면 본 기기를 제어하거나 데이 터를 취득할 수 있습니다.

본 장에서는 준비와 설정에 관해서 설명합니다.

제어 방법, 데이터 취득 방법에 관해서는 사용하는 목적에 따른 내용을 참조해 주십시오.

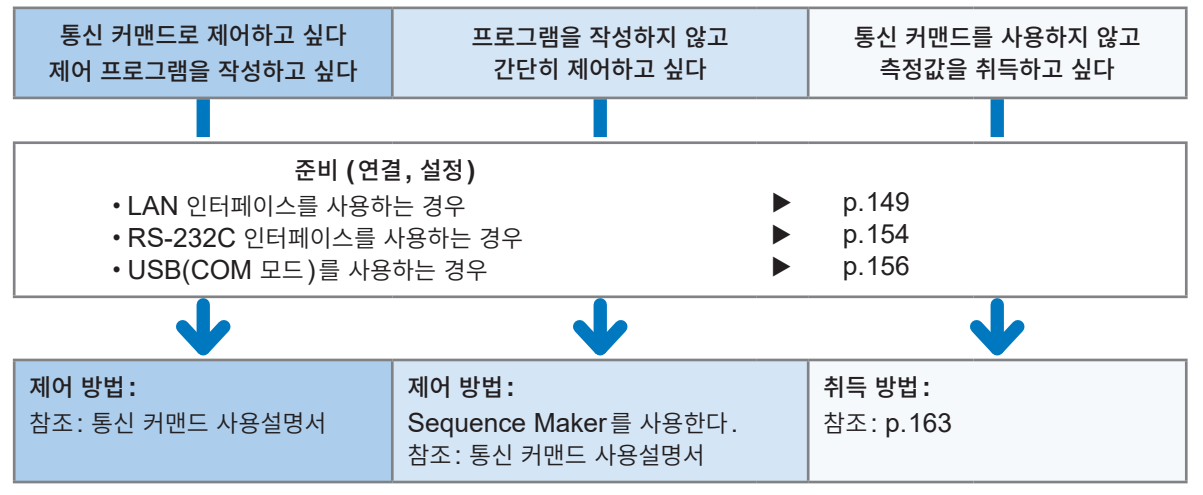

Sequence Maker는 당사 홈페이지에서 다운로드할 수 있습니다. https://sequencemaker.hioki.com/

# 중요

LAN 인터페이스, RS-232C 인터페이스 또는 USB(COM 모드) 중 어느 하나를 선택하여 사용합니다. 동시에 통신 제어를 할 수는 없습니다.

LAN 인터페이스 또는 RS-232C 인터페이스는 USB(MEM 모드)와 동시에 사용할 수 있습니다. USB(COM 모드)는 USB(MEM 모드)와 동시에는 사용할 수 없습니다.

참조: "12.4 인터페이스 사양" (p.193)

# 통신 시간에 대해서

• 통신 처리의 빈도 또는 내용에 따라 표시 처리가 늦어질 수 있습니다.

• 연결할 외부기기와의 통신에서는 데이터의 전송 시간도 고려해 주십시오.

- 1. USB, LAN의 전송 시간은 연결할 외부기기에 따라 다릅니다.
- 2. USB, LAN의 전송 시간은 통신 품질에 따라 다릅니다.

3. RS-232C의 1문자당 대략적인 전송 시간 *T* (s/문자)는 시작 비트 1, 데이터 길이 8, 패리티 없음, 정지 비트 1 의 총 10 비트, 전송 속도 (보율) 설정을 *N*(bps)으로 하면 다음의 식으로 구할 수 있습니다. *T* = 10/*N*1문자의 전송 시간 T(초/문자) = 10(비트)/보율 N(bps)
예: 문자열 ABCDE12345의 경우
메시지 종료 프로그램 (구분 문자)으로서 CR+LF의 2문자가 부가되고, 전송 문자 수는 12문자입니다. 보율이 9600 bps인 경우, 총 전송 시간 *T*<sub>T</sub> 는 *T*<sub>T</sub> = 12 × *T* = 12 × 10/9600 = 12.5 (ms)

• 커맨드의 실행 시간은 통신 커맨드 사용설명서를 참조해 주십시오.

# 리모트 상태, 로컬 상태

통신 중에는 리모트 상태가 되고 측정 화면에 [REMOTE]가 표시되며, 키 조작과 터치패널 조작이 무효 가 됩니다. 단, TRIGGER 키의 조작은 유효합니다.

[LOCAL]을 탭하거나 LAN 또는 USB의 통신을 차단하면 리모트 상태는 해제되고 키 조작과 터치패널 조작을 할 수 있게 됩니다.

본 기기가 설정 화면일 때에 리모트 상태가 되면 자동으로 측정 화면이 됩니다.

# 9.2 LAN 인터페이스

본 기기는 인터페이스로 Ethernet 100BASE-TX를 표준 장착하고 있습니다. 10BASE-T 또는 100BASE-TX 대응의 LAN 케이블(최대 100 m)을 사용해 네트워크에 연결하여 본 기기를 PC 등으로 제어할 수 있습니다.

▲주 의

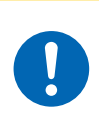

LAN 케이블을 실외에 배치하거나 30 m를 초과하는 LAN 케이블을 사용하여 배선하는 경 우는 LAN용 서지 프로텍터를 장착하는 등의 대책을 마련한다.

유도뢰의 영향을 받기 쉬워져 본 기기가 파손될 수 있습니다.

# 본 기기와 PC를 네트워크로 연결

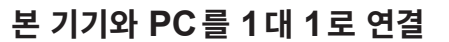

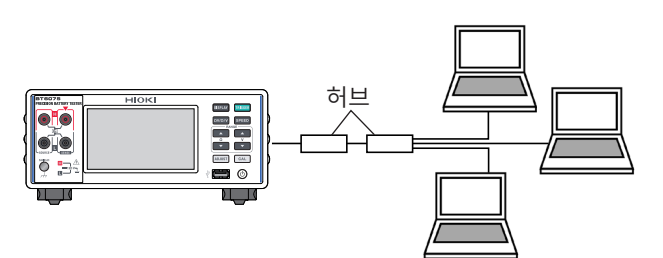

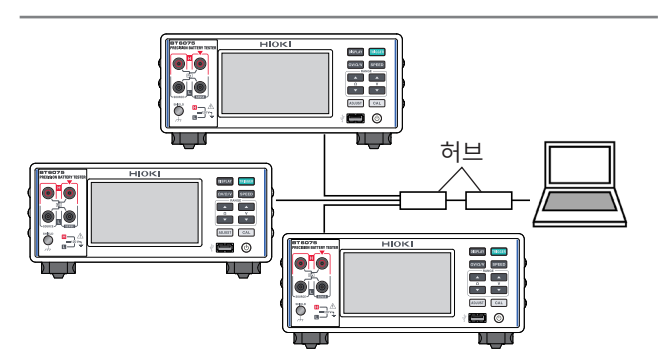

또한, 프로그램을 작성하여 통신 커맨드용 포트에 PC 등의 외부기기를 TCP로 연결하면 통신 커맨드로 본 기기를 제어할 수도 있습니다. 상세는 통신 커맨드 사용설명서를 참조해 주십시오.

# 준비 순서

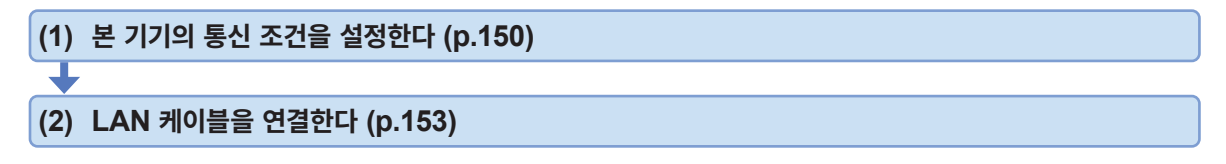

# (1) 통신 조건을 설정한다

### 설정 전에 확인해 둘 사항

기존 네트워크에 본 기기를 연결하는 경우와 본 기기와 1대의 PC로 신규 네트워크를 구성하는 경우는 본 기기 및 외부기기의 설정 내용이 다릅니다.

### 본 기기를 기존 네트워크에 연결하는 경우

다음 항목에 대해 사전에 네트워크 시스템 관리자로부터 할당받을 필요가 있습니다. 다른 기기와 겹치지 않도록 해주십시오.

| • 본 기기의 주소 설정                            |
|------------------------------------------|
| ·····································    |
| 서브넷 마스크:                                 |
| • 게이트웨이                                  |
| 게이트웨이 사용 여부 :사용함 / 사용하지 않음               |
| IP 주소 (사용하는 경우):                         |
| • 통신 커맨드에서 사용할 통신 커맨드 포트 번호: (초기 설정은 23) |

### 본 기기와 1대의 PC로 신규 네트워크를 구성하는 경우

(외부에 연결하지 않는 로컬 네트워크에서 사용한다) 관리자가 없는 경우 또는 설정이 일임된 경우는 다음의 주소를 권장합니다.

# 설정 항목

| IP 주소<br>(IP Address)            | 네트워크상에서 연결되는 개별 기기를 식별하기 위한 주소입니다. 다른 기기와<br>겹치지 않도록 설정해 주십시오.                                                                                                    |
|----------------------------------|----------------------------------------------------------------------------------------------------|
| 서브넷 마스크<br>(Subnet mask)         | IP 주소를, 네트워크를 나타내는 주소 부분과 기기를 나타내는 주소 부분으로 나<br>누기 위한 설정입니다. 같은 네트워크 내 기기의 서브넷 마스크와 동일하게 설정<br>해 주십시오.                                                              |
| 게이트웨이 IP 주소<br>(Default gateway) | 네트워크 연결 시<br>사용할 PC(통신할 기기)가 본 기기를 연결할 네트워크와 다른 네트워크에 있는<br>경우는 IP 주소를 설정하여 게이트웨이가 되는 기기를 지정합니다.<br>같은 네트워크상에 PC가 있는 경우는 일반적으로 PC 설정에 있는 디폴트 게이<br>트웨이와 같은 설정을 합니다. |
|                                  | 본 기기와 PC를 1대 1도 연결할 경우, 게이트웨이를 사용하지 않을 경우<br>IP 주소를 [0.0.0.0]으로 설정합니다.                                                                                              |
| 통신 커맨드 포트 번호<br>(Port)           | 통신 커맨드용 연결에 사용하는 TCP/IP의 포트 번호를 지정합니다.                                                                                                    |

# [MENU] > [I/F]

| < MENU > 1/              | /F                                       | X        |
|--------------------------|------------------------------------------|----------|
| I/F SELECT               | USB : MEM                                |          |
| DATA OUT                 | OFF                                      |          |
| FORMAT                   | RANGE FIX                                |          |
| CMD MONITOR              |                                          | V        |
|                          |                                          |          |
| < MENU >                 | /F > I/F SELECT                          | ×        |
| USB                      | LAN RS-232C                              |          |
| СОМ                      |                                          |          |
| МЕМ                      |                                          |          |
|                          |                                          |          |
|                          |                                          |          |
|                          | /F > I/F SELECI                          | <b>X</b> |
| USB                      | LAN RS-232C                              |          |
|                          | <b>*</b>                                 |          |
|                          |                                          |          |
|                          |                                          |          |
|                          | /F > I/F SEL > LAN                       | ×        |
| IP addr                  | ess 192 168 1                            | 1        |
| C L (                    |                                          | 0        |
| Subnet m                 | ask 255 255 255                          | U        |
| Subnet m<br>Default gate | ask 255 255 255<br>way 0 0 0             | 0        |
| Default gate             | ask 255 255 255<br>way 0 0 0 0<br>ort 23 | 0        |

| <pre> MENU &gt; I/F &gt; I/F SEL &gt;LAN </pre> |    |                  |      |     |     |     |    | ×         |     |     |
|-------------------------------------------------|----|------------------|------|-----|-----|-----|----|-----------|-----|-----|
|                                                 | 1  | P Ad             | ddre | ss  | 192 | 2 1 | 68 | 1         |     | 1   |
|                                                 | Su | bne <sup>.</sup> | t ma | sk  | 255 | j 2 | 55 | 255       | 5   | 0   |
| Default gateway                                 |    |                  |      | C   | )   | 0   | C  | )         | 0   |     |
| +/-                                             |    |                  |      | 192 | •   |     | С  | $\propto$ | ENT | ΓER |
| 1                                               | 2  | 3                | 4    | 5   | 6   | 7   | 8  | 9         | 0   |     |

**1** [I/F SELECT]를 탭한다.

# **2** [LAN]을 탭한다.

3 설정 버튼을 탭한다.

4 IP 주소, 서브넷 마스크, 디폴트 게이트웨이 또는 포트 번호의 박스를 탭한다.

**5** 각 항목을 텐 키로 설정한다.

| IP 주소         | 0부터 255 까지의 숫자 ×4<br>192.168.1.1 <sup>⊠</sup>  |
|---------------|------------------------------------------------|
| 서브넷 마스크       | 0부터 255까지의 숫자 ×4<br>255.255.255.0 <sup>⊠</sup> |
| 디폴트 게이트<br>웨이 | 0부터 255까지의 숫자 ×4<br>0.0.0.0 <sup>⊠</sup>       |
| 포트 번호         | 1 ~ 65535 (80은 제외)<br>23 <sup>ℤ</sup>          |

**6** [ENTER]를 탭하여 확정한다.

# (2) LAN 케이블을 연결한다

사전에 주의사항(p.147)을 잘 읽어 주십시오. 본 기기의 LAN 커넥터에 LAN 케이블을 연결합니다.

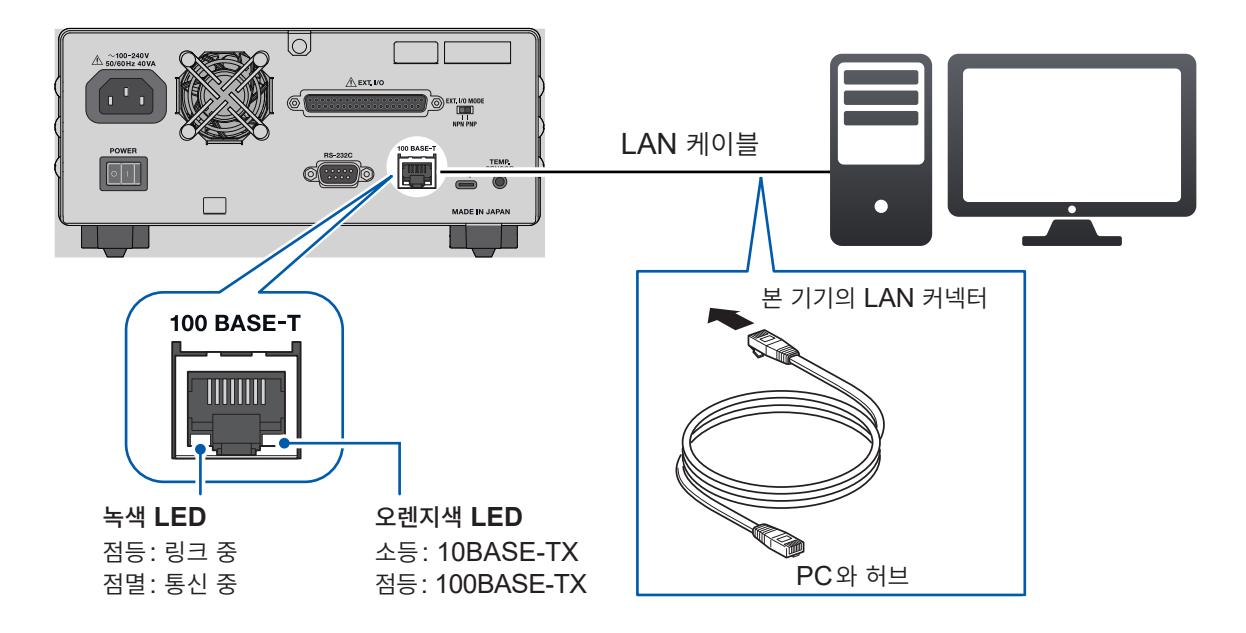

본 기기를 LAN에 연결해도 녹색 LED가 켜지지 않는 경우는 본 기기 또는 연결 기기의 고장, LAN 케이 블의 단선이나 커넥터 접촉 불량을 생각할 수 있습니다.

### 권장 케이블

9642 LAN 케이블 (옵션)

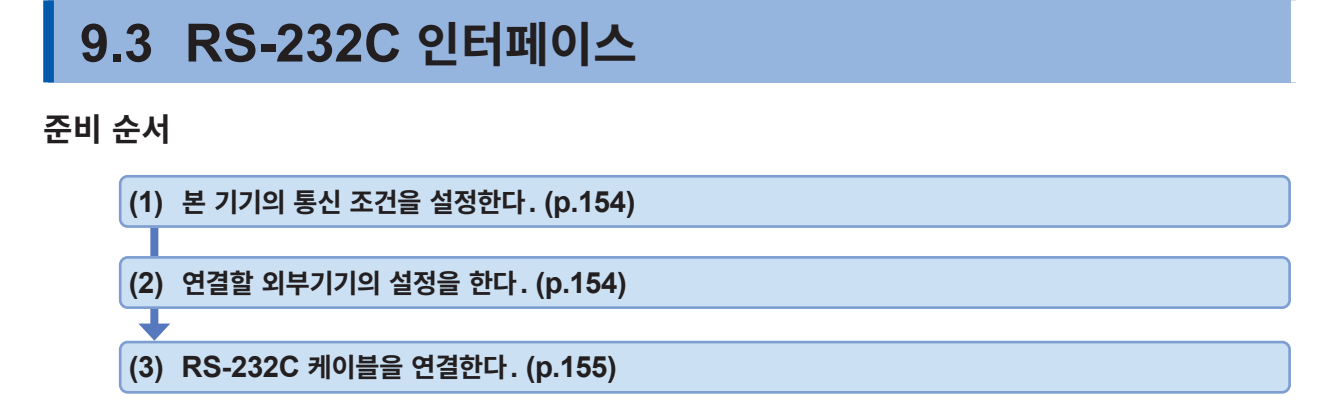

# (1) 통신 조건을 설정한다

[MENU] > [I/F]

| MENU > 1/F       I/F SELECT       USB : MEM       DATA OUT       OFF       FORMAT       RANGE F1X       CMD MONITOR | <b>1</b> [I/F SELECT]를 탭한다.      |
|----------------------------------------------------------------------------------------------------|----------------------------------|
| MENU > I/F > I/F SELECT   USB LAN   COM   MEM                                                                       | <b>2</b> [RS-232C] 를 탭한다.        |
| K MENU > I/F > I/F SELECT                                                                                           | <b>3</b> 통신 속도를 설정한다.            |
| USB LAN RS-232C<br>9600<br>19200<br>38400                                                                           | 9600 <sup>⊠</sup> , 19200, 38400 |

# (2) 연결할 외부기기(PC 또는 프로그래머블 컨트롤러 등)의 설정을 한다

외부기기를 다음과 같이 설정해 주십시오.

| 방식     | 조보동기 방식                                        |
|--------|------------------------------------------------|
| 전송 속도  | 9600 bps, 19200 bps, 38400 bps (본 기기의 설정에 맞춘다) |
| 정지 비트  | 1                                              |
| 데이터 길이 | 8                                              |
| 패리티 체크 | 없음                                             |
| 흐름 제어  | 없음                                             |

# (3) RS-232C 케이블 연결하기

사전에 주의사항(p.147)을 잘 읽어 주십시오. RS-232C 케이블을 RS-232C 커넥터에 연결합니다. 케이블을 연결한 후 반드시 나사를 조여 주십시오.

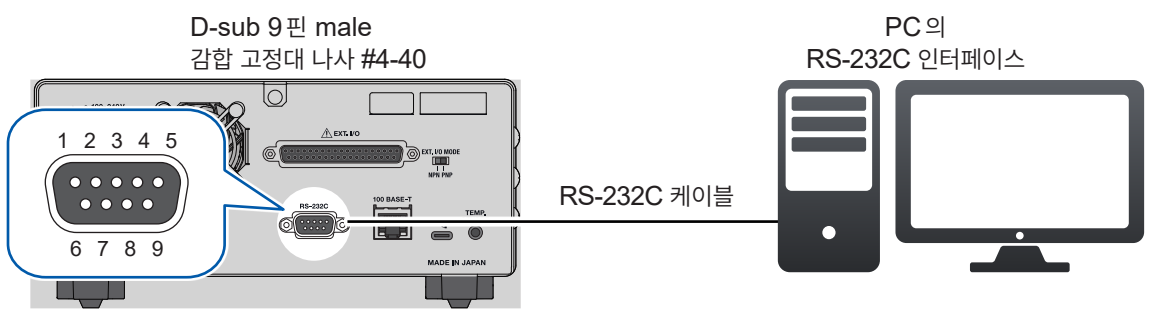

- 본 기기를 외부기기(DTE)와 연결할 때는 본 기기 측 커넥터와 외부기기 측 커넥터의 사양에 맞는 크로 스 케이블을 준비해 주십시오.
- 입출력 커넥터는 터미널(DTE) 사양입니다.
- 본 기기는 핀 번호 2, 3 및 5를 사용하고 있습니다. 그 밖의 핀은 사용되지 않습니다.

| 피 버승 |     | 신호명 |     | 시승        | ШЭ                  |  |
|------|-----|-----|-----|-----------|---------------------|--|
| 한 번호 | 관용  | EIA | JIS | 신오        | 9175                |  |
| 1    | DCD | CF  | CD  | 캐리어 검출    | 미연결                 |  |
| 2    | RxD | BB  | RD  | 수신 데이터    |                     |  |
| 3    | TxD | BA  | SD  | 송신 데이터    |                     |  |
| 4    | DTR | CD  | ER  | 데이터 단말 레디 | ON 레벨(+5 V~+9 V) 고정 |  |
| 5    | GND | AB  | SG  | 신호용 접지    |                     |  |
| 6    | DSR | CC  | DR  | 데이터 세트 레디 | 미연결                 |  |
| 7    | RTS | CA  | RS  | 송신 요구     | ON 레벨(+5 V~+9 V) 고정 |  |
| 8    | CTS | СВ  | CS  | 송신 가능     | 미연결                 |  |
| 9    | RI  | CE  | CI  | 피호 표시     | 미연결                 |  |

### 본 기기와 PC를 연결하는 경우

D-sub 9핀 female – D-sub 9핀 female 의 크로스 케이블을 사용합니다.

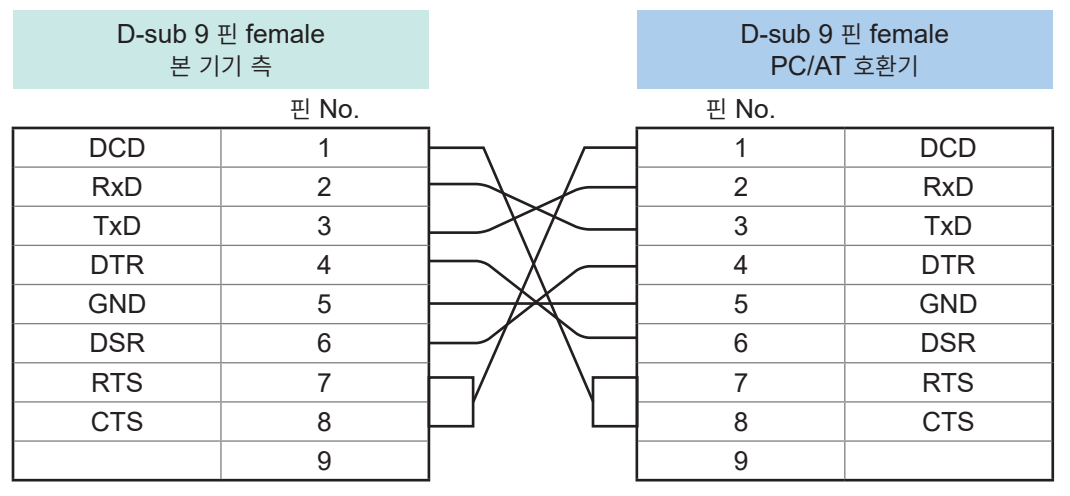

권장 케이블: HIOKI제 L9637 RS-232C 케이블 (3 m)

# 9.4 USB (COM 모드)

# 준비 순서

| (1) | 본 기기의 통신 조건을 설정한다. (p.156)                                       |
|-----|------------------------------------------------------------------|
|     |                                                                  |
| (2) | <b>PC에 USB 드라이버를 설치한다. (p.157)</b><br>([ <b>USB COM]</b> 설정 시에만) |
| ᠯ   | ,                                                                |
| (3) | USB 케이블을 연결한다. (p.159)                                           |
|     |                                                                  |

본 기기를 PC에 연결하기 전에 USB 드라이버를 다운로드하여 설치해 주십시오. USB 드라이버를 설치하기 전에 본 기기를 PC에 연결하면 Microsoft의 Windows에 표준으로 부속된 USB 드라이버가 자동으로 설치되는 경우가 있습니다. Windows에 표준으로 부속된 USB 드라이버로도

# (1) 통신 조건을 설정한다

본 기기와 통신할 수 있습니다.

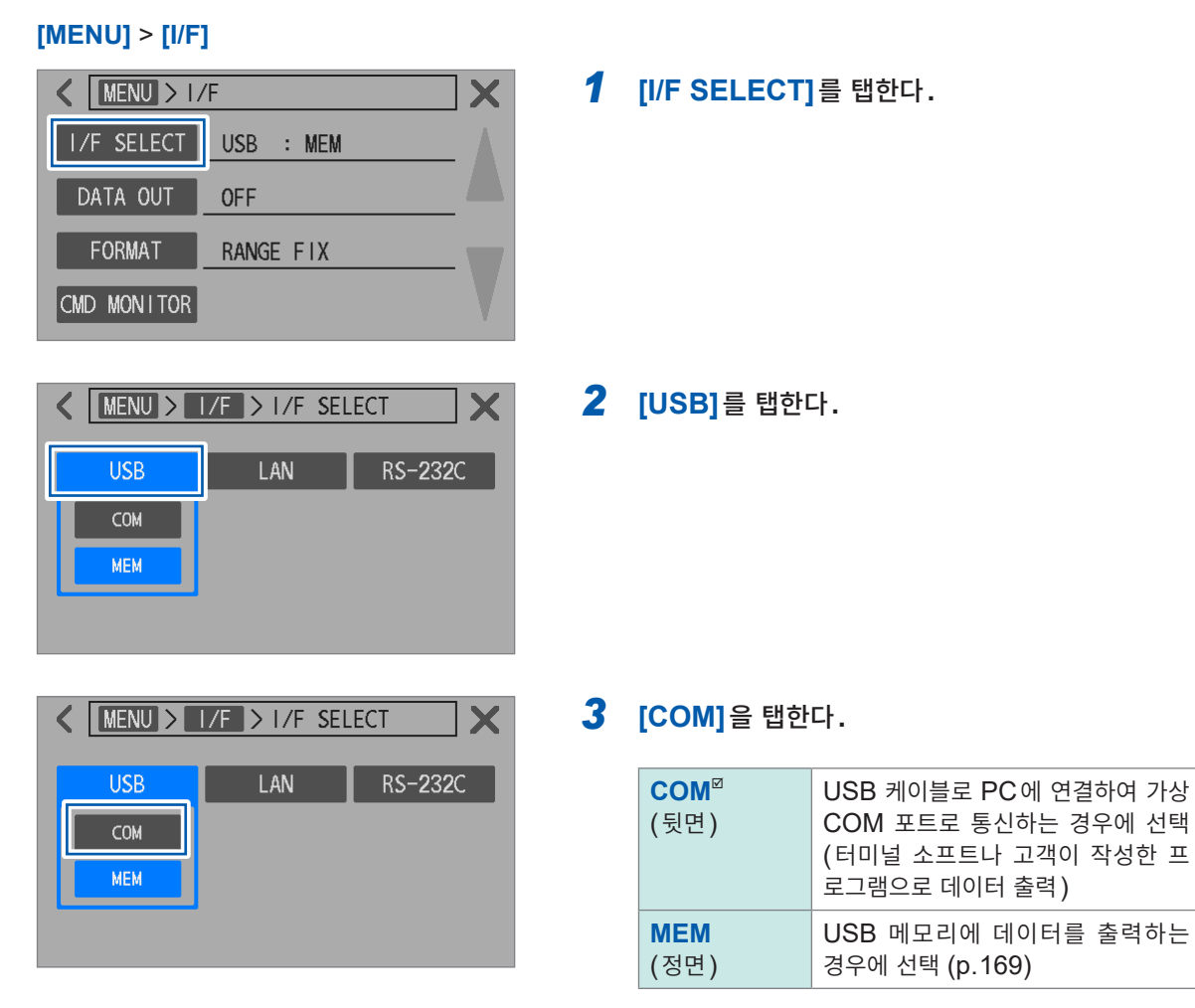

# (2) USB 드라이버 설치하기 ([USB COM] 설정 시에만)

본 기기를 처음 PC에 연결하는 경우는 전용 USB 드라이버를 설치해 주십시오. 이미 드라이버가 설치된 경우에는 그대로 연결해 주십시오.

USB 드라이버는 당사 홈페이지에서 다운로드할 수 있습니다. 소프트웨어 다운로드 페이지에서 'BT6065'를 검색해 주십시오.

# 설치

- 1 administrator 등의 관리자 권한으로 PC에 로그인한다.
- 2 PC에서 기동 중인 모든 애플리케이션을 종료한다.
- 3 다운로드한 ZIP 형식의 파일을 전개한 후 [driver] 폴더를 연다.
- **4** [DPInst64.exe] 또는 [DPInst32.exe]를 더블클릭하여 실행한다.

64 bit의 Windows를 사용하는 경우는 [DPInst64.exe]를 실행해 주십시오. 32 bit의 Windows를 사용하는 경우는 [DPInst32.exe]를 실행해 주십시오.

실행 후에는 화면의 지시에 따라 설치를 진행해 주십시오. 환경에 따라 대화 상자가 나타나기까지 시간이 걸립니다만, 그대로 기다려 주십시오.

설치 종료 후 본 기기를 USB 케이블로 PC에 연결하면 자동으로 본 기기가 인식됩니다. PC의 장치 관리자에서 본 기기가 연결된 COM 포트를 확인해 주십시오.

- [새로운 하드웨어 검색 마법사] 화면이 표시되는 경우, Windows Update의 연결 확인에 대해서는 [아 니오. 이번에는 연결하지 않습니다]를 선택하고, [소프트웨어를 자동으로 설치하기]를 선택하십시오.
- 다른 제조번호의 본 기기를 연결한 경우 새로운 디바이스를 검출했다는 사실이 통지되는 경우가 있습니 다. 화면의 지시에 따라 디바이스 드라이버를 설치해 주십시오.

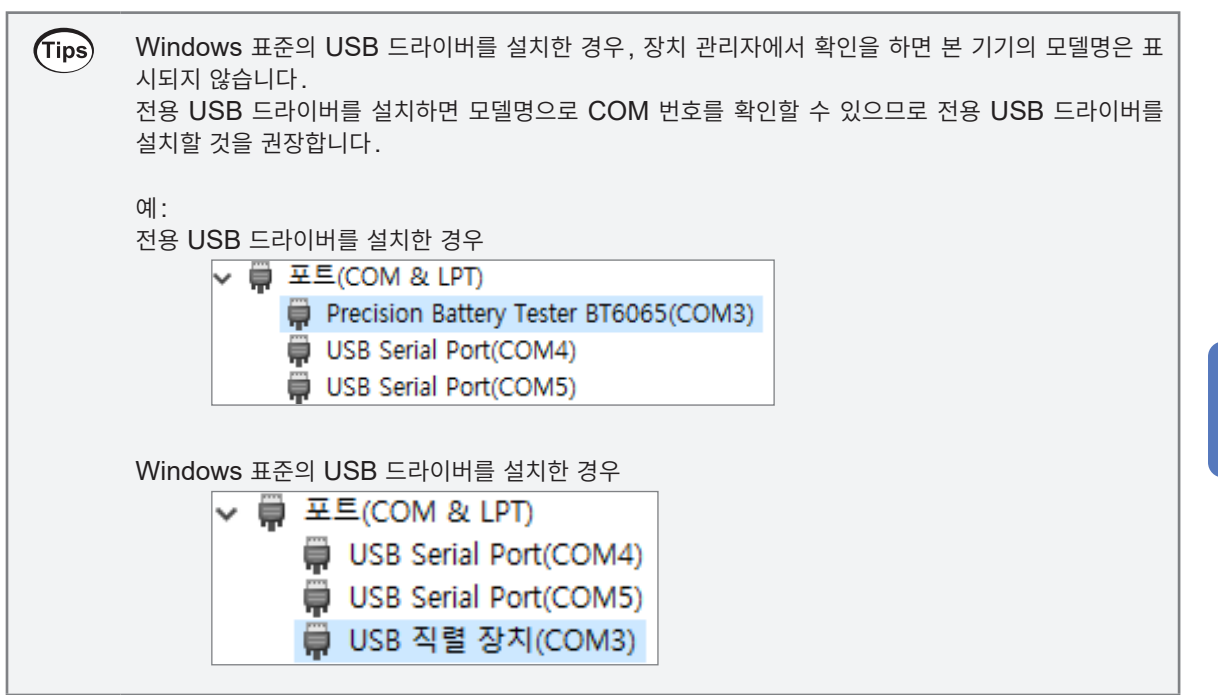

설치 삭제 (드라이버가 불필요하게 된 경우)

- 1 장치 관리자를 연다.
- **2** [포트 (COM & LPT)]의 하위 항목을 전개하여 [Precision Battery Tester BT6065]를 우측 클릭 한 후 바로 가기 메뉴에서 [디바이스 제거]를 선택한다.

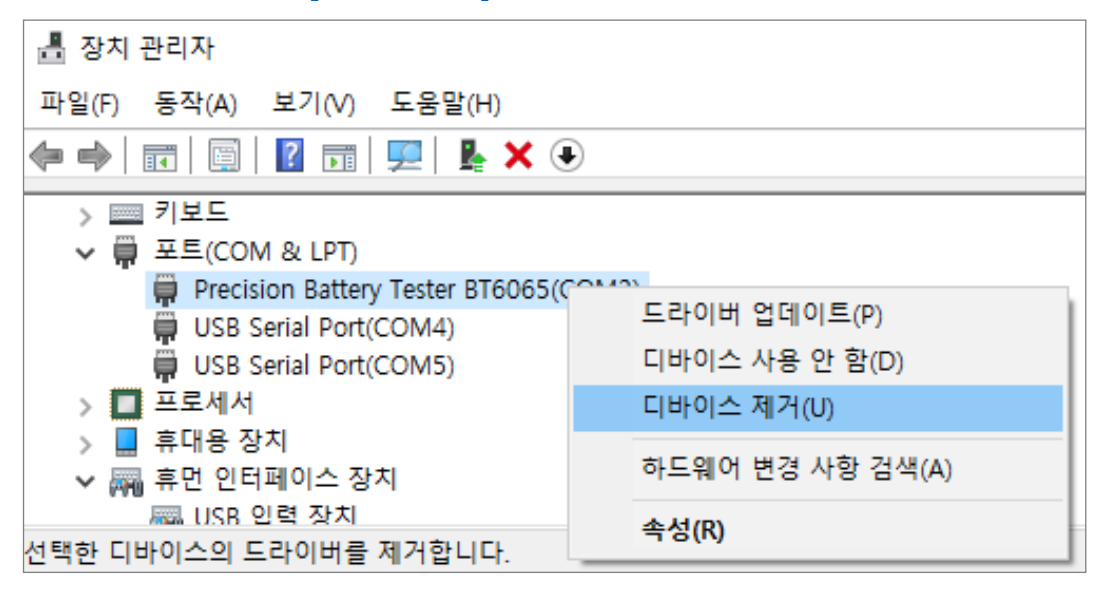

**3** [이 장치의 드라이버 소프트웨어를 삭제합니다.] 의 체크 박스를 선택한 후 [제거]를 클릭한다.

| 디바이스 제거                               | $\times$ |
|---------------------------------------|----------|
| Precision Battery Tester BT6065(COM3) |          |
| 경고: 시스템에서 이 디바이스를 제거하려고 합니다.          |          |
| ☑ 이 장치의 드라이버 소프트웨어를 삭제합니다.            |          |
| 제거 취소                                 |          |

# (3) USB 케이블 연결하기

사전에 주의사항(p.147)을 잘 읽어 주십시오. 본 기기의 USB 커넥터에 USB 케이블을 연결합니다.

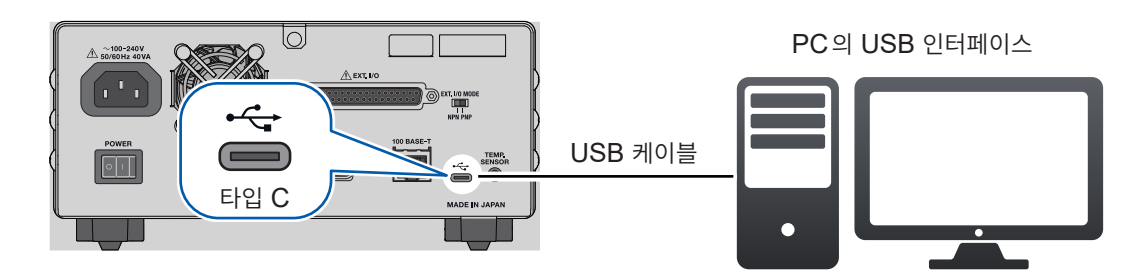

# 9.5 통신 시의 설정

# 통신 모니터 (통신 커맨드의 표시)

통신 모니터 기능을 사용하면 통신 커맨드 및 쿼리의 응답을 화면에 표시할 수 있습니다.

### [MENU] > [I/F]

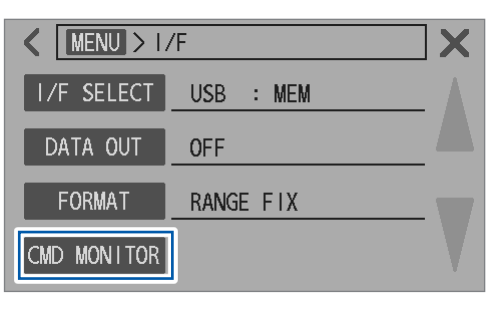

| MENU > I/F > CMD MONITOR | X |
|--------------------------|---|
| No command reception.    |   |
|                          |   |
|                          | _ |
|                          | V |
|                          | V |

1 [CMD MONITOR]를 탭한다.

통신 모니터 화면이 뜹니다. 수신한 통신 커맨드와 쿼리 응답이 표시됩니다.

# 통신 모니터에 표시되는 메시지와 의미

커맨드를 실행하여 에러가 발생한 경우, : SYSTem: ERRor? 로 에러 정보를 취득할 수 있습니다.

| 커맨드 에러의 경우<br>(커맨드가 바르지 않음, 인수의 수가 바르지 않음 등)      | <pre>&gt; :SYST:ERR? &lt; 100,"Command error"</pre>       |
|---------------------------------------------------|-----------------------------------------------------------|
| 파라미터 에러인 경우<br>(인수의 범위가 바르지 않음, 인수의 형식이 바르지 않음 등) | <pre>&gt; :SYST:ERR?<br/>&lt; 220,"Parameter error"</pre> |
| 실행 에러인 경우<br>(특정의 측정 조건 하에서는 실행할 수 없음)            | <pre>&gt; :SYST:ERR? &lt; 200,"Execution error"</pre>     |

:SYSTem:COMMunicate:RESPonse ON을 송신하여 핸드 셰이크 응답이 ON으로 설정되어 있을 때 에는 에러가 발생한 위치를 커맨드의 응답으로 알 수 있습니다.

| 인수를 틀린 경우 <b>(300</b> 이 범위 외) | > :RES:RANG 300<br>< PARAM ERR |  |  |
|-------------------------------|--------------------------------|--|--|
| 철자를 틀린 경우 (RANG와 RENG를 틀림)    | > :RES:RENG 30<br>< CMD ERR    |  |  |

. . . . . . . . . . .

• RS-232C 인터페이스의 에러가 발생한 경우, :SYSTem: ERRor? 로 정보를 취득할 수 있습니다.

| 오버런 에러(수신 데이터 소실)인 경우 | <pre>&gt; :SYST:ERR?<br/>&lt; 363,"Rs232c Overrun error"</pre> |
|-----------------------|----------------------------------------------------------------|
| 브레이크 신호가 수신된 경우       | <pre>&gt; :SYST:ERR? &lt; 360,"Communication error"</pre>      |
| 패리티 에러가 발생한 경우        | <pre>&gt; :SYST:ERR? &lt; 361,"Rs232c Parity error"</pre>      |
| 프레이밍 에러가 발생한 경우       | <pre>&gt; :SYST:ERR?<br/>&lt; 362,"Rs232c Framing error"</pre> |

 커맨드를 연속으로 송신한 경우 등은 표시 갱신 지연에 의해 모니터 표시가 따라가지 못할 수 있습니다.
 RS-232C 인터페이스를 사용하고 있을 때에 16진 문자만이 표시되거나 상기 메시지가 표시될 때에는 통 신 조건을 확인하거나 통신 속도를 줄인 후 다시 시도해 주십시오.

# 측정값 포맷 설정

측정값 쿼리(:FETCh?, :READ? 등)에 대한 응답 포맷을 설정할 수 있습니다. 측정값 포맷은 측정값 일괄 송신(메모리)과 측정값 출력에도 적용됩니다.

### [MENU] > [COMM]

| I/F     X       I/F SELECT     USB : MEM       DATA OUT     OFF       FORMAT     RANGE FIX       CMD MONITOR | 1 | [FORMAT]을              | 탭한다.              |
|----------------------------------------------------------------------------------------------------|---|------------------------|-------------------|
| K MENU > 1/F > FORMAT                                                                                        | 2 | 측정값의 포맷을               | 설정한다.             |
|                                                                                                    |   | RANGE FIX <sup>™</sup> | 측정 레인지에 따라 지수부 고정 |
| RANGE FIX FLOAT                                                                                              |   | FLOAT                  | 부동 소수             |
|                                                                                                    |   |                        |                   |

# 커맨드 호환 설정

커맨드 호환 모드는 통신 커맨드에서만 유효한 모드입니다. BT3562A 배터리 하이테스터의 커맨드를 그대로 사용할 수 있습니다(상위 호환).

# 사용할 인터페이스를 설정한다.

참조: "9.2 LAN 인터페이스" (p.149) 참조: "9.3 RS-232C 인터페이스" (p.154) 참조: "9.4 USB (COM 모드)" (p.156)

# 2 커맨드 호환 모드를 ON으로 하는 커맨드를 송신한다.

:SYSTem:COMMunicate:BT3562A ON

쿼리의 응답 형식과 측정값 포맷이 BT3562A와 같아집니다.

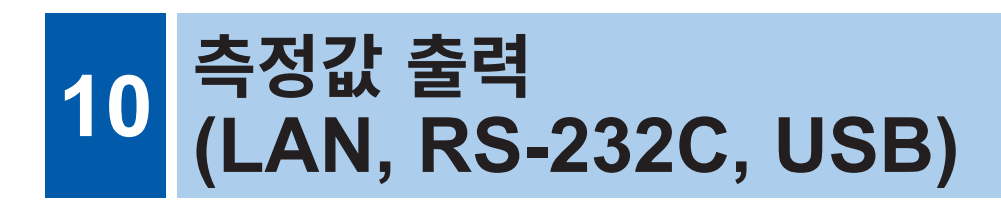

측정값 출력의 설정을 유효로 하면 선택한 통신 인터페이스로 측정값이 자동 출력됩니다. 이 기능은 PLC 나 PC에 측정값을 자동으로 출력하기 위해서 사용할 수 있습니다. 출력할 측정값을 선택할 수도 있습니다.

# 10.1 인터페이스 설정

### [MENU] > [I/F]

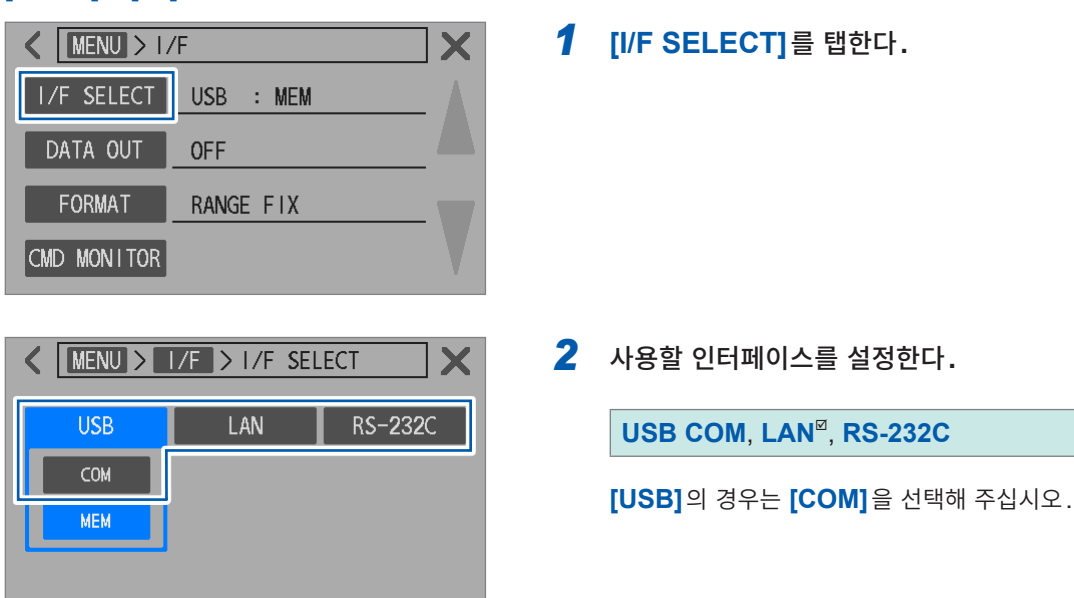

| 설정      | 개요                                                                                       |
|---------|------------------------------------------------------------------------------------------|
| LAN     | LAN 케이블로 본 기기를 PC나 PLC에 연결합니다.<br>터미널 소프트나 고객이 작성한 프로그램에 의해 데이터를 취득할 수 있습니다.             |
| RS-232C | RS-232C 케이블로 본 기기를 PC의 COM 포트나 PLC에 연결합니다.<br>터미널 소프트나 고객이 작성한 프로그램에 의해 데이터를 취득할 수 있습니다. |
| USB COM | USB 케이블로 본 기기를 PC에 연결합니다.<br>터미널 소프트나 고객이 작성한 프로그램에 의해 데이터를 취득할 수 있습니다.                  |

# 10.2 출력 방법

- 1
   사용할 인터페이스를 설정한다.

   LAN
   참조: "9.2 LAN 인터페이스" (p.149)

   RS-232C
   참조: "9.3 RS-232C 인터페이스" (p.154)

   USB COM
   참조: "9.4 USB (COM 모드)" (p.156)

   EXT. I/O (TRIG 신호를 입력하는 경우)
   참조: "8 외부 제어 (EXT. I/O)" (p.123)
- 2 측정값 출력 설정 ([DATA OUT])을 [ON]으로 한다. (p.165)
- 3 연결기기를 수신 대기 상태로 한다.
  PC의 경우는 애플리케이션 소프트를 기동하여 수신 대기 상태로 해주십시오.
- 4 TRIGGER 키를 누르거나 EXT. I/O의 TRIG 신호를 ON으로 하거나 ★TRG 커맨드를 송신한다. 트리거 입력으로 측정이 개시되고 측정 종료 후 측정값이 출력됩니다.

본 기기의 트리거 소스를 외부로 설정한 경우는 측정을 한 번 실시하여 측정값을 출력합니다. 본 기기의 트리거 소스를 내부로 설정한 경우는 트리거 입력 후 최초의 측정값을 출력합니다.

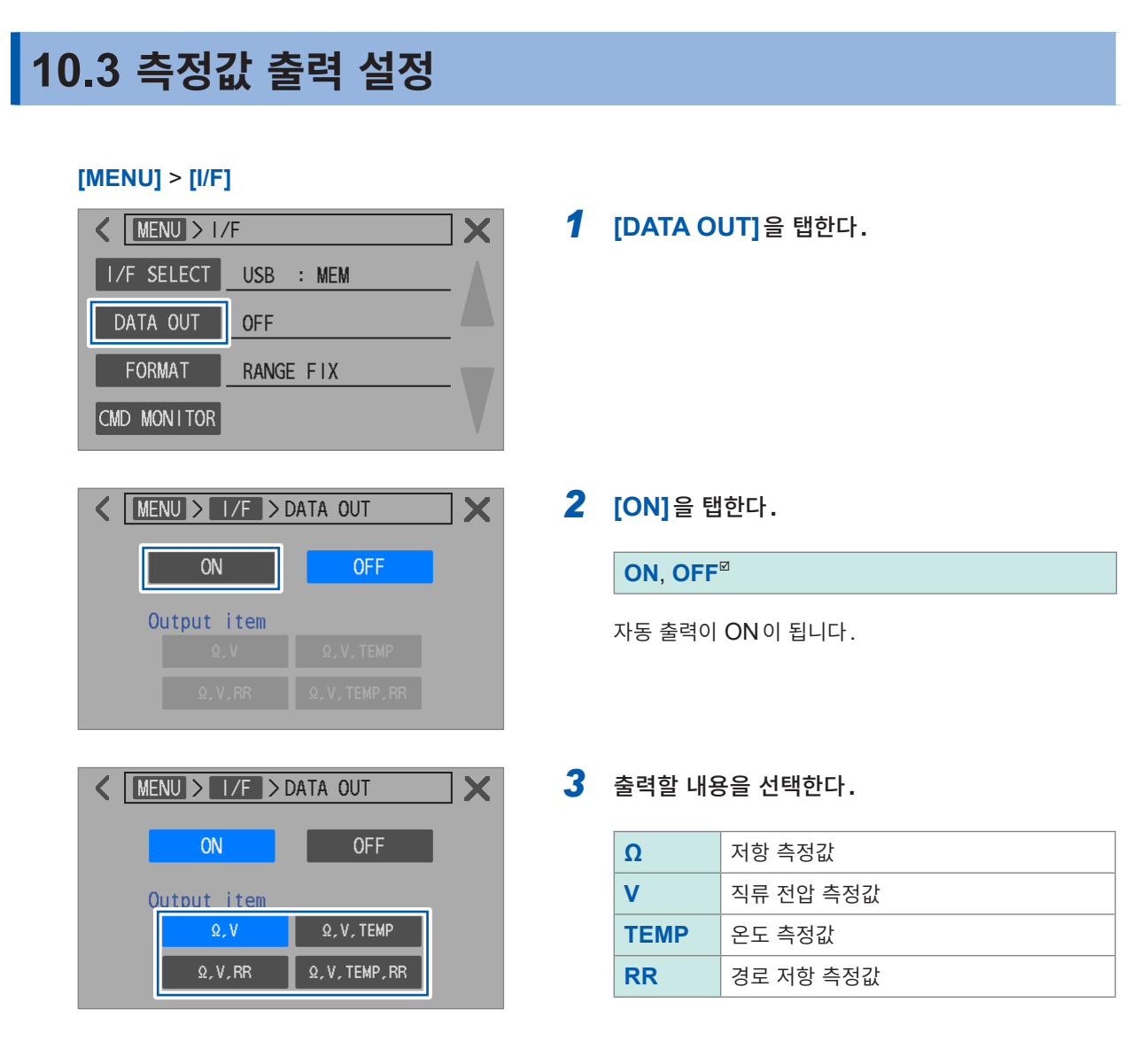

: READ? 커맨드로 측정값을 취득하는 경우 측정값 출력은 OFF 로 해주십시오. 측정값 데이터가 이중으로 송신되는 경우가 있습니다.

# 10.4 측정값 일괄 송신 (메모리)

측정값 일괄 송신 기능은 통신 커맨드로만 유효한 기능입니다.

통신 커맨드로 측정값 일괄 송신을 ON으로 하면 외부 트리거 입력 타이밍에 측정값을 본 기기의 내부 메 모리에 저장합니다. 저장하는 내용은 메모리 번호, 저항 측정값 및 직류 전압 측정값입니다. (최대 528개) 저장된 데이터를 통신 커맨드로 나중에 일괄로 읽어낼 수 있습니다.

스위치 메인프레임을 사용하여 복수의 측정 대상 (배터리)을 전환하면서 측정할 때, 1회(1채널) 측정 때 마다 측정값을 시퀀스, PC 등에 송신하면 전환 시간이 길어집니다. 본 기능으로 일단 내부 메모리에 저장 해 두고 모든 채널 측정 종료 후 빈 시간에 저장한 측정값을 일괄적으로 전송함으로써 검사 사이클 시간을 단축할 수 있습니다.

1 사용할 인터페이스를 설정한다.

참조: "9.2 LAN 인터페이스" (p.149) 참조: "9.3 RS-232C 인터페이스" (p.154) 참조: "9.4 USB (COM 모드)" (p.156)

2 내부 메모리 저장 기능을 ON으로 하는 커맨드를 송신한다.

:MEMory:STATe ON

### 3 측정값을 내부 메모리에 저장한다.

TRIGGER 키, EXT. I/O의 TRIG 신호 입력, \*TRG 커맨드 중 어느 하나를 입력하면 측정값이 기억됩니다.

트리거 소스가 외부 트리거로 설정된 경우, 트리거 측정을 1회 실행하고 측정 종료 후에 측정값이 기억됩니다. 트리거 소스가 내부 트리거로 설정된 경우, 트리거 수신 계속 모드 OFF일 때는 트리거 측정을 1회 실행하고 측정 종료 후에 측정값이 기억됩니다. 트리거 수신 계속 모드 ON일 때는 트리거 입력 후 최초의 측정값이 기 억됩니다.

필요한 횟수만큼 트리거를 입력해 주십시오.

4 저장 데이터를 읽어내는 커맨드를 송신한다.

### **:MEMory:DATA?** 저장된 측정값이 응답으로써 반환됩니다.

5 본 기기 내부에서 저장한 측정값을 클리어하는 경우는 다음의 커맨드를 송신한다.

### :MEMory:CLEar

이 커맨드를 보내기까지 트리거 입력 때마다 측정값이 추가로 기억됩니다.

응답의 예 (:SYSTem:COMMunicate:FORMat FLOAT)

```
:MEM:DATA?
1,+9.15600E-04,+6.0000000E-06
2,+9.15600E-04,+7.0000000E-06
3,+9.15500E-04,+3.0000000E-06
4,+9.15600E-04,+1.0000000E-06
5,+9.15600E-04,+1.0000000E-05
END
```

데이터의 마지막 행에는 END의 문자가 송신됩니다. 저장된 측정값을 1쌍씩 수신하고자 하는 경우는 :MEMory:DATA? STEP을 송신해 주십시오. 본 기기는 저장된 측정값을 1쌍 송신한 후 대기 상태가 됩니다. PC 등의 외부기기에서 N을 송신하면 그 다음으로 저장된 측정값이 송신됩니다. 이 N의 송신 및 측정값의 수신을 마지막 측정값까지 반복해 주십시오. 본 기기는 저장된 측정값을 모두 송신하면 END의 문자를 송신합니다.

```
응답의 예 (:SYSTem:COMMunicate:FORMat FLOAT)
```

```
:MEM:DATA? STEP
1,+9.15600E-04,+6.0000000E-06
Ν
                       (PC에서 송신)
2,+9.15600E-04,+7.0000000E-06
                       (PC에서 송신)
Ν
3,+9.15500E-04,+3.000000E-06
Ν
                       (PC에서 송신)
4,+9.15600E-04,+1.0000000E-06
N
                       (PC에서 송신)
5,+9.15600E-04,+1.0000000E-05
N
                       (PC에서 송신)
END
```

- 저장할 수 있는 데이터는 최대 528개입니다. 그 이상 저장하려고 한 경우(트리거를 입력한 경우)는 저 장되지 않으므로 주의해 주십시오.
- 통신 방법, 커맨드 송수신의 상세는 LAN(p.149), RS-232C(p.154), USB(p.156) 및 통신 커맨드 사용설명서를 참조해 주십시오.

# 중요

```
다음 조작을 하면 저장한 측정값이 일괄 삭제됩니다.
```

- 측정값 일괄 송신 기능을 OFF에서 ON으로 변경한다
- :MEMory:CLEar 를 송신한다
- 메뉴 화면에서 노멀 리셋 또는 시스템 리셋을 실행한다
- **\*RST**를 송신한다
- :SYSTem:RESet 또는 :SYSTem:PRESet을 송신한다
- 전원을 다시 켠다

초r 전하철 출범한 (LAN, RS-232C, USB)

본 기기의 표시 화면을 비트맵 형식(.bmp)으로 USB 메모리에 저장합니다.

# USB(MEM 모드)의 사양

참조: "USB (MEM 모드)" (p.193)

# 11.1 표시 화면의 저장 (USB 메모리)

USB 메모리는 LAN 인터페이스 또는 RS-232C 인터페이스와 동시에 사용할 수 있습니다. USB(MEM 모드)와 USB(COM 모드)는 동시에 사용할 수 없습니다.

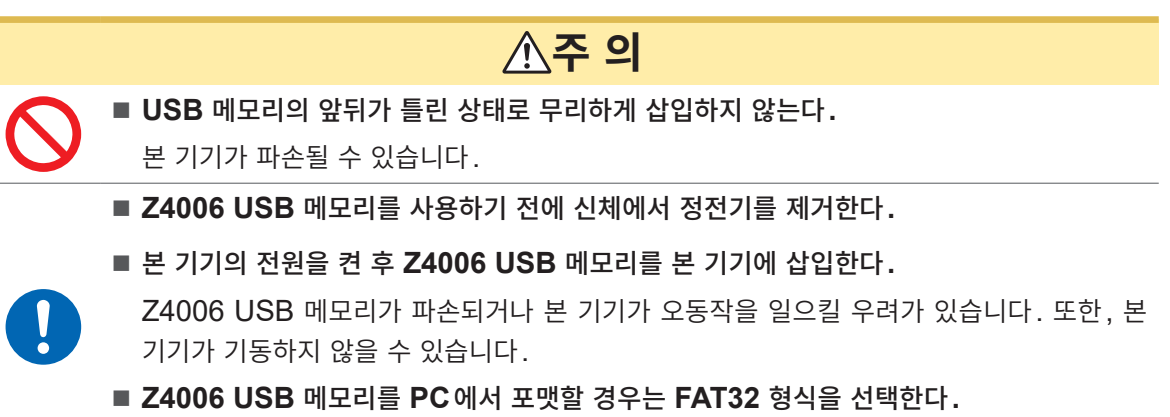

NTFS 형식으로 포맷하면 Z4006을 정상적으로 사용할 수 없게 됩니다.

# USB 메모리를 삽입한다

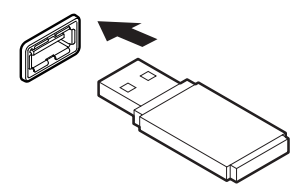

# USB 커넥터 (정면)에 USB 메모리를 삽입한다.

- USB Mass Storage Class에 대응하는 USB 메모리를 사용해 주십시오.
- 시판되는 모든 USB 메모리에 대응하지는 않습니다.
- USB 메모리를 인식하지 못하는 경우에는 다른 USB 메모리를 시험해 보십시오.

# USB 메모리를 제거한다

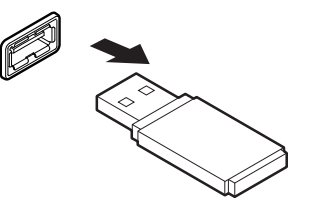

USB 메모리가 본 기기와 연결(출력, 읽기 등)되지 않은 것을 확인한 후 뽑는다.

# 표시 화면의 저장 순서

USB 메모리를 사용하는 경우 USB(COM)(뒷면의 USB 커넥터)는 사용할 수 없습니다.

# [MENU] > [I/F]

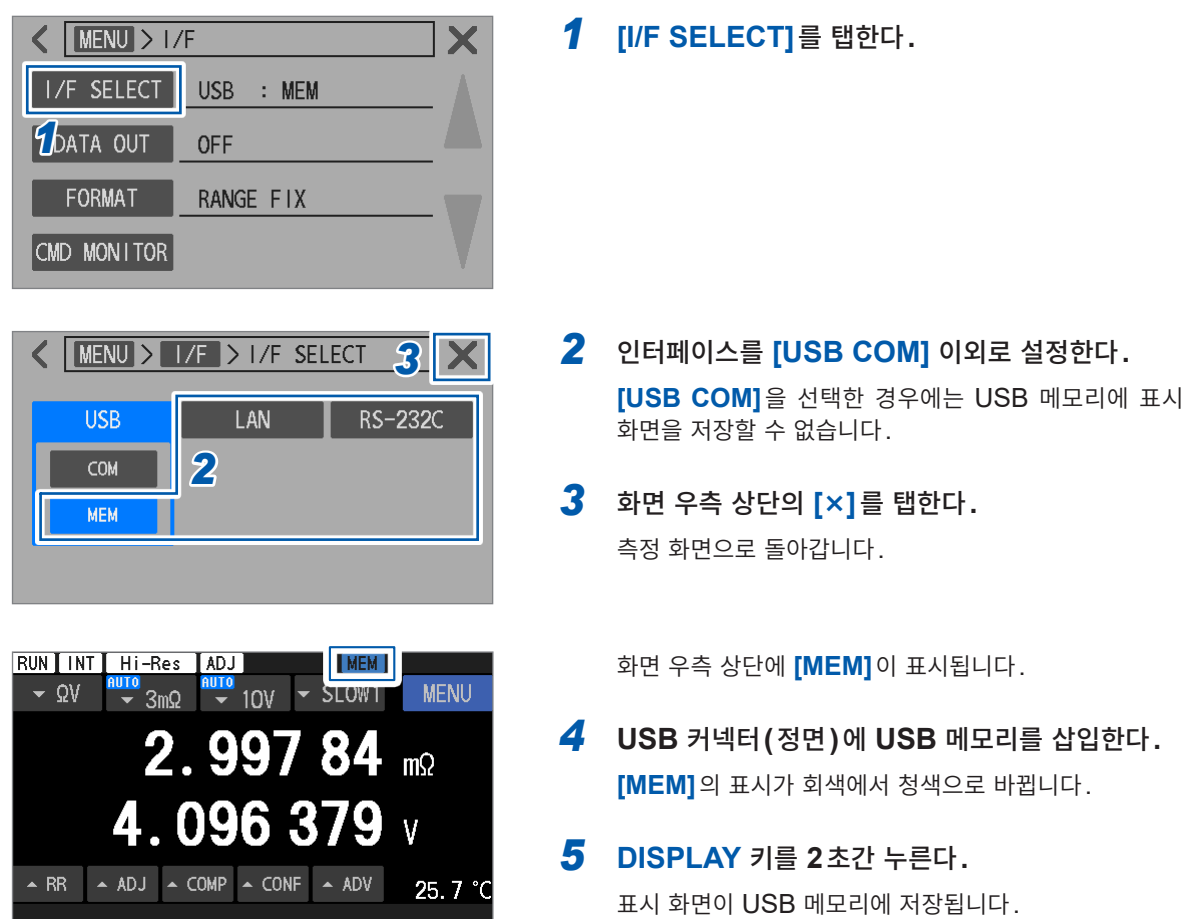

# 저장한 표시 화면의 확인

USB 메모리에 저장한 표시 화면은 PC에서 확인할 수 있습니다(본 기기에서는 확인할 수 없습니다).

본 기기에서 USB 메모리에 표시 화면을 저장하면 자동으로 [HIOKI\_BT] 폴더가 생성됩니다. 다음과 같은 파일 구성으로 표시 화면이 저장됩니다.

### [HIOKI\_BT] > [SCRN\_XXX.BMP]

XXX: 000 부터 199까지 연번 확장자: .BMP

[HIOKI\_BT] 폴더를 삭제하면 다음에 표시 화면을 저장했을 때에 자동으로 생성됩니다.

# 12 사양 12.1 일반 사양

| 사용 장소     | 실내 사용, 오염도 2, 고도 2000 m까지                                         |                                                                                   |  |  |  |  |
|-----------|-------------------------------------------------------------------|-----------------------------------------------------------------------------------|--|--|--|--|
| 사용 온습도 범위 | 0°C ~ 40°C, 80% RH 이하 (결로 없을 것)                                   |                                                                                   |  |  |  |  |
| 보관 온습도 범위 | -10°C ~ 50°C, 80% RH 0                                            | -10°C ~ 50°C, 80% RH 이하 (결로 없을 것)                                                 |  |  |  |  |
| 적합 규격     | 안전성 EN 61010<br>EMC EN 61326 Class                                | A                                                                                 |  |  |  |  |
| 전원        | 상용 전원                                                             |                                                                                   |  |  |  |  |
|           | 정격 전원 전압                                                          | AC 100 V ~ 240 V<br>(정격 전원 전압에 대해 ±10%의 전압 변동을 고려)                                |  |  |  |  |
|           | 정격 전원 주파수                                                         | 50 Hz, 60 Hz                                                                      |  |  |  |  |
|           | 예상되는 과도 과전압                                                       | 2500 V                                                                            |  |  |  |  |
|           | 최대 정격 전력                                                          | 40 VA (BT6065, BT6075)                                                            |  |  |  |  |
|           | 일반 소비전력 (참고값)                                                     | 14 W (BT6065, BT6075)<br>조건: 전원 전압 220 V, 전원 주파수 50 Hz<br>3 mΩ 레인지 (측정 전류 300 mA) |  |  |  |  |
| 백업 배터리 수명 | 약 10년 (23°C 참고값)<br>일자와 시각을 백업                                    |                                                                                   |  |  |  |  |
| 인터페이스     | LAN<br>RS-232C<br>USB (COM 모드)<br>USB (MEM 모드) (Z4006<br>EXT. I/O | USB 메모리를 사용)                                                                      |  |  |  |  |
| 표시        | 컬러 TFT 액정(IPS형)4.3인치, 저항막식 터치패널 내장                                |                                                                                   |  |  |  |  |
| SHIELD 단자 | 케이스 전위 (전원 인렛 접지                                                  | 단자에 연결)                                                                           |  |  |  |  |
| 외형 치수     | 약 215W × 88H × 313D r                                             | nm                                                                                |  |  |  |  |
| 질량        | 약 3.1 kg                                                          |                                                                                   |  |  |  |  |
| 제품 보증기간   | 3년간                                                               |                                                                                   |  |  |  |  |
| 퓨즈        | 250V/1A/속단형, SOURC                                                | E HI/SENSE HI에 내장 (사용자는 교체 불가)                                                    |  |  |  |  |
| 부속품       | 참조: p.8                                                           |                                                                                   |  |  |  |  |
| 옵션        | 참조: p.9                                                           |                                                                                   |  |  |  |  |
| 대응 기기     | SW1001, SW1002 스위치<br>RS-232C 또는 EXT. I/O                         | 메인프레임<br>와 연결                                                                     |  |  |  |  |

사 양

# 12.2 입력 사양/출력 사양/측정 사양

# 기본 사양

☑: 초기 설정

. . .

| 측정 항목 | <ul> <li>저항 (배터리의 내부 저항을 상정)</li> <li>직류 전압 (배터리의 개방 단자 전압을 상정)</li> <li>온도 (주변 공기 온도를 상정)</li> <li>· 경로 저항 (테스트 리드의 저항을 상정)</li> <li>· 경로 저항 = 배선 저항 + 접촉 저항</li> <li>다음 4가지 저항을 경로 저항으로 정의한다. 측정 대상(배터리)의 내부 저항값은 포함되지</li> </ul> |                                                                                                    |                                                                                                    |                                                                     |  |  |
|-------|----------------------------------------------------------------------------------------------------|----------------------------------------------------------------------------------------------------|----------------------------------------------------------------------------------------------------|---------------------------------------------------------------------|--|--|
|       | 않는다.<br>R <sub>SOURCE HI</sub> : SOURCE HI와 측정 대상(배터리) 간의 경로 저항<br>R <sub>SOURCE LO</sub> : SOURCE LO와 측정 대상(배터리) 간의 경로 저항<br>R <sub>SENSE HI</sub> : SENSE HI와 측정 대상(배터리) 간의 경로 저항                                                 |                                                                                                    |                                                                                                    |                                                                     |  |  |
| 측정 범위 | • 저항: 0 Ω ~ 51 Ω<br>레인지 구성:                                                                                                    | OL 2                                                                                                    | 5 레인지<br>3 mΩ, 30 mΩ, 300 mΩ, 3 Ω, 30<br>!분해능 모드 ) 설정 :                                                                                                    | Ω<br>⊠ON, OFF                                                       |  |  |
|       | 표시 카운트 범위:<br>레인지 100% 카운트                                                                                                    | 값:                                                                                                    | HIGH RESOLUTION OFF 설정<br>HIGH RESOLUTION ON 설정<br>HIGH RESOLUTION OFF 설정<br>HIGH RESOLUTION ON 설정                                                                      | 모든 레인지 설정 가능<br>-1000 ~ 51000<br>-10000 ~ 510000<br>30000<br>300000 |  |  |
|       | • 직류 전압: 0 V ~ ±120 V<br>레인지 구성:<br>표시 카운트 범위:<br>10 V, 100 V 레인지<br>레인지 100% 카운트 값:                                                                                                    |                                                                                                    | 2 레인지<br>10 V, 100 V<br>-1200000 ~ 1200000 (BT6065)<br>-12000000 ~ 12000000 (BT6075)<br>1000000 (BT6065)<br>10000000 (BT6075)                                           |                                                                     |  |  |
|       | • 온도: 섭씨 -10°C ~ (<br>레인지 구성:<br>표시 카운트 범위:                                                                                                    | 60°C                                                                                                    | 1 레인지<br>섭씨 -100 ~ 600                                                                                                    |                                                                     |  |  |
|       | • 경로 저항: 0 Ω ~ 50<br>레인지 구성:<br>표시 범위:                                                                                                    | 500 Ω<br>저항 레인지를 선택하여 자동 고정 (정확도 사양 참조)<br>-1.0 Ω ~ 10.0 Ω (저항 3 mΩ 레인지이면서 측정 전류 3<br>-1.0 Ω ~ 50.0 Ω (저항 3 mΩ 레인지이면서 측정 전류<br>30 mΩ 레인지, 300 mΩ 레인지, 3 Ω 레인지)<br>-10 Ω ~ 500 Ω (저항 30 Ω 레인지) |                                                                                                    |                                                                     |  |  |
|       | 레인지 100% 값:                                                                                                    | (단,<br>10.0<br>50.0<br>지, 3<br>50 Ω                                                                                                    | 단, 51 Ω ~ 500 Ω는 성확도 모증 범위 외)<br>0.0 Ω (저항 3 mΩ 레인지이면서 측정 전류 300 mA)<br>i0.0 Ω (저항 3 mΩ 레인지이면서 측정 전류 100 mA, 30 mΩ 레인<br>i), 300 mΩ 레인지, 3 Ω 레인지)<br>i0 Ω (저항 30 Ω 레인지) |                                                                     |  |  |
| 측정 방식 | • 저항 : 교류 4 단자법<br>• 온도 : Z2005 온도 센                                                                                                    | 서를 ㅅ                                                                                                    | le                                                                                                    |                                                                     |  |  |

**12** 상량

| 측정 단자                        | <ul> <li>저항: 바나나 플러그용 (정면 측)<br/>SOURCE HI - SOURCE LO: 측정 전류 발생<br/>SENSE HI - SENSE LO: 전압 검출</li> <li>직류 전압: 바나나 플러그용 (정면 측)<br/>SENSE HI - SENSE LO: 전압 검출</li> <li>SHIELD 단자: M4 나사 (정면 측)<br/>사용자가 자체 제작한 테스트 리드의 실드선을 연결 (권장)<br/>SENSE HI/SENSE LO의 실드선<br/>SOURCE HI/SOURCE LO의 실드선</li> <li>온도: Z2005 온도 센서용 (뒷면 측, TEMP. SENSOR 단자)<br/>4 단자 이어폰잭형 (\$3.5 mm)</li> </ul> |                                  |                                           |                                      |            |  |
|------------------------------|----------------------------------------------------------------------------------------------------|----------------------------------|-------------------------------------------|--------------------------------------|------------|--|
| 채널 수                         | 저항, 직류 전압, 온                                                                                                    | 으도: 각 1                          | 채널                                        |                                      |            |  |
| 측정 기능                        | ☑Ω V: 저항과 적<br>Ω: 저항만을<br>V: 직류 전입<br>온도는 항상 측정 (2                                                                                                    | 류 전압을<br>측정<br>[만을 측정<br>Z2005 원 | 을 동시에 측정<br>성 (경로 저항 모니터 두<br>은도 센서 연결 시) | 년효)                                  |            |  |
| <b>3 m</b> Ω 레인지<br>측정 전류 설정 | 100 mA, ⊠300 r                                                                                                    | nA                               |                                           |                                      |            |  |
| 직류 입력 저항<br>(10 V 레인지 설정)    | SOURCE HI/SE<br>• 설정 : ☑10 MΩ,                                                                                                    | NSE HI<br>HIGH Z                 | 일괄 - SOURCE LC                            | )/SENSE LO 일괄 간                      |            |  |
| (1011120)                    | 측정 기능                                                                                                    | 5                                | <b>⊠10 M</b> Ω                            | HIGH Z                               |            |  |
|                              | ΩV. Ω                                                                                                    | -                                | 10 MΩ ±10%                                | 1 GΩ 이상                              |            |  |
|                              | V                                                                                                    |                                  | 10 MΩ ±10%                                | 10 GΩ 이상                             |            |  |
|                              | 100 V 레인지로                                                                                                    | 설정 시는                            | 10 MΩ 설정으로 고경                             | ਤ<br>ਤ                               |            |  |
| 개방 단자 전압                     | SOURCE HI - S<br>SENSE HI - SEI                                                                                                    | OURCE<br>NSE LO                  | LO 간: ±15 V max<br>간: ±2 V max. (정상       | . (정상 시, 모든 저항 러<br>: 시)             | 1인지)       |  |
| 최대 입력 전압                     | SOURCE HI/SE<br>DC ±120 V (교류                                                                                                    | NSE HI<br>는 입력                   | - SOURCE LO/SE<br><sup>물</sup> 가)         | NSE LO 간                             |            |  |
|                              | 오접속 보호: S                                                                                                    | SOURCE                           | E HI - SENSE HI 간                         | DC ±120 V (                          | 교류는 입력 불가) |  |
|                              | S                                                                                                    | SOURCE                           | E LO - SENSE LO                           | 간 DC ±120 V (                        | 교류는 입력 불가) |  |
| 대지간 최대 정격 전압                 | DC ±120 V<br>측정 카테고리 없음                                                                                                    | ⊦, 예상되·                          | 는 과도 과전압 380 V                            |                                      |            |  |
| 측정 시간                        | 측정 항목: 저항, 적                                                                                                    | 직류 전압,                           | 경로 저항                                     |                                      |            |  |
|                              | 트리거 소스                                                                                                    | 트리                               | 거 수신 계속 모드                                | 측정 시                                 | 깐          |  |
|                              |                                                                                                    | ON                               |                                           | 측정 주기                                |            |  |
|                              | 내부                                                                                                    | OFF                              |                                           |                                      |            |  |
|                              |                                                                                                    | ON                               |                                           | 트리거 입력에서부터 EOM 신호가 ON<br>이 될 때까지의 시간 |            |  |
|                              | 외부                                                                                                    |                                  |                                           |                                      |            |  |
|                              | 다음 연산식으로 측<br>T1 + T2 + T3 + 1                                                                                                    | 을 정의 (내부 트리거와<br>±2 ms           | 외부 트리거 공통의 식)                             |                                      |            |  |
|                              | T1: 지연 시간<br>T2: 샘플링 시간<br>T3: 저항 측정 MIR 모드 추가 시간 (ON 설정 시에만)<br>T4: 직류 전압 셀프 캘리브레이션 실행 시간 (AUTO 설정 시에만)<br>T5: 연산 시간                                                                                                    |                                  |                                           |                                      |            |  |
|                              | T4: 직류 전압 셀프<br>T5: 연산 시간                                                                                                    | 드 캘리브리                           | 가 지간 (ON 설정 지역<br>  이션 실행 시간 (AUT         | O 설정 시에만)                            |            |  |
|                              | T4: 직류 전압 셀프<br>T5: 연산 시간<br>표시 내용: 측정 중                                                                                                    | · 캘리브러<br>에는 <b>[RL</b>          | 가지간 (UN 월정 지에<br>에이션 실행 시간 (AUT<br>IN] 점등 | ⊙ 설정 시에만)                            |            |  |

| 지연 시간                     | 트리거 검출 후 샘플링이 시작될 때까지의 시간<br>트리거 딜레이 기능으로 설정한 시간<br>직류 전압 셀프 캘리브레이션의 동작에서 측정 동작으로 내부 회로를 전환할 때, 최장 5 ms<br>의 내부 지연 시간이 발생한다.<br>다음 설정조건이 겹친 경우, 최장 10 ms의 내부 지연 시간이 발생한다.<br>트리거 소스: 내부<br>트리거 수신 계속 모드: OFF<br>직류 전압 셀프 캘리브레이션: AUTO   |                                                                              |                |          |                   |                   |          |        |
|---------------------------|----------------------------------------------------------------------------------------------------|------------------------------------------------------------------------------|----------------|----------|-------------------|-------------------|----------|--------|
| 샘플링 시간                    | • 속도<br>• 샘플                                                                                                    | E 설정 : 6단<br>FAS<br>둘링 시간 :                                                  | 계<br>ST1, FAST | 2, MEDIU | JM1, MEDIU        | JM2, ⊠SLO'        | W1, SLOW | 2      |
|                           |                                                                                                    | 측정 기능                                                                        | FAST1          | FAST2    | MEDIUM1<br>(MED1) | MEDIUM2<br>(MED2) | SLOW1    | SLOW2  |
|                           | Ω١                                                                                                    | / (50 Hz)<br>(60 Hz)                                                         | 4 ms           | 10 ms    | 20 ms<br>17 ms    | 40 ms<br>33 ms    | 100 ms   | 200 ms |
|                           | Ω                                                                                                    | (50 Hz)<br>(60 Hz)                                                           | 4 ms           | 10 ms    | 20 ms<br>17 ms    | 40 ms<br>33 ms    | 100 ms   | 200 ms |
|                           | V                                                                                                    | (50 Hz)<br>(60 Hz)                                                           | 4 ms           | 10 ms    | 20 ms<br>17 ms    | 40 ms<br>33 ms    | 100 ms   | 200 ms |
|                           | 경로 저항도 같은 시간으로 측정<br>괄호 안은 전원 주파수 설정<br>온도 : 약 2 s 고정                                                                                                    |                                                                              |                |          |                   |                   |          |        |
| 저항 측정 MIR 모드 추가<br>시간     | 저항<br>저항                                                                                                    | 저항 측정 MIR 모드 동작 시의 샘플링 중에 삽입되는 안정화 시간.<br>저항 측정 MIR 모드 ON 설정 시: 6 ms ~ 12 ms |                |          |                   |                   |          |        |
| 직류 전압 셀프 캘리브레이<br>션 실행 시간 | AUTO 설정 시: 30 ms (50 Hz), 27 ms (60 Hz)<br>MANUAL 설정 시: 약 10 s (50 Hz, 60 Hz)<br>실행 시간 중에는 측정 처리 정지                                                                                                    |                                                                              |                |          |                   |                   |          |        |
| 연산 시간                     | 약 0.5 ms                                                                                                    |                                                                              |                |          |                   |                   |          |        |
| 응답 시간                     | 측정 항목: 저항, 직류 전압, 경로 저항<br>테스트 리드를 개방 상태에서 측정 대상 (배터리)과의 연결 상태로 사용자가 전환시킨 조건에<br>서, 내부 측정 회로의 전기 신호가 측정 정확도 사양 내로 안정될 때까지의 시간 (아날로그 응<br>답 시간).<br>응답 시간은 참고값으로, 측정 대상 (배터리)에 따라 달라짐.<br>ΩV, Ω, V 기능<br>4 V의 배터리 측정 시, 순저항 측정 시; 약 8 ms |                                                                              |                |          |                   |                   |          |        |

# 정확도 사양

| 정확도 보증 조건 | 정확도 보증 기간                                  | 1년간                                                                                       |    |  |  |  |  |
|-----------|--------------------------------------------|-------------------------------------------------------------------------------------------|----|--|--|--|--|
|           | 정확도 보증 온습도 범위                              | 23°C ±5°C, 80% RH 이하                                                                      |    |  |  |  |  |
|           | 웜업 시간                                      | <b>60</b> 분 이상                                                                            |    |  |  |  |  |
|           | 저항 셀프 캘리브레이션                               | 웜업 시간이 경과한 후에 실시할 것                                                                       |    |  |  |  |  |
|           | 직류 전압 셀프 캘리브레이션                            | 웜업 시간이 경과한 후에 실시할 것                                                                       | 12 |  |  |  |  |
|           | 저항 셀프 캘리브레이션/직류                            | 루 전압 셀프 캘리브레이션 조건:                                                                        |    |  |  |  |  |
|           | • 실시 후의 온도 변동                              |                                                                                           | 사  |  |  |  |  |
|           | 저항                                         | ±2℃ 이내, 온도 변동 ±2℃ 초과로 재차 실시할 것                                                            | 양  |  |  |  |  |
|           | 직류 전압                                      | ±0.1°C 이내, 온도 변동 ±0.1°C 초과 시 재차 실시할 것                                                     |    |  |  |  |  |
|           | • 연속 동작 시는 10일 이내에 재차 실시할 것                |                                                                                           |    |  |  |  |  |
|           | • 정확도 보증 온도 범위 외에서 실시할 때는 추가 오차 가산 (온도 계수) |                                                                                           |    |  |  |  |  |
|           | 조정 처리                                      |                                                                                           |    |  |  |  |  |
|           | • 저항 측정                                    | 영점 조정을 실시할 것, 또는 리퍼렌셜 조정을 설정할 것                                                           |    |  |  |  |  |
|           | • 직류 전압 측정                                 | 영점 조정을 실시할 것                                                                              |    |  |  |  |  |
|           | 측정 상태                                      | 측정 중에 테스트 리드의 형상에 변화가 없을 것.<br>영점 조정 실시 시 또는 리퍼렌셜 조정의 실측 데이터 취득 시<br>와 동일한 측정 환경에서 측정할 것. |    |  |  |  |  |
|           | 측정 환경                                      | 테스트 리드의 형상, 배치<br>측정 대상(배터리) 주변에 존재하는 금속의 유무, 배치<br>[측정 대상(배터리) 주변에 존재하는 배터리의 유무, 배치]     |    |  |  |  |  |
|           |                                            |                                                                                           |    |  |  |  |  |

# (1) 저항 측정

### 정확도

|                     | 레인지 (측정 전류* <sup>1</sup> ) |          |          |         |            |            |  |
|---------------------|----------------------------|----------|----------|---------|------------|------------|--|
| 샘플링 속도              | 3 mΩ                       | 3 mΩ     | 30 mΩ    | 300 mΩ  | 3 Ω        | 30 Ω       |  |
|                     | (300 mA)                   | (100 mA) | (100 mA) | (10 mA) | (1 mA)     | (100 µA)   |  |
| FAST1               |                            | ±0.12    | % rdg    |         | ±0.18% rdg | ±0.24% rdg |  |
| HIGH RESOLUTION OFF | ±0.4 μΩ                    | ±2.0 μΩ  | ±2 μΩ    | ±20 μΩ  | ±400 μΩ    | ±6 mΩ      |  |
| ON                  | ±0.40 μΩ                   | ±2.00 μΩ | ±2.0 μΩ  | ±20 μΩ  | ±400 μΩ    | ±6.0 mΩ    |  |
| FAST2               |                            | ±0.11    | % rdg    |         | ±0.16% rdg | ±0.20% rdg |  |
| HIGH RESOLUTION OFF | ±0.3 μΩ                    | ±1.4 μΩ  | ±2 μΩ    | ±20 μΩ  | ±300 μΩ    | ±5 mΩ      |  |
| ON                  | ±0.25 μΩ                   | ±1.40 μΩ | ±1.4 μΩ  | ±14 μΩ  | ±250 μΩ    | ±5.0 mΩ    |  |
| MEDIUM1             |                            | ±0.10    | % rdg    |         | ±0.14% rdg | ±0.18% rdg |  |
| HIGH RESOLUTION OFF | ±0.2 μΩ                    | ±0.9 μΩ  | ±1 μΩ    | ±10 μΩ  | ±200 μΩ    | ±4 mΩ      |  |
| ON                  | ±0.20 μΩ                   | ±0.90 μΩ | ±0.9 μΩ  | ±9 μΩ   | ±150 μΩ    | ±4.0 mΩ    |  |
| MEDIUM2             |                            | ±0.09    | % rdg    |         | ±0.12% rdg | ±0.16% rdg |  |
| HIGH RESOLUTION OFF | ±0.2 μΩ                    | ±0.7 μΩ  | ±1 μΩ    | ±10 μΩ  | ±100 μΩ    | ±2 mΩ      |  |
| ON                  | ±0.14 μΩ                   | ±0.70 μΩ | ±0.7 μΩ  | ±7 μΩ   | ±90 μΩ     | ±1.5 mΩ    |  |
| SLOW1               |                            | ±0.08    | % rdg    |         | ±0.10% rdg | ±0.15% rdg |  |
| HIGH RESOLUTION OFF | ±0.1 μΩ                    | ±0.6 μΩ  | ±1 μΩ    | ±10 μΩ  | ±100 μΩ    | ±1 mΩ      |  |
| ON                  | ±0.10 μΩ                   | ±0.60 μΩ | ±0.6 μΩ  | ±6 μΩ   | ±60 μΩ     | ±0.6 mΩ    |  |
| SLOW2               | ±0.08% rdg                 |          |          |         | ±0.10% rdg | ±0.15% rdg |  |
| HIGH RESOLUTION OFF | ±0.1 μΩ                    | ±0.5 μΩ  | ±1 μΩ    | ±10 μΩ  | ±100 μΩ    | ±1 mΩ      |  |
| ON                  | ±0.08 μΩ                   | ±0.50 μΩ | ±0.5 μΩ  | ±5 μΩ   | ±50 μΩ     | ±0.5 mΩ    |  |

| 최대 표시값              |            |            |            |            |           |           |
|---------------------|------------|------------|------------|------------|-----------|-----------|
| HIGH RESOLUTION OFF | 5.1000 mΩ  | 5.1000 mΩ  | 51.000 mΩ  | 510.00 mΩ  | 5.1000 Ω  | 51.000 Ω  |
| ON                  | 5.10000 mΩ | 5.10000 mΩ | 51.0000 mΩ | 510.000 mΩ | 5.10000 Ω | 51.0000 Ω |
| 분해능                 |            |            |            |            |           |           |
| HIGH RESOLUTION OFF | 0.1 μΩ     | 0.1 μΩ     | 1 μΩ       | 10 μΩ      | 100 μΩ    | 1 mΩ      |
| ON                  | 0.01 μΩ    | 0.01 μΩ    | 0.1 μΩ     | 1 μΩ       | 10 μΩ     | 100 μΩ    |
| 측정 전류 주파수           |            |            | 1 kHz ±    | :0.2 Hz    |           |           |

\*1. 실효값, 측정 전류 오차 ±10 % 이내

| 추가 정확도                        | 내용                                                                       |
|-------------------------------|--------------------------------------------------------------------------|
| 온도 계수                         | 0°C ~ 18°C, 28°C ~ 40°C의 환경 하에서 다음 값을 측정 정확도에 가산<br>(측정 정확도 × 0.1) /°C   |
| 저항 측정 <b>MIR</b> 모드 시의 가<br>산 | 프라이머리로 설정한 본 기기, 세컨더리로 설정한 본 기기에 대해 ±0.01% of reading을 저<br>항 측정 정확도에 가산 |

방사성 무선 주파 전자계의 10 V/m (80 MHz ~ 1 GHz), 3 V/m (1 GHz ~ 6 GHz)에서 레인지의 10% 영향

전도성 무선 주파 전자계의 10 V에서 레인지의 10% 영향

# (2) 직류 전압 측정

# a. BT6065

# 정확도

| 새프리 소드  | 레인지                |        |                    |         |  |
|---------|--------------------|--------|--------------------|---------|--|
| 집들의 속도  | 10 V               |        | 100 V              |         |  |
| FAST1   | ±0.002% of reading | ±50 μV | ±0.004% of reading | ±0.9 mV |  |
| FAST2   | ±0.002% of reading | ±40 μV | ±0.004% of reading | ±0.8 mV |  |
| MEDIUM1 | ±0.002% of reading | ±30 μV | ±0.004% of reading | ±0.8 mV |  |
| MEDIUM2 | ±0.002% of reading | ±30 μV | ±0.004% of reading | ±0.8 mV |  |
| SLOW1   | ±0.002% of reading | ±20 μV | ±0.004% of reading | ±0.7 mV |  |
| SLOW2   | ±0.002% of reading | ±20 μV | ±0.004% of reading | ±0.6 mV |  |

| 최대 표시값 | ±12.00000 V | ±120.0000 V |
|--------|-------------|-------------|
| 분해능    | 10 µV       | 100 µV      |

| 추가 정확도 | 내용                                                                    |
|--------|-----------------------------------------------------------------------|
| 온도 계수  | 0°C ~ 18°C, 28°C ~ 40°C의 환경 하에서 다음 값을 측정 정확도에 가산<br>(측정 정확도 × 0.1) /℃ |
|        |                                                                       |

방사성 무선 주파 전자계의 10 V/m (80 MHz ~ 1 GHz), 3 V/m (1 GHz ~ 6 GHz)에서 레인지의 1% 영향 전도성 무선 주파 전자계의 10 V에서 레인지의 1% 영향

### b. BT6075

정확도

| 새프리 소드  | 레인지                 |        |                    |          |  |
|---------|---------------------|--------|--------------------|----------|--|
| 집들의 국도  | 10 V                |        | 100 V              |          |  |
| FAST1   | ±0.0012% of reading | ±41 μV | ±0.003% of reading | ±0.90 mV |  |
| FAST2   | ±0.0012% of reading | ±31 μV | ±0.003% of reading | ±0.80 mV |  |
| MEDIUM1 | ±0.0012% of reading | ±26 μV | ±0.003% of reading | ±0.75 mV |  |
| MEDIUM2 | ±0.0012% of reading | ±26 μV | ±0.003% of reading | ±0.75 mV |  |
| SLOW1   | ±0.0012% of reading | ±16 μV | ±0.003% of reading | ±0.65 mV |  |
| SLOW2   | ±0.0012% of reading | ±11 μV | ±0.003% of reading | ±0.60 mV |  |

| 최대 표시값 | ±12.000000 V | ±120.00000 V |
|--------|--------------|--------------|
| 분해능    | 1 µV         | 10 µV        |

| 추가 정확도 | 내용                                                                     |
|--------|------------------------------------------------------------------------|
| 온도 계수  | 0°C ~ 18°C, 28°C ~ 40°C의 환경 하에서 다음 값을 측정 정확도에 가산<br>(측정 정확도 × 0.1) /°C |

방사성 무선 주파 전자계의 10 V/m (80 MHz ~ 1 GHz), 3 V/m (1 GHz ~ 6 GHz)에서 레인지의 1% 영향

전도성 무선 주파 전자계의 10 V에서 레인지의 1% 영향

### (3) 온도 측정

| 레인지                       | -10.0°C ~ 60.0°C                                                                  |
|---------------------------|-----------------------------------------------------------------------------------|
| 최대 표시값                    | 60.0°C                                                                            |
| 분해능                       | 0.1°C                                                                             |
| 정확도 (본 기기만)               | ±0.1°C                                                                            |
| 온도 계수 (본 기기만)             | ±0.01°C/°C                                                                        |
| 정확도 (본 기기 <b>+ Z2005)</b> | ±0.5°C (측정 온도 10.0°C ~ 40.0°C)<br>±1.0°C (측정 온도 -10.0°C ~ 9.9°C, 40.1°C ~ 60.0°C) |

전도성 무선 주파 전자계의 10 V에서 레인지의 ±1°C 영향

### (4) 경로 저항 측정

| 저항 레인지            | 3 n                                                                    | nΩ     | 30 mΩ                        | 300 mΩ                   | 3 Ω    | 30 Ω   |
|-------------------|------------------------------------------------------------------------|--------|------------------------------|--------------------------|--------|--------|
| 저항 측정 전류          | 300 mA                                                                 | 100 mA | 100 mA                       | 10 mA                    | 1 mA   | 100 µA |
| 최대 표시값            | 10.0 Ω                                                                 | 50.0 Ω | 50.0 Ω                       | 50.0 Ω                   | 50.0 Ω | 500 Ω  |
| 정확도 보증 상한값        | 10.0 Ω                                                                 | 50.0 Ω | 50.0 Ω                       | 50.0 Ω                   | 50.0 Ω | 50 Ω   |
| 경로 저항 분해능         | 0.1 Ω                                                                  | 0.1 Ω  | 0.1 Ω                        | 0.1 Ω                    | 0.1 Ω  | 1 Ω    |
| 정확도* <sup>1</sup> | 사용 온습도 범위에서 정확도 규정<br>저항 레인지 3 mΩ, 30 mΩ, 300 mΩ, 3 Ω:<br>저항 레인지 30 Ω: |        | 3.0% of read<br>3.0% of read | ding ±0.5 Ω<br>ding ±3 Ω |        |        |

\*1. SOURCE HI/LO: R<sub>SOURCE HI</sub>와 R<sub>SOURCE LO</sub>의 합계가 정확도 보증 상한값을 초과하지 않을 것. SENSE HI/LO: R<sub>SOURCE HI</sub>와 R<sub>SOURCE LO</sub>의 합계 및 R<sub>SENSE HI</sub>와 R<sub>SENSE LO</sub>의 합계가 각각 정확도 보증 상한값을 초과 하지 않을 것.

| 추가 정확도 | 내용                                                                     |
|--------|------------------------------------------------------------------------|
| 온도 계수  | 0°C ~ 18°C, 28°C ~ 40°C의 환경 하에서 다음 값을 측정 정확도에 가산<br>(측정 정확도 × 0.1) /°C |

전도성 무선 주파 전자계의 10 V에서 ±5 Ω 영향
# 12.3 기능 사양

☑: 초기 설정

12

사 양

| 트리거     | 동작 내용        | 측정을 시작하게 하는 신호                                                                                                    |                        |                                                                                              |
|---------|--------------|----------------------------------------------------------------------------------------------------|------------------------|----------------------------------------------------------------------------------------------|
|         | 설정 내용        | 트리거 소스                                                                                                    |                        | ☑내부, 외부                                                                                      |
|         |              | 트리                                                                                                    | 거 수신 계속 모드             | ⊠ON, OFF                                                                                     |
|         | 드리기 소소       |                                                                                                    |                        | 트리거 수신 계속 모드                                                                                 |
|         | 드디거 소스       |                                                                                                    | ON                     | OFF                                                                                          |
|         | 내부           |                                                                                                    | 연속 측정<br>(프리런)         | <ol> <li>전용 커맨드로 트리거 수신 상태로</li> <li>1회 측정</li> <li>트리거 비수신 상태로</li> </ol>                   |
|         | 외부           |                                                                                                    | 트리거 입력 시<br>1회 측정      | <ol> <li>전용 커맨드로 트리거 수신 대기 상태<br/>로</li> <li>트리거 입력 시에 1회 측정</li> <li>트리거 비수신 상태로</li> </ol> |
|         | 설정 방법        |                                                                                                    | 1                      |                                                                                              |
|         | 트리거 소스       | 터치                                                                                                    | 패널, 커맨드                |                                                                                              |
|         | 트리거 수신 계속 모드 | 커맨드만으로 OFF 설정 가능<br>로컬 상태로 되돌아갔을 때와 전원을 다시 켰을 때는 ON으로 초<br>기화                                                                                                |                        |                                                                                              |
|         | 외부 트리거       | <i>ヲ</i>  , E                                                                                                    | EXT. I/O, 커맨드          |                                                                                              |
| 트리거 딜레이 | 동작 내용        | 트리거 입력 후, 설정 시간을 기다리고 나서 샘플링을 시작한다.                                                                                                    |                        |                                                                                              |
| -       | 설정 내용        | ON (⊠0 ms ~ 10000 ms), ⊠OFF                                                                                                    |                        |                                                                                              |
|         | 설정 방법        | 터치패널, 커맨드                                                                                                    |                        |                                                                                              |
|         | 기타           | 응답                                                                                                    | 시간 초과로 설정              | 을 권장                                                                                         |
| 애버리지    | 동작 내용        | 측정값의 평균화 처리<br>내부 트리거 측정 : 트리거 수신 계속 모드 ON /<br>트리거 수신 계속 모드 OFF<br>이브 트리거 측정 : 다스 펴규                                                                        |                        | 리거 수신 계속 모드 ON 시는 이동 평균<br>리거 수신 계속 모드 OFF 시는 단순 평균<br>순 평균                                  |
|         | 측정 항목        | 저항, 직류 전압, 경로 저항                                                                                                    |                        |                                                                                              |
|         | 설정 내용        | ON (☑1회 ~ 256회), ☑OFF                                                                                                    |                        |                                                                                              |
|         | 측정값 표시       | 내부 트리거 측정:<br>트리거 수신 계속 모드 ON 시는 측정 횟수가 설정 횟수에 도달히<br>기 전에도 표시<br>트리거 수신 계속 모드 OFF 시는 측정 횟수가 설정 횟수에 도딜<br>했을 때에 표시<br>외부 트리거 측정:<br>측정 횟수가 설정 횟수에 도달했을 때에 표시 |                        |                                                                                              |
|         | 설정 방법        | 터치                                                                                                    | 패널, 커맨드                |                                                                                              |
|         | 기타           | 측정 조건을 변경했을 때에 초기화<br>측정 에러 시는 정상으로 복귀한 후에 초기화<br>측정 기능이 ΩV 시는 저항값과 직류 전압값 모두가 정상으로 <sup>및</sup><br>한 후에 초기화                                                 |                        |                                                                                              |
| 수동 레인지  | 동작 내용        | 저항                                                                                                    | 측정의 레인지 고              | .정 , 직류 전압 측정의 레인지 고정                                                                        |
|         | 설정 방법        | 키, E<br>자동                                                                                                    | 러치패널, 커맨드<br>레인지로의 전환· | 은 저항/직류 전압 일괄                                                                                |

| 자동 레인지    | 동작 내용 저항 측정의 자동 레인지 고정<br>직류 전압 측정의 자동 레인지 고정  |                                 |                          |                       |  |
|-----------|------------------------------------------------|---------------------------------|--------------------------|-----------------------|--|
|           | 측정 항목                                          | 레인지                             | 레인지 <b>UP</b>            | 레인지 DOWN              |  |
|           | 저항                                             | 3 mΩ                            | 5.1 mΩ 초과                | -                     |  |
|           |                                                | 30 mΩ                           | 51 mΩ 초과                 | 3 mΩ 이하               |  |
|           |                                                | 300 mΩ                          | 510 mΩ 초과                | 30 mΩ 이하              |  |
|           |                                                | 3 Ω                             | <b>5.1 Ω</b> 초과          | 300 mΩ 이하             |  |
|           |                                                | 30 Ω                            | -                        | 3 Ω 이하                |  |
|           | 직류 전압                                          | 10 V                            | 12 V 초과<br>또는 -12 V 미만   | -                     |  |
|           |                                                | 100 V                           | -                        | 10 V 이하<br>및 -10 V 이상 |  |
|           | 설정 내용 ØON, OFF (OFF는 수동 레인지)<br>저항/직류 전압 일괄 설정 |                                 |                          |                       |  |
|           | 설정 방법 키, 터치패널, 커맨드                             |                                 |                          |                       |  |
| 오버 레인지 표시 | 동작 내용                                          | 측정값이 표시 카운트 범위 외 또는 표시 범위 외인 표시 |                          |                       |  |
|           | • 저항/직류 전압                                     |                                 |                          |                       |  |
|           | 표시 내용                                          | +OVER, -OVER                    | +OVER, -OVER, 단위         |                       |  |
|           | • 온도                                           |                                 |                          |                       |  |
|           | 표시 내용                                          | +OVER, -OVER                    | +OVER, -OVER, 단위         |                       |  |
|           | • 경로 저항                                        |                                 |                          |                       |  |
|           | 표시 내용                                          | +OVER, -OVEF<br>경로 (SOURCE      | R,<br>HI/LO, SENSE HI/LO | )                     |  |

| 컨택 체크    | • 저항, 직류 전압, 경로 저항 |                                                                                                    |                                         |                                                                                                   |  |
|----------|--------------------|----------------------------------------------------------------------------------------------------|-----------------------------------------|---------------------------------------------------------------------------------------------------|--|
| (단선 검출)  | 동작 내용              | <ol> <li>SOURCE HI<br/>대응 측정 기능</li> <li>SENSE HI -<br/>대응 측정 기능<br/>SENSE 측의</li> </ol>                                                                                                    | 단선 검출, 표시<br>! 검출, 표시<br>CE 측의 단선 검출 불가 |                                                                                                   |  |
|          | 단선 판정 역치           |                                                                                                    | ,                                       |                                                                                                   |  |
|          | 저항 레인지             | 저항 측정 전류                                                                                                    | SOURCE HI –<br>SOURCE LO 간              | SENSE HI –<br>SENSE LO 간                                                                          |  |
|          | 20                 | 300 mA                                                                                                    | <b>11 Ω</b> 이상                          | <b>110 Ω</b> 이상                                                                                   |  |
|          | 5 11122            | 100 mA                                                                                                    | <b>52</b> Ω 이상                          | <b>110 Ω</b> 이상                                                                                   |  |
|          | 30 mΩ              | 100 mA                                                                                                    | <b>52</b> Ω 이상                          | <b>110 Ω</b> 이상                                                                                   |  |
|          | 300 mΩ             | 10 mA                                                                                                    | 600 Ω 이상                                | <b>110 Ω</b> 이상                                                                                   |  |
|          | 3 Ω                | 1 mA                                                                                                    | 6 kΩ 이상                                 | <b>110 Ω</b> 이상                                                                                   |  |
|          | 30 Ω               | 100 µA                                                                                                    | 60 kΩ 이상                                | <b>1100 Ω</b> 이상                                                                                  |  |
|          | 측정                 | 기능                                                                                                    | 직류 전압 레인지                               | SENSE HI –<br>SENSE LO 간                                                                          |  |
|          |                    |                                                                                                    | 10 V                                    | <b>110 Ω</b> 이상                                                                                   |  |
|          | V                  |                                                                                                    | 100 V                                   | 110 Ω 이상                                                                                          |  |
|          | 표시 내용              | 저항 [][단위]                                                                                                    |                                         |                                                                                                   |  |
|          |                    | 전압                                                                                                    | 전압 [][단위]                               |                                                                                                   |  |
|          |                    | 경로 저항                                                                                                    | 경로 저항 []                                |                                                                                                   |  |
|          |                    | [SOURCE CONTACT ERROR]<br>[SENSE CONTACT ERROR]                                                                                                    |                                         |                                                                                                   |  |
|          | • 온도               |                                                                                                    |                                         |                                                                                                   |  |
|          | 동작 내용              | <b>Z2005</b> 온도 센서의                                                                                                    | 연결 이상 검출, 표시                            |                                                                                                   |  |
|          | 표시 내용              | [°C]                                                                                                    |                                         |                                                                                                   |  |
| 경로 저항 체크 | • 저항, 직류 전압, 경로 저항 |                                                                                                    |                                         |                                                                                                   |  |
|          | 동작 내용              | 경로 저항의 이상값 검출 , 표시<br>대응 측정 기능 : ΩV, Ω (V 는 비대응 )                                                                                                    |                                         |                                                                                                   |  |
|          | 판정 조건              | 다음 조건 중 어느 하나라도 해당하는 경우<br>• R <sub>SOURCE HI</sub> , R <sub>SOURCE LO</sub> , R <sub>SENSE HI</sub> , R <sub>SENSE LO</sub> 중 어느<br>확도 보증 범위 외 또는 정확도 보증 조건을 충족하지 않<br>• R <sub>SOURCE HI</sub> 와 R <sub>SOURCE LO</sub> 의 합계가 정확도 보증 상한값<br>• R <sub>SENSE HI</sub> 와 R <sub>SENSE LO</sub> 의 합계가 정확도 보증 상한값 초<br>• R <sub>SOURCE HI</sub> , R <sub>SOURCE LO</sub> , R <sub>SENSE HI</sub> , R <sub>SENSE LO</sub> 중 어느<br>로 저항 모니터 FAIL 판정 역치의 설정값 초과 |                                         | <sub>SE LO</sub> 중 어느 하나가 정<br>을 충족하지 않는 경우<br>E 보증 상한값 초과<br>로증 상한값 초과<br>SE LO 중 어느 하나가 경<br>초과 |  |
|          | 표시 내용              | 저항                                                                                                    | [                                       | –] [단위]                                                                                           |  |
|          |                    | 전압                                                                                                    | 전압 [][단위]                               |                                                                                                   |  |
|          |                    | 경로 저항                                                                                                    | 비정상에 해당하는 릑<br>(杰)                      | 특정값 부근에 경고 마크                                                                                     |  |
|          |                    | [SOURCE CON<br>[SENSE CONTA                                                                                                    | TACT ERROR]                             |                                                                                                   |  |

| 저항 셀프 캘리브레이션   | 동작 내용 | 저항 측정 회로의 변동을 보정                                                                                     |
|----------------|-------|----------------------------------------------------------------------------------------------------|
|                | 실시 방법 | 키와 터치패널, 커맨드, EXT. I/O                                                                               |
|                | 기타    | 측정 단자로의 입력이 없는 상태에서 실시할 것.<br>캘리브레이션 에러의 판정과 표시 (전압 입력 유무, 조정 범위 초<br>과)                             |
| 직류 전압 셀프 캘리브레이 | 동작 내용 | 직류 전압 측정 회로의 변동을 보정                                                                                  |
| 션              | 설정 내용 | ☑AUTO, MANUAL<br>AUTO: 본 기기 내부에서 자동으로 실시, MANUAL 조작으로도<br>실시<br>MANUAL: 키와 터치패널, 커맨드 또는 EXT. I/O로 실시 |
|                | 설정 방법 | 키와 터치패널, 커맨드, EXT. I/O                                                                               |
|                | 기타    | 외부 트리거 설정 시의 경우, MANUAL 설정에서도 트리거 대기<br>상태에서는 직류 전압 셀프 캘리브레이션을 실행                                    |
| 직류 전압 절대값 변환   | 동작 내용 | 직류 전압 측정값이 마이너스일 때, 측정값을 절대값으로 한다.<br>측정 대상(배터리)이 반대로 연결됐을 때를 상정.                                    |
|                | 설정 내용 | ON, ☑OFF                                                                                             |
|                | 설정 방법 | 터치패널, 커맨드                                                                                            |
| 제로 표시          | 동작 내용 | 측정값이 제로 표시 범위일 때, 측정값을 제로로 한다.                                                                       |
| -              | 설정 내용 | ON, ⊠OFF                                                                                             |

제로 표시 범위

| 저항            |                 |          |  |  |
|---------------|-----------------|----------|--|--|
| דוסוג         | HIGH RESOLUTION |          |  |  |
| 대한지           | OFF             | ON       |  |  |
| 3 mΩ (300 mA) | ±0.1 μΩ         | ±0.08 μΩ |  |  |
| 3 mΩ (100 mA) | ±0.5 μΩ         | ±0.50 μΩ |  |  |
| 30 mΩ         | ±1 μΩ           | ±0.5 μΩ  |  |  |
| 300 mΩ        | ±10 μΩ          | ±5 μΩ    |  |  |
| 3 Ω           | ±100 μΩ         | ±50 μΩ   |  |  |
| 30 Ω          | ±1 mΩ           | ±0.5 mΩ  |  |  |

|    |                | 직류 전압 |                                                                                                    |         |            |
|----|----------------|-------|----------------------------------------------------------------------------------------------------|---------|------------|
|    |                | 레인지   |                                                                                                    | BT6065  | BT6075     |
|    |                | 10 V  |                                                                                                    | ±20 μV  | ±11 μV     |
|    |                | 100 V |                                                                                                    | ±0.6 mV | ±0.60 mV   |
|    | 설정 방           | 법     | 터치패                                                                                                    | 널, 커맨드  |            |
| 조정 | 동작 내용<br>설정 내용 |       | 조정의 종류를 선택한 후, 조정 기능을 유효로 한다.<br>각 조정의 동작 내용에 관한 상세는 아래를 참조해 주십시오.<br>"영점 조정" (p.185)<br>"리퍼렌셜 조정" (p.186) |         |            |
|    |                |       | ☑영점 조정, 리퍼렌셜 조정, OFF<br>영점 조정은 저항과 직류 전압을 일괄 설정                                                            |         | F<br>일괄 설정 |
|    | 설정 방           | 법     | 터치패                                                                                                    | 널, 커맨드  |            |

영점 조정

| 동작 내용       | 측정 환경에 기인하는 오프셋을<br>오프셋은 영점 조정 값으로서<br>본 기기 내부 메모리에 저장한 | 을 취소한다.<br>, 각 채널의 측정 환경과 연관 지어서<br>다. |  |
|-------------|---------------------------------------------------------|----------------------------------------|--|
| 측정 환경(CH) 수 | CH1 ~ CH528<br>CH2 ~ CH528은 스위치 메인프레임의 사용을 상정           |                                        |  |
| 입력          | 0 Ω, 0 V를 상정 (영점 조정 보드 등)<br>조정 실행 시는 저항과 직류 전압을 일괄 설정  |                                        |  |
| 측정 항목       | 저항, 직류 전압                                               |                                        |  |
| 설정 내용       | 채널 모드 설정                                                | ☑싱글,멀티                                 |  |
|             | 실행 채널 설정<br>(시작)                                        | CH1 ~ CH528                            |  |
|             | 실행 채널 설정<br>(종료)                                        | 시작 채널 ~ CH528                          |  |
|             | 실행 채널 설정은 멀티 채널 모                                       | L드 설정 시에만                              |  |
| 설정 방법       | 조정값 취득 실행                                               | 키와 터치패널, 커맨드, EXT. I/O                 |  |
|             | 조정값 사용/선택                                               | 터치패널, 커맨드                              |  |

조정 대상

|                         | 채널 모드                    |                        |  |  |
|-------------------------|--------------------------|------------------------|--|--|
| 조정 조건                   | 싱글 채널                    | 멀티 채널<br>(CH1 ~ CH528) |  |  |
| 측정 기능                   | 선택한 기능* <sup>1</sup>     | 선택한 기능                 |  |  |
| 저항 레인지                  | 선택한 레인지 * <sup>2</sup>   | 선택한 레인지                |  |  |
| 직류 전압 레인지               | 선택한 레인지 * <sup>2</sup>   | 선택한 레인지                |  |  |
| $3 \ m\Omega$ 레인지 측정 전류 | 선택한 전류 설정* <sup>2</sup>  | 선택한 전류 설정              |  |  |
| 직류 입력 저항 설정             | 선택한 저항 설정 * <sup>2</sup> | 선택한 저항 설정              |  |  |

조정값은 싱글 채널, 멀티 채널 각각을 저장 가능.

싱글 채널의 경우, 각 조정값은 레인지별로 덮어쓰기 저장.

\*1. 조정값은  $\Omega V, \Omega$  및 V 기능에 공유된다.

예: ΩV 기능에서 영점 조정을 한 경우, Ω 기능과 V 기능에도 조정값이 적용된다.

\*2. AUTO 레인지에서 영점 조정 실행의 경우는 모든 레인지 대상.

조정 범위 (카운트 값)

| 저항    | 3 mΩ 레인지:<br>-30000 ~ 30000 (HIGH RESOLUTION OFF)<br>-300000 ~ 300000 (HIGH RESOLUTION ON)<br>30 mΩ, 300 mΩ, 3 Ω, 30 Ω 레인지:<br>-3000 ~ 3000 (HIGH RESOLUTION OFF)<br>-30000 ~ 30000 (HIGH RESOLUTION ON) |                                    |
|-------|----------------------------------------------------------------------------------------------------|------------------------------------|
| 직류 전압 | -3000 ~ 3000 (BT6065)<br>-30000 ~ 30000 (BT6075)                                                                                                    |                                    |
| 표시 내용 | 영점 조정 실행 중                                                                                                    | <b>[ZERO ADJUSTING]</b><br>(메시지 바) |
|       | 영점 조정 사용 중 [ADJ]<br>(상태 바)                                                                                                    |                                    |

리퍼렌셜 조정

| 동작 내용                     | 측정 환경에 기인하는 오프셋을 취소한다.<br>오프셋은 리퍼렌셜 조정 값으로서, 각 채널의 측정 환경과 연관 지<br>어서 본 기기 내부 메모리에 저장한다. |                                                              |  |
|---------------------------|-----------------------------------------------------------------------------------------|--------------------------------------------------------------|--|
| 측정 환경(CH) 수               | CH1 ~ CH528<br>CH2 ~ CH528은 스위치 메인프레임의 사용을 상정                                           |                                                              |  |
| 측정 항목                     | 저항                                                                                      |                                                              |  |
| 조정용 실행 항목                 | 기준값 영점 조정 (기준값을<br>기준값 (기준 배터리의 내<br>[BASE])<br>실측값 (각 측정 환경에서 실·<br>준값과 동일 개체를 권장)     | 취득하기 전에 반드시 실시)<br>부 저항값)(측정기 내의 표기는<br>측한 기준 배터리의 내부 저항값)(기 |  |
| 리퍼렌셜 조정 값                 | 기준값과 실측값의 차분                                                                            |                                                              |  |
| 설정 내용                     | 실행 채널 설정 (시작)                                                                           | CH1 ~ CH528                                                  |  |
|                           | 실행 채널 설정 (종료)                                                                           | 시작 채널 ~ CH528                                                |  |
| 기준값 취득 실행 방법              | 키와 터치패널, 커맨드                                                                            |                                                              |  |
| 실측값 취득 실행 방법              | 키와 터치패널, 커맨드                                                                            |                                                              |  |
| 조정값 반영 시의 측정<br>환경(CH) 지정 | 터치패널, 커맨드                                                                               |                                                              |  |

#### 조정 대상

| 조정 조건          | 멀티 채널<br>(CH1 ~ CH528)       |
|----------------|------------------------------|
| 측정 기능          | 선택한 기능 (ΩV, Ω)* <sup>1</sup> |
| 저항 레인지         | 선택한 레인지                      |
| 3 mΩ 레인지 측정 전류 | 선택한 전류 설정                    |
| 직류 입력 저항       | 선택한 저항 설정                    |

각 조정값은 덮어쓰기 저장.

조정 대상의 선택은 CH1 ~ CH528 공통.

\*1.  $\Omega V$  선택 시의 직류 전압은 기준값 영점 조정으로 설정

| 조정 범위 (카운트 값) |                                                                                                    |                                                                                |
|---------------|----------------------------------------------------------------------------------------------------|--------------------------------------------------------------------------------|
| 저항            | 3 mΩ 레인지:<br>-30000 ~ 30000 (HIGH R<br>-300000 ~ 300000 (HIGH<br>30 mΩ, 300 mΩ, 3 Ω, 30<br>-3000 ~ 3000 (HIGH RES<br>-30000 ~ 30000 (HIGH R | ESOLUTION OFF)<br>I RESOLUTION ON)<br>Ω 레인지:<br>SOLUTION OFF)<br>ESOLUTION ON) |
| 표시 내용         | 기준값 영점 조정 실행 중                                                                                                    | <b>[BASE ZERO ADJUSTING]</b><br>(메시지 바)                                        |
|               | 기준값 취득 실행 중                                                                                                    | <b>[BASE OBTAINING]</b><br>(메시지 바)                                             |
|               | 리퍼렌셜 조정 실행 중                                                                                                    | <b>[REFERENTIAL<br/>ADJUSTING]</b><br>(메시지 바)                                  |
|               | 리퍼렌셜 조정 사용 중                                                                                                    | <b>[ADJ]</b><br>(상태 바)                                                         |

| 경로 | 저항 | 모니터 |
|----|----|-----|
|----|----|-----|

| 동작 내용 | 경로 저항 측정값의 표시 (SOURCE HI/LO, SENSE HI/LO)<br>판정 출력 (표시, EXT. I/O) |
|-------|-------------------------------------------------------------------|
| 표시 방법 | 키,터치패널                                                            |
| 판정 출력 | PASS, WARNING, FAIL<br>FAIL 시는 저항과 직류 전압의 측정값 표시 없음 (측정 에러)       |
| 설정 내용 | 판정 ☑ON, OFF<br>FAIL 판정 역치<br>WARNING 판정 역치                        |
| 설정 방법 | 터치패널                                                              |
| 판정 역치 | WARNING 역치와 FAIL 역치를 각각 표의 범위에서 설정한다.<br>WARNING 역치 ≦ FAIL 역치로 설정 |

| 저항 레인지 | 저항 측정<br>전류 | SOURCE HI – 측정 대상 (배터리) 간<br>SOURCE LO – 측정 대상 (배터리) 간 | SENSE HI – 측정 대상(배터리) 간<br>SENSE LO – 측정 대상(배터리) 간 |  |
|--------|-------------|--------------------------------------------------------|----------------------------------------------------|--|
| 3 mΩ   | 300 mA      | -10.0 Ω ~ ☑50.0 Ω<br>(측정은 10.0 Ω까지)                    |                                                    |  |
|        | 100 mA      | -10.0 Ω ~ ⊠50.0 Ω                                      |                                                    |  |
| 30 mΩ  | 100 mA      |                                                        |                                                    |  |
| 300 mΩ | 10 mA       |                                                        |                                                    |  |
| 3 Ω    | 1 mA        |                                                        |                                                    |  |
| 30 Ω   | 100 µA      |                                                        |                                                    |  |

대응 측정 기능: ΩV, Ω (V는 비대응)

| 저항 측정 MIR 모드<br>(Mutual Interference<br>Reduction Mode) | 동작 내용 | 저항 측정 신호의 간섭에 기인하는 저항 측정값 드리프트를 억제한<br>다.                                                                                                    |
|---------------------------------------------------------|-------|----------------------------------------------------------------------------------------------------|
|                                                         | 대상 대수 | 2대까지 근접 가능 (3대 이상은 불가)                                                                                                    |
|                                                         | 설정 내용 | ON (☑프라이머리, 세컨더리), ☑OFF<br>프라이머리로 설정한 본 기기와 세컨더리로 설정한 본 기기를 1세<br>트로 한다.<br>샘플링 속도, 직류 전압 셀프 캘리브레이션 (AUTO/MANUAL)<br>및 전원 주파수 설정의 설정값은 2대에서 공통으로 한다. |
|                                                         | 설정 방법 | 터치패널, 커맨드                                                                                                    |
|                                                         | 기타    | 저항 측정의 추가 정확도 있음                                                                                                    |
| 전원 주파수 설정                                               | 동작 내용 | 전원 주파수를 설정하여 측정값을 안정시킨다.                                                                                                    |
|                                                         | 설정 내용 | ☑AUTO, 50 Hz, 60 Hz<br>(AUTO는 50 Hz, 60 Hz를 자동으로 설정, 전원을 켰을 때와 설<br>정 초기화 시에 검출)                                                                     |
|                                                         | 설정 방법 | 터치패널, 커맨드                                                                                                    |

| 측정값 일괄 송신<br>(메모리) | 동작 내용       | 외부 트리거 입력 시, 측정값을 본 기기의 내부 메모리에 저장.<br>커맨드에 의해 저장한 측정값을 일괄 송신, 일괄 삭제.<br>트리거 소스 외부 설정 시: 측정을 한 번 실시한 후 저장.<br>트리거 소스 내부 설정 시:<br>트리거 수신 계속 모드 OFF 시는 측정을 한 번 실시한 후 저장<br>트리거 수신 계속 모드 ON 시는 트리거 입력 후 최초의 측정값<br>저장. |  |
|--------------------|-------------|----------------------------------------------------------------------------------------------------|--|
|                    | 설정 내용       | ON, ☑OFF (저장 동작)                                                                                                    |  |
|                    | 설정 방법       | 커맨드                                                                                                    |  |
|                    | 최대 저장 수     | 528                                                                                                    |  |
|                    | 저장 내용       | 메모리 번호, 저항 측정값, 직류 전압 측정값                                                                                                    |  |
|                    | 메모리         | 휘발성, 백업 없음                                                                                                    |  |
| 측정값 출력             | 동작 내용       | 외부 트리거 입력 시, 측정값을 출력한다.<br>트리거 소스 외부 설정 시: 측정을 한 번 실시한 후 출력.<br>트리거 소스 내부 설정 시:<br>트리거 수신 계속 모드 OFF 시는 측정을 한 번 실시한 후 출력.<br>트리거 수신 계속 모드 ON 시는 트리거 입력 후 최초의 측정값을<br>출력.                                             |  |
|                    | 출력위치        | LAN, RS-232C, USB (COM 모드)<br>선택한 인터페이스에 출력.                                                                                                    |  |
|                    | 출력 내용       | 저항 측정값, 직류 전압 측정값, 온도 측정값, 경로 저항 측정값                                                                                                    |  |
|                    | 설정 내용       | ON, ⊠OFF                                                                                                    |  |
|                    | 설정 방법       | 터치패널, 커맨드                                                                                                    |  |
| 측정값 포맷             | 동작 내용       | 측정값 쿼리에 대한 응답 포맷을 설정한다.<br>측정값 일괄 송신(메모리)과 측정값 출력에도 적용된다.                                                                                                    |  |
|                    | 설정 내용       | ☑RANGE FIX, FLOAT<br>RANGE FIX: 측정 레인지에 따라 지수부 고정<br>FLOAT: 부동 소수                                                                                                    |  |
|                    | 설정 방법       | 터치패널, 커맨드                                                                                                    |  |
| 버저음 (조작)           | 동작 내용       | 키 및 터치패널 입력 시에 울림                                                                                                    |  |
|                    | 설정 내용       | ⊠ON, OFF                                                                                                    |  |
|                    | 설정 방법       | 터치패널, 커맨드                                                                                                    |  |
| 날짜와 시각             | 동작 내용       | 24시간제 시계, 윤년 자동 보정                                                                                                    |  |
|                    | 시계 정밀도      | ±4분/월                                                                                                    |  |
|                    | 설정 내용       | 연월일시분초                                                                                                    |  |
|                    | 설정 방법       | 터치패널, 커맨드                                                                                                    |  |
|                    | 기타          | 백업용 내장 리튬전지의 수명: 약 10년<br>전지 수명 소진 시는 초기화: 2022/1/1 00:00:00                                                                                                    |  |
| 표준시간대 설정           | 설정 방법       | 터치패널, 커맨드                                                                                                    |  |
| 기동 키               | 동작 내용       | 휴지상태의 설정 (주전원 스위치 ON 시)                                                                                                    |  |
|                    | 키 색상, 설정 내용 | 소등:전원 OFF (주전원 공급 안 함)빨간색 점등:휴지상태 (주전원 공급함)☑녹색 점등:휴지상태 해제, 전원 ON주황색 점등:휴지상태 해제, 전원 ON, 이상 있음                                                                                                    |  |

**12** 상량

| 키록           | 동작 내용                                                                                                    |    | 키 및 터치패널의 조작을 무효로 한다.<br>TRIGGER 키의 조작은 유효.                                                                                |                                                                                                    |  |  |
|--------------|----------------------------------------------------------------------------------------------------|----|----------------------------------------------------------------------------------------------------|----------------------------------------------------------------------------------------------------|--|--|
|              | 설정 내용                                                                                                    |    | ON, ⊠OFF                                                                                                    |                                                                                                    |  |  |
|              | 설정 방법                                                                                                    |    | 터치패널, 커맨드, EXT. I/O<br>ON 상태에서 터치패널의 [UNLOCK]을 길게 눌러서(1초)<br>OFF<br>EXT. I/O에서 ON했을 때는 [UNLOCK] 비표시, EXT. I/O를<br>사용하여 OFF |                                                                                                    |  |  |
|              | 표시 내용                                                                                                    |    | KEYLOCK, UNLOCK                                                                                                    |                                                                                                    |  |  |
| 로컬/리모트 동작 내용 |                                                                                                    |    | LAN, RS-232C, USB(CC<br>로컬 상태: 키 및 터키<br>리모트 상태: 키 및 터키<br>단, TRIC<br>유효.                                                  | LAN, RS-232C, USB(COM 모드) 사용 시의 상태<br>로컬 상태: 키 및 터치패널의 조작은 유효.<br>리모트 상태: 키 및 터치패널의 조작은 무효.<br>단, TRIGGER 키의 조작은 유효. 커맨드는<br>유효. |  |  |
|              | 설정 내용<br>☑ 로컬, 리모트<br>로컬에서 리모트로의 전환:<br>커맨드를 수신했을 때<br>리모트에서 로컬로의 전환:<br>전용 커맨드를 수신했을 때, 전원을 다시 켰을 때, 또는 터<br>치패널 [LOCAL]을 탭했을 때<br>LAN 및 USB(COM 모드)는 통신을 차단했을 때도 로컬<br>로 전화 |    |                                                                                                    |                                                                                                    |  |  |
|              | 표시 내용                                                                                                    |    | 리모트 시, <b>[REMOTE]</b> 점                                                                                                   | <u> </u>                                                                                                    |  |  |
| 콤퍼레이터        | 동작 내용                                                                                                    |    | 저항 측정값의 판정 출력, 직류 전압값의 판정 출력                                                                                               |                                                                                                    |  |  |
|              | 설정 내용 판정 ON, ☑OFF<br>저항 상한 역치, 하한 역치<br>직류 전압 상한 역치, 하한 역치<br>직류 전압 절대값 판정 ON, ☑OFF                                                                                           |    |                                                                                                    | 벽치<br>DN, ☑OFF                                                                                                    |  |  |
|              | 설정 방법                                                                                                    |    | 터치패널, 커맨드                                                                                                    |                                                                                                    |  |  |
|              | 판정 출력                                                                                                    |    | 저항 판정/직류 전압 판정<br>Hi: 상한 역치 초과<br>In: 역치 범위 내<br>Lo: 하한 역치 미만<br>: 판정 불능 (단선 검출 등)                                         |                                                                                                    |  |  |
|              | 버저음 설정                                                                                                    |    |                                                                                                    |                                                                                                    |  |  |
|              | 설정                                                                                                    | 저힝 | 과 직류 전압의 양쪽이 <b>ln</b>                                                                                                    | 저항과 직류 전압의 한쪽이<br><b>Hi, Lo,</b> 또는                                                                                              |  |  |
|              | ØOFF                                                                                                    |    | -                                                                                                    | -                                                                                                    |  |  |
|              | HI/LO                                                                                                    |    | -                                                                                                    | 단속음                                                                                                    |  |  |
|              | IN                                                                                                    |    | 연속음                                                                                                    | -                                                                                                    |  |  |
|              | BOTH1                                                                                                    |    | 연속음                                                                                                    | 단속음                                                                                                    |  |  |
|              | BOTH2                                                                                                    |    | 짧은 소리 (1회)                                                                                                    | 단속음                                                                                                    |  |  |
|              | EXT. I/O의 PASS 신호                                                                                                    |    | ΩV 기능일 때는 저항과 직류 전압의 양쪽이 ln일 경우에 PASS<br>판정                                                                                |                                                                                                    |  |  |
| 커맨드 호환       | 동작 내용                                                                                                    |    | 커맨드 호환 설정<br>BT3562A 배터리 하이테스터 상위 호환<br>비상위 호환 (노멀 모드)                                                                     |                                                                                                    |  |  |
|              | 설정 내용                                                                                                    |    | 상위 호환, ☑비상위 호환                                                                                                    |                                                                                                    |  |  |
|              | 설정 방법                                                                                                    |    | 커맨드                                                                                                    |                                                                                                    |  |  |

189

| 설정 자동 백업                           | 동작 내                      | <del>용</del>      | 각종 설정을 본<br>읽어온다.                                                                                                    | 는 기기에 자동 저 <u>?</u>                                            | 장. 전원을 다시 켰을 때에 설정을                                                                                                    |
|------------------------------------|---------------------------|-------------------|----------------------------------------------------------------------------------------------------|----------------------------------------------------------------|----------------------------------------------------------------------------------------------------|
| 설정 초기화                             | 동작 내용                     |                   | 각종 설정을 공장 출하 시의 상태로 초기화한다.                                                                                                    |                                                                |                                                                                                    |
|                                    | • 노멀 리셋<br>초기화하지 않는 설정    |                   | 날짜와 시각, 표준시간대, 온도 단위,<br>LAN, RS-232C 및 USB의 설정, 패널 세이브 데이터, 조정값,<br>캘리브레이션 값                                                                                              |                                                                |                                                                                                    |
|                                    | • 시스템 리셋<br>초기화하지 않는 설정   |                   | 날짜와 시각, 표준시간대, 온도 단위, 캘리브레이션 값<br>단, 커맨드로 시스템 리셋한 경우는 LAN, RS-232C 및 USB의<br>설정도 초기화하지 않는다.                                                                                |                                                                |                                                                                                    |
|                                    | 설정 방                      | 법                 | 터치패널, 커맨드                                                                                                    |                                                                |                                                                                                    |
| 측정 조건 저장<br>(패널 세이브)<br>측정 조건 읽어오기 | 동작 내                      | <u>8</u><br>0     | 현재의 측정 조건을 본 기기 내부 메모리에 저장 (세이브)<br>저장 완료된 측정 조건을 읽어오기 (로드)<br>저장 완료된 측정 조건을 삭제                                                                                            |                                                                |                                                                                                    |
| (패널 로드)                            | 저장 수                      |                   | 6                                                                                                    |                                                                |                                                                                                    |
|                                    | 저장 방                      | 법, 삭제 방법          | 터치패널                                                                                                    |                                                                |                                                                                                    |
|                                    | 읽어오기                      | 기 방법              | 터치패널, 커민                                                                                                    | ≝⊑, EXT. I/O                                                   |                                                                                                    |
| 인포메이션                              | 읽어오기 방법<br>저장 내용<br>동작 내용 |                   | 패널 명칭 10 등<br>(터치패널로 등<br>저장일시<br>측정 기능<br>자동/수동 레연<br>측정 전류 설정<br>HIGH RESC<br>샘플링 속도<br>직류 입력 저형<br>트리거 딜레이<br>애버리지<br>영점 조정<br>리퍼렌셜 조정<br>경로 저항 모니<br>제로 표시<br>각종 정보를 회 | 문자까지<br>문자 입력 )<br>인지<br>DLUTION<br>플 캘리브레이션<br>클<br>터<br>면 표시 | 직류 전압 절대값 변환<br>저항 측정 MIR 모드<br>콤퍼레이터<br>키 록<br>측정값 일괄 송신<br>측정값 출력<br>측정값 포맷<br>백라이트 밝기 조정<br>스크린 세이버<br>측정값 색상 변경<br>버저음 (조작)<br>커맨드 호환<br>EXT. I/O 신호 설정<br>(TRIG, EOM, ERR)<br>측정 화면 구성<br>전원 주파수 설정<br>어드밴스드 모드 |
|                                    | 표시 내<br>표시 반              | 명<br><br>번        | 도굴승, 금체의 비견, FFGAT 비견, FFGAZ 며신, 제조인오<br>터치패넠                                                                                                    |                                                                |                                                                                                    |
| 에러 표시 1                            | 동작 내                      | <u>କ</u>          | 점검, 수리가 됩                                                                                                    | 필요한 에러 표시                                                      |                                                                                                    |
|                                    | No.                       | 표시                |                                                                                                    |                                                                | 설명                                                                                                    |
|                                    | 390                       | ROM ERROR         |                                                                                                    | ROM 데이터의 :                                                     | 파손                                                                                                    |
|                                    | 391                       | POWER SUPP        | LY ERROR                                                                                                    | 전원의 고장                                                         |                                                                                                    |
|                                    | 392                       | FAN ERROR         |                                                                                                    | 팬 동작의 이상                                                       |                                                                                                    |
|                                    | 393                       | FPGA ERROR        |                                                                                                    | FPGA 기동의 이                                                     | 상 (디지털 또는 아날로그)                                                                                                    |
|                                    | 394                       | FRAM ERROR        | 2                                                                                                    | FRAM 액세스의                                                      | 이상                                                                                                    |
|                                    | 395                       | NO FACT ADJ ERROR |                                                                                                    | 조정 데이터의 이상 (미조정 또는 파손)                                         |                                                                                                    |
|                                    | 396                       | FACT ADJ ER       | ROR                                                                                                    | 조정 데이터의 이                                                      | 상 (미조정 항목 있음)                                                                                                    |

#### 에러 표시 **2**

| 동작 내용 측정       | 정의 에러 표시   |
|----------------|------------|
| 측정값 표시         | 설명         |
|                | 측정 에러 발생 시 |
| +OVER 또는 -OVER | 오버 레인지     |

| 측정 에러 메시지 표시                              | 설명                                                       |
|-------------------------------------------|----------------------------------------------------------|
| SENSE CONTACT ERROR                       | SENSE HI - SENSE LO 간의 단선 검<br>출                         |
| SOURCE CONTACT ERROR                      | SOURCE HI - SOURCE LO 간의<br>단선 검출                        |
| SENSE OVERFLOW                            | 센스 검출 전압의 오버플로                                           |
| SENSE OVERFLOW (Too Large Loop of Wiring) | 센스 검출 전압의 오버플로<br>(측정 케이블의 배선에 의해 형성되는 루<br>프 면적이 너무 크다) |
| SENSE ROUTE RESISTANCE ERROR              | 센스의 경로 저항이 이상값                                           |
| SOURCE ROUTE RESISTANCE ERROR             | 소스의 경로 저항이 이상값                                           |

에러 표시 3

동작 내용

통신 인터페이스의 에러 표시

| No. | 메시지 표시                  | 설명                                             |
|-----|-------------------------|------------------------------------------------|
| 100 | Command error           | 커맨드의 문법, 철자 오류                                 |
| 200 | Execution error         | 커맨드의 실행이 되지 않음                                 |
| 220 | Parameter error         | 커맨드의 파라미터가 올바르지 않음                             |
| 360 | Communication error     | RS-232C: 통신 에러                                 |
| 361 | Rs232c Parity error     | RS-232C: 패리티 에러                                |
| 362 | Rs232c Framing<br>error | RS-232C: 프레이밍 에러                               |
| 363 | Rs232c Overrun<br>error | RS-232C: 오버런 에러 (수신 데이터 소실)                    |
| 400 | Query error             | 본 기기로부터 응답 메시지를 송신할 수 없음 (컨트롤러<br>측이 수신할 수 없음) |

에러 표시 4

동작 내용

기타 설정이나 실행 시의 에러 표시

| No. | 표시                        | 설명                          |
|-----|---------------------------|-----------------------------|
| 252 | Missing media             | USB 메모리를 인식하지 못함            |
| 257 | File name error           | 이미 000부터 199번까지의 파일명이 사용 완료 |
| 258 | File access error         | USB 메모리에 접속이 되지 않음          |
| 315 | Setting backup lost       | FRAM 데이터의 파손                |
| 330 | Self-test failed          | 셀프 테스트에서 이상 검출              |
| 335 | Adjust failed             | 조정 실행의 실패                   |
| 339 | ACR Calibration failed    | 저항 셀프 캘리브레이션 실행의 실패         |
| 340 | DCV Calibration failed    | 직류 전압 셀프 캘리브레이션 실행의 실패      |
| 341 | Panel load failed         | 패널 로드의 실패                   |
| 342 | Panel save failed         | 패널 세이브의 실패                  |
| 373 | USB over-current detected | USB 메모리의 과전류 검출             |

| 통신 모니터         | 동작 내용        | LAN, USB (COM 모드) 및 RS-232C의 커맨드 송수신 내용을<br>표시한다.                                                                                                    |  |
|----------------|--------------|----------------------------------------------------------------------------------------------------|--|
|                | 설정 방법        | 터치패널, 커맨드                                                                                                    |  |
| 백라이트 밝기 조정     | 동작 내용        | 백라이트의 밝기를 조정한다.                                                                                                    |  |
|                | 설정 내용        | 0% ~ ⊠100%                                                                                                    |  |
| 터치패널 위치 조정     | 동작 내용        | 터치패널의 위치를 조정한다.                                                                                                    |  |
| 스크린 세이버        | 동작 내용        | 무조작 시에 표시를 어둡게 한다.                                                                                                    |  |
|                | 설정 내용        | ON (☑1분~60분), ☑OFF<br>통신에 의한 해제 ON, ☑OFF                                                                                                    |  |
|                | 설정 방법        | 터치패널, 커맨드                                                                                                    |  |
| 측정값 색상 변경      | 동작 내용        | 표시 화면의 측정값 색상을 설정한다.                                                                                                    |  |
|                | 측정 항목        | 저항, 직류 전압                                                                                                    |  |
|                | 설정 내용        | ☑흰색,황색                                                                                                    |  |
|                | 설정 방법        | 터치패널                                                                                                    |  |
| EXT. I/O       | 동작 내용        | 설정한 폭으로 입력 신호가 유지된 경우, 입력으로 판정한다.                                                                                                    |  |
| TRIG 신호의 입력 필터 | 설정 내용        | ON (⊠50 ms ~ 500 ms), ⊠OFF                                                                                                    |  |
|                | 설정 방법        | 터치패널, 커맨드                                                                                                    |  |
| EXT. I/O       | 동작 내용        | 측정 종료 후 설정한 폭의 펄스를 출력한다.                                                                                                    |  |
| EOM 신호의 출력 형식  | 설정 내용        | PULSE (1 ms ~ 100 ms, ⊠5 ms), ⊠HOLD                                                                                                    |  |
|                | 설정 방법        | 터치패널, 커맨드                                                                                                    |  |
| EXT. I/O       | 동작 내용        | 설정한 타이밍에 ERR 신호를 출력한다.                                                                                                    |  |
| ERR 신오의 울덕 타이밍 | 설정 내용        | Synchronous, ☑Asynchronous<br>Synchronous:<br>컨택 체크 에러, 경로 저항 모니터 판정 에러를 샘플링 시간 중<br>에 검출한다.<br>(트리거 대기 상태, 지연 시간, 연산 시간 중에는 검출하지 않음)<br>EOM (측정 종료 신호) 출력에 동기하여 ERR 신호를 출력한<br>다.<br>Asynchronous:<br>컨택 체크 에러를 실시간으로 검출한다.<br>EOM 출력과는 비동기로 ERR 신호를 출력한다. |  |
|                | 설정 방법        | 터치패널, 커맨드                                                                                                    |  |
| EXT. I/O 테스트   | 동작 내용        | 입력 신호 상태를 화면에 표시한다․ 출력 신호 ON/OFF를 수동으<br>로 전환한다․                                                                                                    |  |
|                | 설정 방법        | 터치패널, 커맨드                                                                                                    |  |
| 표시 화면 저장       | 동작 내용        | 표시 화면 데이터를 USB 메모리에 저장한다.                                                                                                    |  |
| (스크린 복사)       | 저장 형식        | 비트맵 (.bmp)                                                                                                    |  |
|                | 조작 방법        | <b>DISPLAY</b> 키를 길게 누름 (2초)                                                                                                    |  |
| 어드밴스드 모드       | 동작 내용        | 각 저항 측정 레인지에서 측정 대상의 리액턴스(X)와 임피던스<br>(Z)를 표시한다.                                                                                                    |  |
|                | 측정 정확도 (대표값) | ±3.0% of reading ±0.1% of full scale                                                                                                    |  |
|                | 설정 내용        | ON, ⊠OFF                                                                                                    |  |
|                | 설정 방법        | 터치패널, 커맨드                                                                                                    |  |
|                | 기타           | 저항 측정의 조정 처리를 실시했을 때, 리액턴스(X)에 대해서도<br>조정 처리를 실시한다.<br>테스트 리드의 배선 레이아웃에 의한 리액턴스(X) 확인 시에는 조<br>정을 OFF로 할 것을 권장한다.                                                                                                    |  |

# 12.4 인터페이스 사양

☑: 초기 설정

| ⊠LAN          | 준거 규격      | IEEE 802.3                                                                     |
|---------------|------------|--------------------------------------------------------------------------------|
|               | 커넥터        | RJ-45                                                                          |
|               | 전송 방식      | 10BASE-T/100BASE-T 자동 인식, 전이중 통신                                               |
|               | 프로토콜       | TCP/IP                                                                         |
|               | IP 주소      | 0부터 255까지의 수치 ×4<br>☑192.168.1.1                                               |
|               | 서브넷 마스크    | 0부터 255까지의 수치 ×4<br>☑255.255.255.0                                             |
|               | 디폴트 게이트웨이  | 0부터 255까지의 수치 ×4<br>☑0.0.0.0                                                   |
|               | 포트 번호      | 1 ~ 65535 (80은 제외)<br>☑23                                                      |
|               | 구분 문자      | 수신 시: CR+LF, CR, LF<br>송신 시: CR+LF                                             |
|               | 동작 내용      | 통신 커맨드에 의한 설정값 저장, 설정값 송신, 측정값 송신.<br>USB (COM 모드) 및 RS-232C와의 동시 동작은 불가.      |
| USB (☑COM 모드) | 커넥터        | 타입 C 리셉터클                                                                      |
|               | 전기적 사양     | USB2.0 (Full Speed)                                                            |
|               | 클래스        | CDC 클래스 (COM 모드)                                                               |
|               | 구분 문자      | 수신 시: CR+LF, CR, LF<br>송신 시: CR+LF                                             |
|               | 동작 내용      | 통신 커맨드에 의한 설정값 저장, 설정값 송신, 측정값 송신.<br>LAN, RS-232C 및 USB (MEM 모드)와의 동시 동작은 불가. |
|               | 동작 환경      | Windows 10, Windows 11                                                         |
| USB (MEM 모드)  | 커넥터        | 타입 A 리셉터클                                                                      |
|               | 전기적 사양     | USB2.0 (Full Speed)                                                            |
|               | 대응 USB 메모리 | USB Mass Storage Class 대응<br>Z4006 USB 메모리만 동작을 보증한다․                          |
|               | 파일 포맷      | FAT32 (VFAT 비대응)                                                               |
|               | 동작 내용      | 각종 데이터를 저장한다.<br>USB (COM 모드)와의 동시 동작은 불가.                                     |

#### RS-232C

| 커넥터       | D-sub 9 pin, male                                                     |
|-----------|-----------------------------------------------------------------------|
| 통신 방식     | 조보동기식, 전이중                                                            |
| 통신 속도     | ⊠9600 bps, 19200 bps, 38400 bps                                       |
| 데이터 비트 길이 | 8 bit                                                                 |
| 정지 비트     | 1 bit                                                                 |
| 패리티 비트    | 없음                                                                    |
| 흐름 제어     | 없음                                                                    |
| 구분 문자     | 수신 시: CR+LF, CR, LF<br>송신 시: CR+LF                                    |
| 동작 내용     | 통신 커맨드에 의한 설정값 저장, 설정값 송신, 측정값 송신.<br>LAN 및 USB (COM 모드)와의 동시 동작은 불가. |
| 사용 커넥터    | D-sub 37 핀, 소켓 콘택트 (female)                                           |

EXT. I/O

| 감합 고정대 #4-40 인치 나사                                |
|---------------------------------------------------|
| NPN/PNP (전류 싱크/전류 소스)의 설정 기능: 설정은 본체의 뒷면 스위치에 의함. |

|              |                                                                                                    | EXT. I/O MODE 전환 스위치 설정                                                                                  |                                               |
|--------------|----------------------------------------------------------------------------------------------------|----------------------------------------------------------------------------------------------------|-----------------------------------------------|
|              |                                                                                                    | ⊠NPN                                                                                                    | PNP                                           |
| 입력회로         |                                                                                                    | 싱크 출력 대응                                                                                                 | 소스 출력 대응                                      |
| 출력회로         |                                                                                                    | 무극성                                                                                                    | 무극성                                           |
| ISO_5V 전원 출력 |                                                                                                    | 5 V 출력                                                                                                   | -5 V 출력                                       |
| 입력           | 포토<br>입력<br>입력                                                                                                    | 커플러 절연 무전압 접점 입력<br>이N: 잔류 전압 1 V 이하<br>(입력 ON 전류 4 mA /<br>OFF: OPEN (차단 전류 10                          | (전류 싱크/소스 출력에 대응)<br>'채널 참고값)<br>)0 μΑ/채널 이하) |
| 출력           | 포토<br>최다<br>최다<br>잔류                                                                                                    | ੋ커플러 절연 오픈 드레인 출력<br>  부하 전압: DC 30 V<br>  출력 전류: 50 mA / 채널<br>- 전압: 1 V 이하 (부하 전류 5<br>0.5 V 이하 (부하 전류 | (무극성)<br>0 mA)<br>10 mA)                      |
| 서비스 전원 출력    | 출력 전압: 싱크 출력 대응: 5.0 V ±0.5 V         소스 출력 대응: -5.0 V ±0.5 V         최대 출력 전류: 100 mA         절연: 보호 접지 전위 및 측정 회로에서 플로팅         절연 정격: 대지간 전압 DC 50 V         AC 30 V rms, AC 42.4 V peak 이하 |                                                                                                    |                                               |
| 커넥터 프레임부     | 케0                                                                                                    | 스 전위 (전원 인렛 접지 단자(                                                                                       | 에 연결)                                         |
| 핀 배치         | 참조                                                                                                    | 5: p.195                                                                                                 |                                               |

핀 배치:

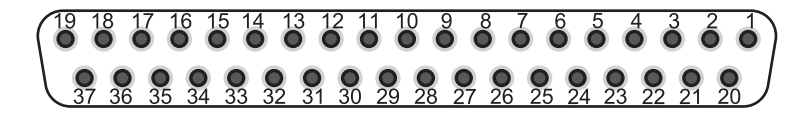

핀 기능: 아래 표를 참조. 상세는 "각 신호의 기능" (p.126)을 참조해 주십시오. 커맨드로 EXT. I/O 컨트롤(입력)의 록 설정 가능

| 핀  | 신호명         | I/O | 기능                                                                                 | 동작 |
|----|-------------|-----|------------------------------------------------------------------------------------|----|
| 1  | TRIG        | IN  | 외부 트리거 측정                                                                          | 에지 |
| 2  | CALIB2      | IN  | 저항 셀프 캘리브레이션 실행                                                                    | 에지 |
| 3  | KEY_LOCK    | IN  | 키록                                                                                 | 레벨 |
| 4  | LOAD1       | IN  | 로드 번호 Bit1                                                                         | 레벨 |
| 5  | (예약)        | IN  | -                                                                                  | -  |
| 6  | (예약)        | IN  | -                                                                                  | -  |
| 7  | (예약)        | IN  | -                                                                                  | -  |
| 8  | ISO_5V      | -   | 절연 전원 출력<br>+5 V (NPN 시) / -5 V (PNP 시)                                            | -  |
| 9  | ISO_COM     | -   | 절연 전원 코먼                                                                           | -  |
| 10 | ERR         | OUT | 측정 이상                                                                              | -  |
| 11 | R_HI        | OUT | 저항의 판정 결과 Hi <sup>*1</sup>                                                         | -  |
| 12 | R_LO        | OUT | 저항의 판정 결과 Lo <sup>*1</sup>                                                         | -  |
| 13 | V_IN        | OUT | 전압의 판정 결과 <b>In</b> * <sup>1</sup>                                                 | -  |
| 14 | (예약)        | OUT | -                                                                                  | -  |
| 15 | R_R_WARNING | OUT | 경로 저항의 판정 WARNING* <sup>3</sup>                                                    | -  |
| 16 | (예약)        | OUT | -                                                                                  | -  |
| 17 | PASS_2      | OUT | 종합 판정 결과 PASS2 ( "전압 In" 및 "저항 In" 및 "경로<br>저항 PASS 또는 WARNING" )* <sup>2</sup>    | -  |
| 18 | PASS_1      | OUT | 종합 판정 결과 PASS1 (전압 ln 및 저항 ln)* <sup>1</sup>                                       | -  |
| 19 | (예약)        | OUT | -                                                                                  | -  |
| 20 | 0ADJ        | IN  | 영점 조정의 싱글 실행                                                                       | 에지 |
| 21 | CALIB       | IN  | 직류 전압 셀프 캘리브레이션 실행                                                                 | 에지 |
| 22 | LOAD0       | IN  | 로드 번호 Bit0                                                                         | 레벨 |
| 23 | LOAD2       | IN  | 로드 번호 Bit2                                                                         | 레벨 |
| 24 | (예약)        | IN  | -                                                                                  | -  |
| 25 | (예약)        | IN  | -                                                                                  | -  |
| 26 | (예약)        | IN  | -                                                                                  | -  |
| 27 | ISO_COM     | -   | 절연 전원 코먼                                                                           | -  |
| 28 | EOM         | OUT | 측정 종료 (판정과 연산을 포함)                                                                 | -  |
| 29 | INDEX       | OUT | 측정 참조 신호                                                                           | -  |
| 30 | R_IN        | OUT | 저항의 판정 결과 <b>In</b> * <sup>1</sup>                                                 | -  |
| 31 | V_HI        | OUT | 전압의 판정 결과 Hi <sup>*1</sup>                                                         | -  |
| 32 | V_LO        | OUT | 전압의 판정 결과 Lo* <sup>1</sup>                                                         | -  |
| 33 | R_R_PASS    | OUT | 경로 저항의 판정 결과 PASS* <sup>3</sup>                                                    | -  |
| 34 | R_R_FAIL    | OUT | 경로 저항의 판정 결과 FAIL* <sup>3</sup>                                                    | -  |
| 35 | (예약)        | OUT | -                                                                                  | -  |
| 36 | FAIL_2      | OUT | 종합 판정 결과 FAIL2 ( "전압 Hi 또는 Lo" 또는 "저항 Hi<br>또는 Lo" 또는 "경로 저항 FAIL" )* <sup>2</sup> | -  |
| 37 | FAIL_1      | OUT | 종합 판정 결과 FAIL1 ( "전압 Hi 또는 Lo" 또는 "저항 Hi<br>또는 Lo" )*1                             | -  |

\*3. 경로 저항 모니터 판정이 OFF인 경우는 출력하지 않음.

\*2. 콤퍼레이터 기능이 OFF 또는 경로 저항 모니터 판정이 OFF 인 경우는 출력하지 않음.

\*1. 콤퍼레이터 기능이 OFF인 경우는 출력하지 않음.

# 12.5 키 입력 사양

참조: "1.3 각부의 명칭과 기능" (p.18)

| 키 명칭       | 누름                                    | 길게 누름 <b>(2</b> 초) |
|------------|---------------------------------------|--------------------|
| TRIGGER    | 측정을 시작 또는 정지 (외부 트리거)                 | -                  |
| DISPLAY    | 표시 정보 전환                              | 표시 화면 저장           |
| ΩV/Ω/V     | 측정 기능 설정                              | -                  |
| SPEED      | 샘플링 속도 설정                             | -                  |
| ▲(RANGE Ω) | 저항 레인지 설정 (수동/자동)                     | -                  |
| ▼(RANGE Ω) | 저항 레인지 설정 (수동/자동)                     | -                  |
| ▲(RANGE V) | 직류 전압 레인지 설정 (수동/자동)                  | -                  |
| ▼(RANGE V) | 직류 전압 레인지 설정 (수동/자동)                  | -                  |
| ADJUST     | 영점 조정 실행<br>리퍼렌셜 조정 실행                | -                  |
| CAL        | 저항 셀프 캘리브레이션 실행<br>직류 전압 셀프 캘리브레이션 실행 | -                  |
| (기동 키)     | 휴지상태 해제                               | 휴지상태 설정            |

# 12.6 초기 설정과 초기화 항목

참조: "초기 설정과 초기화 항목 일람" (p.114)

# 12.7 옵션 사양

## L2120 핀형 리드 (4단자 측정용)

### 일반 사양

| 사용 장소      | 실내 사용, 오염도 2, 고도 2000 m까지         | • |
|------------|-----------------------------------|---|
| 사용 온습도 범위  | 0°C ~ 40°C, 80% RH 이하 (결로 없을 것)   |   |
| 보관 온습도 범위  | -10°C ~ 50°C, 80% RH 이하 (결로 없을 것) |   |
| 적합 규격      | 안전성 EN 61010                      |   |
| 외형 치수 (전장) | 약 1400 mm                         |   |
| 질량         | 약 190 g                           |   |
| 옵션         | 9772-90 선단 핀                      |   |

### 입력 사양/출력 사양/측정 사양

기본 사양

| 최대 입력 전류     | DC 2 A 연속                                            |
|--------------|------------------------------------------------------|
| 최대 입력 전압     | DC ±1000 V                                           |
| 대지간 최대 정격 전압 | DC ±1000 V<br>예상되는 과도 과전압 ±1500 V                    |
| 측정 단자        | SOURCE HI, SOURCE LO, SENSE HI, SENSE LO<br>가드 단자 없음 |
| 사용 케이블       | 트위스트 페어 ×2쌍                                          |
| 핀 표면 처리      | 금도금                                                  |
| 핀 배치         | 평행 2 핀                                               |
| 핀 간격         | 2.5 mm                                               |
| 바나나 단자 처리    | 선단부 수지 구조, 수지 가드 포함                                  |
|              |                                                      |

핀 형상

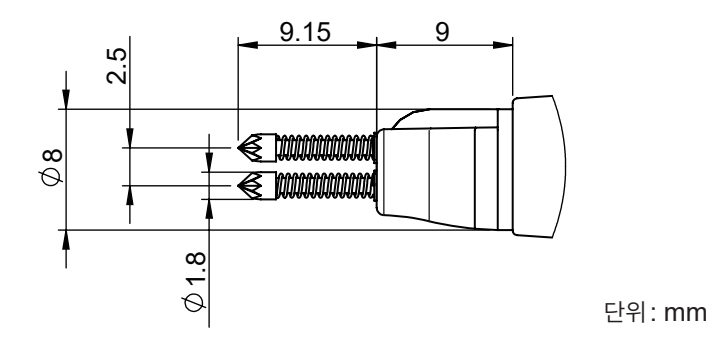

2

# L2121 클립형 리드 (4단자 측정용)

### 일반 사양

| 사용 장소      | 실내 사용, 오염도 2, 고도 2000 m까지         |
|------------|-----------------------------------|
| 사용 온습도 범위  | 0°C ~ 40°C, 80% RH 이하 (결로 없을 것)   |
| 보관 온습도 범위  | -10°C ~ 50°C, 80% RH 이하 (결로 없을 것) |
| 적합 규격      | 안전성 EN 61010                      |
| 외형 치수 (전장) | 약 1160 mm                         |
| 질량         | 약 170 g                           |

### 입력 사양/출력 사양/측정 사양

기본 사양

| 최대 입력 전류     | DC 2 A 연속                                            |
|--------------|------------------------------------------------------|
| 최대 입력 전압     | DC ±60 V                                             |
| 대지간 최대 정격 전압 | DC ±60 V                                             |
| 측정 단자        | SOURCE HI, SOURCE LO, SENSE HI, SENSE LO<br>가드 단자 없음 |
| 사용 케이블       | 트위스트 페어 ×2쌍                                          |
| 프로브 표면 처리    | 금도금                                                  |
| 클립 가능 지름     | φ0.3 mm ~ φ5 mm                                      |
| 바나나 단자 처리    | 선단부 수지 구조, 수지 가드 포함                                  |
| 스프링 수명       | 개폐 횟수 15,000회 (23°C 참고값)                             |

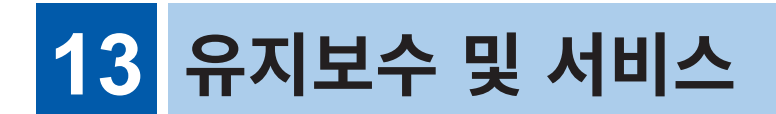

수송 시의 주의

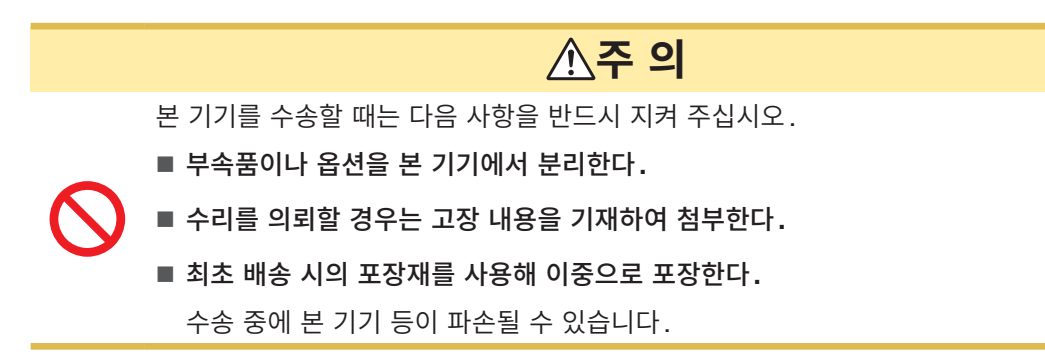

## 13.1 각종 정보의 표시

각종 정보를 화면에 표시할 수 있습니다.

#### [MENU] > [INFO]

| K MENU > INFO                                                                |                                                     | X |
|------------------------------------------------------------------------------|-----------------------------------------------------|---|
| INFORMATION Ver. 1.0                                                         | 00                                                  |   |
|                                                                              |                                                     |   |
|                                                                              | ORMATION                                            | X |
| Model<br>Firmware version<br>FPGA1 version<br>FPGA2 version<br>Serial number | BT6075<br>0.56<br>a2310271<br>b2310271<br>230999688 |   |

**1** [INFORMATION]을 탭한다.

각종 정보가 화면에 표시됩니다.

| Model            | 모델명                |
|------------------|--------------------|
| Firmware version | 펌웨어 버전             |
| FPGA1 version    | FPGA1 버전           |
| FPGA2 version    | FPGA2 버전           |
| Serial number    | 제조번호* <sup>1</sup> |

\*1. 9자리의 숫자로 구성되어 있습니다. 이 중 왼쪽에서 2자리가 제조년도(서력의 뒤 2자리), 다음 2자리가 제조월을 나타냅니다. 유지보수 및 서비스

# 13.2 수리, 점검, 클리닝

## ▲경 고

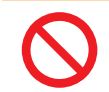

본 기기를 개조, 분해 또는 수리하지 않는다. 인신사고 또는 화재를 일으킬 수 있습니다.

#### 교정

교정 주기는 사용자의 사용 상황이나 환경 등에 따라 다릅니다. 사용자의 사용 상황이나 환경에 맞게 교정 주기를 정해주시고 당사에 정기적으로 교정을 의뢰해 주십시오.

#### 데이터 백업에 관한 부탁의 말씀

수리 또는 교정 시 본 기기를 초기화(공장 출하 시의 상태)합니다. 의뢰하기 전에 설정 조건을 기록할 것을 권장합니다.

### 교체부품과 수명

제품에 사용된 부품에는 오랜 사용으로 인해 특성이 열화되는 것이 있습니다. 본 기기를 오래도록 사용하시기 위해 정기적인 교체를 권장합니다. 교체할 때는 당사 또는 대리점으로 연락 주십시오. 사용 환경이나 사용 빈도에 따라 부품 수명은 달라집니다. 이 부품들이 권장 교체 주기의 기간 동안 동작하 는 것을 보증하는 것은 아닙니다.

| 부품명             | 권장 교체 주기 | 비고                                |
|-----------------|----------|-----------------------------------|
| 전해 콘덴서          | 약 5년     | 해당 부품이 탑재된 기판을 교체해야 합니다.          |
| 액정 백라이트 (휘도 반감) | 약 5년     | 24시간/1일 사용한 경우                    |
| 팬모터             | 약 7년     | 24시간/1일 사용한 경우                    |
| 백업용 전지 (리튬 전지)  | 약 10년    | 날짜, 시각이 크게 어긋나 있으면 교체 시기가 된 것입니다. |
| 릴레이             | 약 5년     | 10회/1h의 레인지 전환을 실행한 경우            |

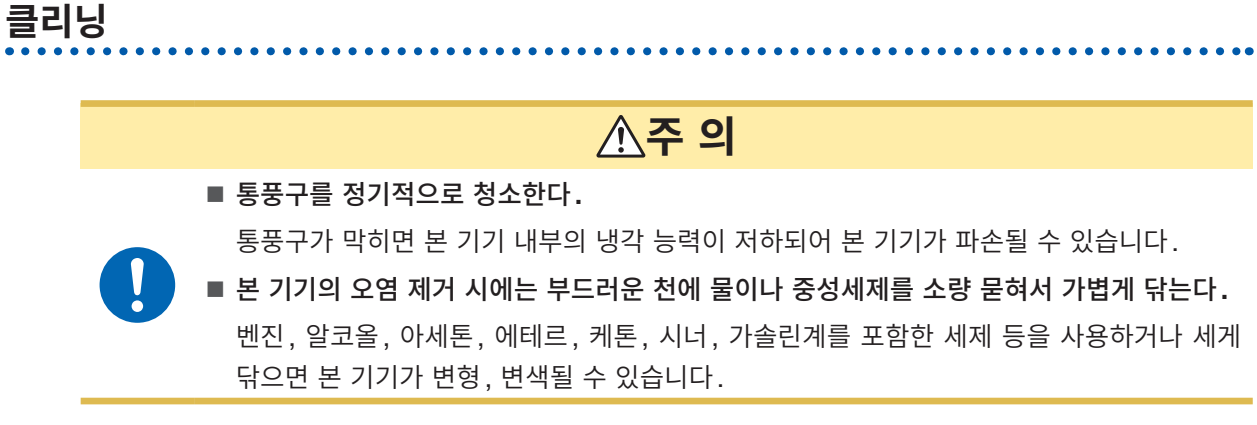

표시부는 마른 부드러운 천으로 가볍게 닦아 주십시오.

# 13.3 문제가 발생했을 경우

• 고장이라 생각되는 경우는 "수리를 의뢰하기 전에" (p.202)를 확인해 주십시오. 그래도 문제가 해결되 지 않는 경우는 당사 또는 대리점으로 연락 주십시오.

## 수리를 의뢰하기 전에

### 일반적인 항목

| No. | 발생한 문제                       | 생각할 수 있는 원인 → 대책                                                                                         | 참조           |
|-----|------------------------------|----------------------------------------------------------------------------------------------------|--------------|
| 1-1 | 전원이 안 켜진다 (아무것도<br>표시되지 않음). | 전원이 공급되고 있지 않다.<br>→ 전원 코드의 도통 상태를 확인해 주십시오.<br>→ 설비의 브레이커가 켜져 있는지 확인해 주십시오.<br>→ 주전원 스위치(뒷면)를 ON해 주십시오. | p.31<br>p.32 |
|     |                              | 전원 전압, 주파수가 다르다.<br>→ 전원 정격을 확인해 주십시오.<br>(100 V ~ 240 V, 50 Hz/60 Hz)                                   | p.41         |
|     |                              | 화면이 어두워져 있다.<br>→ 백라이트 밝기를 조정하십시오.<br>→ 스크린 세이버가 ON인 설정에서는 무조작 상태가 설정한 시간 동안<br>계속되면 자동으로 화면이 어두워집니다.    | p.107        |
|     |                              | 퓨즈가 단선되어 있다.<br>→ 퓨즈는 본 기기 전원에 내장되어 있습니다. 고객이 직접 교체하거나 수<br>리할 수 없습니다. 당사 또는 대리점으로 연락 주십시오.              | -            |
| 1-2 | 키 조작을 할 수 없다.                | 키 록 상태이다.<br>→ 키 록을 해제해 주십시오.                                                                            | p.108        |
|     |                              | 리모트 상태로 되어 있다.<br>→ 리모트 상태를 해제해 주십시오.                                                                    | p.149        |
| 1-3 | 판정 결과가 표시되지 않는<br>다.         | 콤퍼레이터 기능이 OFF로 되어 있다.<br>→ 기능을 ON으로 해주십시오.<br>측정값이 표시되지 않는 경우는 판정 결과가 표시되지 않습니다.                         | p.96         |
| 1-4 | 버저음이 나오지 않는다.                | 키 조작음 설정이 OFF로 되어 있다.<br>→ 기능을 ON으로 해주십시오.                                                               | p.105        |
|     |                              | 판정음 설정이 OFF로 되어 있다.<br>→ 기능을 ON으로 해주십시오.                                                                 | p.98         |
| 1-5 | 버저음이 크다.<br>버저음이 작다.         | 본 기기에서는 버저 음량을 변경할 수 없습니다.                                                                               | -            |

### 측정 관련 항목

| No.                        | 발생한 문제                                             | 생각할 수 있는 원인 → 대책                                                                                                    | 참조             |  |
|----------------------------|----------------------------------------------------|----------------------------------------------------------------------------------------------------|----------------|--|
|                            |                                                    | 부적절한 방법으로 영점 조정이 실행되었다.<br>→ 다음의 측정 환경에 주의하면서 다시 영점 조정을 해주십시오.<br>• 테스트 리드의 형상과 배치를 실제 측정 상태에 맞춘다.<br>• 측정 대상(배터리) 주변에 존재하는 금속의 유무와 배치를 실제 측정 상<br>태에 맞춘다.<br>• 측정 대상(배터리) 주변에 존재하는 다른 배터리* <sup>1</sup> 의 유무와 배치를 실<br>제 측정 상태에 맞춘다.<br>*1. 동일한 트레이 상에 존재하는 배터리 등                                                        | p.54           |  |
|                            |                                                    | 측정 환경의 영향이 제거되지 않았다.<br>→ 영점 조정 실행 시와 동일한 대책을 실시해 주십시오.                                                                                                    |                |  |
| 2-1 측정값이 예상되는 전<br>벗어나 있다. | 측정값이 예상되는 값에서<br>벗어나 있다.                           | <ul> <li>시 리퍼렌셜 조정의 실측 데이터가 올바르지 않다.</li> <li>→ 다음의 측정 환경에 주의하면서 다시 리퍼렌셜 조정의 실측 데이터를 취득해 주십시오.</li> <li>•테스트 리드의 형상과 배치를 실제 측정 상태에 맞춘다.</li> <li>•측정 대상(배터리) 주변에 존재하는 금속의 유무와 배치를 실제 측정 상태에 맞춘다.</li> <li>•측정 대상(배터리) 주변에 존재하는 다른 배터리*<sup>1</sup>의 유무와 배치를 실 제 측정 상태에 맞춘다.</li> <li>*1. 동일한 트레이 상에 존재하는 배터리 등</li> </ul> | p.63           |  |
|                            |                                                    | 즉성 환경의 영향이 제거되지 않았다.<br>→ 리퍼렌셜 조정의 실측 데이터 취득 시와 동일한 대책을 실시해 주십시<br>오.                                                                                                    |                |  |
| 2-2                        | 측정값이 안정되지 않는다.                                     | 테스트 리드의 배선 형상과 배치의 영향이 제거되지 않았다.<br>→ 다시 한번 영점 조정을 해주십시오. 혹은 다시 리퍼렌셜 조정의 실측 데<br>이터를 취득해 주십시오.<br>→ 테스트 리드의 형상과 배치를 실제 측정 상태에 맞춰 주십시오.                                                                                                    | p.54<br>p.63   |  |
|                            |                                                    | 전자 유도의 영향을 받고 있다.<br>→ SENSE HI와 SENSE LO의 배선이 만드는 루프 면적을 줄여 주십<br>시오.<br>→ SOURCE HI와 SOURCE LO의 배선이 만드는 루프 면적을 줄여<br>주십시오.<br>→ 상기의 루프 면적 크기는 리액턴스(X)에 반영됩니다. 어드밴스드 모드<br>를 유효로 한 후, 리액턴스(X)가 작아지는지 확인하면서 배선해 주십<br>시오.                                                                                                 | p.220<br>p.112 |  |
|                            |                                                    | 측정 위치에 따라 측정값이 변화한다.<br>→ 프로빙 위치를 맞춰서 측정해 주십시오.<br>→ SENSE와 SOURCE의 배선을 가능한 한 멀리 떨어뜨려 주십시오.<br>→ 테스트 리드를 자체 제작하는 경우는 점접촉하도록 해주십시오(크라운<br>형상은 다점 접촉이 되어 반복 재현성 면에서는 뒤떨어집니다).                                                                                                    | p.211          |  |
|                            |                                                    | 배선의 실드로 접지 루프가 형성되어 있다.<br>→ 실드는 한쪽만을 접지(SHIELD 단자)에 연결해 주십시오.<br>→ 실드의 양쪽을 접지에 연결하지 마십시오.                                                                                                    | p.221          |  |
|                            |                                                    | 온도에 따라 특성이 변화한다.<br>→ 온도 변화가 작아진 후에 측정해 주십시오.                                                                                                    | -              |  |
|                            |                                                    | 측정 전류에 의해 측정 대상(배터리)이 발열한다.<br>→ 측정 전류가 작은 레인지로 해주십시오.                                                                                                    | p.47           |  |
|                            |                                                    | 측정 대상의 리액턴스(X)가 크다.<br>→ 어드밴스드 모드를 유효로 해주십시오.                                                                                                    | p.112          |  |
|                            | 온도 센서가 바르게 연결되지 않았다.<br>→ 온도 센서를 깊숙이 확실하게 꽂아 주십시오. | p.37                                                                                                    |                |  |

| No. | 발생한 문제         | 생각할 수 있는 원인 → 대책                                                                                                    | 참조             |
|-----|----------------|----------------------------------------------------------------------------------------------------|----------------|
| 2-3 | 영점 조정을 할 수 없다. | 배선의 형상과 배치의 영향이 너무 커서 영점 조정을 하기 전의 측정값이<br>허용 범위 내에 들어오지 않는다.<br>→ SENSE HI와 SENSE LO의 배선이 만드는 루프 면적을 줄여 주십<br>시오.<br>→ SOURCE HI와 SOURCE LO의 배선이 만드는 루프 면적을 줄여<br>주십시오. | p.54           |
|     |                | 결선에 문제가 있어 측정 이상이 표시되고 있다.<br>→ 올바르게 결선한 후 다시 영점 조정을 해주십시오. 자체 제작한 테스트<br>리드 등으로 저항값이 높은 경우는 영점 조정을 할 수 없습니다. 배선<br>저항을 낮게 억제해 주십시오.                                     | p.191<br>p.206 |

### EXT. I/O에 관한 항목

| No.   | 발생한 문제                     | 생각할 수 있는 원인 → 대책                                                                                                    | 참조    |
|-------|----------------------------|----------------------------------------------------------------------------------------------------|-------|
| 3-1   | 전혀 작동하지 않는다.               | 배선의 연결 또는 EXT. I/O의 설정이 잘못되어 있어 본 기기의 EXT. I/O<br>테스트에서 표시되는 IN, OUT 이 컨트롤러와 일치하지 않는다.<br>→ EXT. I/O에 대해서 다시 확인해 주십시오.<br>• 커넥터의 연결<br>• 핀 번호<br>• ISO_COM 단자의 배선<br>• NPN/PNP 설정<br>• 접점(또는 오픈 컬렉터) 제어<br>(전압에서의 제어가 아닙니다)<br>• 컨트롤러로의 전원 공급<br>(본 기기에는 전원 공급이 필요 없습니다) | p.123 |
|       |                            | 내부 트리거 설정으로 되어 있다.<br>→ 외부 트리거 설정으로 해주십시오. 내부 트리거 설정에서는 TRIG 신<br>호로 트리거가 걸리지 않습니다.                                                                                                    | p.85  |
| 3-2   | TRIG 신호로 측정이 시작<br>되지 않는다. | TRIG 신호의 ON 시간이 짧다.<br>→ ON 시간을 0.1 ms 이상 확보해 주십시오.                                                                                                    | -     |
|       |                            | TRIG 신호의 OFF 시간이 짧다.<br>→ OFF 시간을 1 ms 이상 확보해 주십시오.                                                                                                    | -     |
| 3-3   | 패널을 로드할 수 없다.              | 로드할 수 있는 패널이 저장되어 있지 않다.<br>→ LOAD 신호를 변경하거나 LOAD 신호에 맞춰 패널을 다시 저장해 주<br>십시오.                                                                                                    | p.119 |
| 3-4 E | EOM 신호가 나오지 않는<br>다.       | 측정값이 갱신되지 않는 경우는 No. 3-2를 확인해 주십시오.                                                                                                    | p.204 |
|       |                            | 측정 중이다.<br>EOM 신호는 측정이 종료되면 ON이 됩니다.                                                                                                    | p.130 |
| 3-5   | HI, IN, LO 신호가 나오지<br>않는다. | 콤퍼레이터 기능이 OFF로 되어 있다.<br>→ 콤퍼레이터 기능 설정을 확인해 주십시오.                                                                                                    | p.96  |

### 통신 관련 항목

통신 모니터 (p.160)를 사용하면 원활하게 동작을 확인할 수 있습니다.

| No. | 발생한 문제                    | 생각할 수 있는 원인 → 대책                                                                                                    | 참조             |
|-----|---------------------------|----------------------------------------------------------------------------------------------------|----------------|
| 4-1 | 전혀 반응이 없다.                | <ul> <li>([REMOTE] 가 표시되지 않는 경우)</li> <li>PC, PLC 등의 외부기기와 본 기기가 바르게 연결되어 있지 않다.</li> <li>→ 커넥터의 삽입 상태를 확인해 주십시오.</li> <li>→ 인터페이스 설정이 올바른지 확인해 주십시오.</li> <li>→ USB 사용 시에는 제어기기에 드라이버를 설치해 주십시오.</li> <li>→ RS-232C 사용 시에는 크로스 케이블을 사용해 주십시오.</li> <li>→ 제어기기의 COM 포트 번호를 확인해 주십시오.</li> <li>→ 본 기기와 제어기기의 통신 속도를 맞춰 주십시오.</li> </ul>                       | p.149          |
|     |                           | ([REMOTE] 가 표시되고 있는 경우)<br>커맨드가 접수되지 않고 있다.<br>→ 소프트웨어의 구분 문자를 확인해 주십시오.                                                                                                    | p.193          |
|     |                           | (뒷면 LAN 커넥터의 녹색 LED가 소등되어 있는 경우)<br>본 기기 또는 제어기기의 전원이 꺼져 있다.<br>→ 전원을 켜 주십시오.<br>LAN 케이블 또는 케이블의 커넥터가 단선되어 있다.<br>→ 단선되지 않은 케이블을 사용해 주십시오.<br>통신 인터페이스 설정에서 LAN 이 선택되어 있지 않다.<br>→ LAN을 선택해 주십시오.<br>(뒷면 LAN 커넥터의 녹색 LED가 점등되어 있는 경우)<br>LAN 설정 (IP 주소, 서브넷 마스크, 디폴트 게이트웨이, 포트 번호)이 잘<br>못되어 있다.<br>→ LAN 설정을 올바르게 해주십시오. 본 기기와 제어기기의 LAN 설정을<br>동일하게 해주십시오. | p.149<br>p.153 |
| 4-2 | 에러가 발생한다.                 | (커맨드 에러가 표시되는 경우)<br>커맨드가 본 기기의 커맨드 사양과 합치하지 않는다.<br>→ 커맨드의 스펠을 확인해 주십시오. (스페이스는 x20H입니다)<br>→ 물음표가 없는 커맨드에 "?"를 붙이지 마십시오.<br>→ RS-232C 사용 시에는 본 기기와 제어기기의 통신 속도를 맞춰 주십시<br>오.<br>*1                                                                                                    | -              |
|     |                           | (실행 에러가 표시되는 경우)<br>커맨드의 문자열은 바르지만, 본 기기가 커맨드를 실행할 수 있는 상태가<br>아니다.<br>예: 트리거 수신 계속 모드 ON 설정 시에 :READ? 커맨드를 송신한다.<br>→ 각 커맨드의 사양을 확인해 주십시오.<br>*1                                                                                                    | -              |
|     |                           | (파라미터 에러가 되는 경우)<br>커맨드의 데이터부가 본 기기의 커맨드 사양과 합치하지 않는다.<br>예: 데이터부의 스펠 오류<br>:SAMP:SPEED SLOW3<br>→ 각 커맨드의 사양을 확인해 주십시오.<br>*1                                                                                                    | -              |
|     |                           | *1. 입력 버퍼(1460 바이트)가 넘치고 있다.<br>→ 수신한 문자열이 처리될 때까지 기다려 주십시오.<br>예: *OPC? 송신 → "1" 수신과 같이 커맨드를 몇 행 송신할 때마다 더<br>미의 쿼리를 삽입한다.                                                                                                    | -              |
| 4-3 | 쿼리에 대해서 응답이 반환<br>되지 않는다. | (통신 모니터 기능으로 확인하여 응답이 있는 경우)<br>프로그램이 잘못되어 있다.<br>→ 본 기기에서는 쿼리에 대한 응답을 반환하고 있습니다. 프로그램의 수<br>신 부분을 확인해 주십시오.                                                                                                    | p.160          |

# 13.4 에러 표시

표시부에 에러가 표시된 경우는 확인 또는 수리가 필요합니다. 당사 또는 대리점으로 연락 주십시오.

| No. | 표시                     | 원인                                                                                                    | 대처                                                                                                    |
|-----|------------------------|----------------------------------------------------------------------------------------------------|----------------------------------------------------------------------------------------------------|
| 100 | Command error          | 커맨드가 본 기기의 커맨드 사양<br>과 합치하지 않는다.                                                                              |                                                                                                    |
| 200 | Execution error        | 본 기기가 커맨드를 실행할 수 있<br>는 상태가 아니다.                                                                              | 커맨드 사양을 확인해 주십시오.                                                                                     |
| 220 | Parameter error        | 커맨드의 데이터부가 본 기기의<br>커맨드 사양과 합치하지 않는다.                                                                         |                                                                                                    |
| 252 | Missing media          | USB 메모리를 인식하지 못한다.                                                                                            | I/F 설정을 USB COM 이외로 해주<br>십시오. 혹은 USB 메모리를 삽입해<br>주십시오.                                               |
| 257 | File name error        | 000부터 199번까지의 파일명이<br>사용 완료 상태이다.                                                                             | 번호에 공백을 만들어 주십시오.                                                                                     |
| 258 | File access error      | • USB 메모리의 포맷 형식이 다<br>르다.<br>• USB 메모리가 고장 나 있다.                                                             | <ul> <li>• USB 메모리는 FAT32 형식으로 포<br/>맷해 주십시오.</li> <li>• 고장 나지 않은 USB 메모리를 사용<br/>해 주십시오.</li> </ul>  |
| 315 | Setting backup lost    | • 펌웨어의 업데이트 직후 등, 기<br>동 시에 설정이 초기화되었다.<br>• FRAM의 데이터가 파손되었<br>다.                                            | 이 에러가 계속해서 표시되는 경우에<br>는 수리를 의뢰해 주십시오.                                                                |
| 330 | Self-test failed       | 셀프 테스트를 실행한 결과, 에러<br>가 발생하였다.                                                                                | 기기가 고장 났을 가능성이 있습니다.<br>수리를 의뢰해 주십시오.                                                                 |
| 335 | Adjust failed          | <ul> <li>조정하기 전의 저항 측정값 또는<br/>전압 측정값이 조정 범위를 넘었<br/>다.</li> <li>테스트 리드가 단선 또는 마모되<br/>었다.</li> </ul>         | <ul> <li>테스트 리드를 본 기기에 바르게 다<br/>시 연결해 주십시오.</li> <li>단선 또는 마모되지 않은 테스트 리<br/>드를 사용해 주십시오.</li> </ul> |
| 339 | ACR Calibration failed | 저항 셀프 캘리브레이션의 보정값<br>이 바르지 않다. 측정 단자에 입<br>력이 있거나 외래 노이즈에 의해<br>A/D 컨버터와의 통신에 이상이<br>발생했거나 본 기기가 고장 나 있<br>다. | 측정 단자에 입력하지 않은 상태에서<br>실시해 주십시오.<br>이 에러가 계속해서 표시되는 경우에<br>는 수리를 의뢰해 주십시오.                            |
| 340 | DCV Calibration failed | 직류 전압 셀프 캘리브레이션의<br>보정값이 바르지 않다. 외래 노이<br>즈에 의해 A/D 컨버터와의 통신<br>에 이상이 발생했거나 본 기기가<br>고장 나 있다.                 | 이 에러가 계속해서 표시되는 경우에<br>는 수리를 의뢰해 주십시오.                                                                |
| 341 | Panel load failed      | 펌웨어의 업데이트 직후 등, 기동<br>시에 삭제를 실행하여 패널 로드<br>를 할 수 없다.                                                          | -                                                                                                    |

| No. | 표시                        | 원인                                                                                                    | 대처                                                                                                    |
|-----|---------------------------|----------------------------------------------------------------------------------------------------|----------------------------------------------------------------------------------------------------|
| 342 | Panel save failed         | 외래 노이즈에 의해 내부 스토리<br>지와의 통신에 이상이 발생했거나<br>본 기기가 고장 나 있어 패널 세이<br>브를 할 수 없다.                                                                                              | 이 에러가 계속해서 표시되는 경우에<br>는 수리를 의뢰해 주십시오.                                                                                                    |
| 360 | Communication error       | RS-232C 사용 시에 통신 에러가<br>발생하고 있다.                                                                                                    |                                                                                                    |
| 361 | Rs232c Parity error       | RS-232C 사용 시에 패리티 에러<br>가 발생하고 있다.                                                                                                    | RS-232C의 통신 설정을 확인해 주십<br>시오.                                                                                                    |
| 362 | Rs232c Framing error      | RS-232C 사용 시에 프레이밍 에<br>러가 발생하고 있다.                                                                                                    | 통신 속도를 줄인 후 다시 시도해 주십<br>시오․                                                                                                    |
| 363 | Rs232c Overrun error      | RS-232C 사용 시에 오버런 에러<br>가 발생하고 있다.                                                                                                    |                                                                                                    |
| 373 | USB over-current detected | USB 메모리의 소비전류가 규정<br>값을 넘고 있다.                                                                                                    | USB 메모리를 분리해 주십시오.                                                                                                    |
| 390 | ROM ERROR                 | ROM 데이터가 손상되었다(기<br>기의 고장).                                                                                                    |                                                                                                    |
| 391 | POWER SUPPLY ERROR        | 전원 회로가 손상되었다(기기의<br>고장).                                                                                                    |                                                                                                    |
| 392 | FAN ERROR                 | 팬이 작동하지 않는다(기기의 고<br>장).                                                                                                    |                                                                                                    |
| 393 | FPGA ERROR                | FPGA가 작동하지 않는다(기기<br>의 고장).                                                                                                    | 수리를 의뢰해 주십시오.                                                                                                    |
| 394 | FRAM ERROR                | FRAM이 작동하지 않는다(기기<br>의 고장).                                                                                                    |                                                                                                    |
| 395 | NO FACT ADJ ERROR         | 조정 데이터가 손상되었다(기기<br>의 고장).                                                                                                    |                                                                                                    |
| 396 | FACT ADJ ERROR            | 조정 데이터가 손상되었다(기기<br>의 고장).                                                                                                    |                                                                                                    |
| 400 | Query error               | 컨트롤러 측이 수신 불가한 상태<br>에 있어 본체에서 응답 메시지를<br>송신할 수 없다.                                                                                                    | 컨트롤러 측의 상태를 확인해 주십시<br>오.                                                                                                    |
| -   | <b></b>                   | 다음의 이유로 측정 전류를 흘려<br>보낼 수 없다.<br>• 측정 대상(배터리)과 테스트 리<br>드의 연결이 바르지 않다.<br>• 테스트 리드가 단선 또는 마모되<br>었다.<br>• 측정 레인지가 부적절하다.<br>• 경로 저항이 너무 크다.<br>• 측정 대상(배터리)이 접지되어<br>있다. | <ul> <li>측정 대상(배터리)과 테스트 리드를<br/>바르게 연결해 주십시오.</li> <li>단선 또는 마모되지 않은 테스트 리<br/>드를 사용해 주십시오.</li> <li>적절한 측정 레인지로 설정해 주십시<br/>오.</li> <li>테스트 리드를 자체 제작할 경우 등<br/>에는 배선을 굵고 짧게 하여 배선 저<br/>항을 작게 해 주십시오.</li> <li>측정 대상(배터리)을 접지하지 마십<br/>시오.</li> </ul> |
| -   | +OVER 또는 -OVER            | 측정값이 표시 카운트 범위를 넘<br>고 있다.                                                                                                    | 올바른 레인지로 설정해 주십시오.<br>최대 레인지에서도 <b>[+OVER]</b> 또는<br><b>[-OVER]</b> 가 표시되는 경우는 본 기기<br>에서 측정할 수 없습니다.<br>온도의 경우는 본 기기에서 측정할 수<br>없습니다.                                                                                                    |

| No. | 표시                                           | 원인                                                                                                    | 대처                                                                                                    |
|-----|----------------------------------------------|----------------------------------------------------------------------------------------------------|----------------------------------------------------------------------------------------------------|
| -   | SENSE CONTACT<br>ERROR                       | • SENSE HI - SENSE LO 간<br>이 적절하게 연결되어 있지 않<br>다.<br>• 테스트 리드가 단선 또는 마모되<br>었다.                                                                 | <ul> <li>측정 대상(배터리)과 테스트 리드를<br/>바르게 연결해 주십시오.</li> </ul>                                                                                              |
| -   | SOURCE CONTACT<br>ERROR                      | • SOURCE HI - SOURCE LO<br>간이 적절하게 연결되어 있지 않<br>다.<br>• 테스트 리드가 단선 또는 마모되<br>었다.                                                                | • 단선 또는 마모되지 않은 테스트 리<br>드를 사용해 주십시오.                                                                                                    |
| -   | SENSE OVERFLOW                               | 저항 측정 회로에서 입력 신호 레<br>벨이 측정 범위를 넘고 있다.                                                                                                    | 본 기기에서는 측정할 수 없습니다.                                                                                                    |
| -   | SENSE OVERFLOW (Too<br>Large Loop of Wiring) | 저항 측정 회로에서 입력 신호 레<br>벨이 측정 범위를 넘고 있다(측정<br>케이블의 배선에 의해 형성되는<br>루프 면적이 너무 크다).                                                                  | 다음 면적을 각각 최소화해 주십시오.<br>• SOURCE HI와 SOURCE LO 간<br>의 배선으로 형성되는 루프<br>• SENSE HI와 SENSE LO 간의<br>배선으로 형성되는 루프<br>참조: "14.6 전자 유도 및 와전류의<br>영향" (p.219) |
| -   | SENSE ROUTE<br>RESISTANCE ERROR              | • SENSE HI - 측정 대상(배터<br>리) 간, 또는 SENSE LO - 측<br>정 대상(배터리) 간이 적절하게<br>연결되어 있지 않다.<br>• 테스트 리드가 단선 또는 마모되<br>었다.                                | • 측정 대상(배터리)과 테스트 리드를<br>바르게 연결해 주십시오.                                                                                                    |
| -   | SOURCE ROUTE<br>RESISTANCE ERROR             | <ul> <li>SOURCE HI - 측정 대상(배<br/>터리) 간, 또는 SOURCE LO</li> <li>측정 대상(배터리) 간이 적절<br/>하게 연결되어 있지 않다.</li> <li>테스트 리드가 단선 또는 마모되<br/>었다.</li> </ul> | • 단선 또는 마모되지 않은 테스트 리<br>드를 사용해 주십시오.                                                                                                    |

## 13.5 본 기기의 폐기

본 기기를 폐기할 때는 리튬 전지를 빼낸 후 지역에서 정한 규칙에 따라 처분해 주십시오.

## ▲경 고

- 리튬 전지를 분리할 때는 전원 스위치를 끄고 전원 코드와 테스트 리드를 본 기기에 서 분리한다.
  - 사용자가 감전될 우려가 있습니다.
- 꺼낸 전지는 아이의 손이 닿지 않는 곳에 보관한다. 아이가 전지를 실수로 삼킬 수 있습니다.

### 리튬 전지 분리 방법

준비물: 십자 드라이버 (No. 2), 핀셋

- 1 뒷면의 주전원 스위치가 OFF 로 되어 있는지를 확인하고 전원 코드와 테스트 리드를 분리한다.
- 2 측면 6개와 뒷면 1개의 나사를 분리한다.
- 3 커버를 분리한다.
- 4 그림과 같이 핀셋을 전지와 전지 홀더 사이에 꽂아 넣고 전지를 끄집어 올리면서 빼낸다.

#### 중요

전지의 + 극과 - 극을 단락하지 마십시오. 단락하면 스파크가 일어날 수 있습니다.

#### CALIFORNIA, USA ONLY

Perchlorate Material - special handling may apply. See https://dtsc.ca.gov/perchlorate/ 13

유지보수 및 서비

스

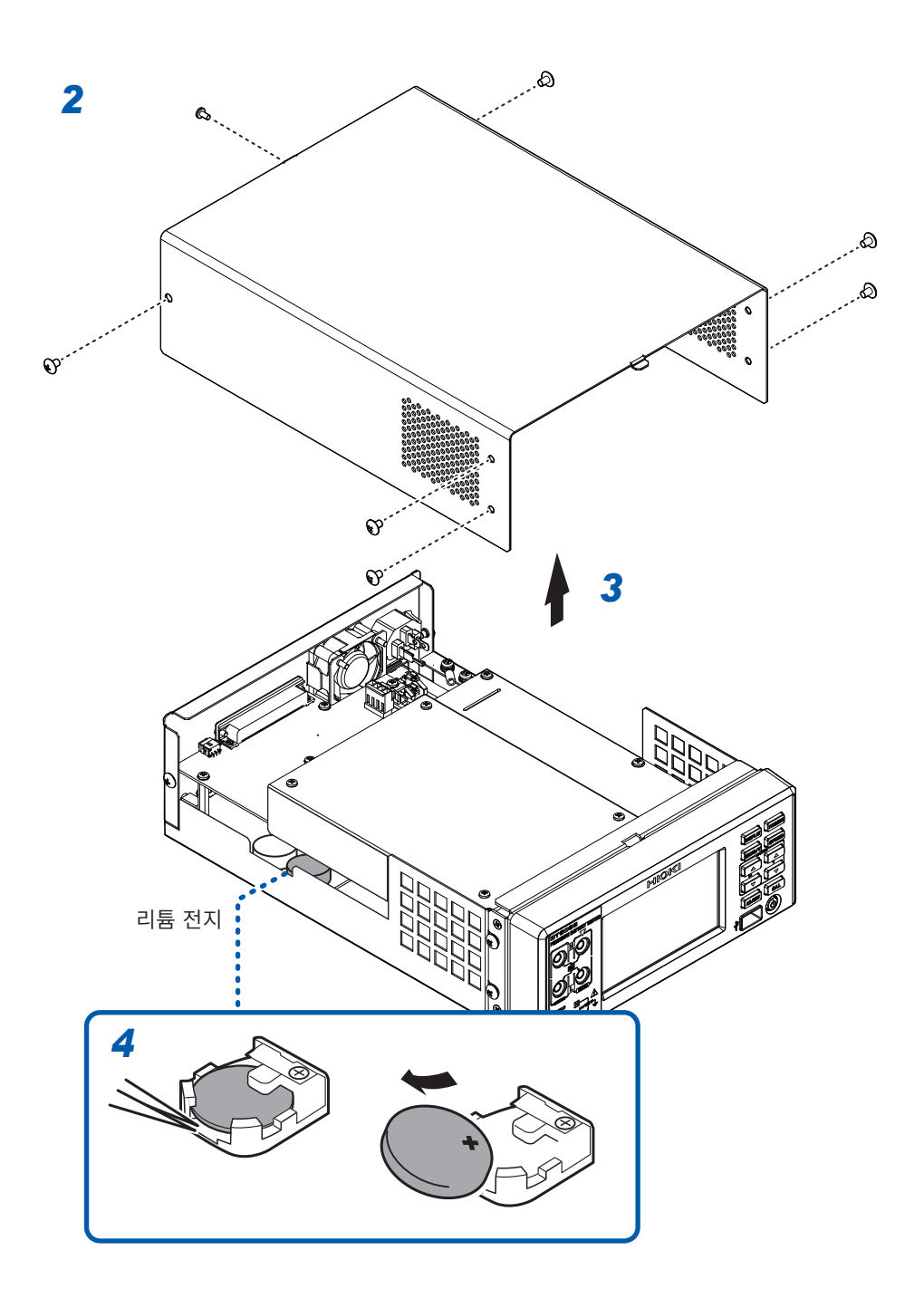

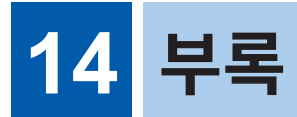

# 14.1 테스트 리드를 자체 제작할 경우

테스트 리드를 고객이 직접 제작하는 경우에는 다음 사항에 주의해 주십시오.

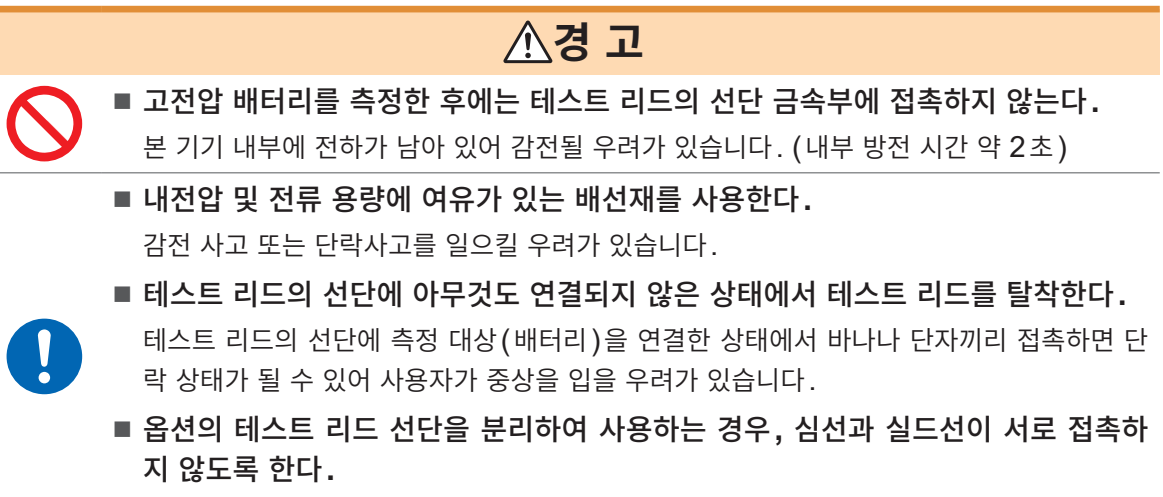

측정 대상(배터리)이 단락할 우려가 있습니다.

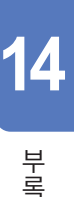

• 반드시 SOURCE 선의 HI와 LO를 꼬아주고, SENSE 선의 HI와 LO를 꼬아주십시오. 실드선을 사용하고, 실드 한쪽만을 본 기기의 SHIELD 단자에 연결해 주십시오.

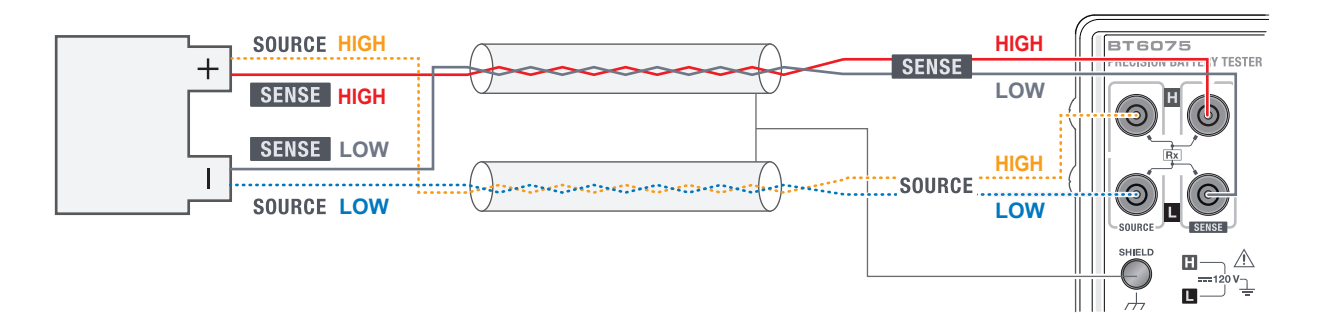

• 4 단자로 측정해 주십시오. 2 단자로 측정(도중에 선을 2개로 한다)하면 테스트 리드의 배선 저항, 접촉 저항<sup>1</sup> 등의 영향으로 저항 측정값이 안정되지 않거나 측정할 때마다 다른 값이 되는 경우가 있습니다.

|            | SOURCE HIGH |
|------------|-------------|
|            | SENSE HIGH  |
| $\bigcirc$ | SENSE LOW   |
|            |             |

- \*1. 배선 저항: 테스트 리드의 배선 저항, 커넥터의 접촉 저항, 릴레이의 ON 저항 접촉 저항: 테스트 리드 핀과 측정 대상(배터리) 간의 접촉 저항
- 측정 대상(배터리)에 연결할 때에는 SOURCE HI, SOURCE LO를 바깥쪽, SENSE HI, SENSE LO를 안쪽으로 해주십시오.

|    | SOURCE HIGH |
|----|-------------|
| +- | SENSE HIGH  |
|    | SENSE LOW   |
|    | SOURCE LOW  |

 테스트 리드를 금속판이나 금속 프레임에 가까이 대지 마십시오. 특히 꼬지 않은 부분은 금속에서 간격을 떼 주십시오. 금속과의 와전류 영향으로 저항 측정값에 커다란 오차가 발생하는 경우가 있습니다. 참조: "14.6 전자 유도 및 와전류의 영향" (p.219)

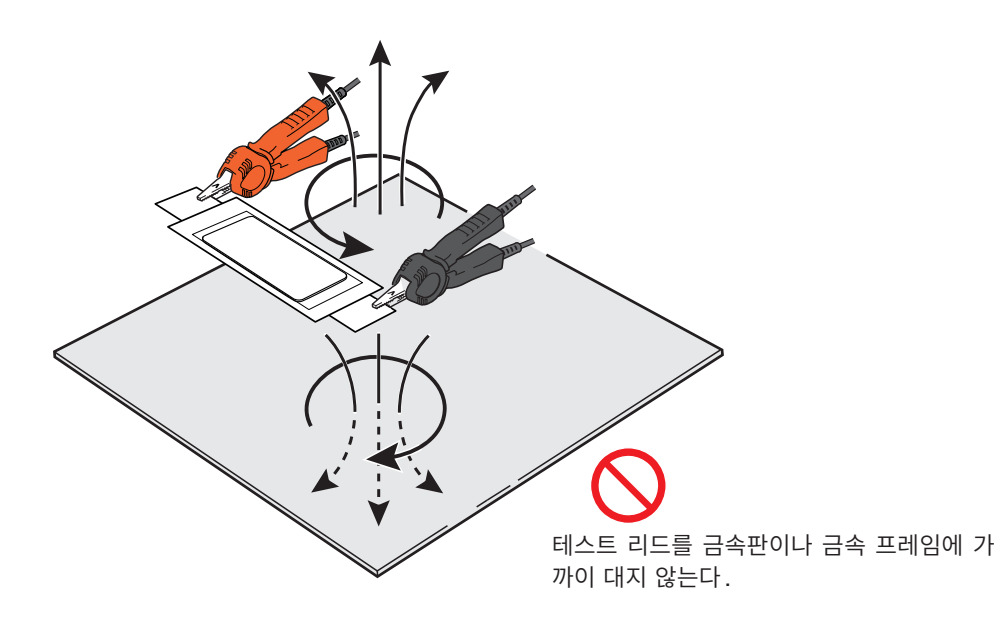

- 테스트 리드의 형상과 배치는 다음 그림에 나타낸 사항에 주의해 주십시오. 근접 금속에 의한 와전류나 외래 유도 노이즈로 인해 저항 측정값에 오차나 편차가 발생하거나 반복 정밀도가 나빠지는 경우가 있습 니다. 다음과 같은 대책으로 영향을 줄일 수 있습니다.
  - SOURCE HI와 SOURCE LO 간의 배선으로 형성되는 루프 면적 및 SENSE HI와 SENSE LO 간의 배선으로 형성되는 루프 면적을 최대한 작게 한다
  - 루프 형상과 배선 위치(주변 장치 금속부와의 거리)를 항상 같게 한다
  - 테스트 리드 핀의 접촉 위치는 항상 같게 한다

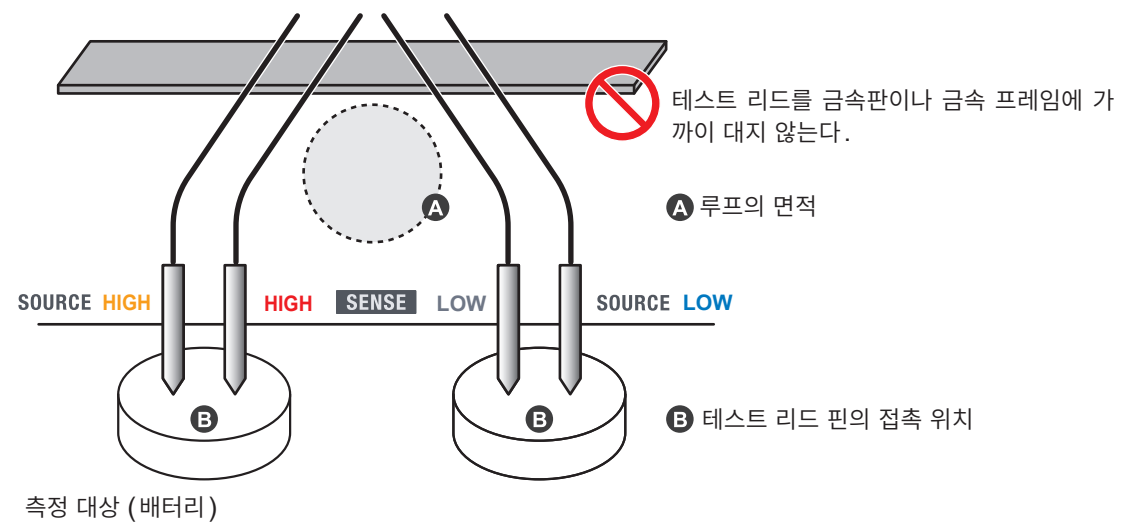

- 배선은 필요 최소한의 길이로 해주십시오(5 m 이내). 선이 길면 노이즈의 영향을 받기 쉬워 저항 측정, 직류 전압 측정 모두 측정값이 안정되지 않을 수 있습니다. 배선에 의한 경로 저항\*<sup>1</sup>이 커질수록 저항 측 정 정확도와 직류 전압 측정 정확도가 악화됩니다.
  - \*1. 경로 저항은 배선 저항과 접촉 저항의 합계값입니다.

배선 저항: 테스트 리드의 배선 저항

접촉 저항: 테스트 리드 핀과 측정 대상(배터리) 간의 접촉 저항, 테스트 리드의 바나나 플러그와 본 기기 측정 단자 간의 접촉 저항, 커넥터의 접촉 저항, 릴레이의 ON 저항

213

부록

- 측정하기 전에 조정 처리를 실시해 주십시오.
   저항 측정: 영점 조정 실시 또는 리퍼렌셜 조정 설정 직류 전압 측정: 영점 조정 실시
- 조정 처리는 실제 측정 환경에서 실시해 주십시오. 특히 다음의 2가지 사항에 주의해 주십시오.
  1. 테스트 리드의 형상, 배치
  2. 측정 대상(배터리) 주변의 금속 유무, 배치 [측정 대상(배터리) 주변에 존재하는 배터리의 유무, 배치] 조정 처리 시의 측정 환경과 실제 측정 환경이 다르면 근접 금속에 의한 와전류의 영향 등으로 측정값에 오차(오프셋)가 발생할 수 있습니다.
  특히 3 mΩ 레인지 또는 30 mΩ 레인지로 측정하는 경우는 와전류에 의한 영향이 현저해집니다.
  조정 처리를 함으로써 오차를 제거할 수 있습니다.
- 영점 조정을 실시하는 경우는 영점 조정용 지그를 작성해 주십시오. 영점 조정 지그로 금속판(쇼트바)은 사용하지 마십시오. 금속판의 저항값이 오차가 됩니다.

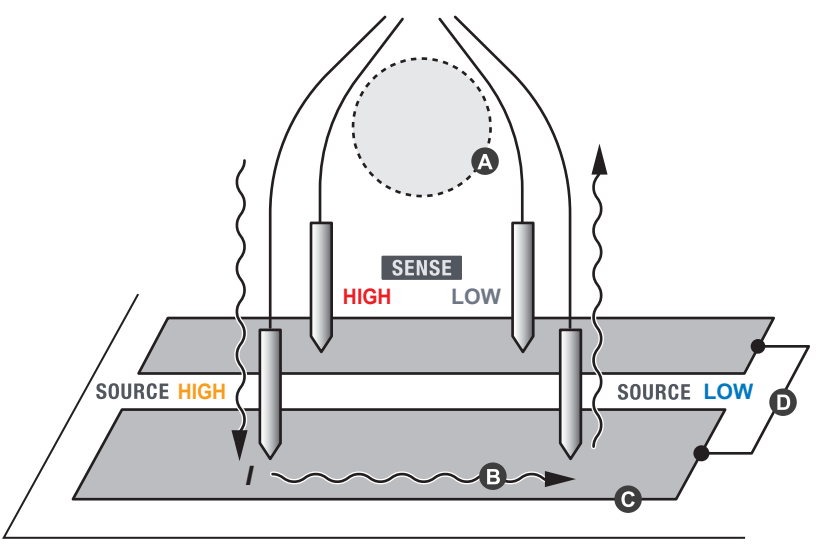

영점 조정 지그

- ▲ 루프 면적, 루프 형상, 테스트 리드 간격 및 배선 위치(주변 장치 금속부와의 거리)를 항상 같게 한다.
- ③ SOURCE의 측정 전류가 SENSE 측의 도체에 흘러 들어가지 않도록 한다. SENSE 측의 도체에 측정 전류가 흐르면 도체 저항에 의해 전압이 발생하여 오차가 된다.
- ❻ SOURCE 측의 도체는 굵은 배선으로 하여 저항을 낮게 한다.
- SOURCE의 도통 부분과 SENSE의 도통 부분을 1곳에서만 연결한다.

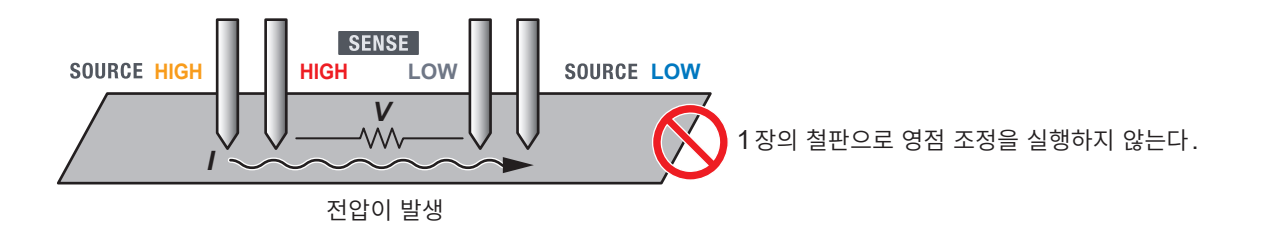

## 14.2 교류 4단자법

본 기기에서는 교류 4단자법을 채택해 테스트 리드의 배선 저항 및 테스트 리드 핀과 측정 대상(배터리) 간의 접촉 저항을 취소한 저항 측정을 합니다. 아래에 교류 4단자법의 원리에 대해 설명합니다.

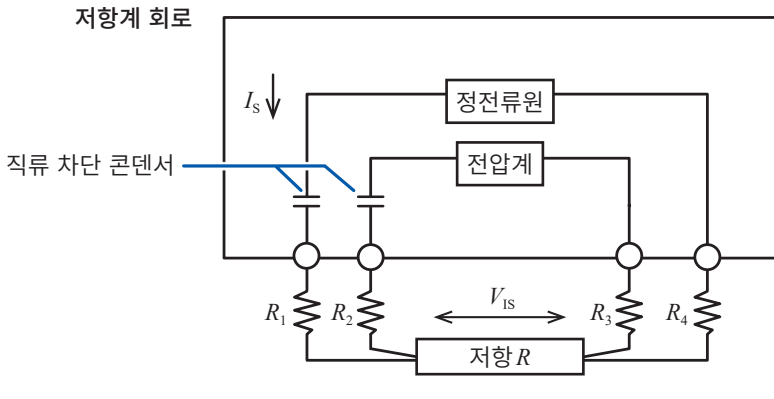

 $R_1 \sim R_4$ : 테스트 리드의 저항 및 접촉부의 접촉 저항

본 기기의 SOURCE 단자에서 교류 전류 *I*s를 측정 대상(배터리)에 흘려보냅니다. 이 때 측정 대상(배터 리)의 내부 임피던스에 의해 발생하는 전압 강하 *V*is를 SENSE 단자에서 검출합니다. SENSE 단자 내 부의 전압계는 입력 임피던스가 높기 때문에 테스트 리드의 배선 저항과 접촉 저항을 나타내는 저항 *R*<sub>2</sub>, *R*<sub>3</sub> 에는 전류가 흐르지 않습니다. 따라서 저항 *R*<sub>2</sub>, *R*<sub>3</sub>에서는 전압 강하가 발생하지 않습니다. 이렇게 해서 테 스트 리드의 배선 저항과 접촉 저항의 영향이 거의 배제된 측정을 합니다. 또한 본 기기에서는 동기 검파법 에 의해 측정 대상(배터리)의 내부 임피던스를 저항값과 리액턴스 값으로 분리한 후 저항값만을 표시합니 다.

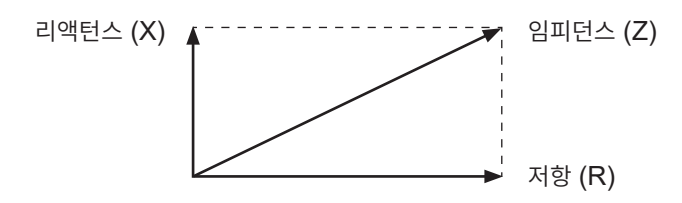

## 14.3 동기 검파

아래 그림에 배터리의 등가회로를 표시합니다. 이처럼 측정 대상(배터리)에 순저항 이외의 성분이 포함된 경우에는 측정 대상(배터리)의 실효 저항을 구하기 위해 동기 검파를 시행합니다. 또한, 동기 검파는 잡음 에 묻힌 미세한 신호를 추출하는 용도도 있습니다.

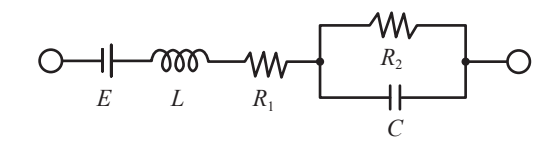

동기 검파는 어느 한 신호에서 기준이 되는 신호와 동일 위상 성분의 신호를 추출할 때 이용되는 검파 방식 입니다.

본 기기에서 발생하는 교류 전류의 기준 신호 전압을  $v_1$ , 동기 검파를 하는 신호 전압을  $v_2$ 라고 하면 이들 관 계는 다음과 같이 나타낼 수 있습니다.  $v_2$ 의  $\theta$ 는 리액턴스 성분에 의해 생긴  $v_1$ 에 대한 위상차를 나타냅니 다.

 $v_1 = A \sin \omega t$ 

 $v_2 = B\sin(\omega t + \theta)$ 

 $v_1$ 과  $v_2$ 에 대해 동기 검파를 하면 다음의 식이 성립합니다.

$$v_1 \times v_2 = \frac{1}{2} AB \cos \theta - \frac{1}{2} AB \cos(2\omega t + \theta)$$

우변의 제1항이 실효 저항에 의한 전압 강하를 나타냅니다. 본 기기에서는 제1항을 저항 측정값(*R*)으로 변환하여 표시하고 있습니다.
# 14.4 테스트 리드에 의한 측정값의 차이

측정 대상(배터리)에 따라서는 사용하는 테스트 리드에 따라 측정값에 차이가 발생합니다. 이 측정값의 차이는 사용하는 4단자 측정 테스트 리드의 선단 형상이나 치수에 기인합니다. 각각의 측정값은 대응하는 테스트 리드를 사용하여 얻어지는 올바른 측정값입니다.

측정값을 비교할 경우는 동일한 테스트 리드를 사용해 주십시오.

 특정값의 차이는 사용하는 테스트 리드의 전류 공급 핀과 전압 검출 핀의 거리(치수) 차이에 따른 것입

 니다.

 배터리의 내부 저항에 비해 배터리 단자부의 저항이 클수록 측정값의 차이는 커집니다.

 이게 고리오 에고, 편 김경의 치의에 뛰리 긴자부의 저항이 클수록 측정값의 차이는 커집니다.

아래 그림은 예로, 핀 간격의 차이에 따라 검출 전압에 차이가 발생하는 것을 나타냅니다.

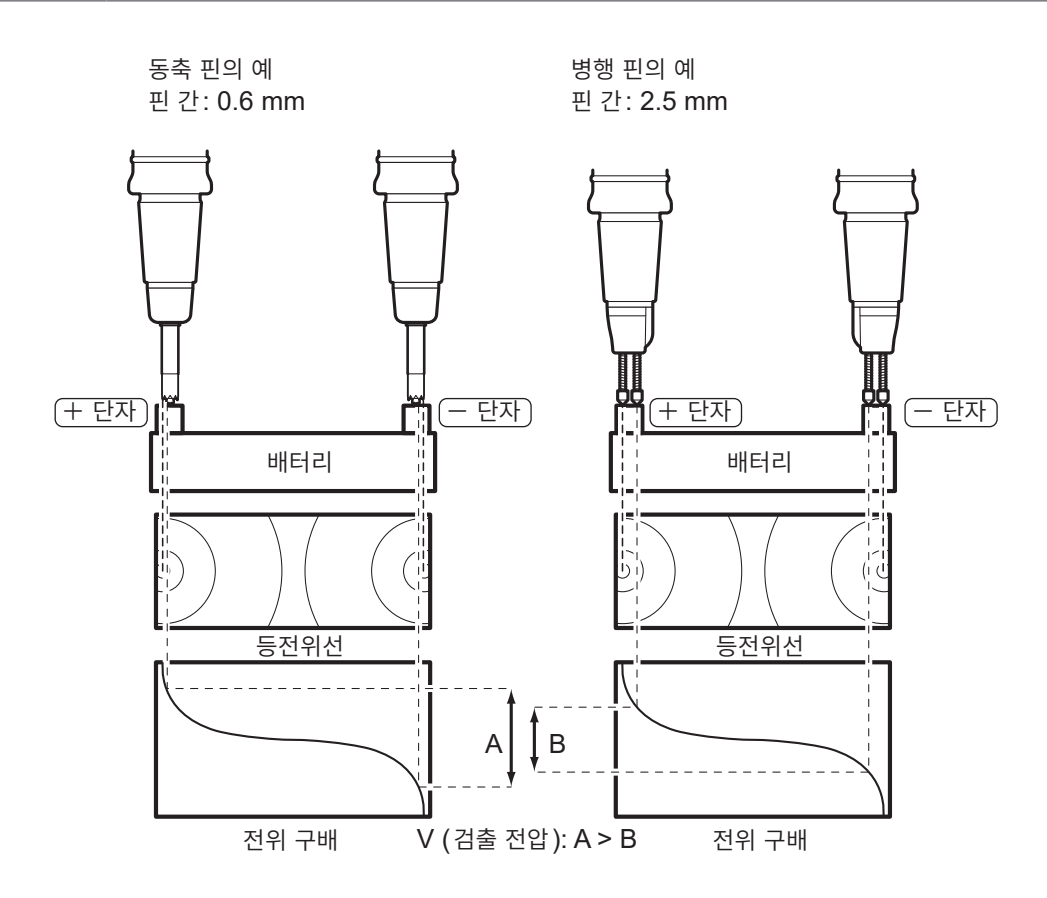

# 14.5 테스트 리드의 연장

테스트 리드의 연장은 특별 주문으로 제공됩니다. 당사 또는 대리점으로 문의해 주십시오. 고객이 테스트 리드를 연장하는 경우에는 다음 사항에 주의해 주십시오.

- 가능한 한 굵은 테스트 리드를 사용하고 연장은 필요 최소한으로 해주십시오.
   테스트 리드를 연장하면 그 배선에 의한 경로 저항이 커져 저항 측정 정확도와 직류 전압 측정 정확도가 악화됩니다.
- 교류 4 단자 구조를 유지한 상태로 연장해 주십시오. 도중에 2 단자 구조가 되면 테스트 리드의 저항이나 접촉 저항의 영향이 나타나 올바른 측정을 할 수 없게 됩니다.
- 두 갈래 부분이 아닌 굵은 부분을 연장해 주십시오.
   참조: "14.1 테스트 리드를 자체 제작할 경우" (p.211)
- 테스트 리드를 연장한 후에는 동작과 정확도를 확인해 주십시오.

# 14.6 전자 유도 및 와전류의 영향

# 전자 유도의 영향

본 기기는 교류로 미소 저항을 측정하므로 전자 유도의 영향을 받습니다. 본 기기는 SOURCE HI와 SOURCE LO 간에 AC 1 kHz의 측정 전류를 흘려보냅니다. 그 측정 전류가 흐르는 테스트 리드에 의해 형성되는 루프가 자속을 발생시킵니다. 이 자속이 SENSE HI와 SENSE LO 간의 테스트 리드에 의해 형성되는 루프에 침입함으로써 유도 전압이 발생합니다.

주위에 금속이 없는 경우, 유도 전압과 측정 전류 간의 위상차는 90°입니다. 위상차 90°의 영향은 측정 대 상의 임피던스에서 리액턴스(X)로 나타납니다. 본 기기는 동기 검파에 의해 저항 성분(R)만을 추출하므 로 그 영향을 받지 않습니다. 그러나 유도 전압의 레벨이 과대한 경우는 측정 회로가 처리할 수 있는 최대 신호 레벨을 초과하여 오버플로 에러가 되어 버립니다.

본 기기의 어드밴스드 모드를 유효로 하면 리액턴스(X)를 확인할 수 있습니다. 리액턴스(X)가 작아지도 록 테스트 리드를 배선해 주십시오.

참조: "6.8 측정 대상과 배선 레이아웃의 리액턴스(X)를 확인" (p.112)

# 와전류의 영향

측정 전류가 흐르는 SOURCE HI와 SOURCE LO 간의 테스트 리드에 의해 형성되는 루프에서 발생 한 자속이 주위의 금속에 침입한 경우, 금속에는 와전류가 유발됩니다. 이 와전류에 의해 발생한 자속이 SENSE HI와 SENSE LO 간의 테스트 리드에 의해 형성되는 루프에 침입함으로써 유도 전압이 발생합 니다. 주위에 금속이 없는 경우와 달리, 이 유도 전압과 측정 전류 간의 위상차는 90°가 되지 않으므로 그 영향은 측정 대상의 임피던스에서 저항 성분(R)의 오차로도 나타납니다.

저항 측정에서는 측정 대상이 저저항일수록 일정 레벨의 검출 전압(저항에서의 전압 강하)을 발생시키기 위해 흘려보내야만 하는 측정 전류가 커집니다. 또한 그와 비례하여 루프에서 발생하는 자속도 커집니다. 따라서 와전류의 영향을 포함하여 상기 전자 유도의 영향은 저저항 측정에서 보다 현저한 영향을 미칩니 다.

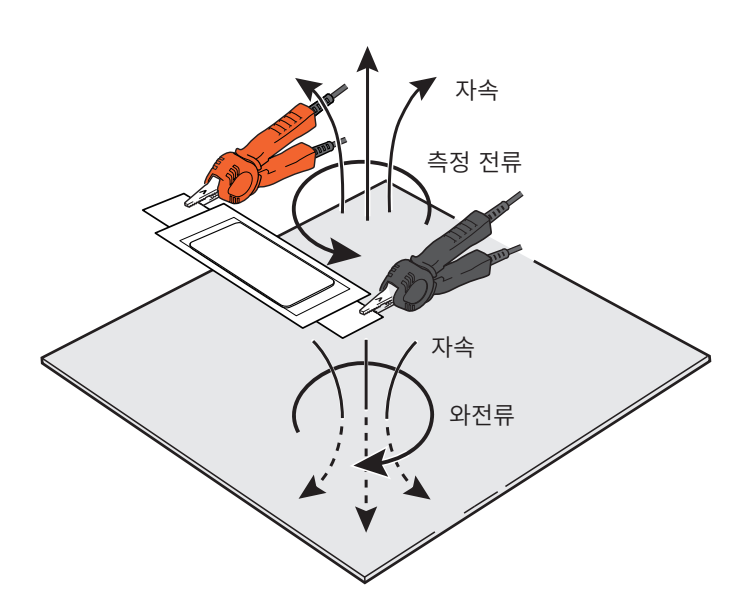

# 전자 유도 및 와전류의 영향에 대한 대책

#### 테스트 리드를 꼬은다

와전류의 영향을 포함하여 전자 유도의 영향(p.219)은 SOURCE 측(전류 인가측)의 루프가 자속을 통 해 SENSE 측(전압 검출측)의 루프에 작용함에 따른 것입니다. 발생하는 자속의 크기는 SOURCE 측 의 루프 면적에 비례합니다. 그 중 SENSE 측의 루프에 침입하는 자속의 비율은 SENSE 측의 루프 면적 과 각 루프 간의 거리에 비례합니다.

따라서 전자 유도의 영향을 줄이기 위해서는 각 루프의 면적을 최소화하는 것이 무엇보다도 중요합니다. 구체적으로는 SOURCE HI와 SOURCE LO에 연결하는 테스트 리드끼리를 꼬으고 또, SENSE HI 와 SENSE LO에 연결하는 테스트 리드끼리를 꼬으도록 합니다. 이와 같이 함으로써 각 루프 면적을 작 게 할뿐 아니라, 트위스트마다 발생하는 미세한 루프의 극성이 번갈아 바뀌기 때문에 전자 유도의 영향을 취소하기 쉬워집니다. 트위스트는 가능한 한 측정 대상 및 본 기기 가까이에 오도록 유지해 주십시오. 테스 트 리드의 트위스트는 와전류뿐만 아니라, 외래의 유도 노이즈에 대한 대책으로도 권장되는 방법입니다.

#### 적절한 배선

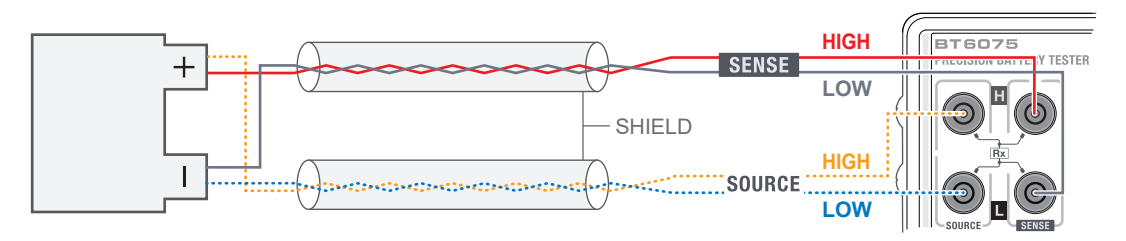

- SOURCE HI(황색)와 SOURCE LO(파란색)를 꼬으고, SENSE HI(빨간색)와 SENSE LO(검 정색)를 꼬은다.
- 트위스트 페어끼리는 가능한 한 모으지 않고 떨어뜨린다.
- 실드는 한쪽만 접지 (SHIELD 단자)에 연결한다.
- 트위스트와 실드는 가능한 한 측정 대상 및 측정기 가까이 오게 유지한다.

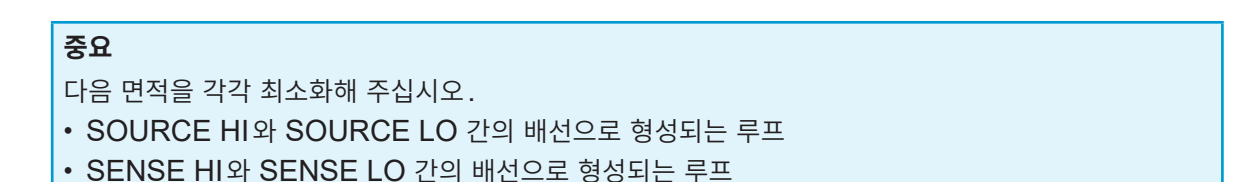

▲의 위치에 루프가 생깁니다.

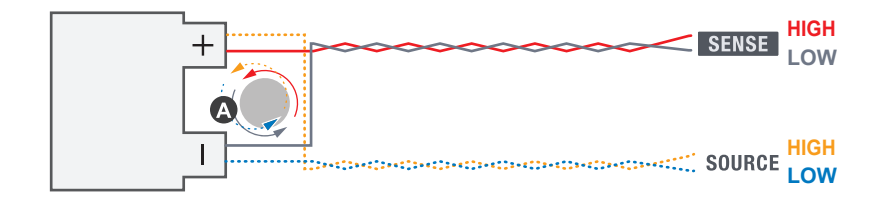

자주 있는 실수 (부적절한 배선)

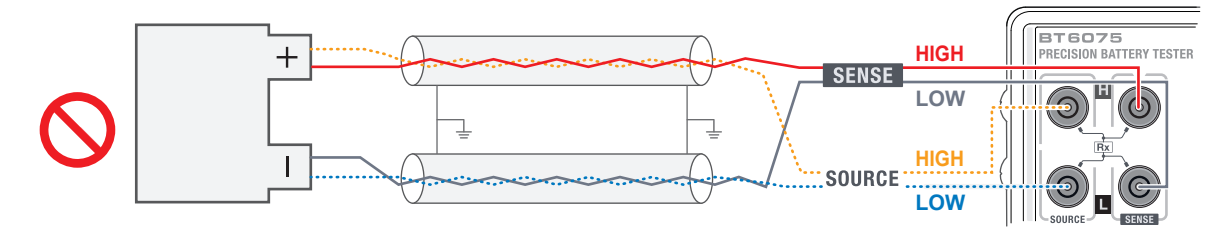

- SOURCE HI(황색)와 SENSE HI(빨간색)를 꼬아서는 안 된다.
- SOURCE LO(파란색)와 SENSE LO(검정색)를 꼬아서는 안 된다.
- 실드의 양쪽에서 접지에 연결하면 안 된다. 실드 전위의 루프가 형성되어 와전류에 의해 저항 측정값에 대한 영향이 커지게 됩니다.

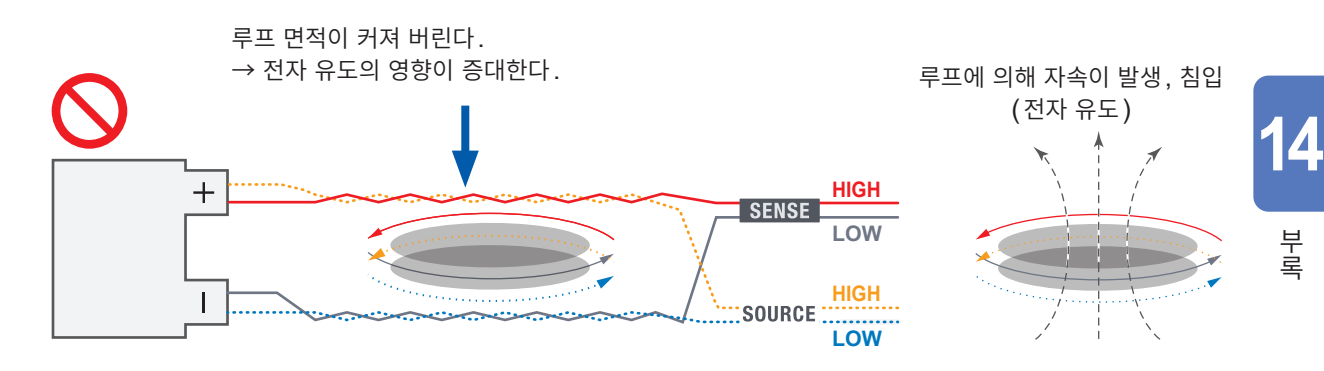

### 주위의 금속을 배제한다

측정 대상이나 테스트 리드 주위에 금속이 있으면 와전류에 의해 저항 측정값에 대한 영향이 커지게 됩니다. 특히 꼬이지 않은 부분(루프가 형성되는 부분)으로부터는 금속을 가능한 한 멀리 떨어뜨려 주십시오.

## 테스트 리드를 고정한 후 조정 처리를 실시한다

와전류의 영향은 테스트 리드의 형상이나 루프의 크기, 측정 대상이나 주위 금속과의 위치 관계에 의해 결 정되므로 이들이 고정된 상황에서는 항상 일정한 영향량이라고 볼 수 있습니다. 이와 같은 오차는 영점 조 정이나 리퍼렌셜 조정에 의해 제거할 수 있습니다. 조정 실시 시의 상태가 유지되도록 테스트 리드나 주위 의 물체를 가능한 한 고정해 주십시오. 또한 테스트 리드가 움직였을 때의 측정값에 대한 영향을 최소한으 로 억제하기 위해서도 미리 테스트 리드를 꼬아서 루프 면적을 최소화해두는 것이 중요합니다.

# 14.7 상호 간섭의 영향

여러 대의 본 기기를 근거리에서 사용한 경우, 상호 간섭에 의해 저항 측정값에 오차가 발생할 수 있습니다. 이 상호 간섭은 전자 유도에 의한 영향의 일종입니다. 참조: "14.6 전자 유도 및 와전류의 영향" (p.219)

한 쪽의 본 기기 SOURCE 측의 루프에서 발생한 자속이 다른 쪽의 본 기기 SENSE 측의 루프에 침입함 으로써 상호 간섭이 발생합니다. 상호 간섭의 영향은 저항 측정값의 주기적인 변동으로 나타납니다. 이 변 동은 측정기 간의 개체차에 의해 측정 주파수가 약간 달라서 발생하는 것으로, 변동 주파수는 서로의 측정 주파수 차이와 비슷해집니다.

이 상호 간섭은 본 기기 특유의 것이 아닌, 측정 주파수가 비슷한 임피던스 측정기끼리에서 마찬가지로 발 생하는 현상입니다.

본 기기 1 본 기기 2 측정 주파수 측정 주파수 = 1000.000 Hz\*1 = 999.999 Hz\*1 ل ل UIU  $\mathbf{\rho}$ 0.0 <u>نہ</u> با 30 = 0 자속 (유도 전압을 발생)

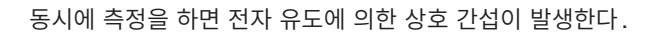

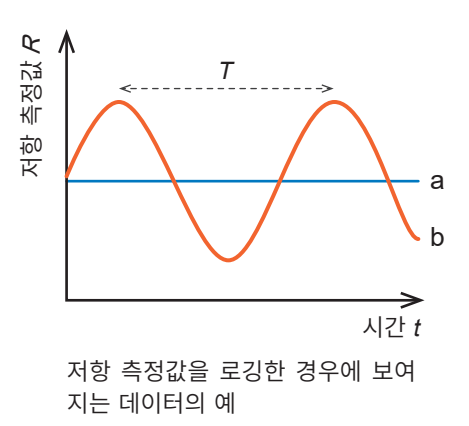

T: 주기 1/(1000.000 Hz - 999.999 Hz) = 1000 s
a: 원래 측정값
b: 상호 간섭의 영향을 받은 측정값

\*1. 측정 주파수의 차이는 개체차에 의한 것입니다.

상호 간섭이 발생하고 있는 환경에서는 측정값을 장시간 로깅한 경우에 위 그림과 같은 주기적인 변동이 나 타납니다. 통상의 배터리 검사 단발 측정에서는 측정값에 포함되는 상호 간섭의 영향이 주기 중의 어느 위 상에 상당하는지는 알 수 없습니다. 또한, 상호 간섭의 영향은 테스트 리드의 형상(루프 면적)이나 측정 대상의 위치, 다른 쪽 측정기가 측정을 하고 있는지 여부 등의 요인에 따라 영향량이 변화합니다. 따라서 상호 간섭에 따른 문제는 영점 조정이나 리퍼렌셜 조정으로는 대책이 될 수 없습니다.

# 상호 간섭의 영향에 대한 대책

#### 테스트 리드를 꼬은다

상호 간섭은 전자 유도에 의한 현상이므로, 와전류의 영향에 대한 대책과 마찬가지로 테스트 리드를 꼬아 루프 면적을 최소화하여 측정계 간의 자기 결합을 작게 하는 것이 가장 기본적인 대책입니다. 참조: "14.6 전자 유도 및 와전류의 영향" (p.219)

#### 측정계 간의 거리를 가능한 한 확보한다

측정기, 테스트 리드, 측정 대상에 의해 구성되는 한 쪽의 측정계와 다른 쪽 측정계와의 거리를 확보하는 것으로도 자기 결합을 작게 할 수 있습니다. 정렬한 배터리를 측정하는 경우, 동시에 측정되는 배터리끼리 의 거리가 확보되도록 각 채널의 측정 순서를 재검토하는 것도 효과를 기대할 수 있습니다.

#### 측정기 간에 측정 시간이 겹치지 않도록 타이밍을 다르게 한다

트리거 소스가 외부 트리거로 설정되고, MIR 모드가 OFF로 설정되어 있을 때는 본 기기는 측정 시에만 측정 전류를 흘려보냅니다. 트리거 대기 상태에서는 비록 측정 대상에 연결되어 있었다고 하더라도 측정 전류를 흘려보내지 않습니다. 따라서 여러 대의 본 기기로 측정을 하는 경우, 각 측정기에 입력하는 트리거 의 타이밍을 다르게 하여 측정기 간에 측정 시간이 겹치지 않도록 제어함으로써 상호 간섭을 없앨 수 있습 니다.

## MIR 모드를 사용한다 (상호 간섭 저감 MIR: Mutual Interference Reduction)

MIR 모드를 사용하면 상호 간섭의 영향을 크게 줄이면서 본 기기 2대로 동시 측정을 할 수가 있습니다. MIR 모드를 효과적으로 사용하기 위해서는 MIR 모드의 동작과 관련된 설정 파라미터를 본 기기 2대에서 각각 올바르게 설정하고, 적절한 시퀀스로 측정을 실시할 필요가 있습니다. 참조: "14.8 MIR 모드를 사용한 상호 간섭 대책" (p.224)

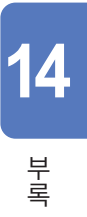

# 14.8 MIR 모드를 사용한 상호 간섭 대책

MIR 모드를 사용하면 본 기기 2대로 동시에 측정을 했을 때에 발생하는 상호 간섭의 영향을 크게 줄일 수 있습니다.

#### MIR 모드의 원리

본 기기끼리의 상호 간섭은 한 쪽의 본 기기가 다른 쪽 본 기기의 측정 전류에 기인하는 노이즈를 동기 검파 함으로써 발생합니다. 그 영향량(R<sub>M</sub>)은 식(1)로 나타낼 수 있습니다.

 R<sub>MI</sub> = A × cos(2π × Δf × t + Δθ) ......(1)

 A: 저항 측정값당 검출 레벨 및 본 기기 간 자기 결합의 정도에 의존하는 계수

 Δf: 본 기기 간 측정 신호의 주파수 차이

 Δθ: 위상 차이

 식 (1)의 R<sub>MI</sub> 을 Δθ의 함수로 생각했을 때, 삼각함수의 성질에 따라 식 (2)가 성립합니다.

MIR 모드에서는 측정 1회당 출력하는 측정 전류의 파수를 절반씩 나누어 샘플링합니다. 세컨더리 기기는 그 중 절반에 대해서 측정 전류 및 동기 검파의 참조 신호 위상을 반전 (+180°)하여 출력합니다.

상기 식 (2)에 따라 본 기기의 한 쪽에서 위상을 반전한 경우, 그 출력 구간에서는 상호 간섭 영향량의 +, -가 반전합니다. 한편, 동기 검파에서는 측정 전류와 참조 신호 간의 위상차는 변화하지 않으므로 측정 대상 에 기인하는 성분 ( $R_{DUT}$ )의 +, -는 반전하지 않습니다. 이러한 점은 프라이머리 기기에서도 세컨더리 기기 에서도 동일하게 성립합니다.

따라서 동기 검파로 얻은 값을 측정 1회당 샘플링 구간으로 평균화함으로써 상호 간섭의 영향만을 제거할 수 있으며, 이를 최종적인 측정값으로 삼습니다.

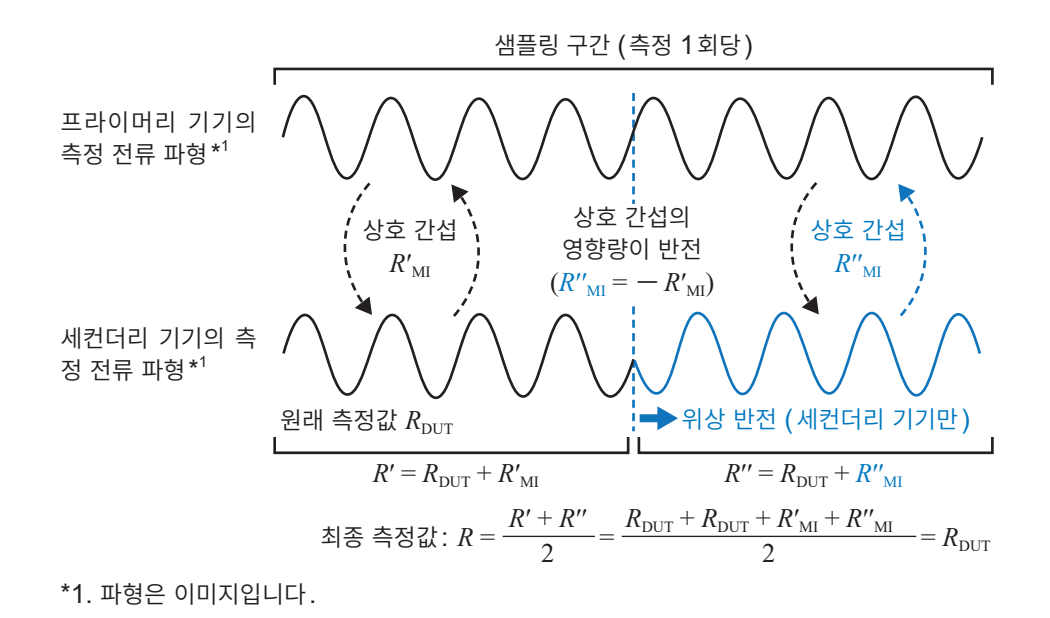

#### MIR 모드 사용 시의 주의점

- MIR 모드의 경우, 최초 1대는 [PRIMARY], 다른 1대는 [SECONDARY] 로 설정해 주십시오.
- 샘플링 속도, 직류 전압 셀프 캘리브레이션 및 전원 주파수의 설정은 본 기기 2대 간에 동일한 설정으로 해주십시오.

참조: "4.4 저항 측정의 MIR 모드 (상호 간섭 저감)" (p.90)

- MIR 모드에서는 측정 시간에 6 ms ~ 12 ms의 안정화 시간이 추가됩니다.
- MIR 모드에서는 트리거의 타이밍에 상관 없이 SOURCE 단자가 측정 대상에 연결된 직후부터 측정 전 류를 계속 흘려보냅니다. 여러 대의 본 기기 간에 타이밍을 다르게 하면서 측정을 하는 경우 MIR 모드는 사용하지 마십시오.
- 샘플링 중에 다른 쪽 본 기기에서 연결 상황의 변화(측정 대상으로의 연결 또는 연결 끊김이나 스캐너의 채널 전환 등)가 발생하지 않도록 제어해 주십시오. 상호 간섭의 소멸 효과가 불완전해집니다. 이를 충 족하면서 가장 효율적으로 측정하기 위해 각각의 측정 라인에서 가능한 한 동시에 측정 대상의 전환을 실 시해 주십시오.

#### 적절한 제어

|                   | 12223 |         | 10000 |         | 10000 |         | 10000 |   |
|-------------------|-------|---------|-------|---------|-------|---------|-------|---|
| 프라이머리 기기에 의한 측정과  |       | 측정      |       | 측정      |       | 측정      |       |   |
| 측정 단자의 연결 상황      | Х     | DUT #1A | X     | DUT #2A | М     | DUT #3A | X     |   |
|                   |       |         |       |         |       |         |       |   |
| 세컨더리 기기에 의한 측정과 측 |       | 측정      |       | 측정      |       | 측정      |       |   |
| 정 단자의 연결 상황       | Μ     | DUT #1B | Χ     | DUT #2B | X     | DUT #3B | Х     |   |
|                   | 1     |         | 1     |         | 1     |         | - 1l  | Î |

#### 한 쪽 라인에서의 측정 중에 다른 쪽 라인에서의 연결 상황이 변화하지 않는다.

☑: 측정 대상(DUT)의 연결 끊김부터 연결까지의 시간 (스캐너 내 릴레이의 바운스를 포함) 측정: 트리거 입력(대기 후)부터 INDEX 신호 출력까지의 시간 (샘플링 시간)

#### 부적절한 제어

| 프라이머리 기기에 의한 측정과  |   | • | 측정      |    | 4 | 측정      |    | 4 | • | 측정     |    |   |
|-------------------|---|---|---------|----|---|---------|----|---|---|--------|----|---|
| 측정 단자의 연결 상황      | X | ] | DUT #1A |    |   | DUT #2A | X  |   | D | UT #3A | M  |   |
| 세컨더리 기기에 의한 측정과 측 | - |   | 측정      | +  |   | 측정      | +  |   |   | 측정     | +  |   |
| 정 단자의 연결 상황       | _ | М | DUT #   | 1B | X | DUT #2  | 2B |   |   | DUT #3 | BB | X |

한 쪽 라인에서의 측정 중에 다른 쪽 라인에서의 연결 상황이 변화하면 상호 간섭의 영향을 완전히 소멸시킬 수 없다.

# 14.9 본 기기의 교정

교정 환경에 대해서는 "정확도 보증 조건" (p.177)을 참조해 주십시오.

# 저항 측정의 교정

- 경년변화가 적고 온도 특성이 좋은 표준 저항기를 사용해 주십시오.
- 저항기 리드선의 영향을 받지 않도록 4단자 구조의 저항기(무유도 타입)를 사용해 주십시오.
- 저항기의 값 맞추기는 반드시 AC 1 kHz에서 실행해 주십시오. AC 1 kHz에서의 저항(임피던스의 실 부: 본 기기의 표시 성분)은 직류 저항과는 같아지지 않습니다.
- 본 기기와 표준 저항기의 연결 방법은 아래 그림을 참조해 주십시오.

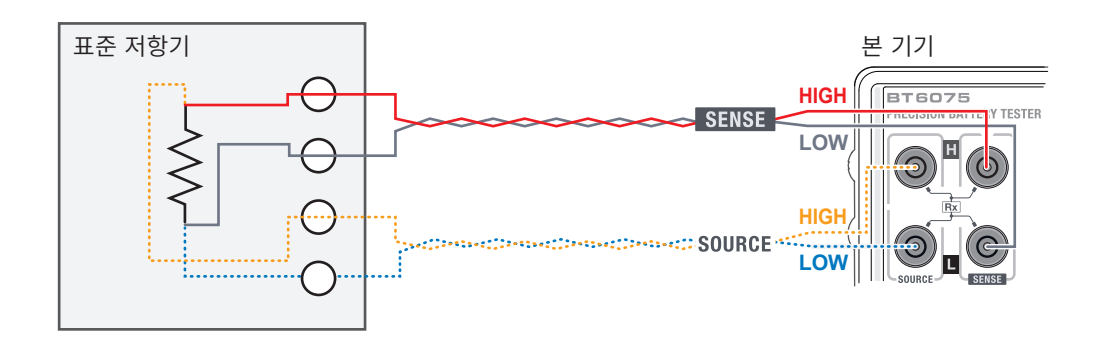

- 표준 저항기와 본 기기를 연결하는 테스트 리드는 SOURCE HI(황색)와 SOURCE LO(파란색)를 꼬으고, SENSE HI(빨간색)와 SENSE LO(검정색)를 꼬아주십시오.
- 표준 저항기 내부의 배선은 상기 트위스트와 마찬가지로 루프가 작아지도록 배선하여 움직이지 않도록 고정해 주십시오.

4

부록

# 직류 전압 측정의 교정

# ▲주 의

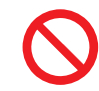

본 기기에 교류 전압을 입력하지 않는다 본 기기가 고장 날 수 있습니다.

- 발생기에는 본 기기의 측정 전류 (교류)를 입력하지 마십시오. 발생기의 오동작 원인이 됩니다.
- 발생기는 다음과 같은 것을 사용해 주십시오. 발생기에 따라서는 정상으로 동작하지 않는 경우가 있습니다.

DC 120 V를 출력할 수 있는 것

출력 임피던스가 작은 것 (발생기의 출력 임피던스가 클 경우, 컨택 에러나 경로 저항 에러를 검출해 버 리는 경우가 있습니다)

• 본 기기와 발생기의 연결 방법은 아래 그림을 참조해 주십시오.

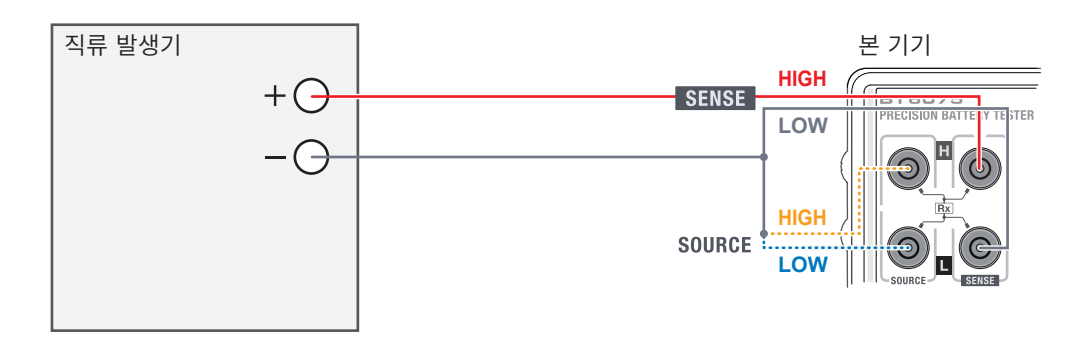

SOURCE HI와 SOURCE LO는 단락하여 SENSE LO에 대해 1점으로 연결해 주십시오.

경로 저항 측정의 교정 <sup>배선 저항기 (경로 저항용)</sup> A \_\_\_\_\_\_ B \_\_\_\_\_\_ R

위 그림과 같은 교정용 케이블을 작성하여 양끝 AB 간의 저항값 R을 고정밀도 저항계로 값을 매겨 주십시오.

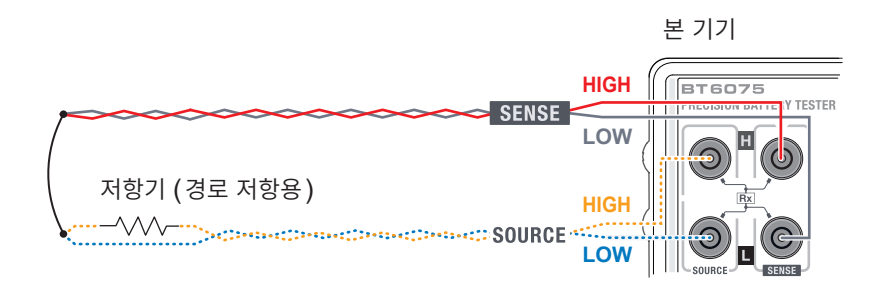

교정하려는 단자에 작성한 교정용 케이블을 사용합니다(그림에서는 SOURCE HI). 케이블 선단에서 SOURCE HI와 SOURCE LO를 1점 연결해 주십시오. SENSE HI와 SENSE LO를 1점 연결해 주십시오. SOURCE 연결점과 SENSE 연결점을 연결해 주십시오.

# 온도 측정의 교정

- 표준 저항기는 Pt100 JIS A급 상당의 저항을 사용하여 교정을 실시해 주십시오.
- 배선 저항은 왕복으로 10  $\Omega$  이하로 해주십시오.
- 본 기기와 표준 저항기의 연결은 아래 그림을 참조해 주십시오.
- 연결 단자에는 ↓3.5, 4 극 구조인 것을 사용해 주십시오(4 극의 신호선은 아래 그림을 참조해 주십시오).

# 표준 저항기와의 연결

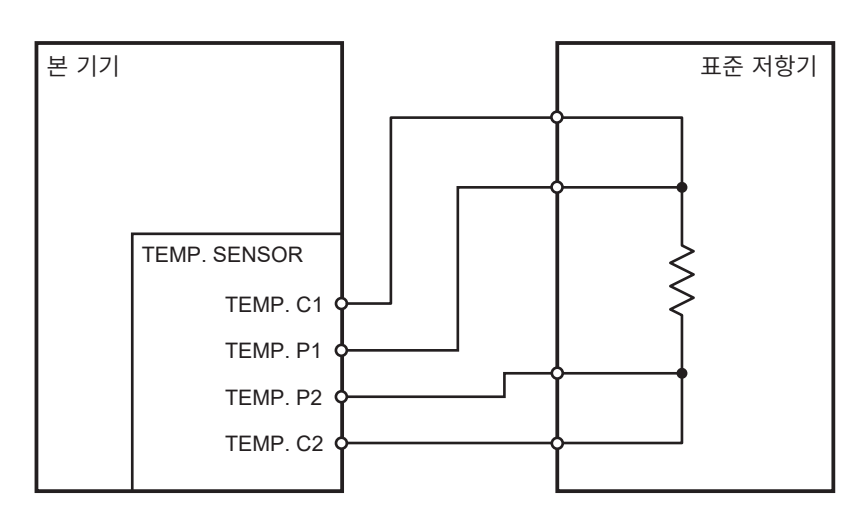

## 연결 단자의 구조

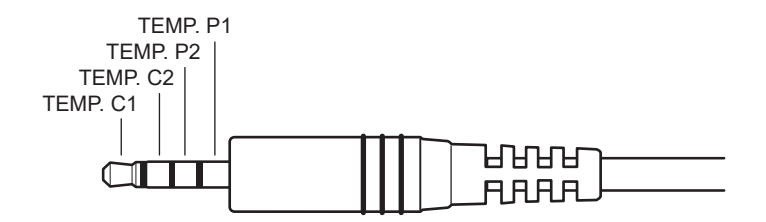

# 14.10 영점 조정

영점 조정은 와전류 등 외부 요인의 영향에 의해 0  $\Omega$ 을 측정했을 때 남게 되는 값을 빼고 영점을 조절하는 기능입니다. 따라서 영점 조정은 0  $\Omega$ 을 연결한 상태에서 실행할 필요가 있습니다. 하지만, 저항값이 전혀 없는 측정 대상(배터리)을 연결하는 일은 어렵고 현실적이지 않습니다.

그래서 실제 영점 조정 시에는 인위적으로 0 Ω을 연결한 상태를 만듦으로써 영점을 조절합니다.

### 0 Ω을 연결한 상태를 만들려면

이상적인  $0 \Omega$ 을 연결한 경우, 옴의 법칙( $E = I \times R$ )에 따라 SENSE HI와 SENSE LO 간의 전압은 0 V가 됩니다. 즉 SENSE HI와 SENSE LO 간의 전압을 0 V로 하면  $0 \Omega$ 을 연결한 상태와 같게 만들 수 있습니다.

#### 본 기기에서 영점 조정을 실행하는 경우에는

본 기기에서는 컨택 체크 기능 및 경로 저항 체크 기능으로 4개의 각 측정 단자 간 연결 상태를 감시하고 있 습니다. 따라서 영점 조정을 하는 경우에는 각 단자 간을 적절하게 연결해 둘 필요가 있습니다(아래 그림).

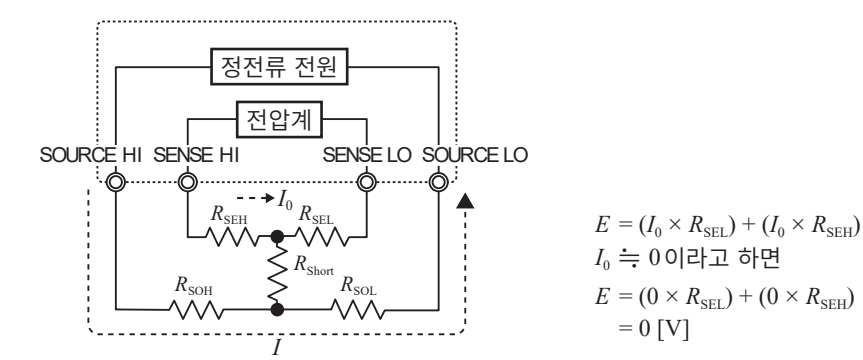

먼저 SENSE HI와 SENSE LO 간의 전압을 0 V로 하기 위해 SENSE HI와 SENSE LO 간을 단락 합니다. 사용하는 테스트 리드의 배선 저항 ( $R_{SEH} + R_{SEL}$ )은 몇  $\Omega$  이하이면 문제 없습니다. SENSE 단자는 전압 측정 단자로, 전류  $I_0$ 가 거의 흐르지 않습니다. 배선 저항이 몇  $\Omega$ 이면 SENSE HI와 SENSE LO 간의 전압은 거의 제로가 됩니다.

다음으로 SOURCE HI와 SOURCE LO 간을 연결합니다.

이것은 측정 전류 *I*를 흘려보내지 못하는 경우에 표시되는 에러를 회피하기 위함입니다. 사용하는 테스트 리드의 배선 저항(*R*<sub>SOH</sub> + *R*<sub>SOL</sub>)은 측정 전류 *I*가 흐를 수 있는 저항값 이하일 필요가 있습니다.

게다가 SENSE와 SOURCE 간도 연결할 필요가 있습니다. 사용하는 테스트 리드의 배선 저항  $R_{\text{short}}$ 은 몇  $\Omega$  정도면 문제 없습니다.

이상과 같이 배선함으로써 SOURCE HI에서 흘러나온 측정 전류 /는 SOURCE LO로 흘러 들어가고, SENSE HI나 SENSE LO의 배선에 흘러 들어가는 일은 없게 됩니다.

SENSE HI와 SENSE LO 간의 전압을 정확하게 0 V로 유지할 수 있게 되어 적절하게 영점 조정을 할 수 있습니다.

### 적절하게 영점 조정을 하려면

표1에 올바른 연결 방법과 잘못된 연결 방법을 나타냅니다. 그림 안의 저항은 배선 저항을 나타냅니다. 각 각 몇 Ω 이하이면 문제없습니다.

(a)와 같이 SENSE HI와 SENSE LO를, 그리고 SOURCE HI와 SOURCE LO를 각각 연결하여 SENSE와 SOURCE 간을 1개의 경로로 연결합니다. 이 경우, SENSE HI와 SENSE LO 간에 전위 차는 발생하지 않고 0 V가 입력됩니다. 이로 인해 영점 조정은 올바르게 이루어집니다.

한편,(b)에서는 SENSE HI와 SOURCE HI를, 그리고 SENSE LO와 SOURCE LO를 각각 연결하 여 HI와 LO 간을 1개의 경로로 하고 있습니다. 이 경우, SENSE HI와 SENSE LO 간에는 *I* × *R*<sub>short</sub> 로 구할 수 있는 전압이 발생합니다. 이 때문에 인위적으로 0 Ω을 연결한 상태가 되지 않아 영점 조정이 올바 르게 이루어지지 않습니다.

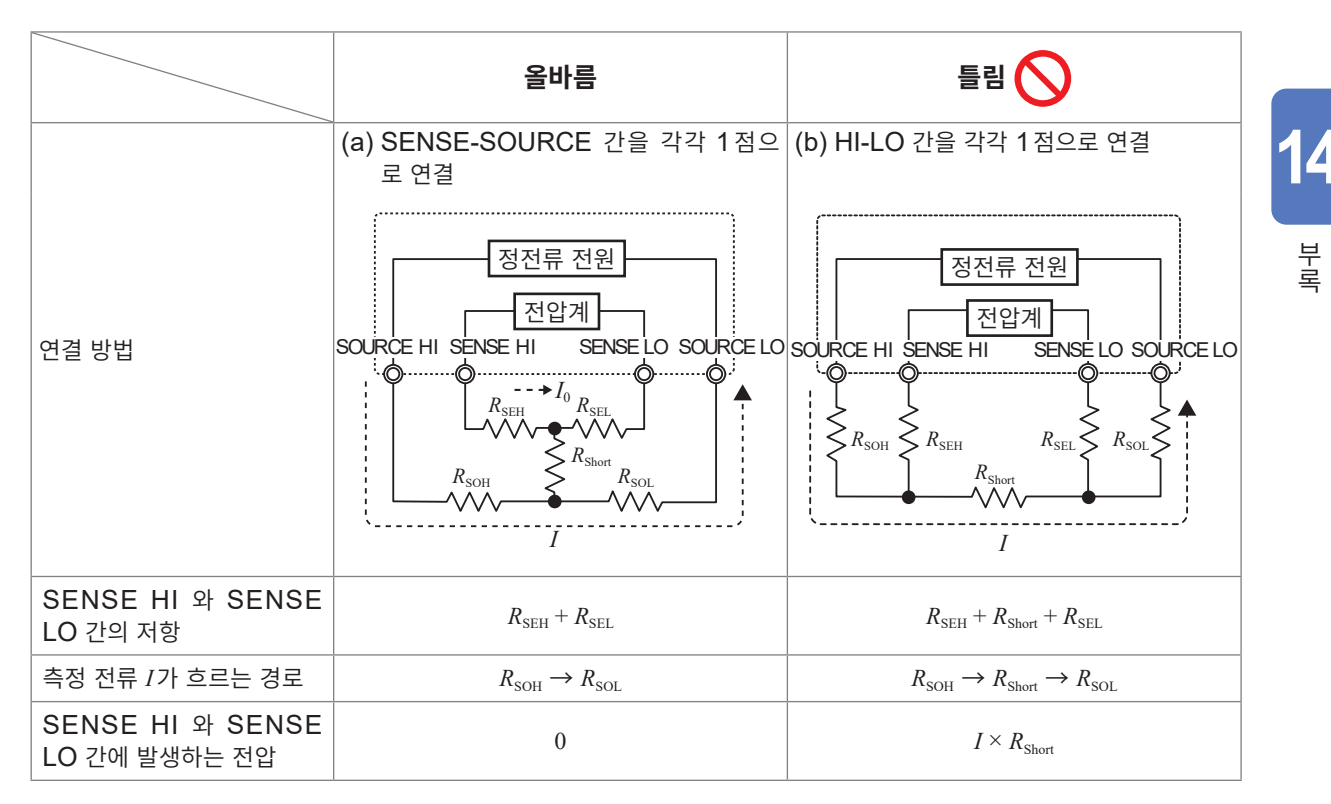

표 1 연결 방법

## 테스트 리드를 사용해서 영점 조정을 하는 경우에는

실제로 테스트 리드를 사용한 상태에서 영점 조정을 할 때 무심코 표 1 (b)와 같이 연결해버리는 경우가 있 습니다. 영점 조정을 할 때는 각 단자의 연결 상태에 충분히 주의할 필요가 있습니다.

"3.5 영점 조정" (p.54)의 항목에 나타낸 L2121 클립형 리드의 연결 방법을 예로 설명합니다.

옳고 그른 각각의 연결 방법에서 테스트 리드 선단부의 연결 상태와 그 등가 회로는 표 2와 같습니다. 올바 른 연결 방법은 표 1 (a)의 연결로, SENSE HI와 SENSE LO 간은 0 V가 됩니다. 올바르지 않은 연결 방법은 표 1 (b)의 연결로, SENSE HI와 SENSE LO 간이 0 V가 되지 않습니다.

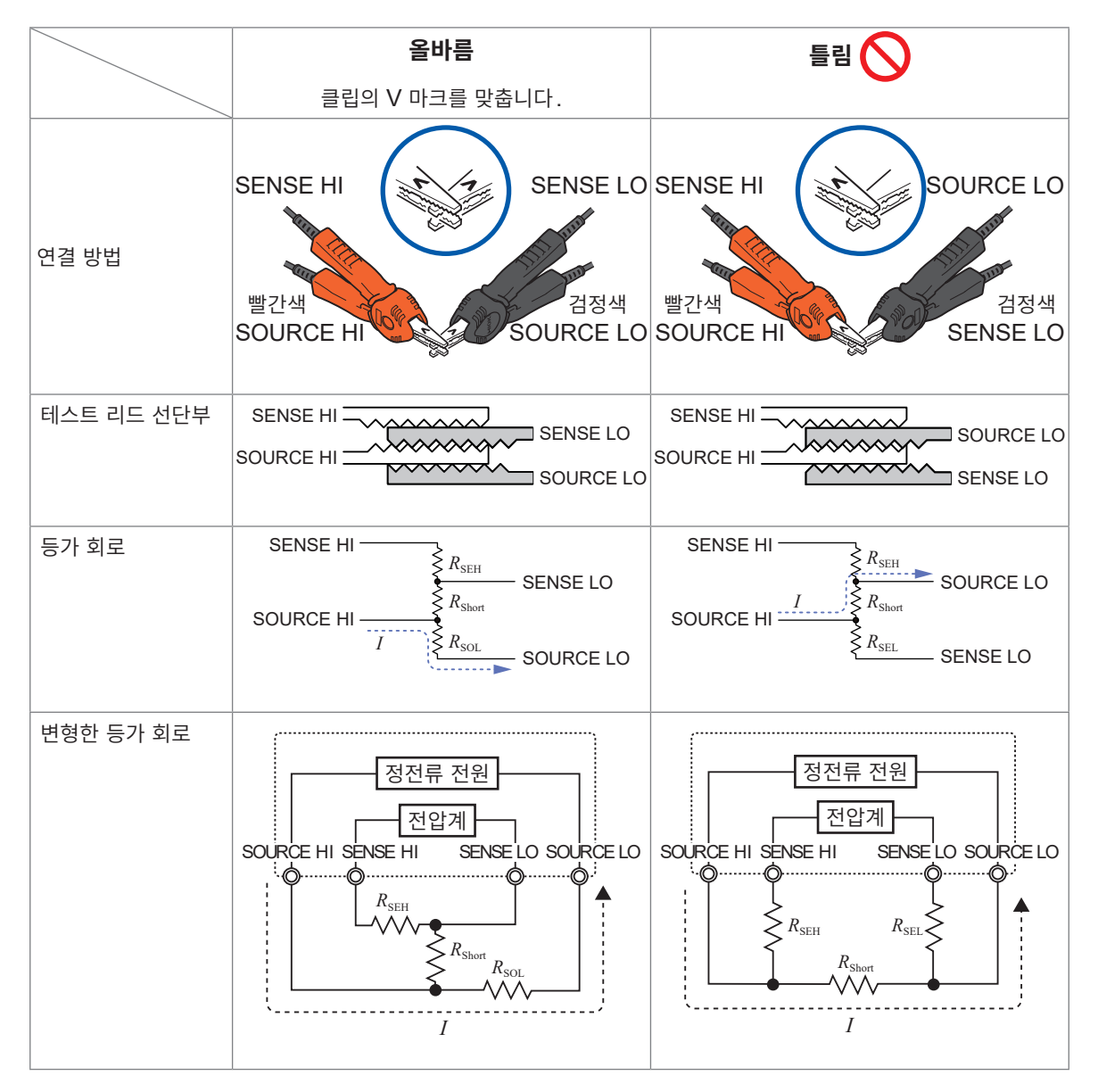

#### 표 2 영점 조정 시의 클립형 리드 연결 방법

부록

### Z5038 영점 조정 보드를 사용해서 영점 조정을 하는 경우에는

영점 조정을 할 때 Z5038 영점 조정 보드 대신에 금속판 등의 도전체를 사용할 수는 없습니다. 영점 조정 보드는 L2100, L2120 핀형 리드의 영점 조정을 하는 경우에 사용합니다.

핀형 리드를 영점 조정 보드에 연결한 경우와 금속판 등에 연결한 경우의 단면도 및 등가 회로는 표 3과 같습니다. 이처럼 영점 조정 보드로 연결한 경우 표 1 (a)의 연결이 되어, SENSE HI와 SENSE LO 간은 0 V가 됩니다. 그러나 금속판 등의 도전체로 연결한 경우 표 1 (b)의 연결이 되어, SENSE HI와 SENSE LO 간이 0 V가 되지 않습니다.

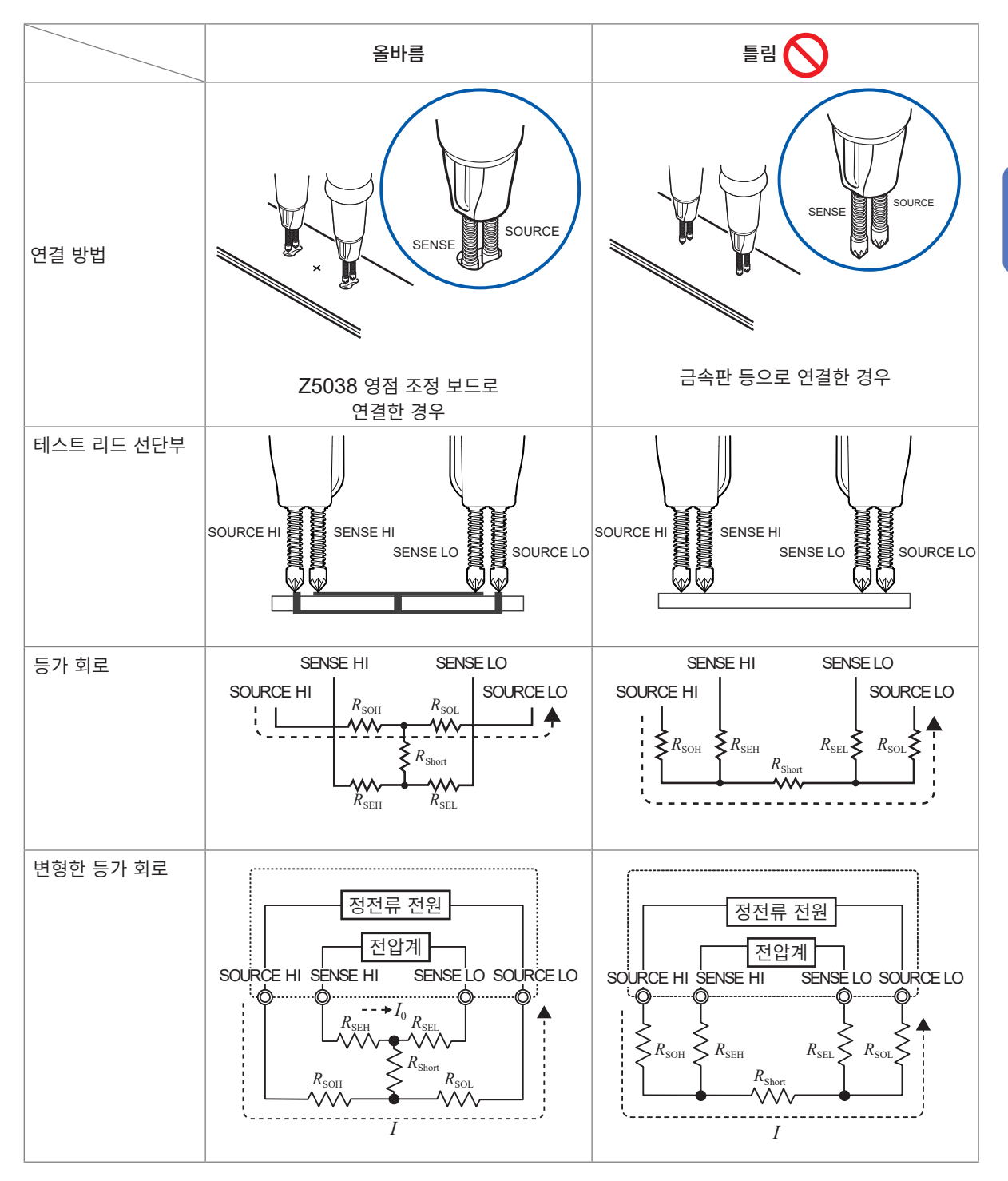

#### 표 3 영점 조정 시의 핀형 리드 연결 방법

## 자체 제작한 테스트 리드를 사용하는 측정에서 영점 조정이 어려운 경우에는

자체 제작한 테스트 리드를 사용하는 측정계에서 영점 조정을 하려면 자체 제작한 테스트 리드의 선단을 표 1 (a)와 같이 연결합니다. 단, 표 1 (a)와 같이 연결하는 것이 곤란한 경우 아래와 같은 방법이 있습니다.

자체 제작한 테스트 리드를 실제 측정 환경에 가까운 형상으로 배치한 후, 표 1 (a)와 같이 연결하여 영점 조정을 해주십시오. 측정기 본체의 오프셋과 테스트 리드의 형상 및 배치의 영향을 제거할 수 있습니다.

측정 대상(배터리)을 사용하여 테스트 리드의 형상과 배치의 영향을 제거할 수도 있습니다. 참조: "3.6 리퍼렌셜 조정" (p.63)

14

부록

# 14.11 테스트 리드 (옵션)

# /∴경 고

본 기기에 옵션인 테스트 리드를 연결하여 사용하는 경우는 각각에 표기된 정격 중 낮은 쪽을 초과하는 측정에 사용하지 않는다.

사용자가 감전될 우려가 있습니다.

또한, 발열, 화재, 단락에 의한 아크방전 등을 일으킬 수 있습니다.

|          | BT6065 | L2100, L2120 | L2121 |
|----------|--------|--------------|-------|
| 최대 입력 전압 | 120 V  | 1000 V       | 60 V  |

L2100 또는 L2120을 사용했을 때 본 기기에 입력할 수 있는 전압: 120 V까지 L2121을 사용했을 때 본 기기에 입력할 수 있는 전압: 60 V까지

# L2100 핀형 리드 (DC 1000 V까지)

DC1000 V까지 대응한 4단자 구조의 고내압 핀형 리드입니다. 고전압 배터리팩이나 높은 대접지 전위를 지닌 셀의 측정에 최적입니다. 선단은 평행 2핀 타입으로 안정적인 접촉으로 측정할 수 있습니다.

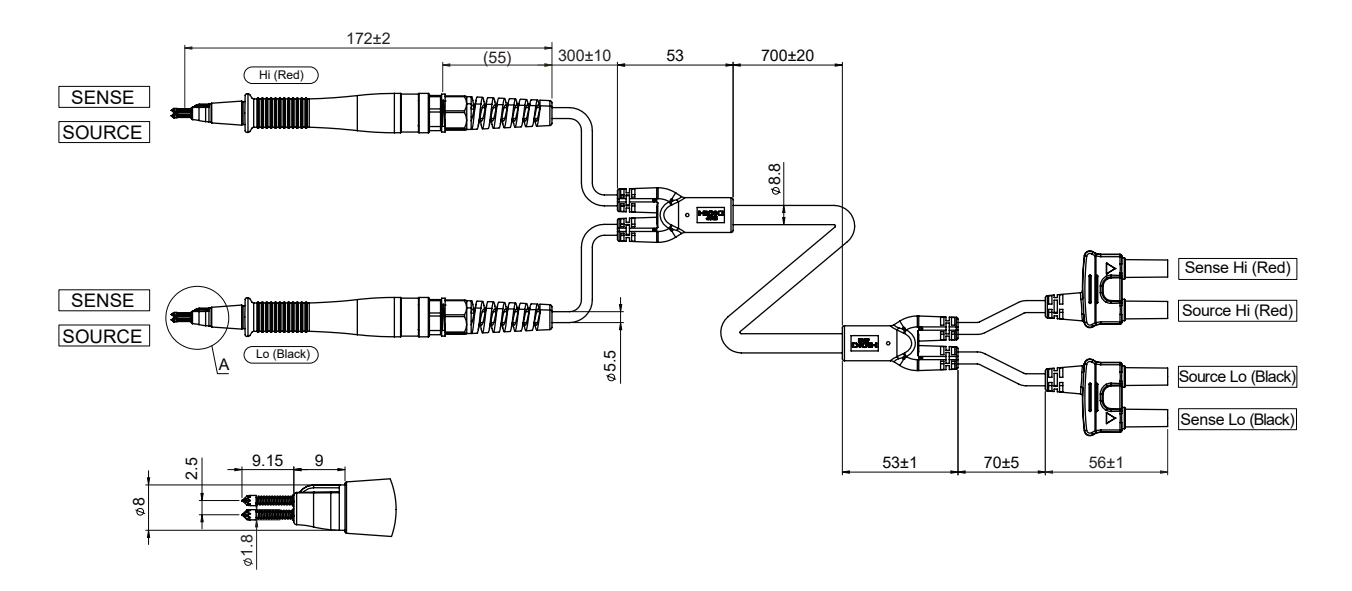

# L2120 핀형 리드 (DC 1000 V까지)

DC1000 V까지 대응한 4단자 구조의 고내압 핀형 리드입니다. 고전압 배터리팩이나 높은 대접지 전위를 지닌 셀의 측정에 최적입니다. 선단은 평행 2핀 타입으로 안정적인 접촉으로 측정할 수 있습니다. 본 기기에 연결하는 커넥터부는 SOURCE HI와 SOURCE LO가 일체, SENSE HI와 SENSE LO 가 일체로 되어 있고, SOURCE와 SENSE가 분리되어 있습니다. 유도 전압에 의한 저항 측정값의 편차 를 저감하는 효과가 있습니다.

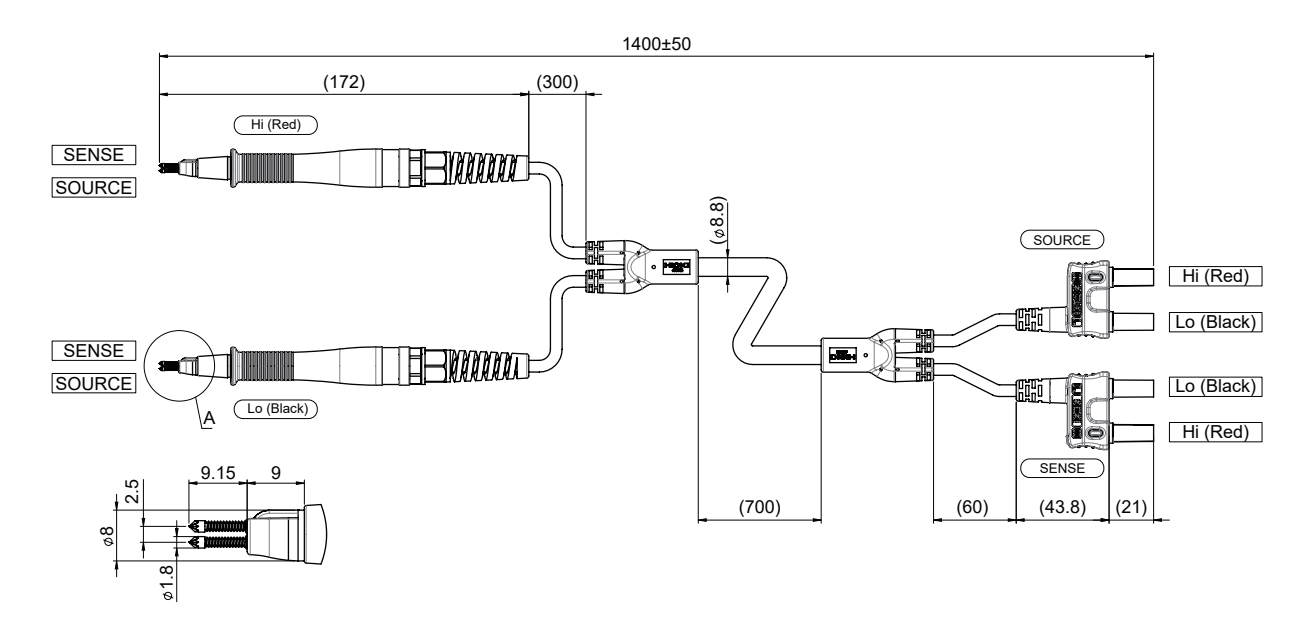

# L2121 클립형 리드 (DC 60 V까지)

선단이 클립형인 테스트 리드입니다. 클립으로 배터리의 단자를 물리는 것만으로 **4**단자 측정을 할 수 있습니다.

본 기기에 연결하는 커넥터부는 SOURCE HI와 SOURCE LO가 일체, SENSE HI와 SENSE LO 가 일체로 되어 있고, SOURCE와 SENSE가 분리되어 있습니다. 유도 전압에 의한 저항 측정값의 편차 를 저감하는 효과가 있습니다.

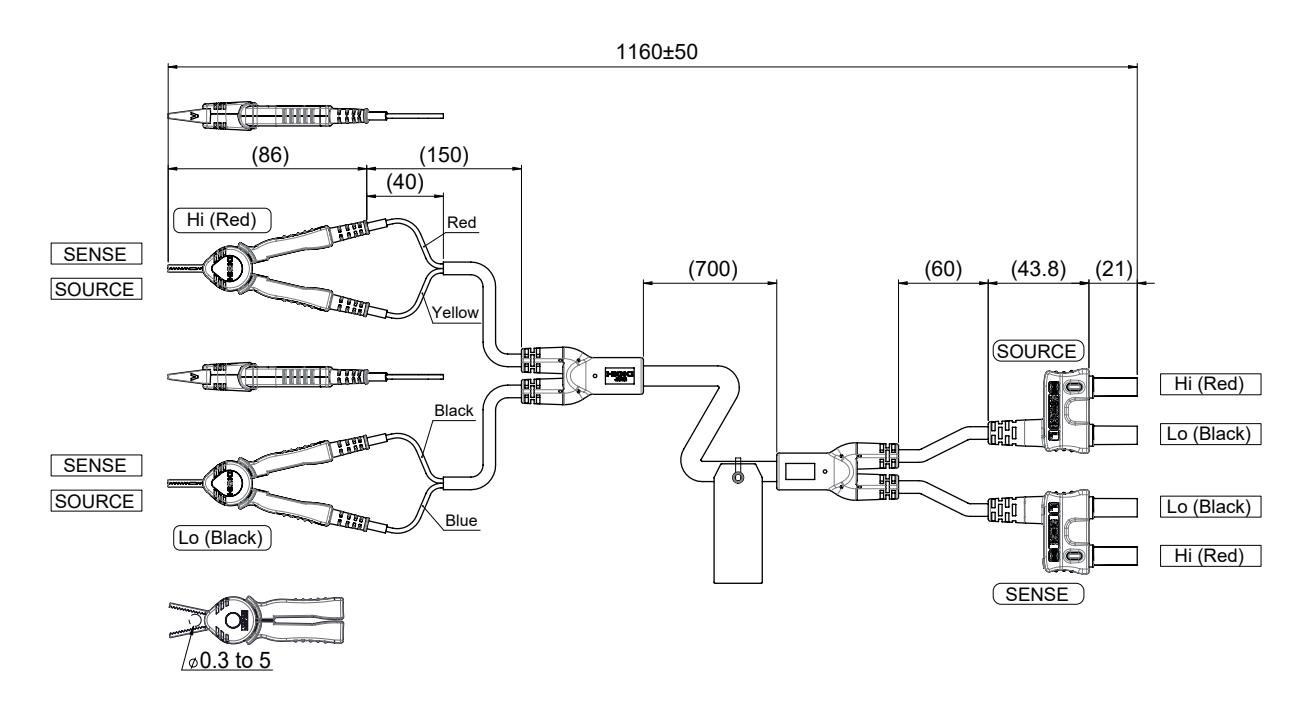

# 9772-90 선단 핀 (L2100, L2120의 선단 교체용)

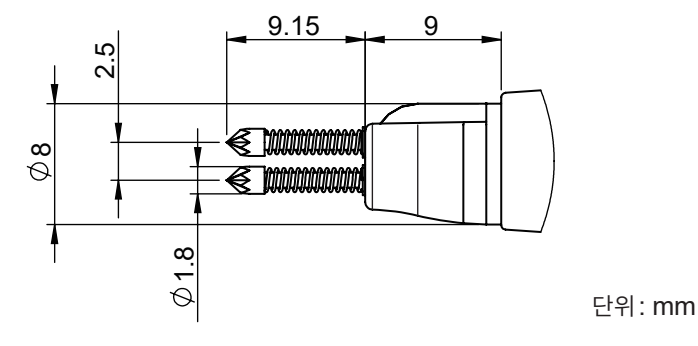

#### 선단 핀의 교체 방법

선단 핀이 망가지거나 마모되었을 때는 새 선단 핀으로 교체할 수 있습니다. 9772-90 선단 핀(1개입)을 별 도로 구매해 주십시오.

구매하시려면 당사 또는 대리점으로 연락 주십시오.

준비물: 9772-90 선단 핀, 펜치

- 1 측정기의 전원을 끄고 테스트 리드의 커넥터를 뽑는다.
- 2 교체할 선단 핀을 펜치로 잡아 뺀다.

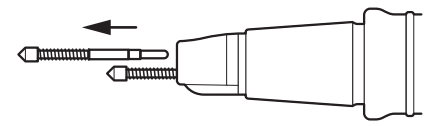

3 새로운 9772-90 선단 핀을 소켓에 넣고 선단 핀이 튀어나가지 않도록 선단을 단단한 판자에 밀어 붙 인 후 안쪽 깊숙이 확실하게 삽입한다.

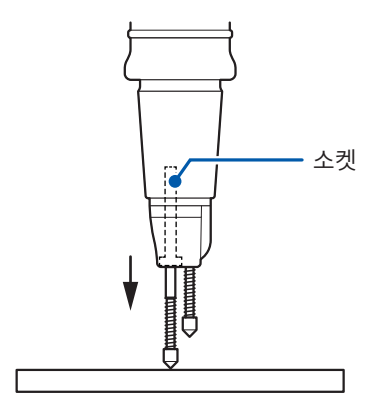

## 4 동작 확인을 한다.

이미 알고 있는 측정 대상(배터리)을 측정하여 저항값이 정확한지 확인한 후 사용해 주십시오.

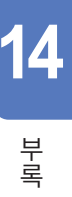

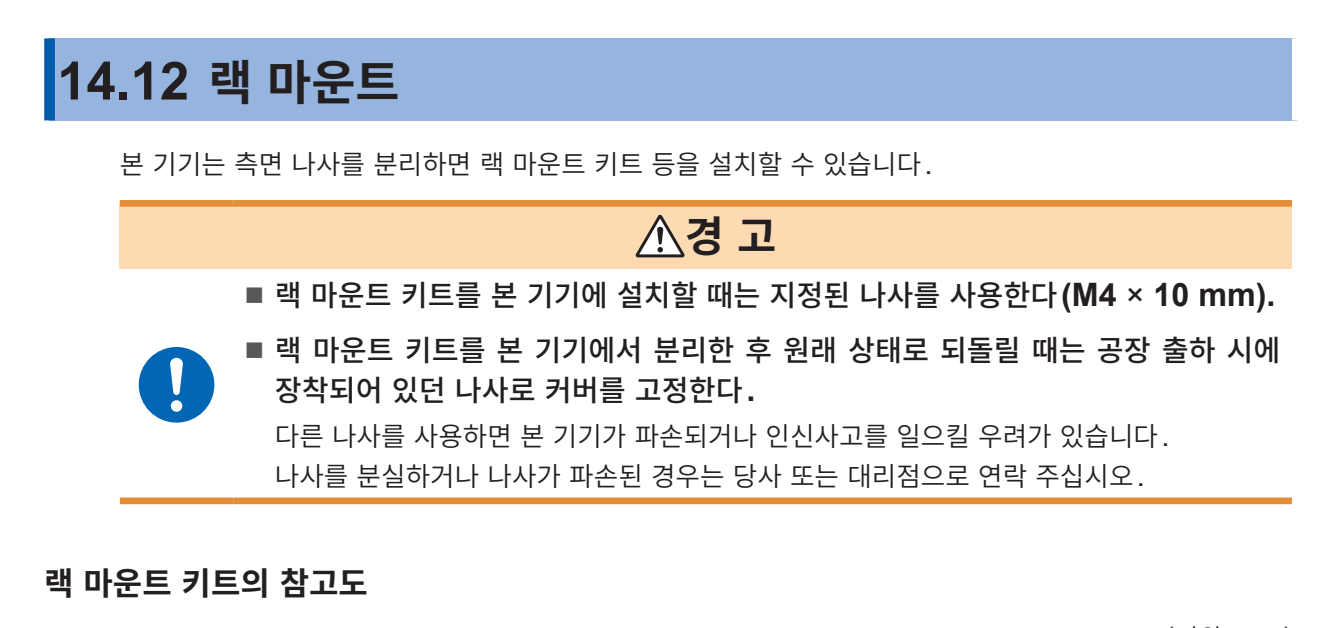

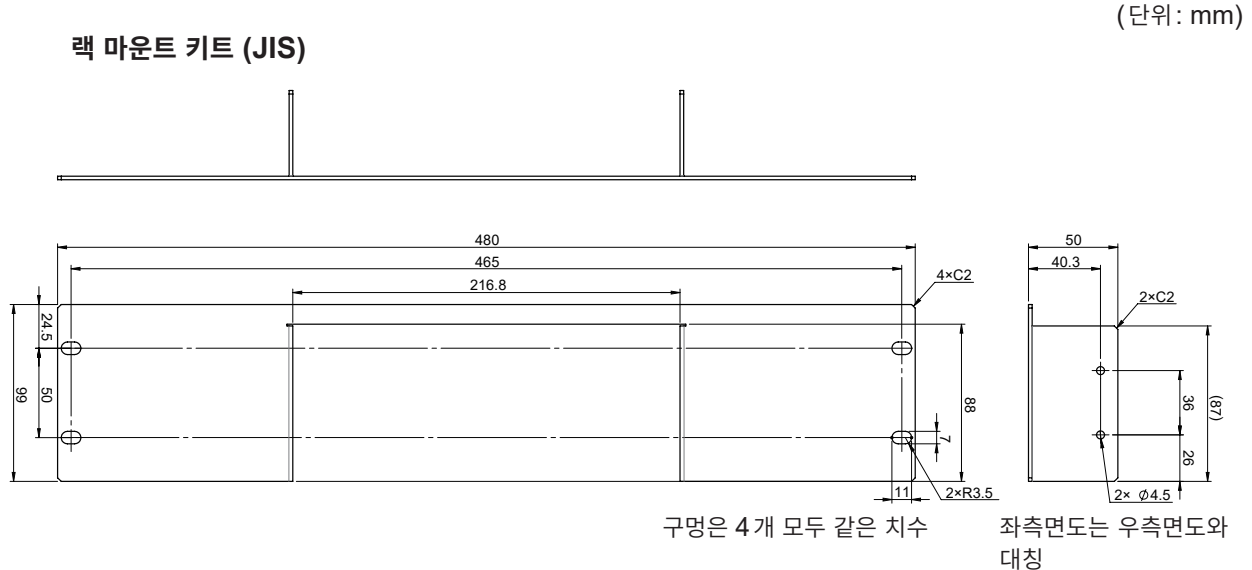

2×C2

80

2× Ø4.5

랙 마운트 키트 (EIA)

스페이서 (2개 사용)

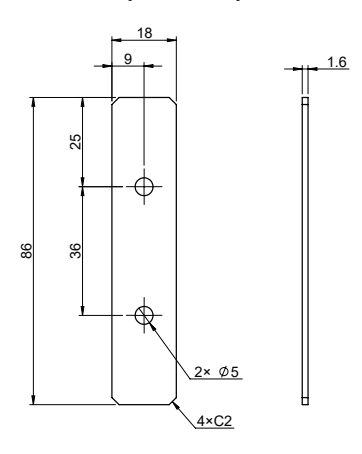

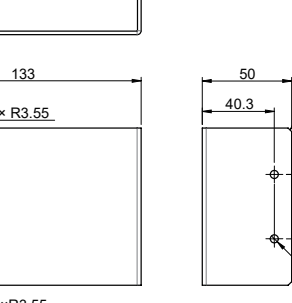

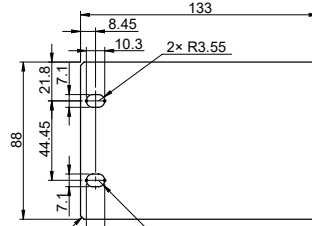

2×C2 \_\_\_\_\_10.3 \_\_\_\_2×R3.55

238

## 랙 마운트 키트 설치 방법

# 준비물:

십자 드라이버 (No. 2), 랙 마운트 키트 (JIS 또는 EIA), 스페이서 ×2개

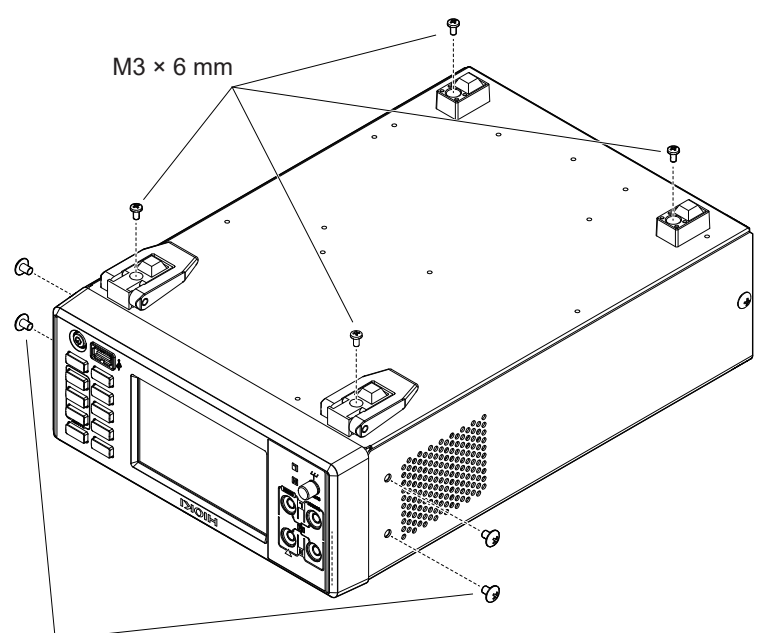

1 본 기기의 바닥면을 위 로 가게 하여 지지발과 측면의 나사 8개를 분리 한다.

2 지지발을 본 기기에서 분리한다.

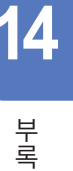

M4 × 6 mm

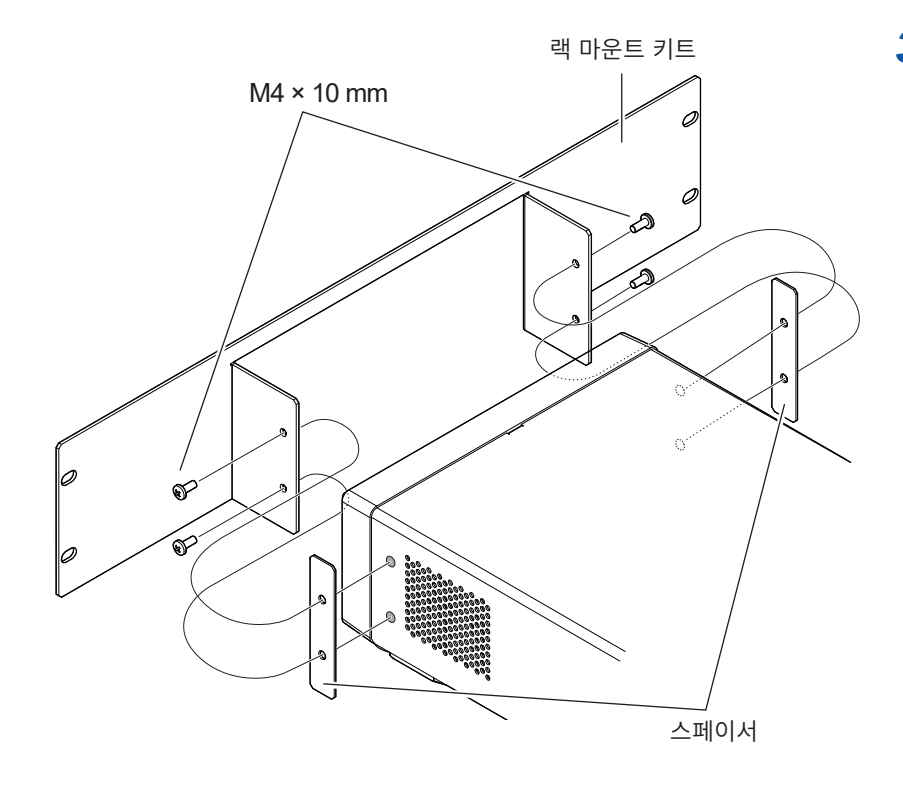

3 본 기기의 양측면에 스 페이서를 끼워 넣고 랙 마운트 키트를 지정된 나사 4개로 장착한다.

> 남은 **4**개의 나사는 보관해 주십시오.

# 중요

본 기기를 랙에 설치할 때는 시판되는 받침대 등을 사용해 보강해 주십시오.

# 14.13 외관도

일러스트는 BT6075입니다.

(단위:mm)

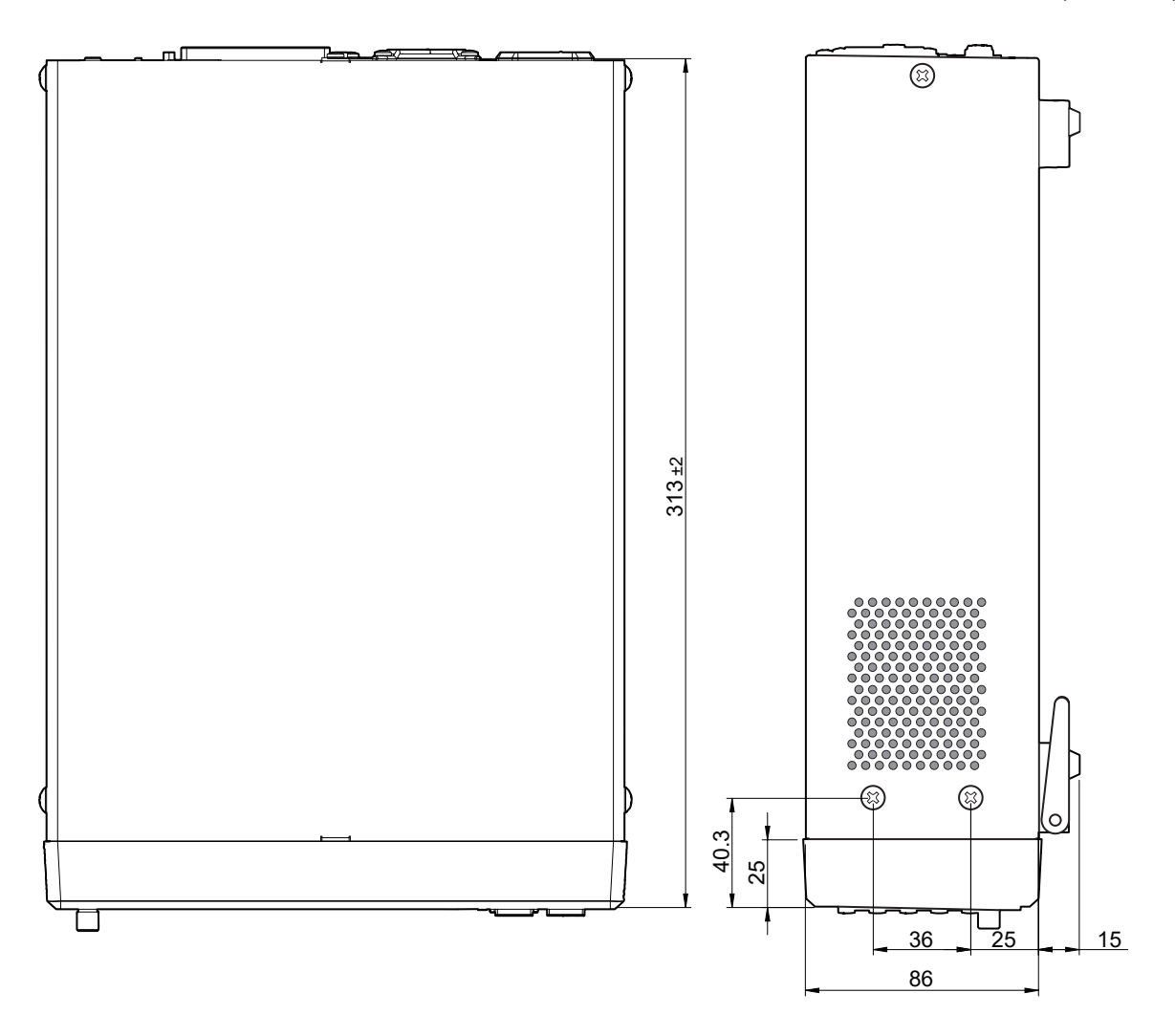

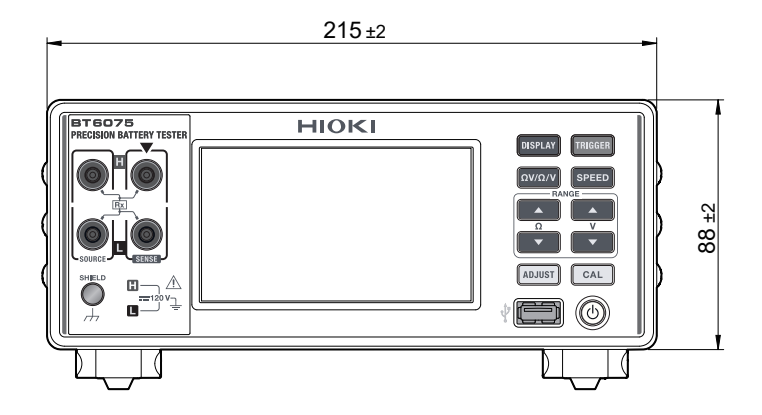

# 14.14 라이선스 정보

본 기기는 lwIP의 오픈 소스를 사용하고 있습니다.

Amazon FreeRTOS

Copyright (C) 2020 Amazon.com, Inc. or its affiliates. All Rights Reserved.

Permission is hereby granted, free of charge, to any person obtaining a copy of this software and associated documentation files (the "Software"), to deal in the Software without restriction, including without limitation the rights to use, copy, modify, merge, publish, distribute, sublicense, and/or sell copies of the Software, and to permit persons to whom the Software is furnished to do so, subject to the following conditions:

The above copyright notice and this permission notice shall be included in all copies or substantial portions of the Software.

THE SOFTWARE IS PROVIDED "AS IS", WITHOUT WARRANTY OF ANY KIND, EXPRESS OR IMPLIED, INCLUDING BUT NOT LIMITED TO THE WARRANTIES OF MERCHANTABILITY, FITNESS FOR A PARTICULAR PURPOSE AND NONINFRINGEMENT. IN NO EVENT SHALL THE AUTHORS OR COPYRIGHT HOLDERS BE LIABLE FOR ANY CLAIM, DAMAGES OR OTHER LIABILITY, WHETHER IN AN ACTION OF CONTRACT, TORT OR OTHERWISE, ARISING FROM, OUT OF OR IN CONNECTION WITH THE SOFTWARE OR THE USE OR OTHER DEALINGS IN THE SOFTWARE.

lwlp

IwIP is licenced under the BSD license:

Copyright (c) 2001-2004 Swedish Institute of Computer Science. All rights reserved.

Redistribution and use in source and binary forms, with or without modification, are permitted provided that the following conditions are met:

1. Redistributions of source code must retain the above copyright notice, this list of conditions and the following disclaimer.

2. Redistributions in binary form must reproduce the above copyright notice, this list of conditions and the following disclaimer in the documentation and/or other materials provided with the distribution.

3. The name of the author may not be used to endorse or promote products derived from this software without specific prior written permission.

THIS SOFTWARE IS PROVIDED BY THE AUTHOR "AS IS" AND ANY EXPRESS OR IMPLIED WARRANTIES, INCLUDING, BUT NOT LIMITED TO, THE IMPLIED WARRANTIES OF MERCHANTABILITY AND FITNESS FOR A PARTICULAR PURPOSE ARE DISCLAIMED. IN NO EVENT SHALL THE AUTHOR BE LIABLE FOR ANY DIRECT, INDIRECT, INCIDENTAL, SPECIAL, EXEMPLARY, OR CONSEQUENTIAL DAMAGES (INCLUDING, BUT NOT LIMITED TO, PROCUREMENT OF SUBSTITUTE GOODS OR SERVICES; LOSS OF USE, DATA, OR PROFITS; OR BUSINESS INTERRUPTION) HOWEVER CAUSED AND ON ANY THEORY OF LIABILITY, WHETHER IN CONTRACT, STRICT LIABILITY, OR TORT (INCLUDING NEGLIGENCE OR OTHERWISE) ARISING IN ANY WAY OUT OF THE USE OF THIS SOFTWARE, EVEN IF ADVISED OF THE POSSIBILITY OF SUCH DAMAGE.

라이선스 정보

# 색인

## В

## E

| EXT. I/O        | 123 |
|-----------------|-----|
| EXT. I/O 테스트 기능 | 145 |

# H

| HIGH RESOLUTION | <br>16 |
|-----------------|--------|
|                 |        |

# L

| LAN | 연결    | 153 |
|-----|-------|-----|
| LAN | 인터페이스 | 149 |

# Μ

| MIR |  |
|-----|--|
|     |  |

# R

| RS-232C | 연결    | 155 |
|---------|-------|-----|
| RS-232C | 인터페이스 | 154 |

# U

| 156 |
|-----|
| 169 |
| 157 |
| 169 |
|     |
| 159 |
|     |

# ٦.

| 77, 99 |
|--------|
| 46     |
| 216    |
| 227    |
| 44     |
|        |

## L.

| 날짜와 시각   | . 38 |
|----------|------|
| 내부 트리거   | . 85 |
| 내부 회로 구성 | 138  |
| 네트워크     | 149  |
| 노멀 리셋    | 113  |

# **C**

| 단선 | 검출 | <br>    | <br> | <br> | <br> | <br> | <br> | <br> | <br> | <br> | <br> | <br> | <br> |   | 7  | '5 |
|----|----|---------|------|------|------|------|------|------|------|------|------|------|------|---|----|----|
| 동기 | 검파 | <br>••• | <br> | <br> | <br> | <br> | <br> | <br> | <br> | <br> | <br> | <br> | <br> | 2 | 21 | 7  |

# 2

| 랙 마운트   |    |
|---------|----|
| 레인지     | 45 |
| 리퍼렌셜 조정 | 63 |

# 

| 머티케네 ㅁㄷ     | F0 60 60 |
|-------------|----------|
| 걸디 세걸 모드    |          |
| 메모리         |          |
| 문제가 발생했을 경우 | 203      |

# 브

| 백라이트     | 106  |
|----------|------|
| 버저음 (조작) | 105  |
| 버저음 (판정) | . 98 |

# ٨

| 상호 간섭     |            |
|-----------|------------|
| 사양        | 173        |
| 샘플링 속도    | 50         |
| 셀프 캘리브레이션 |            |
| 셀프 테스트    |            |
| 수동 레인지    |            |
| 전압 측정     |            |
| 저항 측정     |            |
| 스크린 복사    |            |
| 스크린 세이버   | 107        |
| 스탠바이      |            |
| 시스템 리셋    | 113        |
| 싱글 채널 모드  | 58, 59, 61 |
|           |            |

## 0

| 89  |
|-----|
| 207 |
| 231 |
| 37  |
| 236 |
| 76  |
| 220 |
| 241 |
| 23  |
| 37  |
|     |

## ㅈ

# 자동 레인지 ...... 45, 48, 49, 182

색 인

| 전원 주파수          | 41      |
|-----------------|---------|
| 전자 유도           | 220     |
| 절대값             |         |
| 절전              | 33      |
| 점검              | 30      |
| 저항 셀프 캘리브레이션    | 51      |
| 제조번호            | 19, 200 |
| 주전원 스위치         | 32      |
| 직류 전압 셀프 캘리브레이션 | 52      |
|                 |         |

# ᄎ

| 초기설정 일람   | 114 |
|-----------|-----|
| 측정값 일괄 송신 | 166 |
| 측정값 출력    | 163 |
| 측정값 취득    | 148 |
| 측정값 포맷    | 161 |
| 측정 기능     | 44  |
| 측정 레인지    | 45  |
| 측정 속도     | 50  |
|           |     |

# э.

| 캘리브레이션 | 51  |
|--------|-----|
| 컨택 체크  | 75  |
| 콤퍼레이터  | 95  |
| 키 록    | 108 |

# E

| 타이밍 차트  | 129      |
|---------|----------|
| 테스트 리드  |          |
| 통신 시간   | 148      |
| 통신 커맨드  | 148, 160 |
| 트리거     |          |
| 트리거 딜레이 |          |
|         |          |

## π

| 패널       |               |
|----------|---------------|
| 패널명 변경하기 | 120           |
| 패널 로드    | 117, 119, 135 |
| 패널 세이브   | 117, 118      |
| 폐기       |               |
| 표시 화면 저장 |               |
| 표준시간대    |               |
| 프로그램     |               |
|          |               |

# HIOKI

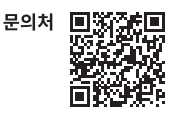

Printed in Japan

# www.hiokikorea.com/

Headquarters 81 Koizumi Ueda, Nagano 386-1192 Japan

**히오키코리아주식회사** 서울특별시 강남구 테헤란로 322 (역삼동 707-34) 한신인터밸리24빌딩 동관 1705호 TEL 02-2183-8847 FAX 02-2183-3360 info-kr@hioki.co.jp 2103 KO

편집 및 발행 히오키전기주식회사

•CE 적합 선언은 당사 홈페이지에서 다운로드할 수 있습니다.

•년석의 기재 내용은 예고없이 변경될 수 있습니다. •본서의 기재 내용은 예고없이 변경될 수 있습니다. •본서에는 저작권에 의해 보호되는 내용이 포함되어 있습니다. •본서에 내용을 무단으로 복사·복제·수정함을 금합니다. •본서에 기재되어 있는 회사명·상품명은 각 사의 상표 또는 등록상표입니다.